Gültig ab Version V 01.04 (Geräte-Firmware) Products

# Beschreibung Geräteparameter J22 TDLAS-Gasanalysator

Modbus TCP und RS485

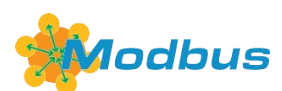

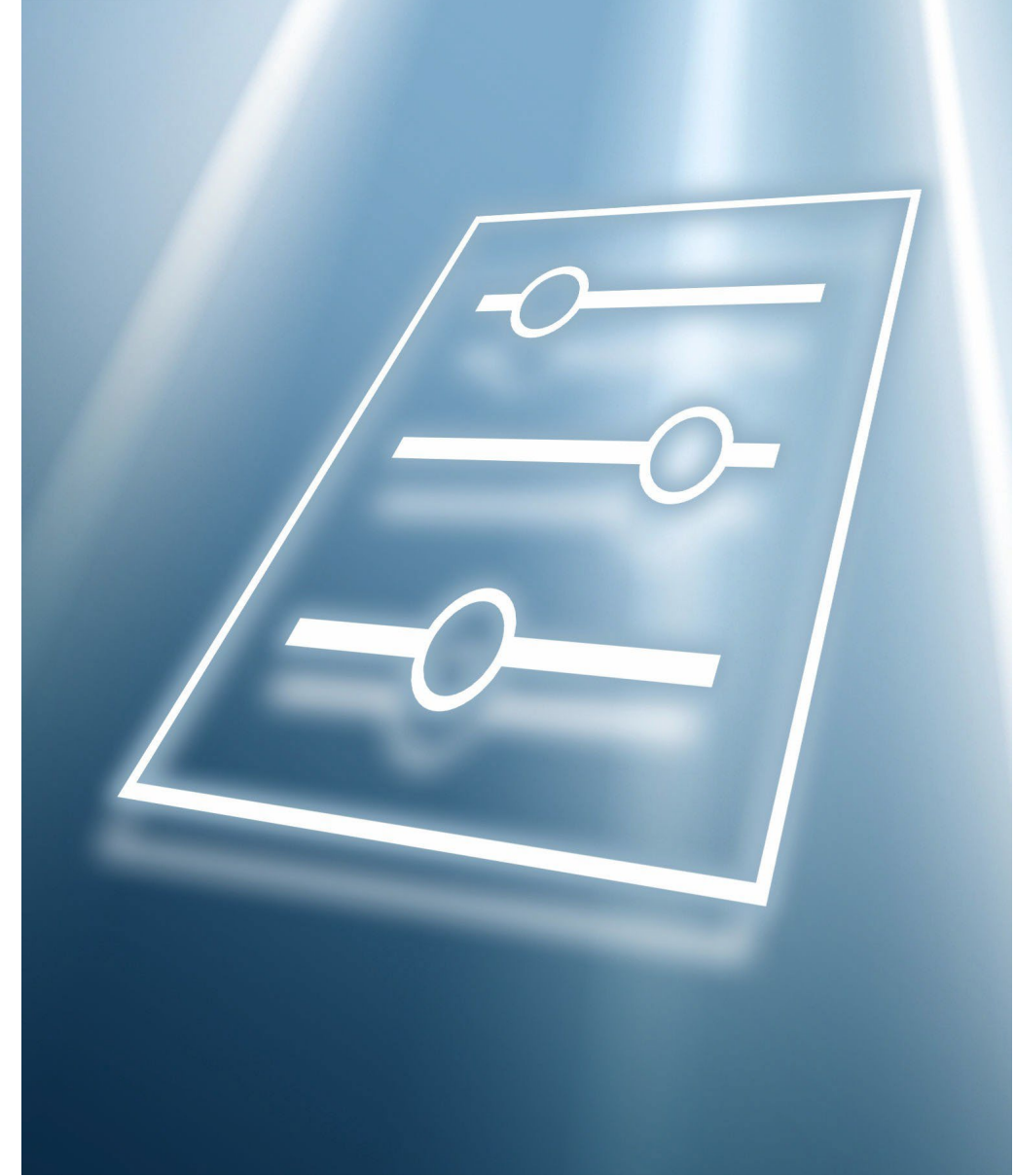

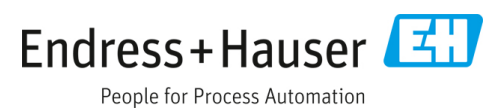

# Inhaltsverzeichnis

| 1                 | Hinweise zum Dokument                                                                                                    | 4                                                                                           |  |
|-------------------|----------------------------------------------------------------------------------------------------|---------------------------------------------------------------------------------------------|--|
| 1.1<br>1.2<br>1.3 | Warnungen                                                                                                    |                                                                                             |  |
| 1.4               | Dokumentfunktion5<br>1.4.1 Zielgruppe5                                                                                                    |                                                                                             |  |
| 1.5               | Umgang mit dem Dokument1.5.1Dokumentstruktur1.5.2Aufbau einer Parameterbeschreibung                                                                           | .5<br>.5<br>.6                                                                              |  |
| 1.6               | Verwendete Symbole<br>1.6.1 Symbole für Informationstypen<br>1.6.2 Symbole in Grafiken                                                                        | .6<br>.6<br>.7                                                                              |  |
| 1.7               | Dokumentation<br>1.7.1 Standarddokumentation                                                                                                    | .7<br>.7                                                                                    |  |
| 2                 | Übersicht über das Menü Expert                                                                                                    | 8                                                                                           |  |
| 3                 | Beschreibung der Geräteparameter.1                                                                                                    | .0                                                                                          |  |
| 3.1               | System13.1.1Display3.1.2Configuration backup3.1.3Diagnostic handling3.1.4Administration                                                                       | 1<br>2<br>2<br>2<br>4<br>2<br>7                                                             |  |
| 3.2               | Sensor33.2.1Measured values3.2.2System units3.2.3Stream3.2.4Dew point3.2.5Peak tracking3.2.6Sensor adjustment3.2.7Stream change compensation3.2.8Calibration  | 1<br>1<br>1<br>1<br>1<br>1<br>1<br>1<br>1<br>1<br>1<br>1<br>1<br>1<br>1<br>1<br>1<br>1<br>1 |  |
| 3.3<br>3.4        | I/O configuration5<br>Input5<br>3.4.1 Current input 1 to n                                                                                                    | 53<br>55<br>55                                                                              |  |
| 3.5               | Ausgang       5         3.5.1       Current output 1 to n       5         3.5.2       Switch output 1       6         3.5.3       Relay output 1 to n       6 | 58<br>58<br>53<br>58                                                                        |  |
| 3.6               | Communication73.6.1Modbus configuration73.6.2Modbus information73.6.3Modbus data map73.6.4Web server7                                                         | '1<br>'2<br>'7<br>'8                                                                        |  |

| 3.7        | Diagno           | stics                                 |
|------------|------------------|---------------------------------------|
|            | 3.7.1            | Diagnostic list83                     |
|            | 3.7.2            | Event logbook86                       |
|            | 3.7.3            | Device information87                  |
|            | 3.7.4            | Main electronic module +              |
|            |                  | I/O module 190                        |
|            | 3.7.5            | Sensor electronic module (ISEM)91     |
|            | 3.7.6            | I/O-Modul 291                         |
|            | 3.7.7            | I/O-Modul 392                         |
|            | 3.7.8            | Display module93                      |
|            | 3.7.9            | Data logging94                        |
|            | 3.7.10           | Heartbeat Technology                  |
|            | 3.7.11           | Simulation112                         |
|            | 3.7.12           | Spectrum plots 116                    |
|            | 3.7.13           | SD card 121                           |
|            |                  |                                       |
| 4          | Zulas            | sungsspezifische                      |
|            | Werk             | seinstellungen123                     |
| <b>μ</b> 1 | SI_Finh          | oiton 123                             |
| 4.1        | 6 1 1            | Systemainheitan 123                   |
|            | 4.1.1<br>/. 1.2  | Endworto 123                          |
|            | -1.1.2<br>/. 1 2 | Stromboroich Ausgängo 123             |
|            | 4.1.7            | Strombereich Ausgange 125             |
| 4.2        | US-Ein           | heiten123                             |
|            | 4.2.1            | Systemeinheiten 123                   |
|            | 4.2.2            | Endwerte 123                          |
|            | 4.2.3            | Strombereich Ausgang 123              |
| -          | <b>T</b> -1"     | L                                     |
| 5          | Erlau            | terung der                            |
|            | Einhe            | itenabkurzungen124                    |
| 5.1        | SI-Einh          | eiten124                              |
| 5.2        | US-Ein           | heiten                                |
| 5.3        | Imperia          | al-Einheiten124                       |
|            |                  |                                       |
| 6          | Modb             | us-Register-Informationen 125         |
| 6.1        | Hinwei           | se                                    |
|            | 6.1.1            | Aufbau der Register-Informationen 125 |
|            | 6.1.2            | Adressmodell                          |
| 67         | Üborsic          | ht über das Bedienmenü Expert 126     |
| 63         | Registe          | r-Informationen 125                   |
| 0.5        | 631              | Intermenii System                     |
|            | 632              | Sensor 129                            |
|            | 633              | Untermenii I/O configuration 146      |
|            | 634              | Untermenü Innut 146                   |
|            | 6.3.5            | Untermenü Output                      |
|            |                  |                                       |

Untermenü Communication ...... 150

Spectrum plots...... 161

6.3.10 SD-Karte..... 162

6.3.6 6.3.7

6.3.8 6.3.9

# 1 Hinweise zum Dokument

# 1.1 Warnungen

| Struktur des Hinweises                                                             | Bedeutung                                                                                                    |
|------------------------------------------------------------------------------------|----------------------------------------------------------------------------------------------------|
| WARNUNG                                                                            | Dieses Symbol macht auf eine gefährliche Situation aufmerksam.<br>Wird die gefährliche Situation nicht vermieden, kann dies zu Tod oder<br>schweren Verletzungen führen. |
| Ursache (/Folgen)<br>Folgen der Missachtung (wenn zutreffend)<br>▶ Abhilfemaßnahme |                                                                                                    |
|                                                                                    | Dieses Symbol macht auf eine gefährliche Situation aufmerksam.<br>Wird die gefährliche Situation nicht vermieden, kann dies zu                                           |
| Ursache (/Folgen)<br>Folgen der Missachtung (wenn zutreffend)<br>► Abhilfemaßnahme | mittelschweren oder leichten Verletzungen führen.                                                                                                    |
| HINWEIS<br>Ursache/Situation                                                       | Dieses Symbol macht auf Situationen aufmerksam, die zu Sachschäden<br>führen können.                                                                                     |
| ► Maßnahme/Hinweis                                                                 |                                                                                                    |

Tabelle 1. Warnungen

# 1.2 Symbole am Gerät

| Symbol   | Beschreibung                                                                                                    |
|----------|----------------------------------------------------------------------------------------------------|
|          | Das Symbol für Laserstrahlung macht den Benutzer darauf aufmerksam, dass bei der Verwendung des<br>J22 TDLAS-Gasanalysators die Gefahr besteht, schädlicher sichtbarer Laserstrahlung ausgesetzt zu<br>werden.                                                                                                    |
|          | Das Symbol für Hochspannung macht den Benutzer darauf aufmerksam, dass ein ausreichend hohes<br>elektrisches Potenzial vorliegt, um Körperverletzungen oder Sachschäden zu verursachen. In manchen<br>Industrien bezieht sich der Begriff Hochspannung auf Spannungen oberhalb eines bestimmten<br>Schwellwerts. Betriebsmittel und Leiter, die hohe Spannungen führen, erfordern besondere<br>Sicherheitsanforderungen und Vorgehensweisen. |
| Intertek | Die ETL-Kennzeichnung weist nach, dass das Produkt mit nordamerikanischen Sicherheitsstandards<br>konform ist. Zuständige Behörden und Beamte (Authorities Having Jurisdiction (AHJ) und Code<br>Officials) in den USA und Kanada erkennen die ETL-Kennzeichnung als Nachweis an, dass das Produkt<br>konform zu veröffentlichten Industriestandards ist.                                                                                    |
| X        | Das WEEE-Symbol gibt an, dass das Produkt nicht im Restmüll entsorgt werden darf, sondern zum<br>Recycling an eine separate Sammelstelle zu senden ist.                                                                                                    |
| CE       | Die CE-Kennzeichnung gibt an, dass das Produkt die Normen für Gesundheit, Sicherheit und<br>Umweltschutz erfüllt, die für alle Produkte gelten, die im Europäischen Wirtschaftsraum verkauft<br>werden.                                                                                                    |

Tabelle 2. Symbole

# 1.3 Konformität mit US-amerikanischen Exportvorschriften

Die Richtlinie von Endress+Hauser schreibt die strikte Erfüllung der US-amerikanischen Gesetze zur Exportkontrolle vor, wie sie auf der Webseite des <u>Bureau of Industry and Security</u> des U.S. Department of Commerce detailliert aufgeführt werden.

# 1.4 Dokumentfunktion

Das Dokument ist Teil der Betriebsanleitung und dient als Nachschlagewerk für Parameter: Es liefert detaillierte Erläuterungen zu jedem einzelnen Parameter des Bedienmenüs.

# 1.4.1 Zielgruppe

Das Dokument richtet sich an Fachspezialisten, die über den gesamten Lebenszyklus mit dem Gerät arbeiten und dabei spezifische Konfigurationen durchführen. Es dient der Durchführung von Aufgaben, die detaillierte Kenntnisse über die Funktionsweise des Geräts erfordern:

- Inbetriebnahme von Messungen unter schwierigen Bedingungen
- Optimale Anpassung der Messung an schwierige Bedingungen
- Detaillierte Konfiguration der Kommunikationsschnittstelle
- Fehlerdiagnose in schwierigen Fällen

# 1.5 Umgang mit dem Dokument

## 1.5.1 Dokumentstruktur

Dieses Dokument listet die Untermenüs und ihre Parameter gemäß der Struktur des <u>Menüs Expert</u>  $\rightarrow \cong$  auf, das zur Verfügung steht, wenn die Benutzerrolle Maintenance aktiviert wird.

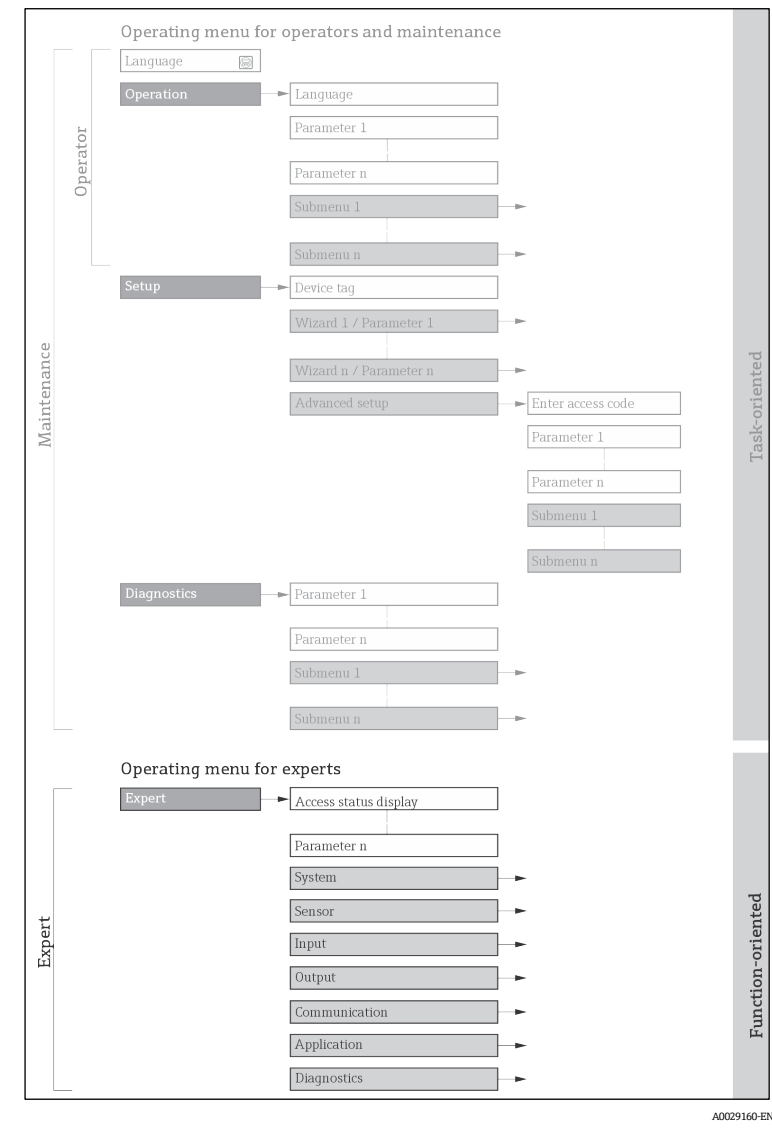

Beispielgrafik für den schematischen Aufbau des Bedienmenüs

#### HINWEIS

- ► Weitere Informationen zu den Parametern gemäß Menüstruktur der Menüs Operation, Setup und Diagnostics zusammen mit einer kurzen Beschreibung sind in der <u>Betriebsanleitung</u> → 💷 zu finden.
- Ebenso ist das Bedienkonzept der Bedienmenüs in der <u>Betriebsanleitung  $\rightarrow$  in zu finden.</u>

## 1.5.2 Aufbau einer Parameterbeschreibung

Im Folgenden werden die einzelnen Bestandteile einer Parameterbeschreibung erläutert:

| Vollständiger<br>Parametername | Beschreibung                                                                                                    |  |
|--------------------------------|----------------------------------------------------------------------------------------------------|--|
| Navigation                     | Navigationspfad zum Parameter über die Geräteanzeige oder den Webbrowser                                                                 |  |
|                                | Navigationspfad zum Parameter über das Bedientool                                                                                        |  |
|                                | Die Namen der Menüs, Untermenüs und Parameter werden so abgekürzt aufgeführt, wie sie auch auf der Anzeige und im Bedientool erscheinen. |  |
| Voraussetzung                  | Nur unter dieser Voraussetzung ist der Parameter verfügbar                                                                               |  |
| Beschreibung                   | Erläuterung der Funktion des Parameters                                                                                                  |  |
| Auswahl                        | Auflistung der einzelnen Optionen des Parameters                                                                                         |  |
|                                | Option 1                                                                                                    |  |
|                                | Option 2                                                                                                    |  |
| Benutzereingabe                | Eingabebereich des Parameters                                                                                                    |  |
| Benutzeroberfläche             | Anzeigewert/-daten des Parameters                                                                                                    |  |
| Werkseinstellung               | Voreinstellung ab Werk                                                                                                    |  |
| Zusatzinformationen            | Zusätzliche Erläuterungen:                                                                                                    |  |
|                                | <ul> <li>Zu einzelnen Optionen</li> </ul>                                                                                                |  |
|                                | <ul> <li>Zu Anzeigewerten/-daten</li> </ul>                                                                                              |  |
|                                | <ul> <li>Zum Eingabebereich</li> </ul>                                                                                                   |  |
|                                | <ul> <li>Zur Werkseinstellung</li> </ul>                                                                                                 |  |
|                                | <ul> <li>Zur Funktion des Parameters</li> </ul>                                                                                          |  |

# **1.6 Verwendete Symbole**

## **1.6.1** Symbole für Informationstypen

| Symbol   | Beschreibung                             |
|----------|------------------------------------------|
| i        | Тірр                                     |
| A0011193 | Kennzeichnet zusätzliche Informationen.  |
| A0028658 | Verweis auf Dokumentation                |
|          | Verweis auf Seite                        |
| A0028659 | Vorturaia auf Crafile                    |
| A0028660 |                                          |
|          | Bedienung über Geräteanzeige             |
| A0028662 |                                          |
|          | Bedienung über das Bedientool            |
| A0028663 |                                          |
|          | Durch Freigabecode geschützter Parameter |
| A0028665 |                                          |

# 1.6.2 Symbole in Grafiken

| Symbol         | Beschreibung     |
|----------------|------------------|
| 1, 2, 3        | Positionsnummern |
| A, B, C,       | Ansichten        |
| A-A, B-B, C-C, | Abschnitte       |
|                |                  |

# 1.7 Dokumentation

# 1.7.1 Standarddokumentation

| Teilenummer | Dokumenttyp                    | Beschreibung                                                                                                    |
|-------------|--------------------------------|----------------------------------------------------------------------------------------------------|
| BA02152C    | Betriebsanleitung              | Eine vollständige Übersicht über die für Montage, Inbetriebnahme und<br>Wartung des Geräts erforderlichen Vorgänge.                                                 |
| XA02708C    | Sicherheitshinweise            | Anforderungen an Montage oder Betrieb des J22 TDLAS-Gasanalysators in Bezug auf Personal- oder Betriebsmittelsicherheit.                                            |
| XA03086C    | Sicherheitshinweise<br>INMETRO | Anforderungen an Montage oder Betrieb des J22 TDLAS-Gasanalysators<br>in Bezug auf Personal- oder Betriebsmittelsicherheit. Dokument für<br>INMETRO-Zertifizierung. |
| XA03087C    | Sicherheitshinweise<br>JPNEx   | Anforderungen an Montage oder Betrieb des J22 TDLAS-Gasanalysators<br>in Bezug auf Personal- oder Betriebsmittelsicherheit. Dokument für<br>JPNEx-Zertifizierung.   |
| XA03090C    | Sicherheitshinweise<br>PESO/KC | Anforderungen an Montage oder Betrieb des J22 TDLAS-Gasanalysators<br>in Bezug auf Personal- oder Betriebsmittelsicherheit. Dokument für<br>PESO/KC-Zertifizierung. |
| TI01607C    | Technische<br>Information      | Planungshilfe zum Gerät.<br>Das Dokument enthält alle technischen Daten zum Analysator.                                                                             |

# 2 Übersicht über das Menü Expert

Die folgende Tabelle enthält eine Übersicht über die Menüstruktur des Bedienmenüs Expert zusammen mit seinen Parametern. Die Angabe der Seitenzahl verweist auf die zugehörige Beschreibung des Untermenüs oder Parameters.

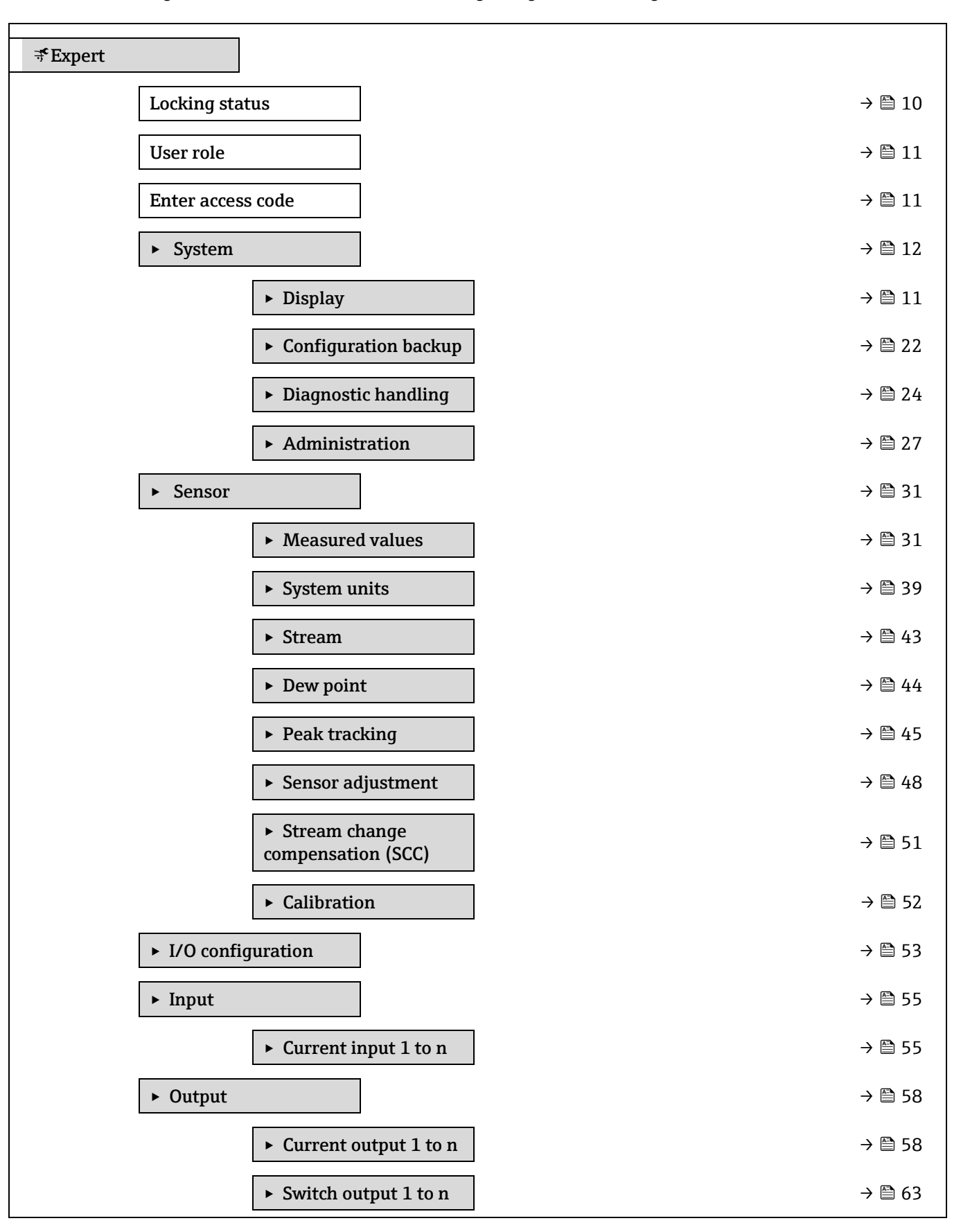

| ► Relay output 1 to n                                         | → 🗎 68  |
|---------------------------------------------------------------|---------|
| ► Communication                                               | → 🗎 72  |
| <ul> <li>Modbus configuration</li> </ul>                      | → 🗎 72  |
| <ul> <li>Modbus information</li> </ul>                        | → 🗎 77  |
| ► Modbus data map                                             | → 🗎 78  |
| ► Web server                                                  | → 🗎 78  |
| <ul> <li>Diagnostics</li> </ul>                               | → 🗎 81  |
| Actual diagnostics                                            | → 🗎 81  |
| Previous diagnostics                                          | → 🗎 82  |
| Operating time from restart                                   | → 🗎 82  |
| Operating time                                                | → 🗎 82  |
| ► Diagnostic list                                             | → 🗎 83  |
| ► Event logbook                                               | → 🗎 86  |
| ► Device information                                          | → 🗎 87  |
| <ul> <li>Main electronic module +<br/>I/O module 1</li> </ul> | → 🗎 90  |
| <ul> <li>Sensor electronic module<br/>(ISEM)</li> </ul>       | → 🗎 91  |
| ► I/O module 2                                                | → 🗎 91  |
| ► I/O module 3                                                | → 🗎 92  |
| ► Display module                                              | → 🗎 93  |
| ► Data logging                                                | → 🗎 94  |
| ► Heartbeat Technology                                        | → 🗎 98  |
| ► Simulation                                                  | → 🗎 112 |
| ► Spectrum plots                                              | → 🗎 117 |
| ► SD card                                                     | → 🗎 121 |

# 3 Beschreibung der Geräteparameter

Die Parameter werden im Folgenden nach der Menüstruktur der Geräteanzeige aufgeführt. Spezifische Parameter für die Bedientools sind an den entsprechenden Stellen in der Menüstruktur eingefügt.

| ₹Expert                         |        |
|---------------------------------|--------|
| Locking status                  | → 🗎 10 |
| User role                       | → 🗎 11 |
| Enter access code               | → 🗎 11 |
| ► System                        | → 🗎 12 |
| ► Sensor                        | → 🗎 31 |
| ► I/O configuration             | → 🗎 53 |
| ► Input                         | → 🗎 55 |
| ► Output                        | → 🗎 58 |
| ► Communication                 | → 🗎 71 |
| <ul> <li>Diagnostics</li> </ul> | → 🗎 81 |

| Locking status           |                                                                                                 |                                                                                                    |  |
|--------------------------|-------------------------------------------------------------------------------------------------|----------------------------------------------------------------------------------------------------|--|
|                          |                                                                                                 |                                                                                                    |  |
| Navigation               | $\textcircled{B} \boxminus$ Expert $\rightarrow$ Locking status                                 |                                                                                                    |  |
| Beschreibung             | Zeigt den aktiven Schreibschutz an.                                                             |                                                                                                    |  |
| Benutzer-                | <ul> <li>Hardware locked</li> </ul>                                                             |                                                                                                    |  |
| oberfläche               | <ul> <li>Temporarily locked</li> </ul>                                                          |                                                                                                    |  |
| Zusatz-<br>informationen | Benutzeroberfläche<br>Wenn mehr als eine<br>schutz mit der höch<br>Schreibschutzarten<br>HINWEI | e Schreibschutzart aktiv ist, wird auf der Geräteanzeige der Schreib-<br>sten Priorität angezeigt. Im Bedientool hingegen werden alle aktiven<br>angezeigt.<br>S |  |
|                          | <ul> <li>Detaillierte Ang<br/>ihre Zugriffsrec</li> </ul>                                       | jaben zu den Zugriffsberechtigungen siehe Kapitel "Benutzerrollen und<br>hte" sowie "Bedienkonzept" in der <mark>Betriebsanleitung zum Gerät → II</mark> .       |  |
|                          | Auswahl                                                                                         |                                                                                                    |  |
|                          | Optionen                                                                                        | Beschreibung                                                                                                    |  |
|                          | None                                                                                            | Die im Parameter Locking status $\rightarrow \square$ angezeigte Zugriffsberechtigung gilt                                                                       |  |

| Die im <u>runneter betung blatte / =</u> ungeleigte Lugrinbbereentigung gitt |
|------------------------------------------------------------------------------|
| Erscheint nur auf der Geräteanzeige.                                         |
| Der DIP-Schalter für die Hardware-Verriegelung ist auf der Leiterplatte      |
| aktiviert. Dadurch ist der Schreibzugriff auf die Parameter gesperrt         |
| (z. B. über Geräteanzeige oder Bedientool).                                  |
|                                                                              |

| Optionen     | Beschreibung                                                                |
|--------------|-----------------------------------------------------------------------------|
| Temporarily  | Aufgrund interner Verarbeitungen im Gerät (z. B. Up-/Download von           |
| locked       | Daten, Reset) ist der Schreibzugriff auf die Parameter kurzzeitig gesperrt. |
| (priority 4) | Nach Abschluss der Verarbeitung sind die Parameter wieder änderbar.         |

| User role                |                                                                                                    |
|--------------------------|----------------------------------------------------------------------------------------------------|
| Navigation               | $□$ $□$ Expert $\rightarrow$ User role                                                                                                    |
| Beschreibung             | Zeigt die Zugriffsrechte auf die Parameter via Geräteanzeige, Webbrowser oder Bedientool an.                                                                                                    |
| Benutzer-<br>oberfläche  | Operator<br>Maintenance                                                                                                    |
| Werkseinstellung         | Maintenance                                                                                                    |
| Zusatz-<br>informationen | <ul> <li>Die Zugriffsrechte können über den Parameter Enter access code → a geändert werden.</li> <li>Wenn ein zusätzlicher Schreibschutz aktiviert ist, schränkt dieser die aktuellen</li> <li>Zugriffsrechte weiter ein.</li> <li>HINWEIS</li> <li>Detaillierte Angaben zu den Zugriffsberechtigungen siehe Kapitel "Benutzerrollen und ihre Zugriffsrechte" sowie "Bedienkonzept" in der Betriebsanleitung zum Gerät → a.</li> </ul> |

| Enter access code        |                                                                                                    |
|--------------------------|----------------------------------------------------------------------------------------------------|
| Navigation               |                                                                                                    |
| Beschreibung             | Eingabe des benutzerspezifischen Freigabecodes, um den Parameterschreibschutz<br>aufzuheben.           |
| Benutzereingabe          | Max. 16-stellige Zeichenfolge aus Zahlen, Buchstaben und Sonderzeichen                                 |
| Werkseinstellung         | 0000; kann vom Kunden geändert werden                                                                  |
| Zusatz-<br>informationen | Hinweise zur Anmeldung siehe J22 Betriebsanleitung <u>BA02152C <math>\rightarrow</math> <b>B</b></u> . |

# 3.1 System

Navigation

□ □ Expert → System

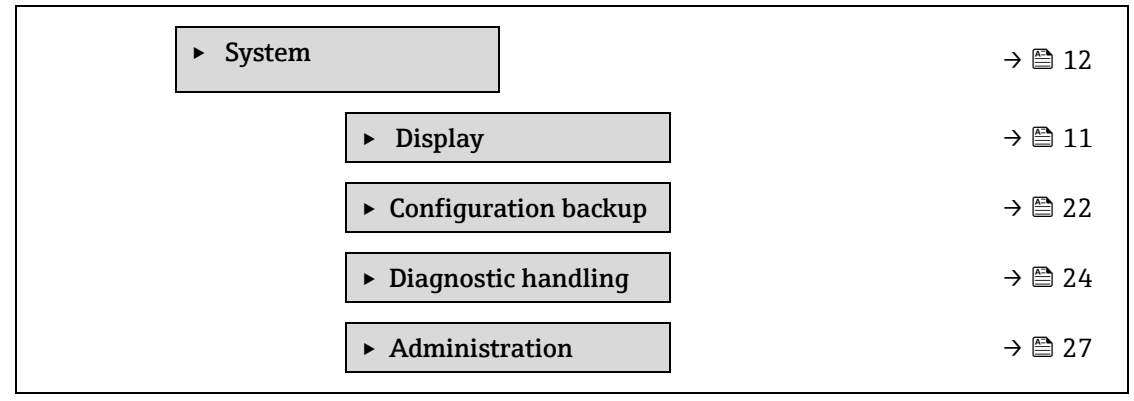

# 3.1.1 Display

Navigation

 $\blacksquare \blacksquare Expert \rightarrow System \rightarrow Display$ 

| ► Display |                  |        |
|-----------|------------------|--------|
|           | Display language | → 🗎 13 |
|           | Format display   | → 🗎 13 |
|           | Value 1 display  | → 🖺 15 |
|           | 0% bargraph 1    | → 🖺 15 |
|           | 100% bargraph 1  | → 🖺 15 |
|           | Decimal places 1 | → 🗎 15 |
|           | Value 2 display  | → 🗎 16 |
|           | Decimal places 2 | → 🗎 16 |
|           | Value 3 display  | → 🗎 17 |
|           | 0% bargraph 3    | → 🗎 17 |
|           | 100% bargraph 3  | → 🗎 18 |
|           | Decimal places 3 | → 🗎 18 |
|           | Value 4 display  | → 🗎 18 |
|           | Decimal places 4 | → 🗎 19 |
|           | Display interval | → 🗎 19 |
|           | Display damping  | → 🗎 19 |
|           | Header           | → 🖹 20 |
|           | Header text      | → 🖺 20 |
|           | Separator        | → 🖺 21 |
|           | Contrast display | → 🖺 21 |
|           | Backlight        | → 🖺 21 |

## Display language

| Navigation       | Image: Image and the second state of the second state of the |  |
|------------------|----------------------------------------------------------------------------------------------------|--|
| Voraussetzung    | Eine Geräteanzeige ist vorhanden.                                                                                                    |  |
| Beschreibung     | Konfigurierte Sprache auf der Geräteanzeige auswählen.                                                                                                    |  |
| Auswahl          | English<br>Français<br>Italiano<br>русский язык (Russisch)<br>中文 (Chinesisch)                                                                                                    |  |
| Werkseinstellung | English (alternativ ist die bestellte Sprache im Gerät voreingestellt)                                                                                                    |  |

| Format display           |                                                                                                    |  |  |
|--------------------------|----------------------------------------------------------------------------------------------------|--|--|
| Navigation               | $	extsf{B}$ = Expert → System → Display → Format display                                                                                                    |  |  |
| Voraussetzung            | Eine Geräteanzeige ist vorhanden.                                                                                                    |  |  |
| Beschreibung             | Messwertdarstellung auf der Geräteanzeige auswählen.                                                                                                    |  |  |
| Auswahl                  | 1 value, max. size<br>1 bargraph + 1 value<br>2 values<br>1 value large + 2 values<br>4 values                                                                                                    |  |  |
| Werkseinstellung         | 1 value, max. size                                                                                                    |  |  |
| Zusatz-<br>informationen | <i>Beschreibung</i><br>Es lassen sich Darstellungsform (Größe, Bargraph etc.) und Anzahl der gleichzeitig<br>angezeigten Messwerte (14) einstellen. Diese Einstellung gilt nur für den normalen<br>Messbetrieb.                                                                                |  |  |
|                          | Welche Messwerte auf der Geräteanzeige angezeigt werden und in welcher Reihenfolge, wird<br>über die <u>Parameter Value 1 display</u> → 🗎 bis Value 4 display festgelegt.                                                                                                    |  |  |
|                          | Wenn mehr Messwerte festgelegt werden, als die gewählte Darstellung zulässt, zeigt das<br>Gerät die Werte im Wechsel an. Die Anzeigedauer bis zum nächsten Wechsel wird über den<br><u>Parameter Display interval → </u> eingestellt.<br>Mögliche Messwertdarstellungen auf der Geräteanzeige: |  |  |
|                          |                                                                                                    |  |  |
|                          | Option "1 value, max. size"                                                                                                    |  |  |
|                          | H2O Analyzer                                                                                                    |  |  |
|                          | 46.21                                                                                                    |  |  |

 $\sigma \textcircled{1}$ 

ppmv

A0016529

#### Option "1 bargraph + 1 value"

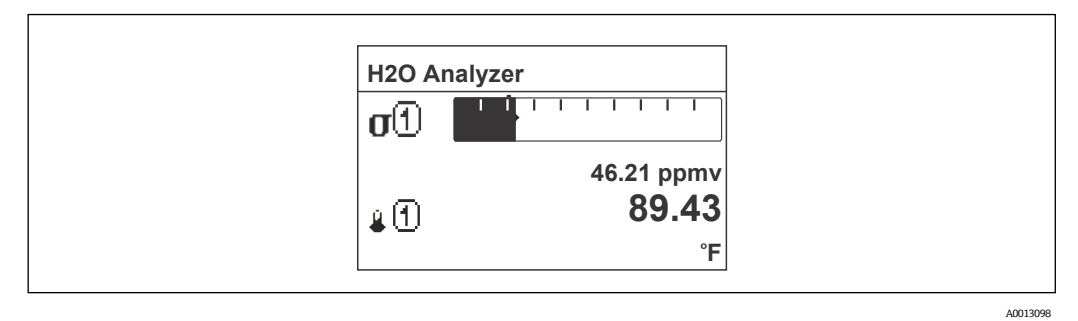

#### Option "2 values"

| I | 120 Analyzer |       |  |
|---|--------------|-------|--|
|   | J.D.         | 46.21 |  |
|   |              | ppmv  |  |
|   |              | 89.43 |  |
| • |              | °F    |  |
| L |              |       |  |

### Option "1 value large + 2 values"

| H2O        | Analyzer     |          |
|------------|--------------|----------|
| σŒ         | <b>46.21</b> |          |
| <b>₽</b> € | )            | 89.43 °F |
| Р (1       | J            | 0.97 bar |

A0013102

A0013100

#### Option "4 values"

Г

| H2O Analyzer |            |
|--------------|------------|
| σ①           | 46.21 ppmv |
| ≜①           | 61.91 °C   |
| Р            | 0.97 bar   |
| <u>4</u> (1) | -2.02 °C   |

A0013103

| Value 1 display          | Î                                                                                                    | 3 |
|--------------------------|----------------------------------------------------------------------------------------------------|---|
| Navigation               | Image: System → Display → Value 1 display Fine Corötechnologies ist verbanden                                                                                                    |   |
| voraussetzung            | Ente Gerateanzeige ist vorhanden.                                                                                                    |   |
| Beschreibung             | Einen auf der Geräteanzeige dargestellten Messwert auswählen.                                                                                                    |   |
| Auswahl                  | <ul> <li>Concentration</li> <li>Dew point 1<sup>1</sup></li> <li>Dew point 2<sup>1</sup></li> <li>Cell gas pressure</li> <li>Cell gas temperature</li> </ul>                                                                                           |   |
| Werkseinstellung         | Concentration                                                                                                    |   |
| Zusatz-<br>informationen | <ul> <li>Beschreibung</li> <li>Wenn mehrere Messwerte untereinander stehen, erscheint der hier ausgewählte Messwert an erster Stelle. Der Wert wird nur während des normalen Messbetriebs angezeigt.</li> <li>Der Parameter Format display →</li></ul> | l |
|                          | Abhängigkeit<br>Als Einheit für den angezeigten Messwert wird die Einstellung unter <u>System units → 🗎</u><br>verwendet.                                                                                                    |   |

| 0% bargraph value 1      |                                                                                                    |  |
|--------------------------|----------------------------------------------------------------------------------------------------|--|
| Navigation               |                                                                                                    |  |
| Voraussetzung            | Eine Geräteanzeige ist vorhanden.                                                                                                    |  |
| Beschreibung             | Eingabe des 0%-Werts für die Bargraph-Anzeige des 1. Anzeigewerts.                                                                             |  |
| Benutzereingabe          | Gleitkommazahl mit Vorzeichen                                                                                                    |  |
| Werkseinstellung         | ppmv                                                                                                    |  |
| Zusatz-<br>informationen | <i>Beschreibung</i><br>Über den <u>Parameter Format display → </u> wird festgelegt, dass der Messwert als Bargraph<br>dargestellt werden soll. |  |
|                          | <i>Benutzereingabe</i><br>Als Einheit für den angezeigten Messwert wird die Einstellung unter <u>System units → 🗎</u><br>verwendet.            |  |

ß

 $<sup>^{\</sup>rm 1}$  Die Sichtbarkeit hängt von den Bestelloptionen oder Geräte<br/>einstellungen ab

A

A

#### 100% bargraph value 1

| Navigation               | Image: System → Display → 100% bargraph 1                                                                                                    |  |  |
|--------------------------|----------------------------------------------------------------------------------------------------|--|--|
| Voraussetzung            | Eine Geräteanzeige ist vorhanden.                                                                                                    |  |  |
| Beschreibung             | Eingabe des 100%-Werts für die Bargraph-Anzeige des 1. Anzeigewerts.                                                                                                    |  |  |
| Benutzereingabe          | Gleitkommazahl mit Vorzeichen                                                                                                    |  |  |
| Werkseinstellung         | ppmv                                                                                                    |  |  |
| Zusatz-<br>informationen | Beschreibung<br>Über den <u>Parameter Format display</u> → ) → wird festgelegt, dass der Messwert als Bargraph<br>dargestellt werden soll.<br>Benutzereingabe<br>Als Einheit für den angezeigten Messwert wird die Einstellung unter <u>System units</u> → ) |  |  |

#### **Decimal places 1**

| Navigation               |                                                                                                    |  |  |
|--------------------------|----------------------------------------------------------------------------------------------------|--|--|
| Voraussetzung            | Im <u>Parameter Value 1 display → </u> ist ein Messwert festgelegt.                                     |  |  |
| Beschreibung             | Anzahl an Nachkommastellen für den 1. Anzeigewert auswählen.                                            |  |  |
| Auswahl                  | Gleitkommazahl mit Vorzeichen<br>• x<br>• x.x<br>• x.xx<br>• x.xxx<br>• x.xxx<br>• x.xxxx<br>• x.xxxx   |  |  |
| Werkseinstellung         | X.XX                                                                                                    |  |  |
| Zusatz-<br>informationen | <i>Beschreibung</i><br>Diese Einstellung beeinflusst die Mess- oder Rechengenauigkeit des Geräts nicht. |  |  |

#### Value 2 display £ Navigation $\square$ $\square$ Expert → System → Display → Value 2 display Voraussetzung Eine Geräteanzeige ist vorhanden. Beschreibung Einen auf der Geräteanzeige dargestellten Messwert auswählen. Für die Auswahlliste siehe Parameter Value 1 display $\rightarrow \cong$ . Benutzereingabe Werkseinstellung None Zusatz-Beschreibung informationen Wenn mehrere Messwerte nacheinander angezeigt werden, erscheint der hier ausgewählte Messwert an zweiter Stelle. Der Wert wird nur während des normalen Messbetriebs angezeigt. Der Parameter Format display $\rightarrow \supseteq$ legt fest, wie viele Messwerte gleichzeitig und auf welche Weise angezeigt werden. Abhängigkeit Als Einheit für den angezeigten Messwert wird die Einstellung unter System units → 🗎 verwendet.

| Decimal places 2         |                                                                                                    | æ |
|--------------------------|----------------------------------------------------------------------------------------------------|---|
| Navigation               | Image: Barbon System → Display → Decimal places 2                                                       |   |
| Voraussetzung            | Im <u>Parameter Value 2 display → </u> ist ein Messwert festgelegt.                                     |   |
| Beschreibung             | Anzahl an Nachkommastellen für den 2. Anzeigewert auswählen.                                            |   |
| Auswahl                  | <ul> <li>X</li> <li>X.X</li> <li>X.XX</li> <li>X.XXX</li> <li>X.XXX</li> </ul>                          |   |
| Werkseinstellung         | x.xx                                                                                                    |   |
| Zusatz-<br>informationen | <i>Beschreibung</i><br>Diese Einstellung beeinflusst die Mess- oder Rechengenauigkeit des Geräts nicht. |   |

# Value 3 display

| Navigation               | System → Display → Value 3 display                                                                                                    |  |  |
|--------------------------|----------------------------------------------------------------------------------------------------|--|--|
| Voraussetzung            | Eine Geräteanzeige ist vorhanden.                                                                                                    |  |  |
| Beschreibung             | Einen auf der Geräteanzeige dargestellten Messwert auswählen.                                                                                                    |  |  |
| Auswahl                  | Für die Auswahlliste siehe <u>Parameter Value 1 display <math>\rightarrow \cong</math></u> .                                                                                                    |  |  |
| Werkseinstellung         | None                                                                                                    |  |  |
| Zusatz-<br>informationen | Beschreibung<br>Wenn mehrere Messwerte nacheinander angezeigt werden, erscheint der hier ausgewählte<br>Messwert an dritter Stelle. Der Wert wird nur während des normalen Messbetriebs angezeigt.<br>Der <u>Parameter Format display</u> $\rightarrow \cong$ legt fest, wie viele Messwerte gleichzeitig und auf welche<br>Weise angezeigt werden. |  |  |
|                          | <i>Auswahl</i><br>Als Einheit für den angezeigten Messwert wird die Einstellung unter <u>System units → 🗎</u><br>verwendet.                                                                                                    |  |  |

## 0% bargraph value 3

| Navigation               | Image: Image: Imag |  |  |
|--------------------------|----------------------------------------------------------------------------------------------------|--|--|
| Voraussetzung            | Im Parameter Value 3 display $\rightarrow \cong$ wurde eine Auswahl getroffen.                                                                                                    |  |  |
| Beschreibung             | Eingabe des 0%-Werts für die Bargraph-Anzeige des 3. Anzeigewerts.                                                                                                    |  |  |
| Benutzereingabe          | Gleitkommazahl mit Vorzeichen                                                                                                    |  |  |
| Werkseinstellung         | None                                                                                                    |  |  |
| Zusatz-<br>informationen | <i>Beschreibung</i><br>Über den <u>Parameter Format display</u> → 🗎 wird festgelegt, dass der Messwert als Bargraph<br>dargestellt werden soll.                                                                                                    |  |  |
|                          | Benutzereingabe<br>Als Einheit für den angezeigten Messwert wird die Einstellung unter System units $\rightarrow \square$ verwendet.                                                                                                    |  |  |

Â

A

# 100% bargraph value 3

| Navigation               | Image: System → Display → 100% bargraph 3                                                                                                    |  |  |  |
|--------------------------|----------------------------------------------------------------------------------------------------|--|--|--|
| Voraussetzung            | Im <u>Parameter Value 3 display → </u> wurde eine Auswahl getroffen.                                                                                                    |  |  |  |
| Beschreibung             | Eingabe des 100%-Werts für die Bargraph-Anzeige des 3. Anzeigewerts.                                                                                                    |  |  |  |
| Benutzereingabe          | Gleitkommazahl mit Vorzeichen                                                                                                    |  |  |  |
| Werkseinstellung         | None                                                                                                    |  |  |  |
| Zusatz-<br>informationen | Beschreibung<br>Über den <u>Parameter Format display</u> → 🗎 wird festgelegt, dass der Messwert als Bargraph<br>dargestellt werden soll.<br>Benutzereingabe<br>Als Einheit für den angezeigten Messwert wird die Einstellung unter <u>System units</u> → 🗎<br>verwendet. |  |  |  |

# Decimal places 3

| Navigation               | Image: System → Display → Decimal places 3                                                              |  |
|--------------------------|----------------------------------------------------------------------------------------------------|--|
| Voraussetzung            | Im Parameter Value 3 display $\rightarrow \cong$ ist ein Messwert festgelegt.                           |  |
| Beschreibung             | Anzahl an Nachkommastellen für den 3. Anzeigewert auswählen.                                            |  |
| Auswahl                  | <ul> <li>X</li> <li>X.X</li> <li>X.XX</li> <li>X.XXX</li> <li>X.XXXX</li> </ul>                         |  |
| Werkseinstellung         | X.XX                                                                                                    |  |
| Zusatz-<br>informationen | <i>Beschreibung</i><br>Diese Einstellung beeinflusst die Mess- oder Rechengenauigkeit des Geräts nicht. |  |

| Value 4 display          |                                                                                                    |  |
|--------------------------|----------------------------------------------------------------------------------------------------|--|
| Navigation               | Image: Boostimes and the second state of the second state of |  |
| Voraussetzung            | Eine Geräteanzeige ist vorhanden.                                                                                                    |  |
| Beschreibung             | Einen auf der Geräteanzeige dargestellten Messwert auswählen.                                                                                                    |  |
| Auswahl                  | Für die Auswahlliste siehe <u>Parameter Value 1 display</u> $\rightarrow \cong$ .                                                                                                    |  |
| Werkseinstellung         | None                                                                                                    |  |
| Zusatz-<br>informationen | BeschreibungWenn mehrere Messwerte nacheinander angezeigt werden, erscheint der hier ausgewählteMesswert an vierter Stelle. Der Wert wird nur während des normalen Messbetriebs angezeigt.Der Parameter Format display $\rightarrow \boxdot$ legt fest, wie viele Messwerte gleichzeitig und auf welcheWeise angezeigt werden.                                                                                                    |  |
|                          | Auswahl<br>Als Einheit für den angezeigten Messwert wird die Einstellung unter <mark>System units → </mark><br>verwendet.                                                                                                    |  |

| Decimal places 4         |                                                                                                    | æ |
|--------------------------|----------------------------------------------------------------------------------------------------|---|
| Navigation               | Image: Barbon Barbon Barb |   |
| Voraussetzung            | Im <u>Parameter Value 4 display → </u> ist ein Messwert festgelegt.                                                                                                    |   |
| Beschreibung             | Anzahl der Nachkommastellen für den 4. Anzeigewert auswählen.                                                                                                    |   |
| Auswahl                  | <ul> <li>x</li> <li>x.x</li> <li>x.xx</li> <li>x.xxx</li> <li>x.xxx</li> <li>x.xxxx</li> </ul>                                                                                                    |   |
| Werkseinstellung         | x.xx                                                                                                    |   |
| Zusatz-<br>informationen | <i>Beschreibung</i><br>Diese Einstellung beeinflusst die Mess- oder Rechengenauigkeit des Geräts nicht.                                                                                                    |   |

# Display interval

| Navigation               | $	extsf{initial}$ = Expert → System → Display → Display interval                                                                                                    |  |  |
|--------------------------|----------------------------------------------------------------------------------------------------|--|--|
| Voraussetzung            | Eine Geräteanzeige ist vorhanden.                                                                                                    |  |  |
| Beschreibung             | Eingabe der Anzeigedauer von Messwerten auf der Geräteanzeige, wenn diese alternierend<br>angezeigt werden.                                                                                                    |  |  |
| Benutzereingabe          | 10 s                                                                                                    |  |  |
| Werkseinstellung         | 5 s                                                                                                    |  |  |
| Zusatz-<br>informationen | <ul> <li>Beschreibung</li> <li>Ein solcher Wechsel wird nur automatisch erzeugt, wenn mehr Messwerte festgelegt werden als aufgrund der gewählten Darstellungsform gleichzeitig auf der Geräteanzeige angezeigt werden können.</li> <li>Über die Parameter Value 1 display → B bis Value 4 display → W wird festgelegt, welche Messwerte auf der Geräteanzeige ausgegeben werden.</li> <li>Das Anzeigeformat für die angezeigten Messwerte wird im Parameter Format display → B definiert.</li> </ul> |  |  |

# **Display damping**

| Navigation               | □ $□$ Expert → System → Display → Display damping                                                                                                    |  |
|--------------------------|----------------------------------------------------------------------------------------------------|--|
| Voraussetzung            | Eine Geräteanzeige ist vorhanden.                                                                                                    |  |
| Beschreibung             | Mithilfe dieser Funktion wird eine Zeitkonstante für die Ansprechzeit der Geräteanzeige<br>eingegeben, nach der<br>die Geräteanzeige auf durch Prozessbedingungen verursachte Schwankungen im Messwert<br>reagiert. |  |
| Benutzereingabe          | 0.0999.9 s                                                                                                    |  |
| Werkseinstellung         | 0.0 s                                                                                                    |  |
| Zusatz-<br>informationen | Benutzereingabe                                                                                                    |  |

A

Mit dieser Funktion wird eine Zeitkonstante (PT1 Element<sup>1</sup>) für die Dämpfung der Anzeige eingegeben:

- Bei einer niedrigen Zeitkonstante reagiert die Anzeige besonders schnell auf schwankende Messgrößen.
- Bei einer hohen Zeitkonstante wird sie hingegen abgedämpft.
- Bei Eingabe des Werts **0** (Werkseinstellung) ist die Dämpfung ausgeschaltet.

### Header £ Navigation $\blacksquare \blacksquare \text{ Expert} \rightarrow \text{System} \rightarrow \text{Display} \rightarrow \text{Header}$ Voraussetzung Eine Geräteanzeige ist vorhanden. Beschreibung Kopfzeileninhalt für Geräteanzeige auswählen. Auswahl Device tag Free text Werkseinstellung Device tag Zusatz-Beschreibung informationen Der Kopfzeilentext erscheint nur während des normalen Messbetriebs. -XXXXXXXXXX 1-A0029422 1 Position des Kopfzeilentexts in der Anzeige

Auswahl **Device tag** wird im <u>Parameter Device tag</u>  $\rightarrow \square$  definiert. **Free text** wird im <u>Parameter Header text</u>  $\rightarrow \square$  definiert.

#### Header text

| Navigation               | □ □ Expert → System → Display → Header text                                                |  |
|--------------------------|--------------------------------------------------------------------------------------------|--|
| Voraussetzung            | )ie Option <b>Free text</b> wird im <u>Parameter Header → </u> ausgewählt.                 |  |
| Beschreibung             | ngabe eines kundenspezifischen Texts für die Kopfzeile der Geräteanzeige.                  |  |
| Benutzereingabe          | Max. 12 Zeichen wie Buchstaben, Zahlen oder Sonderzeichen (z. B. @, %, /)                  |  |
| Werkseinstellung         | . (Punkt)                                                                                  |  |
| Zusatz-<br>informationen | <i>Beschreibung</i><br>Der Kopfzeilentext erscheint nur während des normalen Messbetriebs. |  |

A

<sup>&</sup>lt;sup>1</sup> Proportionales Übertragungsverhalten bei Verzögerung erster Ordnung

A0029422

| 1 | XXXXXXXXX |  |
|---|-----------|--|
|   |           |  |
|   |           |  |
|   |           |  |

1 Position des Kopfzeilentexts in der Anzeige

*Benutzereingabe* Wie viele Zeichen angezeigt werden, ist abhängig von den verwendeten Zeichen.

| Separator        |                                                                                                    |  |
|------------------|----------------------------------------------------------------------------------------------------|--|
| Navigation       | Image: Barbon System → Display → Separator                                                                                                    |  |
| Voraussetzung    | Eine Geräteanzeige ist vorhanden.                                                                                                    |  |
| Beschreibung     | Trennzeichen für die Dezimaldarstellung von Zahlenwerten auswählen.                                                                                        |  |
| Auswahl          | <ul> <li>. (Punkt)</li> <li>, (Komma)</li> </ul>                                                                                                    |  |
| Werkseinstellung |                                                                                                    |  |
| Contrast display |                                                                                                    |  |
| Navigation       |                                                                                                    |  |
| Voraussetzung    | Eine Geräteanzeige ist vorhanden.                                                                                                    |  |
| Beschreibung     | Mithilfe dieser Funktion wird ein Wert eingegeben, um den Anzeigekontrast an die<br>Umgebungsbedingungen (z. B. Ablesewinkel oder Beleuchtung) anzupassen. |  |
| Benutzereingabe  | 2080 %                                                                                                    |  |
| Werkseinstellung | Vorgabewert ist 50 %                                                                                                    |  |
| Backlight        |                                                                                                    |  |
| Navigation       |                                                                                                    |  |
| Voraussetzung    | Eine Geräteanzeige ist vorhanden.                                                                                                    |  |

**Beschreibung** Ein- und Ausschalten der Hintergrundbeleuchtung der Geräteanzeige.

Auswahl • Disable • Enable

Werkseinstellung Enable

# 3.1.2 Configuration backup

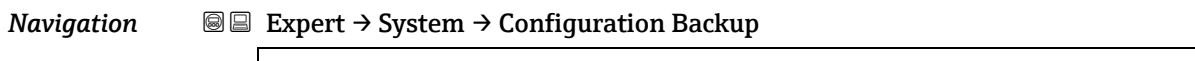

| <ul> <li>Configuration backup</li> </ul> | → 🖹 22   |
|------------------------------------------|----------|
| Operating time                           | ] → 🖹 22 |
| Last backup                              | ) → 🖹 22 |
| Configuration management                 | ) → 🖹 22 |
| Backup state                             | ) → 🖹 23 |
| Comparison result                        | ) → 🖹 23 |

| Operating Time           |                                                                                                    |  |
|--------------------------|----------------------------------------------------------------------------------------------------|--|
| Navigation               | $	extsf{B}$ = Expert → System → Configuration backup → Operating time                                                                                                    |  |
| Beschreibung             | Zeigt die Dauer an, die das Gerät bis zum jetzigen Zeitpunkt in Betrieb ist.                                                                                                    |  |
| Benutzeroberfläche       | Tage (d), Stunden (h), Minuten (m) und Sekunden (s)                                                                                                    |  |
| Zusatz-<br>informationen | <i>Benutzeroberfläche</i><br>Maximale Anzahl der Tage beträgt 9 999, was 27 Jahren entspricht.                                                                                                    |  |
| Last backup              |                                                                                                    |  |
| Navigation               | Image: Barbon Barbon Barb |  |
| Beschreibung             | Zeigt an, wie viel Zeit vergangen ist, seit die letzte Datensicherung in den Gerätespeicher<br>erfolgt ist.                                                                                                    |  |
| Benutzeroberfläche       | Tage (d), Stunden (h), Minuten (m) und Sekunden (s)                                                                                                    |  |
| Configuration mana       | gement                                                                                                    |  |

| Navigation       | $	extsf{B}$ $	extsf{B}$ Expert → System → Configuration backup → Configuration management                                               |
|------------------|----------------------------------------------------------------------------------------------------|
| Beschreibung     | Eine Aktion zur Datensicherung in den Gerätespeicher auswählen.                                                                         |
| Auswahl          | <ul> <li>Cancel</li> <li>Execute backup</li> <li>Restore<sup>1</sup></li> <li>Clear backup data</li> <li>Compare<sup>1</sup></li> </ul> |
| Werkseinstellung | Cancel                                                                                                    |

 $<sup>^{\</sup>rm 1}$  Die Sichtbarkeit hängt von den Bestelloptionen oder Geräte<br/>einstellungen ab

#### Zusatzinformationen Auswahl

- Cancel: Der Benutzer verlässt den Parameter, ohne eine Aktion auszuführen.
- **Execute backup:** Die HistoROM Datensicherung speichert eine Sicherungskopie der aktuellen Gerätekonfiguration im Speicher des Geräts. Die Sicherungskopie umfasst die Transmitterdaten des Geräts. Auf der Geräteanzeige erscheint folgende Rückmeldung: Backup active, please wait!
- **Restore<sup>1</sup>:** Die letzte Sicherungskopie der Gerätekonfiguration wird aus dem Gerätespeicher in der HistoROM Datensicherung des Geräts wiederhergestellt. Die Sicherungskopie umfasst die Transmitterdaten des Geräts. Auf der Geräteanzeige erscheint folgende Rückmeldung: Restore active! Do not interrupt power supply!
- **Clear backup data:** Die Sicherungskopie mit der Gerätekonfiguration wird aus dem Speicher des Geräts gelöscht. Auf der Geräteanzeige erscheint folgende Rückmeldung: Datei wird gelöscht
- Compare<sup>1</sup>: Die im Speicher des Geräts gesicherte Gerätekonfiguration wird mit der aktuellen, in der HistoROM Datensicherung enthaltenen Gerätekonfiguration verglichen. Auf der Geräteanzeige erscheint folgende Rückmeldung: Comparing files The result can be viewed in Compar. result parameter.

#### HistoROM

Ist ein nichtflüchtiger Gerätespeicher in Form eines EEPROM.

| Backup state       |                                                                                                    |
|--------------------|----------------------------------------------------------------------------------------------------|
| Navigation         | Image: Backup → System → Configuration backup → Backup state                                                                                                    |
| Beschreibung       | Anzeige zum Stand der Datensicherungsaktion.                                                                                                    |
| Benutzeroberfläche | <ul> <li>None</li> <li>Backup in progress</li> <li>Restoring in progress</li> <li>Delete in progress</li> <li>Compare in progress</li> <li>Restoring failed</li> <li>Backup failed</li> </ul> |
| Werkseinstellung   | None                                                                                                    |
| Comparison result  |                                                                                                    |
| Navigation         | $	extsf{B} 	extsf{B}$ Expert → System → Configuration backup → Compar. result                                                                                                    |
| Beschreibung       | Anzeige des letzten Ergebnisses vom Vergleich der Datensätze im Gerätespeicher und im<br>HistoROM.                                                                                            |
| Benutzeroberfläche | <ul> <li>Settings identical</li> <li>Settings not identical</li> <li>No backup available</li> <li>Backup settings corrupt</li> <li>Check not done</li> <li>Dataset incompatible</li> </ul>    |
| Werkseinstellung   | Check not done                                                                                                    |

#### Beschreibung

informationen

Zusatz-

Der Vergleich wird über die Option **Compare** im Parameter <u>Configuration management  $\rightarrow \cong$  gestartet.</u>

#### Auswahl

• Settings identical. Die aktuelle Gerätekonfiguration des HistoROM stimmt mit der Sicherungskopie im Gerätespeicher überein.

Wenn die Transmitterkonfiguration eines anderen Geräts auf das Gerät via HistoROM im Parameter Configuration Management übertragen wurde, stimmt die aktuelle Gerätekonfiguration des HistoROM nur zum Teil mit der Sicherungskopie im Gerätespeicher überein. Die Einstellungen für den Transmitter sind nicht identisch.

- Settings not identical. Die aktuelle Gerätekonfiguration des HistoROM stimmt nicht mit der Sicherungskopie im Gerätespeicher überein.
- **No backup available.** Von der Gerätekonfiguration des HistoROM existiert keine Sicherungskopie im Gerätespeicher.
- **Backup settings corrupt.** Die aktuelle Gerätekonfiguration des HistoROM ist mit der Sicherungskopie im Gerätespeicher nicht kompatibel oder fehlerhaft.
- **Check not done.** Es wurde noch kein Vergleich zwischen der Gerätekonfiguration des HistoROM und der Sicherungskopie im Gerätespeicher durchgeführt.
- **Dataset incompatible.** Die Sicherungskopie im Gerätespeicher ist mit dem Gerät nicht kompatibel.

#### *HistoROM* Ist ein nichtflüchtiger Gerätespeicher in Form eines EEPROM.

### 3.1.3 Diagnostic handling

#### *Navigation* $\square \square$ Expert $\rightarrow$ System $\rightarrow$ Diagnostic Handling

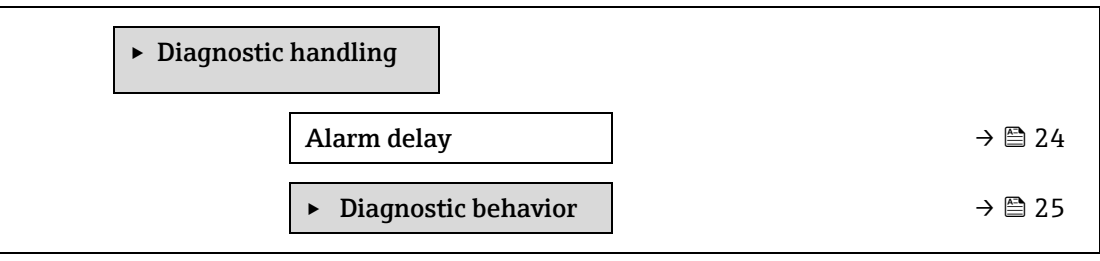

| Alarm delay              |                                                                                                    |  |
|--------------------------|----------------------------------------------------------------------------------------------------|--|
| Navigation               |                                                                                                    |  |
| Beschreibung             | Eingabe der Zeitspanne, bis das Gerät eine Diagnosemeldung generiert.<br>Das Zurücksetzen der Diagnosemeldung erfolgt ohne Zeitverzögerung.                                                                                                    |  |
| Benutzereingabe          | 060 s                                                                                                    |  |
| Werkseinstellung         | 0 s                                                                                                    |  |
| Zusatz-<br>informationen | <ul> <li>Ergebnis</li> <li>Diese Einstellung wirkt sich auf die folgenden Diagnosemeldungen aus:</li> <li>832 Electronics temperature too high</li> <li>833 Electronics temperature too low</li> <li>904 Cell gas flow not detected</li> </ul> |  |

#### Untermenü Diagnostic behavior

Jeder Diagnoseinformation ist ab Werk ein bestimmtes Diagnoseverhalten zugeordnet. Der Benutzer kann diese Zuordnung für spezifische Diagnoseinformationen im Untermenü **Diagnostic behavior** ändern. Folgende Optionen stehen in den Parametern **Diagnostic no. xxx** zur Verfügung:

| Alarm                 | Das Gerät unterbricht die Messung. Die Messwertausgabe via Modbus RS485 nimmt den<br>definierten Alarmzustand an. Es wird eine Diagnosemeldung generiert.<br>Die Hintergrundbeleuchtung wechselt zu Rot. |
|-----------------------|----------------------------------------------------------------------------------------------------|
| Warning               | Das Gerät misst weiter. Die Messwertausgabe über Modbus RS485 wird nicht beeinflusst.<br>Es wird eine Diagnosemeldung generiert.                                                                         |
| Logbook entry<br>only | Das Gerät misst weiter. Die Diagnosemeldung wird nur im <u>Untermenü Event logbook <math>\rightarrow \square</math></u> ausgegeben und wird nicht im Wechsel mit der Betriebsanzeige angezeigt.          |
| Off                   | Das Diagnoseereignis wird ignoriert und es wird weder eine Diagnosemeldung generiert noch eingetragen.                                                                                                   |

HINWEIS

► Eine Auflistung aller Diagnoseereignisse siehe <u>Betriebsanleitung zum entsprechenden Gerät</u> → 🗐.

#### *Navigation* $\square$ **Expert** $\rightarrow$ System $\rightarrow$ Diagnostic handling $\rightarrow$ Diagnostic Behavior

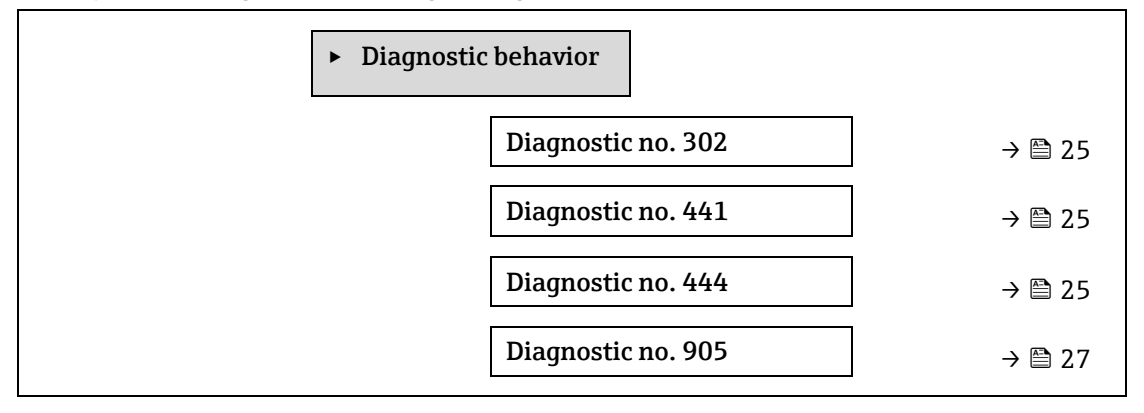

#### Diagnostic no. 302 (Device verification active)

A

 

 Navigation
 Image: Expert → System → Diagnostic handling → Diagnostic behavior → Diagnostic no. 302

 Beschreibung
 Option zum Ändern des Diagnoseverhaltens für die Diagnosemeldung 302 Device verification active.

 Auswahl
 • Alarm

 • Warning
 Warning

 Zusatzinformationen
 Für eine ausführliche Beschreibung der verfügbaren Optionen siehe Beschreibung zum

| Diagnostic no. 441       | (Current output 1 to n) ein Verhalten zuweisen                                                                                                    | £   |
|--------------------------|----------------------------------------------------------------------------------------------------|-----|
| Navigation               | $\blacksquare$ Expert → System → Diagnostic handling → Diagnostic behavior → Diagnostic no. 441                                                                      |     |
| Beschreibung             | Über diese Funktion wird das Diagnoseverhalten der Diagnosemeldung <b>441 Current output 1</b><br><b>to n</b> geändert.                                              |     |
| Auswahl                  | <ul> <li>Off</li> <li>Alarm</li> <li>Warning</li> <li>Logbook entry only</li> </ul>                                                                                  |     |
| Werkseinstellung         | Warning                                                                                                    |     |
| Zusatz-<br>informationen | Für eine ausführliche Beschreibung der verfügbaren Optionen siehe <u>Beschreibung zum</u><br><u>Untermenü Diagnostic behavior <math>\rightarrow \square</math></u> . |     |
| Diagnostic no. 444       | (Current input 1 to n) ein Verhalten zuweisen                                                                                                    | Â   |
| Navigation               | $\square$ Expert $\rightarrow$ System $\rightarrow$ Diagnostic handling $\rightarrow$ Diagnostic behavior $\rightarrow$ Diagnostic no. 444                           |     |
| Voraussetzung            | Das Gerät hat einen Stromeingang                                                                                                    |     |
| Beschreibung             | Über diese Funktion wird das Diagnoseverhalten der Diagnosemeldung <b>444 Current outpu</b><br><b>to n</b> geändert.                                                 | t 1 |
| Auswahl                  | <ul> <li>Off</li> <li>Alarm</li> <li>Warning</li> <li>Logbook entry only</li> </ul>                                                                                  |     |
| Werkseinstellung         | Warning                                                                                                    |     |
| Zusatz-<br>informationen | Detaillierte Beschreibung der zur Auswahl stehenden Optionen: $\rightarrow 	extsf{B}$ 31                                                                             |     |
| Diagnostic no. 905       | (Validation failed)                                                                                                    |     |
| No. i o o di o u         |                                                                                                    |     |
| Navigation               | $ = \text{Expert} \rightarrow \text{System} \rightarrow \text{Diagnostic nandling} \rightarrow \text{Diagnostic behavior} \rightarrow \text{Diagnostic no. 905} $    |     |
| Beschreibung             | Über diese Funktion wird das Diagnoseverhalten der Diagnosemeldung <b>905 Validation fail</b><br>geändert.                                                           | ed  |
| Auswahl                  | <ul> <li>Off</li> <li>Alarm</li> <li>Warning</li> <li>Logbook entry only</li> <li>Reset</li> </ul>                                                                   |     |
| Werkseinstellung         | Warning                                                                                                    |     |
| Zusatz-<br>informationen | Für eine ausführliche Beschreibung der verfügbaren Optionen siehe <u>Beschreibung zum</u><br>Untermenü Diagnostic behavior → 🗎.                                      |     |

### 3.1.4 Administration

| Navigation | 8 2 | Expert $\rightarrow$ | System | $\rightarrow$ Administration |
|------------|-----|----------------------|--------|------------------------------|
|------------|-----|----------------------|--------|------------------------------|

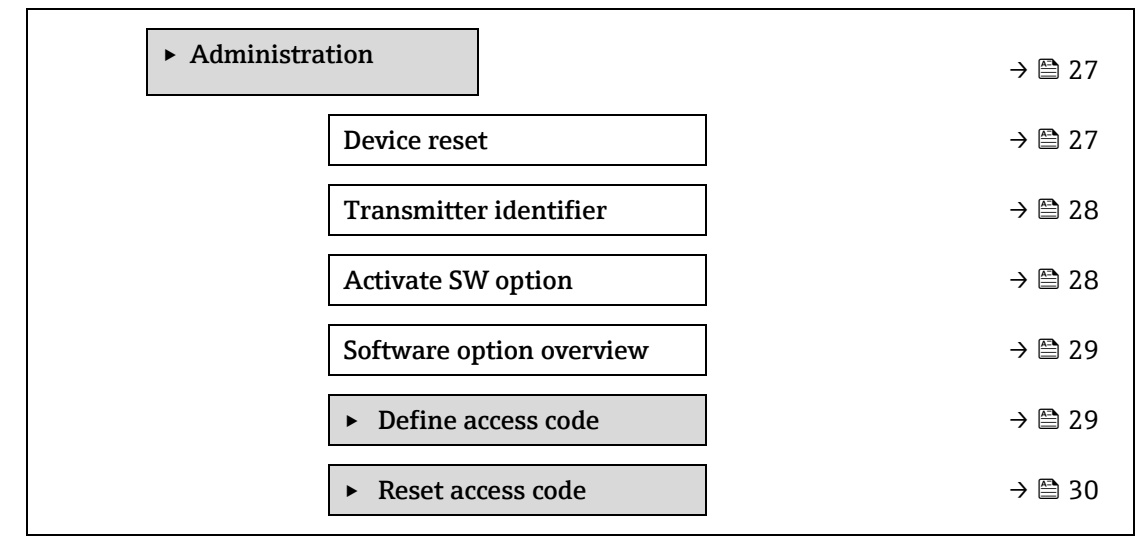

| Device reset             |                                                                                                    | ß            |
|--------------------------|----------------------------------------------------------------------------------------------------|--------------|
| Navigation               | $ \blacksquare \blacksquare \text{ Expert} \rightarrow \text{System} \rightarrow \text{Administration} \rightarrow \text{Device reset} $                                                                                                    |              |
| Beschreibung             | Die Gerätekonfiguration wird entweder ganz oder teilweise auf einen definierten Zustand zurückgesetzt.                                                                                                    |              |
| Auswahl                  | <ul> <li>Cancel</li> <li>Restart device</li> <li>To delivery settings</li> <li>Restore S-DAT backup<sup>1</sup></li> </ul>                                                                                                    |              |
| Werkseinstellung         | Cancel                                                                                                    |              |
| Zusatz-<br>informationen | <ul> <li>Optionen</li> <li>Cancel. Der Benutzer verlässt den Parameter, ohne eine Aktion auszuführen.</li> <li>Restart device. Der Neustart setzt alle Parameter, deren Daten sich im flüchtigen Speicher<br/>befinden (RAM), auf die Werkseinstellungen zurück (z. B. Messwertdaten). Die<br/>Gerätekonfiguration bleibt unverändert.</li> <li>To delivery settings. Jeder Parameter, für den eine kundenspezifische Standardeinstellun<br/>bestellt wurde, wird auf den kundenspezifischen Wert zurückgesetzt. Alle übrigen<br/>Parameter werden auf die Werkseinstellung zurückgesetzt.</li> <li>Restore S-DAT backup. Stellt die Daten, die auf dem S-DAT gespeichert sind, wieder her.<br/>Zusatzinformationen: Mit dieser Funktion kann der Speicherfehler "083 Memory content<br/>inconsistent" behoben oder die S-DAT-Daten wiederhergestellt werden, wenn ein neuer S-<br/>DAT installiert wurde.</li> <li>Diese Option wird nur im Alarmzustand angezeigt.</li> </ul> | r<br>1g<br>- |

 $<sup>^{\</sup>rm 1}$  Die Sichtbarkeit hängt von den Bestelloptionen oder Geräte<br/>einstellungen ab

A

A

#### Transmitter identifier

| Navigation         |                                                       |
|--------------------|-------------------------------------------------------|
| Beschreibung       | Transmitter-ID auswählen.                             |
| Benutzeroberfläche | <ul> <li>Unknown</li> <li>500</li> <li>300</li> </ul> |
| Werkseinstellung   | 300                                                   |

#### Activate SW option

| Navigation               | Image: System → Administration → Activate SW option                                                                                                    |
|--------------------------|----------------------------------------------------------------------------------------------------|
| Beschreibung             | Eingabe eines Aktivierungscodes zur Freischaltung einer zusätzlich bestellten Software-<br>Option.                                                                                                    |
| Benutzereingabe          | Max. 10-stellige Zeichenfolge aus Zahlen.                                                                                                    |
| Werkseinstellung         | Abhängig von der bestellten Software-Option                                                                                                    |
| Zusatz-<br>informationen | <ul> <li>Beschreibung</li> <li>Wenn ein Messgerät mit einer zusätzlichen Software-Option bestellt wurde, wird der Aktivierungscode bereits ab Werk im Messgerät einprogrammiert.</li> <li>Benutzereingabe</li> <li>Um eine Software-Option nachträglich zu aktivieren, die zuständige Endress+Hauser Vertriebsorganisation kontaktieren.</li> <li>Die Eingabe eines fehlerhaften bzw. ungültigen Codes führt zum Verlust bereits aktivierter Software-Optionen.</li> <li>Vor der Eingabe eines neuen Aktivierungscodes den aktuellen Aktivierungscode notieren.</li> <li>Den neuen Aktivierungscode eingeben, der von Endress+Hauser bereitgestellt wurde, als die neue Software-Option bestellt wurde.</li> <li>Nachdem der Aktivierungscode eingegeben wurde, prüfen, ob die neue Software-Option im Parameter Software option overview → angezeigt wird.</li> <li>Wenn die neue Software-Option angezeigt wird, ist die Software-Option aktiv.</li> <li>Wenn die neue Software-Option nicht angezeigt wird oder alle Software-Optionen gelöscht wurden, war der eingegebene Code fehlerhaft oder ungültig.</li> <li>Wenn der eingegebene Code falsch oder ungültig ist, den alten Aktivierungscode eingeben.</li> <li>Den neuen Aktivierungscode unter Angabe der Seriennummer bei der Endress+Hauser Vertriebsorganisation prüfen lassen oder den Code erneut anfragen.</li> </ul> |
|                          | Webbrowser                                                                                                    |

Nach Aktivierung einer Software-Option, muss die Seite im Webbrowser neu geladen werden. HINWEIS

 Der Aktivierungscode ist mit der Seriennummer des Messgeräts verknüpft und variiert je nach Messgerät und Software-Option.

#### Software option overview

| Navigation<br>Beschreibung | $	extsf{B}$ extsf{B} Expert → System → Administration → SW option overview<br>Anzeige aller Software-Optionen, die im Gerät aktiviert sind. |
|----------------------------|----------------------------------------------------------------------------------------------------|
| Benutzeroberfläche         | <ul> <li>Extended HistoROM<sup>1</sup></li> <li>Heartbeat Monitoring<sup>1</sup></li> <li>Heartbeat Verification<sup>1</sup></li> </ul>     |
| Zusatz-<br>informationen   | <i>Beschreibung</i><br>Es werden alle Optionen angezeigt, die zur Verfügung stehen, wenn sie vom Kunden bestellt<br>wurden.                 |

#### **Define Access Code Wizard**

Der **Define Access Code** Wizard steht nur zur Verfügung, wenn das Gerät über die Geräteanzeige oder den Webbrowser bedient wird.

Bei Bedienung über das Bedientool ist der Parameter **Define access code** direkt im Untermenü **Administration** zu finden. Es gibt keinen Parameter **Confirm access code**, wenn das Gerät über das Bedientool bedient wird.

#### *Navigation* $\square$ Expert $\rightarrow$ System $\rightarrow$ Administration $\rightarrow$ Define access code

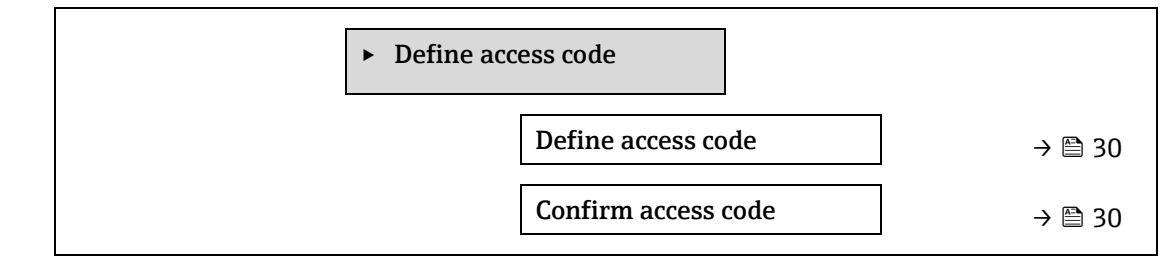

| Define access code       | ß                                                                                                    |
|--------------------------|----------------------------------------------------------------------------------------------------|
| Navigation               | Image: Bar and the second state of the second state of the se |
| Beschreibung             | Eingabe eines benutzerspezifischen Freigabecodes zur Beschränkung des Schreibzugriffs auf<br>die Parameter. So wird die Gerätekonfiguration gegen unbeabsichtigtes Ändern via<br>Geräteanzeige, Webbrowser, FieldCare oder DeviceCare (via Service-Schnittstelle CDI-RJ45)<br>geschützt.                                                                                                    |
| Benutzereingabe          | Max. 16-stellige Zeichenfolge aus Zahlen, Buchstaben und Sonderzeichen.                                                                                                    |
| Zusatz-<br>informationen | <ul> <li>Beschreibung</li> <li>Der Schreibschutz betrifft alle Parameter, die im Dokument mit dem</li></ul>                                                                                                    |
|                          | <ul> <li>Sollte der Freigabecode verlorengegangen sein, die zuständige Endress+Hauser<br/>Vertriebsorganisation kontaktieren.</li> </ul>                                                                                                    |

<sup>&</sup>lt;sup>1</sup> Die Sichtbarkeit hängt von den Bestelloptionen oder Geräteeinstellungen ab

#### Benutzereingabe

Wenn der Freigabecode nicht im Eingabebereich liegt, gibt das Gerät eine entsprechende Meldung aus.

#### Werkseinstellung

Wird die Werkseinstellung nicht geändert oder als Freigabecode **0** definiert, sind die Parameter nicht schreibgeschützt und die Konfigurationsdaten des Geräts damit änderbar. Der Benutzer ist mit der Rolle **Maintenance** angemeldet.

#### Confirm access code

| $\square$ |  |
|-----------|--|
| irri I    |  |
| بع        |  |

| Navigation      | $ \blacksquare \blacksquare \text{ Expert} \rightarrow \text{System} \rightarrow \text{Administration} \rightarrow \text{Define access code} \rightarrow \text{Confirm code} $ |
|-----------------|----------------------------------------------------------------------------------------------------|
| Beschreibung    | Wiederholte Eingabe des definierten Freigabecodes zur Bestätigung des Freigabecodes.                                                                                           |
| Benutzereingabe | Max. 16-stellige Zeichenfolge aus Zahlen, Buchstaben und Sonderzeichen.                                                                                                    |

#### Untermenü Reset access code

Navigation

 $\blacksquare \blacksquare \text{ Expert} \rightarrow \text{System} \rightarrow \text{Administration} \rightarrow \text{Reset access code}$ 

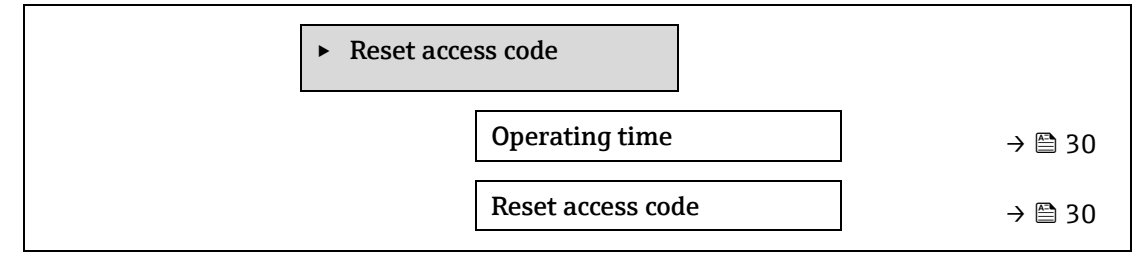

#### **Operating time**

| Navigation               | $□$ $□$ Expert $\rightarrow$ System $\rightarrow$ Administration $\rightarrow$ Reset access code $\rightarrow$ Operating time |
|--------------------------|----------------------------------------------------------------------------------------------------|
| Beschreibung             | Zeigt die Dauer an, die das Gerät bis zum jetzigen Zeitpunkt in Betrieb ist.                                                  |
| Benutzeroberfläche       | Tage (d), Stunden (h), Minuten (m) und Sekunden (s)                                                                           |
| Zusatz-<br>informationen | <i>Benutzeroberfläche</i><br>Maximale Anzahl der Tage beträgt 9 999, was 27 Jahren entspricht.                                |

#### Reset access code

| Navigation               |                                                                                                    |
|--------------------------|----------------------------------------------------------------------------------------------------|
| Beschreibung             | Eingabe eines Resetcodes, um den benutzerspezifischen Freigabecode auf die<br>Werkseinstellung zurückzusetzen. |
| Benutzereingabe          | Zeichenfolge aus Zahlen, Buchstaben und Sonderzeichen.                                                         |
| Werkseinstellung         | 0x00                                                                                                    |
| Zusatz-<br>informationen | <i>Beschreibung</i><br>Für einen Resetcode die zuständige Endress+Hauser Serviceorganisation kontaktieren.     |

Benutzereingabe

Die Eingabe der Resetcodes ist nur möglich via:

- Webbrowser
- Feldbus

# 3.2 Sensor

Navigation 0

 $\blacksquare$  **Expert** → Sensor

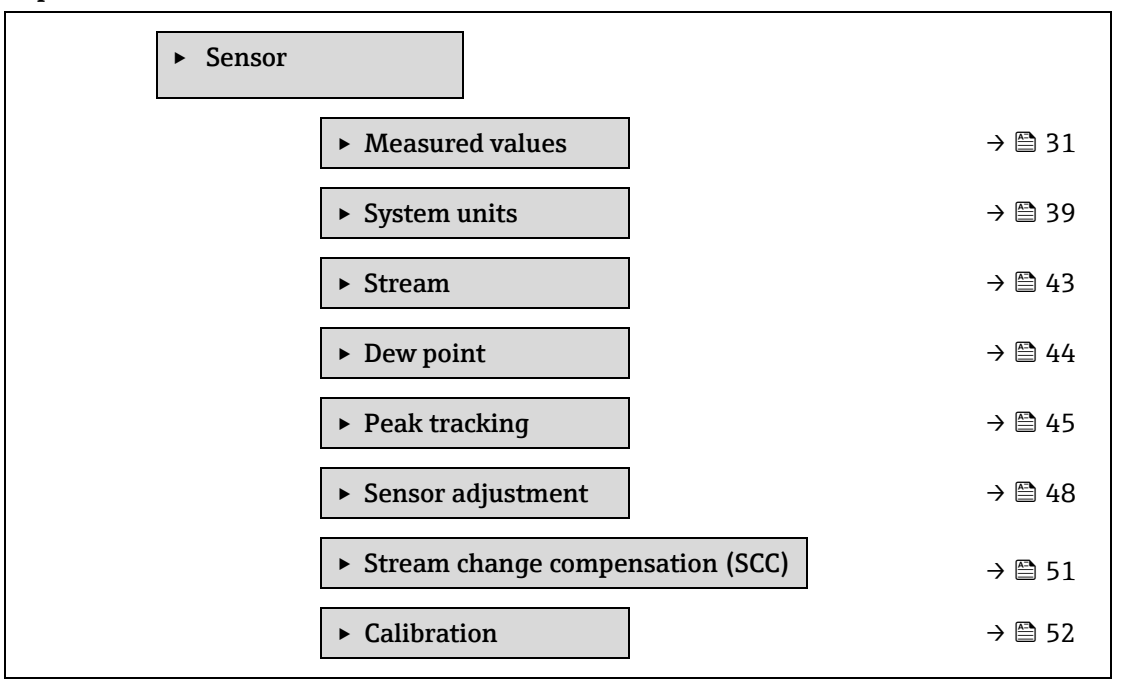

#### 3.2.1 Measured values

*Navigation*  $\square$  Expert  $\rightarrow$  Sensor  $\rightarrow$  Measured values

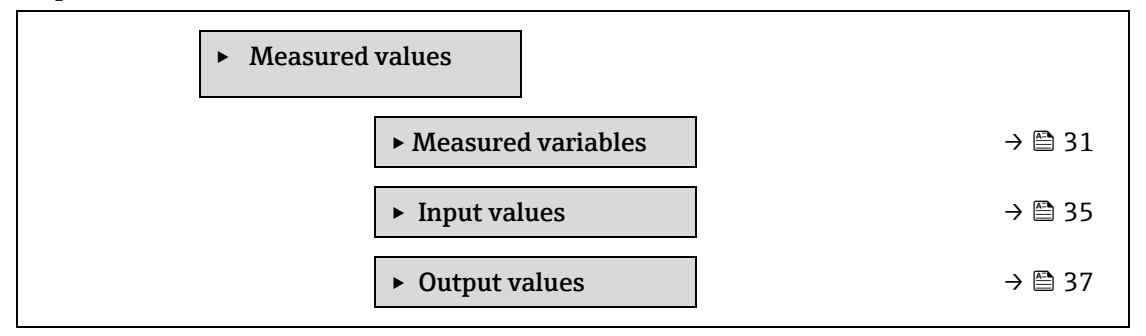

#### Untermenü Measured variables

*Navigation*  $\blacksquare \boxminus$  Expert  $\rightarrow$  Sensor  $\rightarrow$  Measured values  $\rightarrow$  Measured variables

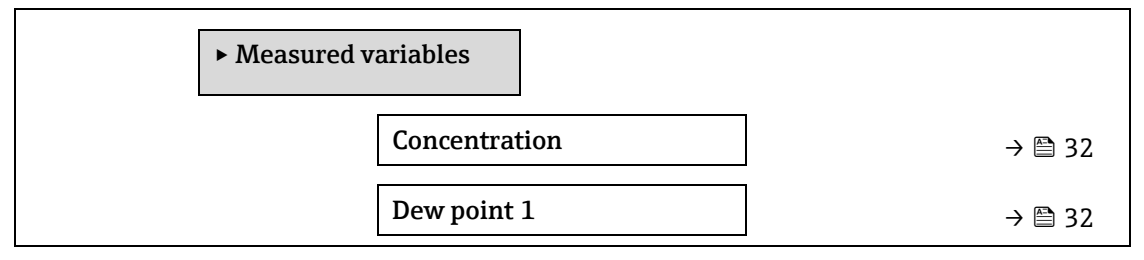

| Dew point 2            |                 | ➡ 32 |
|------------------------|-----------------|------|
| Cell gas pressure      |                 | ➡ 32 |
| Cell gas temperature   | $\rightarrow$   | ➡ 32 |
| Detect. ref. level     | → [             | ➡ 34 |
| Detect. zero level     | → [             | ➡ 34 |
| Peak 1 index           | → [             | ➡ 34 |
| Peak 1 index delta     | → [             | ➡ 34 |
| Peak 2 index           | → [             | ➡ 34 |
| Peak 2 index delta     | → [             | ➡ 34 |
| Peak track index       | → [             | ➡ 35 |
| Peak track index delta | → [             | ➡ 35 |
| Midpoint delta         | $\rightarrow$ [ | ➡ 35 |

| Concentration            |                                                                                                    |
|--------------------------|----------------------------------------------------------------------------------------------------|
| Navigation               | □ $□$ Expert → Sensor → Measured values → Measured variables → Concentration                                                                                                    |
| Beschreibung             | Zeigt die Konzentration des aktuell in der Messzelle gemessenen Analyts an.                                                                                                    |
| Benutzeroberfläche       | 01000000 ppmv                                                                                                    |
| Zusatz-<br>informationen | Die Einheit wird aus dem Parameter Concentration unit $\rightarrow \square$ übernommen.<br>Die Konzentration bezieht sich auf die Menge an Wasserdampf in der gasförmigen Phase in der zu messenden Gasprobe.                                                                                                    |
| Dew point 1              |                                                                                                    |
| Navigation               | Image: Barbon Amplitude Amplitude Amplitu |
| Voraussetzung            | Analyttyp ist Feuchte "H2O".<br>Im Parameter Dew point method 1 ist die Option Off nicht ausgewählt.                                                                                                    |
| Beschreibung             | Zeigt die Temperatur des Feuchtetaupunkts an, die aktuell berechnet wird.                                                                                                    |
| Benutzeroberfläche       | Gleitkommazahl mit Vorzeichen                                                                                                    |
| Zusatz-<br>informationen | Die Einheit wird aus dem <u>Parameter Temperature unit</u> $\rightarrow \cong$ übernommen.<br>Der Taupunkt ist die Temperatur, bei der die Feuchte für eine vorgegebene Konzentration und<br>Druck zu einer Flüssigkeit zu kondensieren beginnt. Es gibt verschiedene industrieweit<br>akzeptierte Verfahren zur Berechnung des Feuchtetaupunkts. Nähere Informationen hierzu<br>siehe <u>BA02152C</u> $\rightarrow \cong$ .                                                                                                    |

## Dew point 2

| Navigation               | $ \blacksquare \blacksquare \text{ Expert} \rightarrow \text{Sensor} \rightarrow \text{Measured values} \rightarrow \text{Measured variables} \rightarrow \text{Dew point 2} $                                                                                                    |
|--------------------------|----------------------------------------------------------------------------------------------------|
| Voraussetzung            | Analyttyp ist Feuchte "H2O".<br>Im Parameter Dew point method 2 ist die Option Off nicht ausgewählt.                                                                                                    |
| Beschreibung             | Zeigt die Temperatur des Feuchtetaupunkts an, die aktuell berechnet wird.                                                                                                    |
| Benutzeroberfläche       | Gleitkommazahl mit Vorzeichen                                                                                                    |
| Zusatz-<br>informationen | Die Einheit wird aus dem Parameter Temperature unit $\rightarrow \cong$ übernommen.<br>Der Taupunkt ist die Temperatur, bei der die Feuchte für eine vorgegebene Konzentration und<br>Druck zu einer Flüssigkeit zu kondensieren beginnt. Es gibt verschiedene industrieweit<br>akzeptierte Verfahren zur Berechnung des Feuchtetaupunkts. Nähere Informationen hierzu<br>siehe BA02152C $\rightarrow \cong$ . |

## Cell gas pressure

| Navigation               |                                                                                                    |
|--------------------------|----------------------------------------------------------------------------------------------------|
| Beschreibung             | Zeigt den aktuell in der Messzelle gemessenen Gasdruck an.                                                                       |
| Benutzeroberfläche       | 01000000 ppmv                                                                                                    |
| Zusatz-<br>informationen | Die Einheit wird aus dem <u>Parameter Pressure unit</u> → 🗎 übernommen.<br>Der aktuelle Druck der Messzelle während der Messung. |

## Cell gas temperature

| Navigation               | □ $□$ Expert → Sensor → Measured values → Measured variables → Cell gas temperature                                                     |
|--------------------------|----------------------------------------------------------------------------------------------------|
| Beschreibung             | Zeigt die aktuell in der Messzelle gemessene Gastemperatur an.                                                                          |
| Benutzeroberfläche       | Gleitkommazahl mit Vorzeichen                                                                                                    |
| Zusatz-<br>informationen | Die Einheit wird aus dem <u>Parameter Temperature unit → </u> Übernommen.<br>Die aktuelle Temperatur der Messzelle während der Messung. |

#### **Detector reference level**

| Navigation               | $	extsf{B}$ = Expert → Sensor → Measured values → Measured variables → Detector reference level                                                                                                    |
|--------------------------|----------------------------------------------------------------------------------------------------|
| Beschreibung             | Zeigt den aktuell gemessenen Referenzfüllstand des Laserdetektors an.                                                                                                    |
| Benutzeroberfläche       | 05 mA                                                                                                    |
| Zusatz-<br>informationen | Der Umfang der DC-Laserleistung. Ein außerhalb des zulässigen Bereichs liegender Wert<br>kann ein Hinweis darauf sein, dass die Optik gereinigt werden muss oder dass ein Problem<br>mit der Ausrichtung besteht. |

Beschreibung Geräteparameter

| Detector zero level      |                                                                                                    |  |
|--------------------------|----------------------------------------------------------------------------------------------------|--|
|                          |                                                                                                    |  |
| Navigation               | $□$ $□$ Expert $\rightarrow$ Sensor $\rightarrow$ Measured values $\rightarrow$ Measured variables $\rightarrow$ Detector zero level                                                                                                    |  |
| Beschreibung             | Zeigt den aktuell gemessenen Nullfüllstand des Laserdetektors an.                                                                                                    |  |
| Benutzeroberfläche       | 05 mA                                                                                                    |  |
| Zusatzinf-<br>ormationen | Die DC-Laserleistung, wenn der Laser ausgeschaltet ist (z.B. Dunkelstrom).                                                                                                    |  |
| Peak 1 index             |                                                                                                    |  |
| Navigation               | Image: Barbon And Antipactic Antipactic |  |
| Beschreibung             | Zeigt die Indexposition von Absorptionsspitze 1 im aktuell gemessenen 2f-Spektrum an.                                                                                                    |  |
| Benutzeroberfläche       | 0.0511.0                                                                                                    |  |
| Zusatz-<br>informationen | Position der Absorptionsspitze über den gesamten Scan.                                                                                                    |  |
| Peak 1 index delta       |                                                                                                    |  |
| Navigation               | Image: Barbon And Antipactic Antipactic |  |
| Beschreibung             | Zeigt den aktuell im 2f-Spektrum gemessenen Unterschied zwischen der Indexposition von<br>Peak 1 und dem Zielindex an.                                                                                                    |  |
| Benutzeroberfläche       | -511.0511.0                                                                                                    |  |
| Peak 2 index             |                                                                                                    |  |
| Navigation               | $	extsf{index}$ = Expert → Sensor → Measured values → Measured variables → Peak 2 index                                                                                                    |  |
| Voraussetzung            | Der Analysator ist für zwei Peaks kalibriert.                                                                                                    |  |
| Beschreibung             | Zeigt die Indexposition von Absorptionsspitze 2 im aktuell gemessenen 2f-Spektrum an.                                                                                                    |  |
| Benutzeroberfläche       | 0.0511.0                                                                                                    |  |
| Zusatz-<br>informationen | Position des zweiten Peaks über den gesamten Scan. Wird für das Peak Tracking verwendet.                                                                                                    |  |
| Peak 2 index delta       |                                                                                                    |  |
| Naviantian               | A Triment & Concer & Measured vehice & Measured veriables & Deals ? : date                                                                                                    |  |

| Navigation         | $□$ $□$ Expert $\rightarrow$ Sensor $\rightarrow$ Measured values $\rightarrow$ Measured variables $\rightarrow$ Peak 2 index delta |
|--------------------|----------------------------------------------------------------------------------------------------|
| Voraussetzung      | Der Analysator ist für zwei Peaks kalibriert.                                                                                       |
| Beschreibung       | Zeigt den aktuell im 2f-Spektrum gemessenen Unterschied zwischen der Indexposition von<br>Peak 2 und dem Zielindex an.              |
| Benutzeroberfläche | -511.0511.0                                                                                                    |

Endress+Hauser

| Peak track index         |                                                                                                    |
|--------------------------|----------------------------------------------------------------------------------------------------|
| Navigation               | $	extsf{B}$ = Expert → Sensor → Measured values → Measured variables → Peak track index                                                                                                    |
| Beschreibung             | Zeigt den Peak Track Index für den Peak, der im aktuell gemessenen 2f-Spektrum für das<br>Peak Tracking verwendet wird.                                                                                                    |
| Benutzeroberfläche       | 0.0511.0                                                                                                    |
| Zusatz-<br>informationen | <i>Beschreibung</i><br>Dieser Wert ist Null, wenn im Parameter Peak tracking analyzer control die Option Off<br>ausgewählt ist. Andernfalls imitiert dieser Wert den Parameter Peak 1 to n index, abhängig<br>davon, welcher Peak für das Peak Tracking verwendet wird. |

| Peak track index delta   |                                                                                                    |
|--------------------------|----------------------------------------------------------------------------------------------------|
| Navigation               | Image: Barbon And the set of the set of |
| Beschreibung             | Zeigt den aktuell im 2f-Spektrum gemessenen Unterschied zwischen dem Peak Track Index und dem Zielindex an.                                                                                                    |
| Benutzeroberfläche       | -511.0511.0                                                                                                    |
| Zusatz-<br>informationen | <i>Beschreibung</i><br>Dieser Wert ist Null, wenn im Parameter Peak tracking analyzer control die Option Off<br>ausgewählt ist. Andernfalls imitiert dieser Wert den Parameter Peak 1 to n index delta,<br>abhängig davon, welcher Peak für das Peak Tracking verwendet wird.                                                                                                    |
| Midpoint delta           |                                                                                                    |

| Navigation               | $	extsf{B}$ = Expert → Sensor → Measured values → Measured variables → Midpoint delta                                                                                                    |
|--------------------------|----------------------------------------------------------------------------------------------------|
| Beschreibung             | Zeigt den Unterschied zwischen dem kalibrierten Mittelpunktwert und dem aktuell<br>verwendeten Mittelpunktwert an.                                                                                                    |
| Benutzeroberfläche       | 0.0120.0 mA                                                                                                    |
| Zusatz-<br>informationen | <i>Beschreibung</i><br>Dieser Wert ist Null, wenn im Parameter Peak tracking analyzer control die Option Off<br>ausgewählt ist. Andernfalls handelt es sich bei diesem Wert um die Veränderung, die vom<br>Peak-Tracking-Algorithmus auf den kalibrierten Mittelpunktwert angewendet wird. |

### Untermenü Eingangswerte

*Navigation*  $\square$  Expert  $\rightarrow$  Sensor  $\rightarrow$  Measured val.  $\rightarrow$  Input values

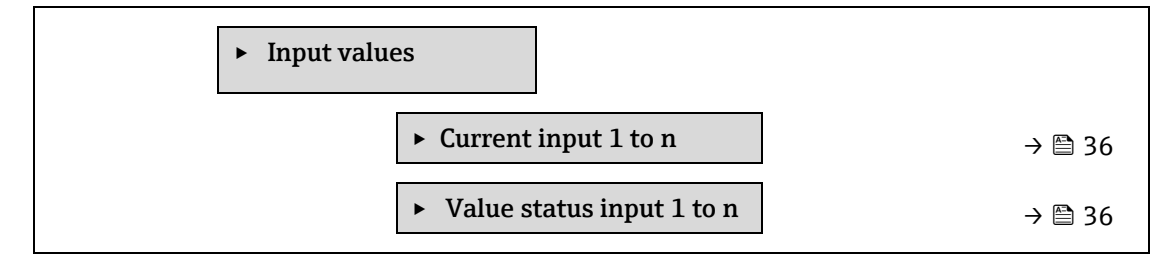

#### Untermenü Current input 1 to n

| Navigation | $\square$ Expert $\rightarrow$ Sense | or $\rightarrow$ Measured val. $\rightarrow$ Input values | $\rightarrow$ Current input 1 to n |
|------------|--------------------------------------|-----------------------------------------------------------|------------------------------------|
|            |                                      | •                                                         |                                    |

| ► Current input 1 to n    |        |
|---------------------------|--------|
| ► Measured values 1 to n  | → 🗎 36 |
| ► Measured current 1 to n | → 🗎 36 |

#### Measured values 1 to n

Navigation $\boxdot$  Expert  $\rightarrow$  Sensor  $\rightarrow$  Measured values  $\rightarrow$  Input values  $\rightarrow$  Current input 1 to  $n \rightarrow$  Measured<br/>values 1 to n

Beschreibung Zeigt den aktuellen Eingangswert an.

Benutzeroberfläche Gleitkommazahl mit Vorzeichen

#### Measured current 1 to n

| Navigation   | $\label{eq:second} \boxdot \ \ \ \ \ \ \ \ \ \ \ \ \ \ \ \ \ \ $ |
|--------------|------------------------------------------------------------------|
| Beschreibung | Zeigt den aktuellen Stromwert des Stromeingangs an.              |

Benutzeroberfläche 0...22.5 mA

#### Untermenü Value status input 1 to n

*Navigation*  $\blacksquare$  Expert  $\rightarrow$  Sensor  $\rightarrow$  Measured values  $\rightarrow$  Input values  $\rightarrow$  Value status input 1 to n

| ► Value status o | current input 1 to n                   |        |
|------------------|----------------------------------------|--------|
|                  | <ul> <li>Value status input</li> </ul> | → 🗎 36 |

| Value status input |                                                                                                    |
|--------------------|----------------------------------------------------------------------------------------------------|
| Navigation         | $	extsf{B}$ = Expert → Sensor → Measured values → Input values → Value status input 1 to n → Value status input |
| Beschreibung       | Zeigt den aktuellen Eingangssignalpegel an.                                                                     |
| Benutzeroberfläche | <ul><li>High</li><li>Low</li></ul>                                                                              |
#### Untermenü Output values

| Navigation | $   \exists \Box  \text{Expert} \rightarrow \text{Sensor} \rightarrow \text{Measured val.} \rightarrow \text{Output values} $ |
|------------|----------------------------------------------------------------------------------------------------|
|------------|----------------------------------------------------------------------------------------------------|

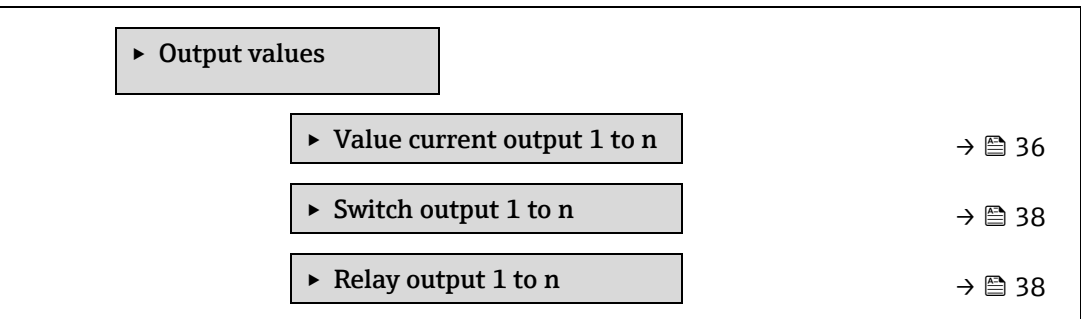

#### Untermenü Value current output 1 to n

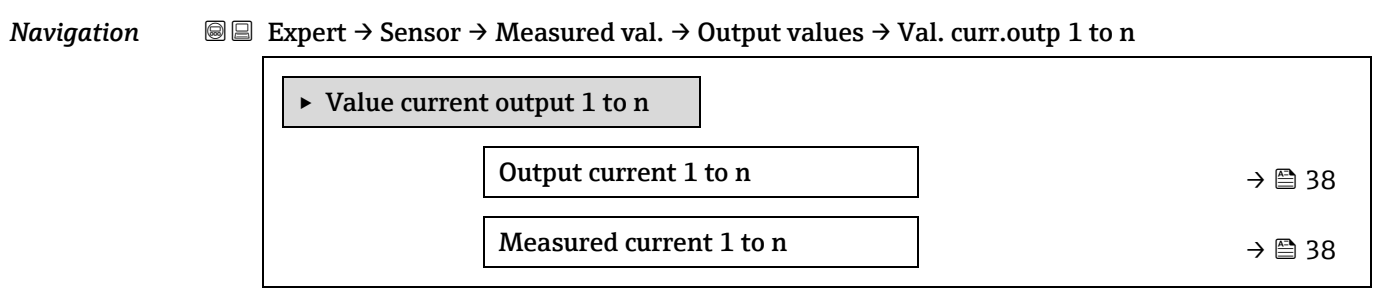

#### Output current 1 to n

Navigation $\boxdot$  Expert  $\rightarrow$  Sensor  $\rightarrow$  Measured values  $\rightarrow$  Output values  $\rightarrow$  Value current output 1 to n  $\rightarrow$ Output current 1 to n

**Beschreibung** Zeigt den aktuell berechneten Stromwert für den Stromausgang an.

Benutzeroberfläche 0...22.5 mA

#### Measured current 1 to n

Navigation $\boxdot$  Expert  $\rightarrow$  Sensor  $\rightarrow$  Measured val.  $\rightarrow$  Output values  $\rightarrow$  Val. Current output 1 to n  $\rightarrow$ Measured current 1 to n

Beschreibung Zeigt den aktuellen Messwert des Ausgangsstroms an.

Benutzeroberfläche 0...30 mA

#### Untermenü Switch output 1 to n

| Navigation | Image: Barbor Barbor → Sensor → | Measured val. → Output values - | Switch output 1 to n |
|------------|---------------------------------|---------------------------------|----------------------|
|------------|---------------------------------|---------------------------------|----------------------|

| ► Switch output | t 1 to n            |        |
|-----------------|---------------------|--------|
|                 | Switch state 1 to n | → 🗎 38 |

| Switch state 1 to n      | Switch state 1 to n                                                                                                    |  |  |
|--------------------------|----------------------------------------------------------------------------------------------------|--|--|
| Navigation               | I to n B Expert → Sensor → Measured val. → Output values → Switch output 1 to n → Switch state 1 to n                                      |  |  |
| Voraussetzung            | Die Option <b>Switch</b> ist im <u>Parameter Operating mode → </u> ausgewählt.                                                             |  |  |
| Beschreibung             | Zeigt den aktuellen Schaltzustand des Statusausgangs an.                                                                                   |  |  |
| Benutzeroberfläche       | <ul><li>Open</li><li>Closed</li></ul>                                                                                                    |  |  |
| Zusatz-<br>informationen | <ul> <li>Benutzeroberfläche</li> <li>Open. Der Schaltausgang ist nicht leitend.</li> <li>Closed. Der Schaltausgang ist leitend.</li> </ul> |  |  |

#### Untermenü Relay output 1 to n

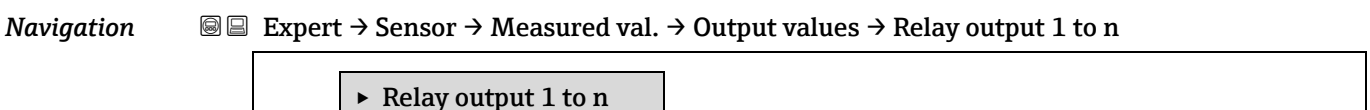

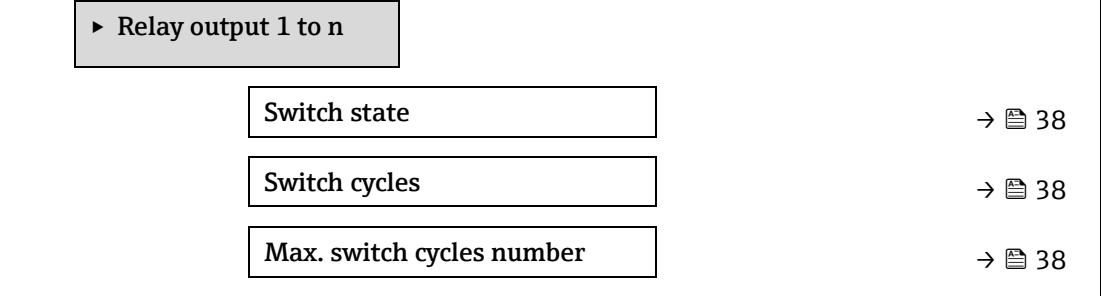

| Switch state             |                                                                                                    |  |
|--------------------------|----------------------------------------------------------------------------------------------------|--|
| Navigation               | $	extsf{B}$ extsf{B} Expert → Sensor → Measured val. → Output values → Relay outpt 1 to n → Switch state                                   |  |
| Beschreibung             | Zeigt den aktuellen Zustand des Relaisausgangs an.                                                                                         |  |
| Benutzeroberfläche       | <ul><li>Open</li><li>Closed</li></ul>                                                                                                    |  |
| Zusatz-<br>informationen | <ul> <li>Benutzeroberfläche</li> <li>Open. Der Relaisausgang ist nicht leitend.</li> <li>Closed. Der Relaisausgang ist leitend.</li> </ul> |  |

#### Switch cycles

| Navigation         | Image Sensor → Measured val. → Output values → Relay output 1 to n → Switch cycles |
|--------------------|------------------------------------------------------------------------------------|
| Beschreibung       | Zeigt die Anzahl aller durchgeführten Schaltzyklen an.                             |
| Benutzeroberfläche | Positive Ganzzahl                                                                  |

#### Max. switch cycles number

| Navigation         | $\label{eq:constraint} \textcircled{\begin{subarray}{llllllllllllllllllllllllllllllllllll$ |
|--------------------|--------------------------------------------------------------------------------------------|
| Beschreibung       | Zeigt die maximalen Anzahl der gewährleisteten Schaltzyklen an.                            |
| Benutzeroberfläche | Positive Ganzzahl                                                                          |

# 3.2.2 System units

□ □ Expert  $\rightarrow$  Sensor  $\rightarrow$  System units

| ► System units            |          |
|---------------------------|----------|
| Concentration unit (ppmv) | ) → 🗎 39 |
| Temperature unit (°C)     | ) → 🗎 39 |
| Pressure unit (bar)       | ] → 🖺 40 |
| Length unit (m)           | ] → 🗎 41 |
| Date/time format          | ] → 🗎 41 |
| ► User-specific units     | ] → 🗎 42 |

| Concentration unit       |                                                                                                    |  |
|--------------------------|----------------------------------------------------------------------------------------------------|--|
| Navigation               | $	extsf{B}$ = Expert → Sensor → System units → Concentration unit                                                          |  |
| Beschreibung             | Einheit für die Konzentration auswählen.                                                                                   |  |
| Auswahl                  | <ul> <li>ppmv</li> <li>ppbv</li> <li>%vol</li> <li>lb/MMscf</li> <li>mg/sm3</li> <li>mg/Nm3</li> <li>User conc.</li> </ul> |  |
| Werkseinstellung         | ppmv                                                                                                    |  |
| Zusatz-<br>informationen | Auswirkung<br>Die gewählte Einheit gilt für:<br>■ <u>Parameter Concentration → </u> ■.                                     |  |

- Concentration offset  $\rightarrow \square$
- Validation concentration  $\rightarrow \square$
- Measured concentration  $\rightarrow \square$
- Concentration average  $\rightarrow \square$
- Concentration standard deviation  $\rightarrow \cong$
- Concentration minimum  $\rightarrow \square$
- Concentration maximum  $\rightarrow \square$

#### Auswahl

Für eine Erläuterung zu den abgekürzten Einheiten siehe <u>Zulassungsspezifische</u> Werkseinstellungen  $\rightarrow \square$ .

| Temperature unit         |                                                                                                    |                                           |  |
|--------------------------|----------------------------------------------------------------------------------------------------|-------------------------------------------|--|
| Navigation               |                                                                                                    |                                           |  |
| Beschreibung             | Einheit für die Temperatur auswählen.                                                                                                    |                                           |  |
| Auswahl                  | SI-Einheiten<br>■°C<br>■ K                                                                                                    | US-Einheiten<br>• °F<br>• °R              |  |
| Werkseinstellung         | Zulassungsspezifisch:<br>°C<br>• °F                                                                                                    |                                           |  |
| Zusatz-<br>informationen | Auswirkung         Die gewählte Einheit gilt für:         • Cell gas temperature → 🗎         • Parameter Dew point 1 → 🗎         • Parameter Dew point 2 → 🗎         Auswahl         Für eine Erläuterung zu den abgekürzten Einher         Werkseinstellungen → 🖺. | leiten siehe <u>Zulassungsspezifische</u> |  |

#### Pressure unit

| Navigation       | ⓐ $\blacksquare$ Expert → Sensor → System units → Pressure unit                  |                                    |
|------------------|----------------------------------------------------------------------------------|------------------------------------|
| Beschreibung     | Einheit für den Rohrdruck auswählen.                                             |                                    |
| Auswahl          | SI-Einheiten<br>MPa a<br>MPa g<br>kPa a<br>kPa g<br>Pa a<br>Pa g<br>bar<br>bar g | US-Einheiten<br>• psi a<br>• psi g |
| Werkseinstellung | Zulassungsspezifisch:<br>• bar a                                                 |                                    |

psi a

£

| Zusatz-<br>informationen | <i>Ergebnis</i><br>Die Einheit wird übernommen aus:      |
|--------------------------|----------------------------------------------------------|
|                          | <ul> <li>Parameter Cell gas pressure value → </li> </ul> |
|                          | • Pipeline pressure fixed $\rightarrow \square$          |
|                          | <ul> <li>Pipeline pressure → </li> </ul>                 |
|                          |                                                          |

Auswahl Für eine Erläuterung zu den abgekürzten Einheiten siehe <u>Zulassungsspezifische</u> Werkseinstellungen  $\rightarrow \square$ .

| Length unit              |                                                                                                    | £ |
|--------------------------|----------------------------------------------------------------------------------------------------|---|
| Navigation               | Image: Barbon and Barbon and |   |
| Beschreibung             | Längeneinheit für die Nennweite auswählen.                                                                                                    |   |
| Auswahl                  | <ul> <li>m</li> <li>ft</li> <li>in</li> <li>mm</li> <li>μm</li> </ul>                                                                                                    |   |
| Werkseinstellung         | m                                                                                                    |   |
| Zusatz-<br>informationen | <i>Auswahl</i><br>Für eine Erläuterung zu den abgekürzten Einheiten siehe <u>Zulassungsspezifische</u><br><u>Werkseinstellungen → ⊜</u> .                                                                                                    |   |

| Date/ | 'time | format  |
|-------|-------|---------|
| Ducci | CITIC | IUIIIuc |

| Navigation               |                                                                                                    |  |  |
|--------------------------|----------------------------------------------------------------------------------------------------|--|--|
| Beschreibung             | Gewünschtes Zeitformat für Kalibrierhistorie auswählen.                                                                           |  |  |
| Auswahl                  | <ul> <li>dd.mm.yy hh:mm</li> <li>dd.mm.yy hh:mm am/pm</li> <li>mm/dd/yy hh:mm</li> <li>mm/dd/yy hh:mm am/pm</li> </ul>            |  |  |
| Werkseinstellung         | dd.mm.yy hh:mm                                                                                                    |  |  |
| Zusatz-<br>informationen | <i>Auswahl</i><br>Für eine Erläuterung zu den abgekürzten Einheiten siehe <u>Zulassungsspezifische</u><br>Werkseinstellungen → 🗎. |  |  |

A

#### Untermenü User-specific units

| Navigation | 0 2 | Expert → Senso | or → System uni <ul> <li>User-specifier</li> </ul> | ts → User-specific u<br>fic units | <u>inits</u> |        |
|------------|-----|----------------|----------------------------------------------------|-----------------------------------|--------------|--------|
|            |     |                |                                                    | User concentratio                 | on text      | → 🗎 42 |
|            |     |                |                                                    | User concentratio                 | on offset    | → 🗎 42 |
|            |     |                |                                                    | User concentration                | on factor    | → 🗎 42 |

#### User concentration text

| Navigation               | $	extsf{B}$ = Expert → Sensor → System units → User-specific units → User concentration text                                                    |
|--------------------------|----------------------------------------------------------------------------------------------------|
| Beschreibung             | Eingabe eines Texts für die benutzerspezifische Konzentrationseinheit. Die entsprechenden Konzentrationseinheiten werden automatisch generiert. |
| Benutzereingabe          | Max. 10 Zeichen wie Buchstaben, Zahlen oder Sonderzeichen (@, %, /)                                                                             |
| Werkseinstellung         | User conc.                                                                                                    |
| Zusatz-<br>informationen | Ergebnis<br>Die definierte Einheit wird in der Auswahlliste von Parameter concentration unit $\rightarrow \cong$ als<br>Option angezeigt.       |
|                          | <i>Beispiel</i><br>Den Text "ppmw" für parts per million by weight eingeben.                                                                    |

#### User concentration offset

| Navigation               | $ \blacksquare \blacksquare \text{ Expert} \rightarrow \text{Sensor} \rightarrow \text{System units} \rightarrow \text{User-specific units} \rightarrow \text{User concentration offset} $ |
|--------------------------|----------------------------------------------------------------------------------------------------|
| Beschreibung             | Eingabe der Nullpunktverschiebung für die benutzerspezifische Konzentrationseinheit.                                                                                                    |
| Benutzereingabe          | Gleitkommazahl mit Vorzeichen                                                                                                    |
| Werkseinstellung         | 0.0                                                                                                    |
| Zusatz-<br>informationen | Wert in benutzerspezifischer Einheit = (Faktor × Wert in Basiseinheit) + Offset                                                                                                    |

#### User concentration factor

| Navigation       | $ \blacksquare \blacksquare \text{ Expert} \rightarrow \text{Sensor} \rightarrow \text{System units} \rightarrow \text{User-specific units} \rightarrow \text{User concentration factor} $ |
|------------------|----------------------------------------------------------------------------------------------------|
| Beschreibung     | Eingabe eines Mengenfaktors für die benutzerspezifische Konzentrationseinheit.                                                                                                    |
| Benutzereingabe  | Gleitkommazahl mit Vorzeichen                                                                                                    |
| Werkseinstellung | 1.0                                                                                                    |

#### 3.2.3 Stream

| Navigation | 8 2 | Expert $\rightarrow$ Sensor $\rightarrow$ Stream |
|------------|-----|--------------------------------------------------|
|------------|-----|--------------------------------------------------|

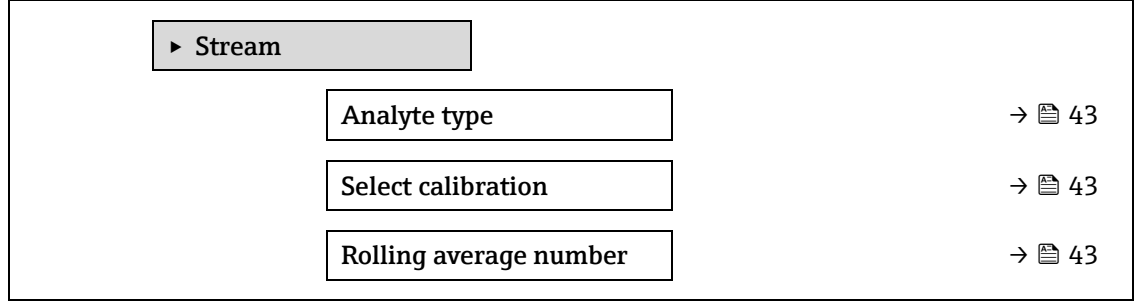

#### Analyte type

| Navigation         | $	extsf{initial} 	extsf{initial} 	extsf{init$ |  |  |
|--------------------|----------------------------------------------------------------------------------------------------|--|--|
| Beschreibung       | Zeigt das Analyt an, für das der Analysator kalibriert wurde.                                                                                                    |  |  |
| Benutzeroberfläche | <ul> <li>H2O</li> <li>CO2</li> <li>H2S</li> <li>CH4</li> <li>NH3</li> <li>HCI</li> <li>O2</li> <li>CO</li> <li>SO2</li> <li>CO</li> </ul>                                                                                                    |  |  |
|                    | • C2H2                                                                                                    |  |  |

| Select calibration       |                                                                                                    | æ      |
|--------------------------|----------------------------------------------------------------------------------------------------|--------|
| Navigation               | $ \blacksquare \blacksquare \text{ Expert} \rightarrow \text{Sensor} \rightarrow \text{Stream} \rightarrow \text{Select calibration} $                                                                                                    |        |
| Beschreibung             | Kalibrierung auswählen, die für die Messung verwendet werden soll. Der Analysator kann<br>über mehrere Kalibrierungen verfügen, unter denen eine ausgewählt werden kann.                                                                     |        |
| Auswahl                  | <ul> <li>1</li> <li>2</li> <li>3</li> <li>4</li> </ul>                                                                                                    |        |
| Werkseinstellung         | 1                                                                                                    |        |
| Zusatz-<br>informationen | Einige Analysatoren können mit mehreren Kalibrierungen konfiguriert sein, inklusive einer<br>Kalibrierung für das Validierungsgas. Siehe im Lieferumfang enthaltene Kalibrierzertifikate<br>für<br>Informationen zu den Stromkalibrierungen. | 1<br>2 |

#### Rolling average number

| Navigation   | $□$ $□$ Expert $\rightarrow$ Sensor $\rightarrow$ Stream $\rightarrow$ Rolling average number   |
|--------------|-------------------------------------------------------------------------------------------------|
| Beschreibung | Zeigt die Anzahl der Konzentrationsmessungen an, die im gleitenden Durchschnitt enthalten sind. |

Benutzeroberfläche 1...256

#### 3.2.4 Dew point

*Navigation*  $\square$  **Expert**  $\rightarrow$  Sensor  $\rightarrow$  Dew point

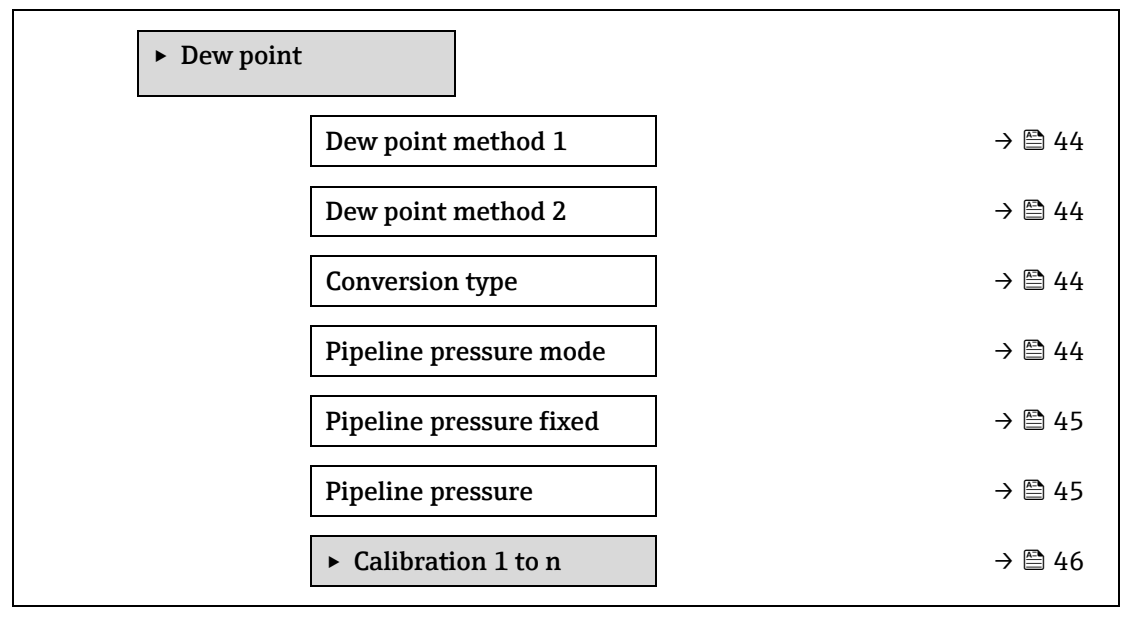

| Dew point method 1 |                                                                                                    |   |
|--------------------|----------------------------------------------------------------------------------------------------|---|
| Navigation         | Image: Barbon Sensor → Dew point → Dew point method 1                                                        |   |
| Beschreibung       | Taupunkttemperaturmethode auswählen, die zur Umrechnung von Konzentration und Druc<br>verwendet werden soll. | k |
| Auswahl            | • Off                                                                                                    |   |

- ASTM1
- ASTM2
- ISO
- AB

Werkseinstellung Off

| Dew point method | 2                                                                                                    |  |  |
|------------------|----------------------------------------------------------------------------------------------------|--|--|
| Navigation       | Image: Image: Image: Boost and the second second seco |  |  |
| Beschreibung     | Taupunkttemperaturmethode auswählen, die zur Umrechnung von Konzentration und Druck<br>verwendet werden soll.                                                                                                    |  |  |
| Auswahl          | <ul> <li>Off</li> <li>ASTM1</li> <li>ASTM2</li> <li>ISO</li> <li>AB</li> </ul>                                                                                                    |  |  |
| Werkseinstellung | Off                                                                                                    |  |  |

| Conversion type  |                                                                                             | A |
|------------------|---------------------------------------------------------------------------------------------|---|
| Navigation       | Image: Boundary Sensor → Dew point → Conversion type                                        |   |
| Beschreibung     | Auswählen, ob ideale oder reale Gasgesetze für die Taupunktmethode verwendet werden sollen. |   |
| Auswahl          | <ul><li>Ideal</li><li>Real</li></ul>                                                        |   |
| Werkseinstellung | Ideal                                                                                       |   |

| D' 1' 1                |  |
|------------------------|--|
| Pipeline pressure mode |  |
| r penne prebbure moue  |  |

| Navigation       | Image: Barbon Barbon Barb |  |  |  |
|------------------|----------------------------------------------------------------------------------------------------|--|--|--|
| Beschreibung     | Auswählen, wie der Rohrleitungsdruck eingegeben wird.                                                                                                    |  |  |  |
| Auswahl          | <ul><li>Fixed value</li><li>External value</li></ul>                                                                                                    |  |  |  |
| Werkseinstellung | Fixed                                                                                                    |  |  |  |

#### Pipeline pressure fixed

| Navigation       | Expert $\rightarrow$ Sensor $\rightarrow$ Dew point $\rightarrow$ Pipeline pressure fixed |  |  |  |  |
|------------------|-------------------------------------------------------------------------------------------|--|--|--|--|
| Beschreibung     | Festen Druckwert für die Rohrleitung eingeben.                                            |  |  |  |  |
| Benutzereingabe  | Gleitkommazahl mit Vorzeichen                                                             |  |  |  |  |
| Werkseinstellung | 0.0000 bar                                                                                |  |  |  |  |

#### Pipeline pressure external

| Navigation       | Image: Sensor → Dew point → Pipeline pressure external |  |  |
|------------------|--------------------------------------------------------|--|--|
| Beschreibung     | Externen Druckwert für die Rohrleitung eingeben.       |  |  |
| Benutzereingabe  | Gleitkommazahl mit Vorzeichen                          |  |  |
| Werkseinstellung | 0.0000 bar                                             |  |  |

ß

A

ß

#### Untermenü Calibration 1 to n

| Navigation | 82 | Expert $\rightarrow$ Sen | $sor \rightarrow Dew points$ | nt $\rightarrow$ Calibration 1 to n |                              |             |
|------------|----|--------------------------|------------------------------|-------------------------------------|------------------------------|-------------|
|            |    |                          | ► Calibrati                  | on 1 to n                           |                              |             |
|            |    |                          |                              | Methane CH4                         |                              | <b>à</b> 46 |
|            |    |                          |                              | Ethane C2H6                         | $\rightarrow \blacksquare$   | <b>à</b> 46 |
|            |    |                          |                              | Propane C3H8                        | $\rightarrow \blacksquare$   | <b>à</b> 46 |
|            |    |                          |                              | IButane C4H10                       | $\rightarrow \blacksquare$   | <b>à</b> 46 |
|            |    |                          |                              | N-Butane C4H10                      | $] \rightarrow \blacksquare$ | <b>4</b> 6  |
|            |    |                          |                              | Isopentane C5H12                    | ] → @                        | <b>à</b> 46 |
|            |    |                          |                              | N-Pentane C5H12                     | ] → @                        | <b>à</b> 46 |
|            |    |                          |                              | Neopentane C5H12                    | ] → @                        | <b>4</b> 6  |
|            |    |                          |                              | Hexane+ C6H14+                      | ] → @                        | <b>4</b> 6  |
|            |    |                          |                              | Nitrogen N2                         | ] → @                        | <b>4</b> 6  |
|            |    |                          |                              | Carbon diox. CO2                    | $] \rightarrow \square$      | <b>4</b> 6  |
|            |    |                          |                              | Hydrog.sulf. H2S                    | $\rightarrow \square$        | <b>4</b> 6  |
|            |    |                          |                              | Hydrogen H2                         | ] → @                        | <b>4</b> 6  |

#### Component (n)

Navigation

 $\blacksquare$   $\blacksquare$  Expert → Sensor → Dew point → Calibration 1 to n → Component (n)

Beschreibung

Beschreibt den Molenbruch aller Hintergrundkomponenten im Gasstrom.

| Der Begriff "mol" in der Tabelle unten ist eine Abkürzung für M | lolenbruch. |
|-----------------------------------------------------------------|-------------|
|-----------------------------------------------------------------|-------------|

| Parameter                        | Beschreibung                                                              | Benutzereingabe | Werkseinstellung |
|----------------------------------|---------------------------------------------------------------------------|-----------------|------------------|
| Stream<br>change<br>compensation | Aktiviert oder deaktiviert die<br>Funktion Stream Change<br>Compensation. | ■ On<br>■ Off   | Off              |
| Methane CH4                      | Legt den Molenbruch des<br>Methans im Trockengasgemisch<br>fest.          | 0.41.0 mol      | 0.75 mol         |
| Ethane C2H6                      | Legt den Molenbruch des Ethans<br>im Trockengasgemisch fest.              | 0.00.2 mol      | 0.1 mol          |
| Propane C3H8                     | Legt den Molenbruch des Propans<br>im Trockengasgemisch fest.             | 0.00.15 mol     | 0.05 mol         |
| IButane<br>C4H10                 | Legt den Molenbruch des Ibutans<br>im Trockengasgemisch fest.             | 0.00.1 mol      | 0 mol            |

| Parameter                                                                                 | Beschreibung                                                                      | Benutzereingabe | Werkseinstellung |
|-------------------------------------------------------------------------------------------|-----------------------------------------------------------------------------------|-----------------|------------------|
| N-Butane<br>C4H10                                                                         | Legt den Molenbruch des N-<br>Butans im Trockengasgemisch<br>fest.                | 0.00.1 mol      | 0 mol            |
| Isopentane<br>C5H12                                                                       | Legt den Molenbruch des<br>Isopentans im<br>Trockengasgemisch fest.               | 0.00.1 mol      | 0 mol            |
| N-Pentane<br>C5H12                                                                        | Legt den Molenbruch von N-<br>Pentan im Trockengasgemisch<br>fest                 | 0.00.1 mol      | 0 mol            |
| NeopentaneLegt den Molenbruch desC5H12Neopentans imTrockengasgemisch fest                 |                                                                                   | 0.00.1 mol      | 0 mol            |
| Hexane+<br>C6H14+                                                                         | Legt den Molenbruch von Hexan+<br>im Trockengasgemisch fest                       | 0.00.1 mol      | 0 mol            |
| Nitrogen N2                                                                               | Legt den Molenbruch des<br>Stickstoffs im Trockengasgemisch<br>fest.              | 0.00.55 mol     | 0 mol            |
| Carbon Legt den Molenbruch des<br>dioxide CO2 Kohlendioxids im<br>Trockengasgemisch fest. |                                                                                   | 0.00.3 mol      | 0.1 mol          |
| Hydrogen<br>sulfide H2S                                                                   | Legt den Molenbruch des<br>Schwefelwasserstoffs im<br>Trockengasgemisch fest.     | 0.00.05 mol     | 0 mol            |
| Hydrogen H2                                                                               | Hydrogen H2 Legt den Molenbruch des<br>Wasserstoffs im<br>Trockengasgemisch fest. |                 | 0 mol            |

Benutzereingabe Positive Gleitkommazahl (siehe einzelne Komponenten in der Tabelle oben).

Werkseinstellung Siehe Tabelle.

Zusatzinformationen Die Molenbrüche aller Hintergrundkomponenten sollte zusammen 1 ergeben.

#### 3.2.5 Peak tracking

*Navigation*  $\square$  Expert  $\rightarrow$  Sensor  $\rightarrow$  Peak tracking

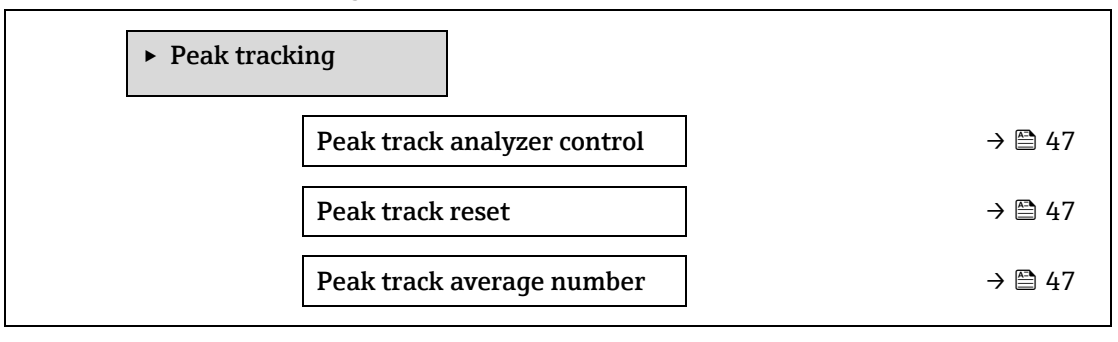

| Navigation       | $□$ $□$ Expert $\rightarrow$ Sensor $\rightarrow$ Peak tracking $\rightarrow$ Peak track analyzer control                                                                                                |
|------------------|----------------------------------------------------------------------------------------------------|
| Beschreibung     | Peak Tracking für den Analysator ein- oder ausschalten. Jede Kalibrierung verfügt über<br>separate Einstellungen für das Peak Tracking. Im Normalbetrieb sollte das Peak Tracking<br>eingeschaltet sein. |
| Auswahl          | <ul><li>Off</li><li>On</li></ul>                                                                                                    |
| Werkseinstellung | Off                                                                                                    |

| Peak track reset |                                                                                                    |
|------------------|----------------------------------------------------------------------------------------------------|
| Navigation       | Image: Image: Imag |
| Beschreibung     | Aktuellen Peak-Mittelpunktwert des Analysators auf ursprünglich kalibrierte Peak-Position zurücksetzen.                                                                                                    |
| Auswahl          | <ul><li>Off</li><li>Reset</li></ul>                                                                                                    |
| Werkseinstellung | Off                                                                                                    |

| Peak track average number |                                                                                                | 1 |
|---------------------------|------------------------------------------------------------------------------------------------|---|
| Navigation                | Image: Barbon → Sensor → Peak tracking → Peak track average number                             |   |
| Beschreibung              | Durchschnittliche Anzahl der Peak-Index-Messungen, die für das Peak Tracking verwendet werden. |   |
| Benutzereingabe           | 13600                                                                                          |   |
| Werkseinstellung          | 60                                                                                             |   |

#### 3.2.6 Sensor adjustment

*Navigation*  $\square$  Expert  $\rightarrow$  Sensor  $\rightarrow$  Sensor adjustment

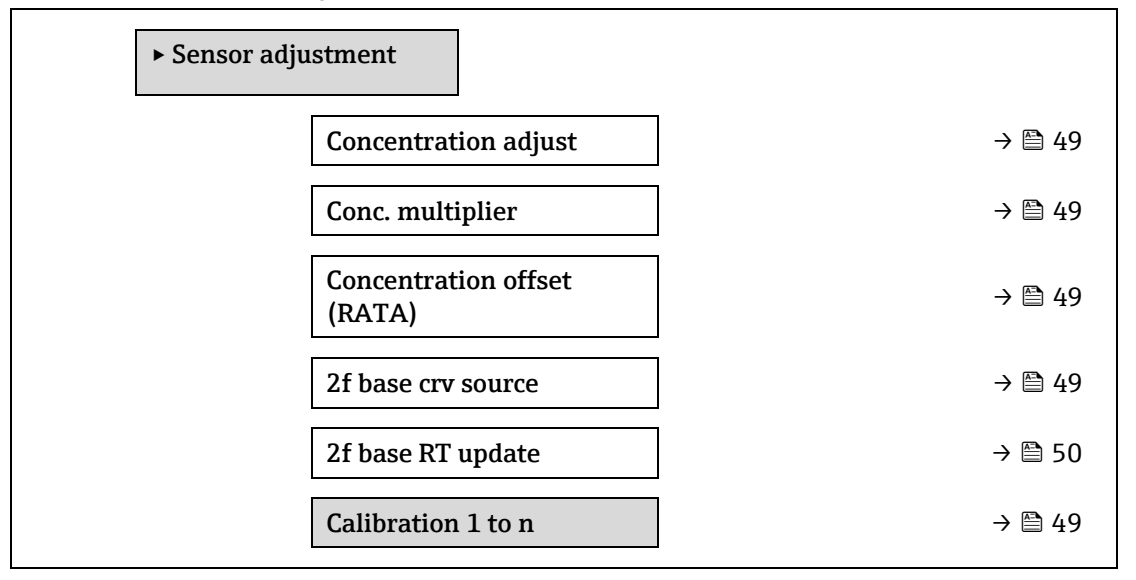

| Concentration adjust     |                                                                                                    |
|--------------------------|----------------------------------------------------------------------------------------------------|
| Navigation               | □ □ Expert → Sensor → Sensor adjustment → Concentration adjust                                                          |
| Beschreibung             | Funktion Concentrations adjust (z. B. Conc. multiplier und Concentration offset) ein- oder ausschalten.                 |
| Auswahl                  | <ul><li>On</li><li>Off</li></ul>                                                                                        |
| Werkseinstellung         | Off                                                                                                    |
| Zusatz-<br>informationen | Ermöglicht eine benutzerdefinierbare Justierung der Analysatormesswerte ohne<br>Auswirkungen auf die Werkskalibrierung. |
| Conc. multiplier         |                                                                                                    |

| Navigation         | Image: Barbon and the second strength of the second strength of the second strengt ot the second strength of the second strength of |
|--------------------|----------------------------------------------------------------------------------------------------|
| Beschreibung       | Festlegen des Werts, mit dem die Konzentration multipliziert wird, wenn die Funktion<br>Concentration adjust eingeschaltet ist.                                                                                                    |
| Benutzeroberfläche | Gleitkommazahl mit Vorzeichen                                                                                                    |
| Werkseinstellung   | 1.0000                                                                                                    |

#### **Concentration offset (RATA)**

| Navigation         | Image: Sensor → Sensor adjustment → Concentration offset (RATA)                                                                      |  |
|--------------------|----------------------------------------------------------------------------------------------------|--|
| Beschreibung       | Festlegen des Werts, der zur Konzentration addiert wird (d. h. Offset), wenn die Funktion<br>Concentration adjust eingeschaltet ist. |  |
| Benutzeroberfläche | Gleitkommazahl mit Vorzeichen                                                                                                    |  |
| Werkseinstellung   | 0.0000 ppmv                                                                                                    |  |

#### 2f base curve source

| Navigation       | ⓐ                                                                                                    |  |
|------------------|----------------------------------------------------------------------------------------------------|--|
| Beschreibung     | Quelle für Basiskurve (d. h. Ref0 vom Werk oder Ref0 vom letzten RT-Update) auswählen,<br>die in den Berechnungen der Messungen verwendet wird. |  |
| Auswahl          | <ul><li>Ref0 curve</li><li>Ref0 RT curve</li></ul>                                                                                              |  |
| Werkseinstellung | Ref0 curve                                                                                                    |  |

#### 2f base RT update

| Navigation       |                                                                                                    |
|------------------|----------------------------------------------------------------------------------------------------|
| Beschreibung     | Wenn Ref0 RT curve ausgewählt ist, wird durch die Option Start das Speichern der Echtzeit-<br>Basiskurvendaten (RT, Real Time) für Berechnungen der Messung ausgelöst. |
| Auswahl          | <ul><li>Cancel</li><li>Start</li></ul>                                                                                                    |
| Werkseinstellung | Ref0 curve                                                                                                    |

#### Untermenü Calibration 1 to n

| BH | Expert $\rightarrow$ Sensor $\rightarrow$ Sensor adj | $justment \rightarrow Calibration 1$ | ton    |
|----|------------------------------------------------------|--------------------------------------|--------|
|    | ► Calibration 1                                      |                                      |        |
|    | Las                                                  | ser midpoint default                 | → 🗎 49 |
|    | Las                                                  | ser ramp default                     | → 🖺 49 |
|    | Мо                                                   | od amp default                       | → 🗎 49 |

#### *Navigation* $\blacksquare$ Expert $\rightarrow$ Sensor $\rightarrow$ Sensor adjustment $\rightarrow$ Calibration 1 to n

#### Laser midpoint default

| Navigation               | $	extsf{B}$ = Expert → Sensor → Sensor adjustment → Calibration 1 to n → Laser midpoint default                                                  |  |
|--------------------------|----------------------------------------------------------------------------------------------------|--|
| Beschreibung             | schreibung Zeigt den werkseitig kalibrierten Mittelpunkt für jeden Kalibrierstrom an.                                                            |  |
| Benutzeroberfläche       | 0120 mA                                                                                                    |  |
| Zusatz-<br>informationen | Dieser Wert dient als Ausgangspunkt für das Mittelpunkt-Delta zur optimierten Peak-<br>Position.                                                 |  |
| Laser ramp default       |                                                                                                    |  |
| Navigation               | $■$ $\blacksquare$ Expert $\rightarrow$ Sensor $\rightarrow$ Sensor adjustment $\rightarrow$ Calibration 1 to n $\rightarrow$ Laser ramp default |  |
| Beschreibung             | eibung Zeigt die werkseitig kalibrierte Rampe für jeden Kalibrierstrom an.                                                                       |  |

Benutzeroberfläche 0...120 mA

Zusatz- Die Laserrampe stellt die Scan-Breite des Spektrums dar.

informationen

#### Laser modulation amplitude default

Benutzeroberfläche 0...100 mA

#### 3.2.7 Stream change compensation

*Navigation*  $\square$  Expert  $\rightarrow$  Sensor  $\rightarrow$  Stream change compensation

| ► Stream change compensation (SCC) |        |
|------------------------------------|--------|
| ► Calibration 1 to n               | → 🗎 51 |
| Stream change<br>compensation      | → 🗎 52 |
| Methane CH4                        | → 🗎 52 |
| Ethane C2H6                        | → 🗎 52 |
| Propane C3H8                       | → 🗎 52 |
| IButane C4H10                      | → 🗎 52 |
| N-Butane C4H10                     | → 🗎 52 |
| Isopentane C5H12                   | → 🗎 52 |
| N-Pentane C5H12                    | → 🗎 52 |
| Neopentane C5H12                   | → 🗎 52 |
| Hexane+ C6H14+                     | → 🗎 52 |
| Nitrogen N2                        | → 🗎 52 |
| Carbon diox. CO2                   | → 🗎 52 |
| Hydrog.sulf. H2S                   | → 🗎 52 |
| Hydrogen H2                        | → 🗎 52 |

#### Calibration 1 to $n \rightarrow$ Stream change compensation

NavigationImage: Expert → Sensor → Stream change compensation → Calibration 1 to n → Stream change<br/>compensationBeschreibungEinschalten, um eine Kompensation der Konzentrationsmessung basierend auf den Werten<br/>der Gashintergrundzusammensetzung zuzulassen. Werte können statisch oder live sein.Auswahl• Off<br/>• OnWerkseinstellungOff

A

| Component (n)    |                                                                                                    |
|------------------|----------------------------------------------------------------------------------------------------|
| Navigation       | $\blacksquare$ $\blacksquare$ Expert → Sensor → Stream change compensation → Calibration 1 to n → Component (n) |
| Beschreibung     | Diese Werte definieren die Gashintergrundwerte. Sie werden auch vom Taupunkt verwendet.                         |
| Benutzereingabe  | Gleitkommazahl mit Vorzeichen, Molenbruch                                                                       |
| Werkseinstellung | Abhängig vom Gashintergrund. Siehe <u>Komponenten der Taupunktkalibrierung</u> → 🗎.                             |

#### 3.2.8 Calibration

| Navigation | 8 2 | Expert $\rightarrow$ | Sensor – | Calibration |
|------------|-----|----------------------|----------|-------------|
|------------|-----|----------------------|----------|-------------|

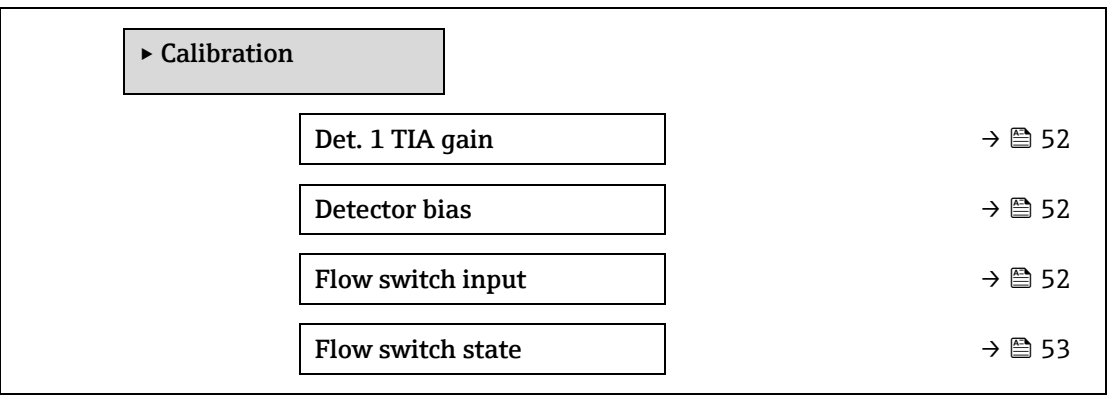

| Det. 1 TIA gain   |                                                                                                    |
|-------------------|----------------------------------------------------------------------------------------------------|
| Navigation        | Image: Barbon → Sensor → Calibration → Det. 1 TIA gain                                                                                     |
| Beschreibung      | Verstärkung für Transimpedance Amplifier (TIA) einstellen                                                                                  |
| Auswahl           | 015                                                                                                    |
|                   |                                                                                                    |
| Detector bias     |                                                                                                    |
| Navigation        | Image: Barbon → Sensor → Calibration → Detector bias                                                                                       |
| Beschreibung      | Vorspannung für den Betrieb des optischen Detektors.                                                                                       |
| Auswahl           | Gleitkommazahl mit Vorzeichen                                                                                                    |
|                   |                                                                                                    |
| Flow switch input |                                                                                                    |
| Navigation        | $ \blacksquare \blacksquare \text{ Expert} \rightarrow \text{Sensor} \rightarrow \text{Calibration} \rightarrow \text{Flow switch input} $ |
| Beschreibung      | Diskreter Eingang vom Durchflussschalter, um Durchfluss/kein Durchfluss des Probengases<br>anzuzeigen.                                     |

- Auswahl Normally Open
  - Normally Closed
  - Off

#### Flow switch state

| Navigation   | Image: Barbon → Sensor → Calibration → Flow switch state |
|--------------|----------------------------------------------------------|
| Beschreibung | Zeigt den aktuellen Status des Durchflussschalters an.   |
| Auswahl      | <ul><li>No Flow</li><li>Flow</li></ul>                   |

## 3.3 I/O configuration

Navigation

■ Expert  $\rightarrow$  I/O configuration

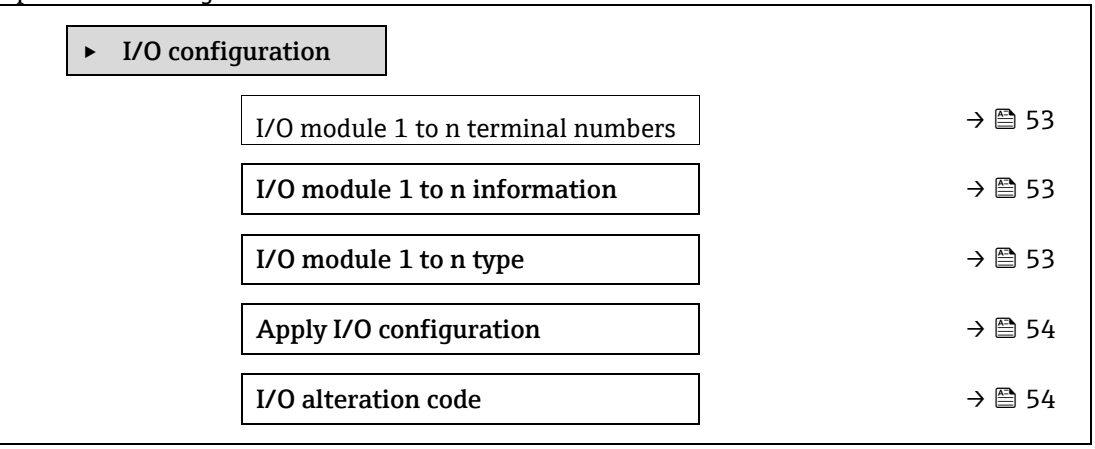

#### I/O module 1 to n terminal numbers

NavigationImage: Expert → I/O configuration → I/O module 1 to n terminalsBeschreibungZeigt die vom I/O-Modul belegten Klemmennummern an.Benutzeroberfläche• Not used<br/>• 26-27 (I/O 1)<br/>• 24-25 (I/O 2)

22-23 (I/O 3)

#### I/O module 1 to n information

| Navigation               | I a Expert → I/O configuration → I/O module 1 to n information                                                                                                    |
|--------------------------|----------------------------------------------------------------------------------------------------|
| Beschreibung             | Zeigt Information zum gesteckten I/O-Modul an.                                                                                                    |
| Benutzeroberfläch<br>e   | <ul> <li>Not plugged</li> <li>Invalid</li> <li>Not configurable</li> <li>Configurable</li> <li>MODBUS</li> </ul>                                                                                                    |
| Zusatz-<br>informationen | <ul> <li>Not plugged. Das I/O Modul ist nicht gesteckt.</li> <li>Invalid. Das I/O-Modul ist ungültig gesteckt.</li> <li>Not configurable. Das I/O-Modul ist nicht konfigurierbar.</li> <li>Configurable. Das I/O-Modul ist konfigurierbar.</li> </ul> |

A

æ

£

#### I/O module 1 to n type

| Navigation    | I a Expert → I/O configuration → I/O module 1 to n type                                                                                                    |
|---------------|----------------------------------------------------------------------------------------------------|
| Voraussetzung | Es muss ein I/O-Modul montiert sein. Für folgendes Bestellmerkmal:<br>• "Ausgang; Eingang 2", "Konfigurierbares I/O Voreinstellung aus"<br>• "Ausgang; Eingang 3", "Konfigurierbares I/O Voreinstellung aus" |
| Beschreibung  | I/O-Modultyp für die Konfiguration des I/O-Moduls auswählen.                                                                                                    |
| Auswahl       | <ul> <li>Off</li> <li>Current output <sup>1</sup></li> <li>Current input <sup>1</sup></li> <li>Switch output <sup>1</sup></li> <li>Relay output <sup>1</sup></li> </ul>                                      |

#### Werkseinstellung Off

#### Apply I/O configuration

| Navigation       | $	extsf{B}$ = Expert → I/O configuration → Apply I/O configuration |
|------------------|--------------------------------------------------------------------|
| Beschreibung     | Dient dazu, den neu eingestellten I/O-Modul-Typ zu aktivieren.     |
| Auswahl          | <ul><li>No</li><li>Yes</li></ul>                                   |
| Werkseinstellung | No                                                                 |

#### I/O alteration code

| Navigation       | ■ Expert $\rightarrow$ I/O configuration $\rightarrow$ I/O alteration code                              |
|------------------|----------------------------------------------------------------------------------------------------|
| Beschreibung     | Aktiviert die Konfiguration für jedes I/O.                                                              |
| Benutzereingabe  | Positive Ganzzahl                                                                                       |
| Werkseinstellung | Gerätespezifisch                                                                                        |
| Zusatz-          | Beschreibung                                                                                            |
| informationen    | Die I/O-Konfiguration wird im <u>Parameter I/O module type <math>\rightarrow \cong</math></u> geändert. |

 $<sup>^{\</sup>rm 1}$  Die Sichtbarkeit hängt von den Bestelloptionen oder Geräte<br/>einstellungen ab

# 3.4 Input

| Navigation | Image: Barbon Barbon Barbon Expert → | 3       |                        |        |  |
|------------|--------------------------------------|---------|------------------------|--------|--|
|            |                                      | ► Input |                        |        |  |
|            |                                      |         | ► Current input 1 to n | → 🗎 55 |  |

# 3.4.1 Current input 1 to n

| Navigation | Image: Barbon Barbon Barb |        |
|------------|----------------------------------------------------------------------------------------------------|--------|
|            | ► Current input 1 to n                                                                                                    |        |
|            | Terminal number                                                                                                    | → 🖹 55 |
|            | Signal mode                                                                                                    | → 🗎 55 |
|            | Current span                                                                                                    | → 🗎 56 |
|            | 0/4 mA value                                                                                                    | → 🗎 56 |
|            | 20 mA value                                                                                                    | → 🗎 56 |
|            | Failure mode                                                                                                    | → 🗎 57 |
|            | Failure value                                                                                                    | → 🗎 57 |

| Terminal number          |                                                                                                    |  |  |  |  |
|--------------------------|----------------------------------------------------------------------------------------------------|--|--|--|--|
| Navigation               | $	extsf{B}$ = Expert → Input → Current input 1 to n → Terminal number                                                                                                    |  |  |  |  |
| Beschreibung             | Zeigt die vom Stromeingangsmodul belegten Klemmennummern an.                                                                                                    |  |  |  |  |
| Benutzeroberfläche       | <ul> <li>Not used</li> <li>24-25 (I/O 2)</li> <li>22-23 (I/O 3)</li> </ul>                                                                                                    |  |  |  |  |
| Zusatz-<br>informationen | <i>Option "Not used"</i><br>Vom Stromeingangsmodul sind keine Klemmennummern belegt.                                                                                                    |  |  |  |  |
| Signal mode              |                                                                                                    |  |  |  |  |
| Navigation               | Image: Second state in the second state is a second state in the second state is a second state in the second state is a second state in the second state is a second state is a second sta |  |  |  |  |
| Beschreibung             | Signalmodus für den Stromeingang auswählen.                                                                                                    |  |  |  |  |
| Benutzeroberfläche       | <ul><li>Passive</li><li>Active</li></ul>                                                                                                    |  |  |  |  |
| Zusatz-                  | Active                                                                                                    |  |  |  |  |

informationen

| Current span             | Â                                                                                                    |
|--------------------------|----------------------------------------------------------------------------------------------------|
| Navigation               | Image: Barbon Barbon Barb |
| Beschreibung             | Strombereich für die Prozesswertausgabe und für den oberen und unteren Ausfallsignalpegel<br>auswählen.                                                                                                    |
| Auswahl                  | <ul> <li>0-20 mA</li> <li>4-20 mA NAMUR</li> <li>4-20 mA US</li> <li>FIXED CURRENT</li> </ul>                                                                                                    |
| Werkseinstellung         | Zulassungsspezifisch:<br>• 420 mA NAMUR (3.820.5 mA)<br>• 420 mA US (3.920.8 mA)                                                                                                    |
| Zusatz-<br>informationen | Beispielwerte für den Strombereich: <u>Current range output <math>\rightarrow \square</math></u> .                                                                                                    |

| 0/4 mA value             |                                                                                                    |  |
|--------------------------|----------------------------------------------------------------------------------------------------|--|
| Navigation               |                                                                                                    |  |
| Beschreibung             | Eingabe eines Werts für den 4 mA-Strom.                                                                                                    |  |
| Auswahl                  | Gleitkommazahl mit Vorzeichen                                                                                                    |  |
| Werkseinstellung         | 0                                                                                                    |  |
| Zusatz-<br>informationen | <ul> <li>Stromeingangsverhalten</li> <li>Der Stromeingang verhält sich je nach Parametrierung der folgenden Parameter unterschiedlich:</li> <li><u>Current span → B</u></li> <li><u>Failure mode → B</u></li> <li>Konfigurationsbeispiele</li> <li>Die Konfigurationsbeispiele für <u>Parameter 4 mA value → B</u> beachten.</li> </ul> |  |

| 20 mA value              |                                                                                                    |  |
|--------------------------|----------------------------------------------------------------------------------------------------|--|
| Navigation               | Image: Barbon Barbon Barb |  |
| Beschreibung             | Eingabe eines Werts für den 20mA-Strom.                                                                                                    |  |
| Benutzereingabe          | Gleitkommazahl mit Vorzeichen                                                                                                    |  |
|                          |                                                                                                    |  |
| Werkseinstellung         | Abhängig von Land und Werkskalibrierung                                                                                                    |  |
| Zusatz-<br>informationen | <i>Konfigurationsbeispiele</i><br>Die Konfigurationsbeispiele für <u>Parameter 4 mA value → </u> beachten.                                                                                                    |  |

| Failure mode             | l                                                                                                    | ì |
|--------------------------|----------------------------------------------------------------------------------------------------|---|
| Navigation               | $\blacksquare$ $\blacksquare$ Expert → Input → Current input 1 to n → Failure mode                                                                                                    |   |
| Beschreibung             | Dient dazu, das Eingangsverhalten auszuwählen, wenn ein Strom gemessen wird, dessen Wer<br>außerhalb der Werte liegt, die für den <u>Parameter Current span → </u> konfiguriert wurden.                       | t |
| Auswahl                  | <ul> <li>Alarm</li> <li>Last valid value</li> <li>Defined value</li> </ul>                                                                                                    |   |
| Werkseinstellung         | Alarm                                                                                                    |   |
| Zusatz-<br>informationen | <ul> <li>Optionen</li> <li>Alarm. Eine Fehlermeldung wird gesetzt.</li> <li>Last valid value. Der letzte gültige Messwert wird verwendet.</li> <li>Defined value. Siehe Parameter Failure value → </li> </ul> |   |
| Failure value            |                                                                                                    | Î |
| Novigation               | © Export → Input → Current input 1 to n → Epilure value                                                                                                    |   |

| Navigation      | $\blacksquare$ $\blacksquare$ Expert $\rightarrow$ Input $\rightarrow$ Current input 1 to $n \rightarrow$ Failure value |  |
|-----------------|----------------------------------------------------------------------------------------------------|--|
| Voraussetzung   | Im Parameter Failure mode $\rightarrow \cong$ ist die Option <b>Defined value</b> ausgewählt.                           |  |
| Beschreibung    | Eingabe des Werts, den das Gerät bei fehlendem oder ungültigen Eingangssignal vom<br>externen Gerät verwendet.          |  |
| Benutzereingabe | Gleitkommazahl mit Vorzeichen                                                                                           |  |
|                 |                                                                                                    |  |

Werkseinstellung 0

# 3.5 Ausgang

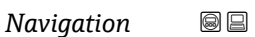

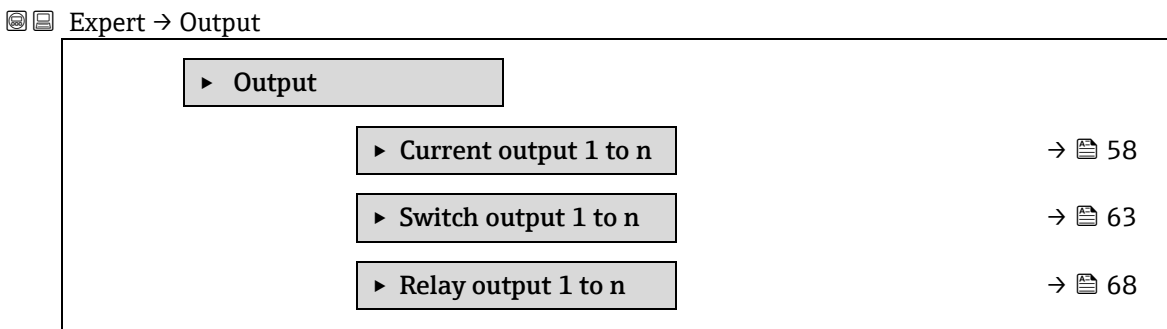

#### 3.5.1 Current output 1 to n

| Navigation | $\blacksquare$ Expert $\rightarrow$ Output $\rightarrow$ Current output 1 to n |        |
|------------|--------------------------------------------------------------------------------|--------|
|            | ► Current output 1 to n                                                        |        |
|            | Terminal number                                                                | → 🗎 58 |
|            | Signal mode                                                                    | → 🗎 64 |
|            | Process variable current output                                                | → 🗎 64 |
|            | Current range out                                                              | → 🗎 64 |
|            | Fixed current                                                                  | → 🗎 60 |
|            | Lower range value outp                                                         | → 🗎 60 |
|            | Upper range value outp                                                         | → 🗎 61 |
|            | Damping current output                                                         | → 🗎 61 |
|            | Failure behavior current output                                                | → 🗎 62 |
|            | Failure current                                                                | → 🗎 62 |
|            | Output current 1 to n                                                          | → 🗎 62 |
|            | Measured current 1 to n                                                        | → 🗎 62 |

#### **Terminal number**

| Navigation               | $	extsf{B}$ extsf{E} Expert → Output → Current output 1 to n → Terminal number       |  |
|--------------------------|--------------------------------------------------------------------------------------|--|
| Beschreibung             | Zeigt die vom Stromausgangsmodul belegten Klemmennummern an.                         |  |
| Benutzeroberfläche       | <ul> <li>Not used</li> <li>24-25 (I/O 2)</li> <li>22-23 (I/O 3)</li> </ul>           |  |
| Zusatz-<br>informationen | <i>Option "Not used"</i><br>Vom Stromausgangsmodul sind keine Klemmennummern belegt. |  |

ß

Â

| Signal mode      |                                             |  |
|------------------|---------------------------------------------|--|
| Navigation       |                                             |  |
| Beschreibung     | Signalmodus für den Stromausgang auswählen. |  |
| Auswahl          | <ul><li>Active</li><li>Passive</li></ul>    |  |
| Werkseinstellung | Active                                      |  |

#### Process variable current output

| Navigation   |                                                                                          |  |
|--------------|------------------------------------------------------------------------------------------|--|
| Beschreibung | Eine Prozessgröße für den Stromausgang auswählen.                                        |  |
| Auswahl      | <ul> <li>Off</li> <li>Concentration</li> <li>Dew Point 1</li> <li>Dew Point 2</li> </ul> |  |

Cell Gas Temperature

# Current range output

| Navigation       | $\textcircled{B} \boxminus$ Expert $\rightarrow$ Output $\rightarrow$ Current output 1 to n $\rightarrow$ Current range output                                                                                                    |  |
|------------------|----------------------------------------------------------------------------------------------------|--|
| Beschreibung     | Strombereich für die Prozesswertausgabe und das Alarmsignal für oberen/unteren Füllstand auswählen.                                                                                                    |  |
| Auswahl          | <ul> <li>0-20 mA</li> <li>4-20 mA NAMUR</li> <li>4-20 mA US</li> <li>FIXED CURRENT</li> </ul>                                                                                                    |  |
| Werkseinstellung | Zulassungsspezifisch:<br>• 4-20 mA NAMUR (3.820.5 mA)<br>• 4-20 mA US (3.9 20.8 mA)                                                                                                    |  |
| Zusatz-          | Beschreibung                                                                                                    |  |
| informationen    | <ul> <li>Bei einem Gerätealarm nimmt der Stromausgang den Wert an, der im <u>Parameter Failure</u><br/><u>mode → </u>festgelegt wurde.</li> <li>Wenn der gemessene Wert außerhalb des Messbereichs liegt, wird die Diagnosemeldung</li></ul> |  |
|                  | Option "Fixed current"                                                                                                    |  |
|                  | Der Stromwert wird über den <u>Parameter Fixed current → </u> eingestellt.                                                                                                    |  |
|                  | Beispiel<br>Zeigt den Zusammenhang zwischen dem Strombereich für die Prozesswertausgabe und den                                                                                                    |  |
|                  | beiden Ausfallsignalpegeln:                                                                                                    |  |
|                  |                                                                                                    |  |

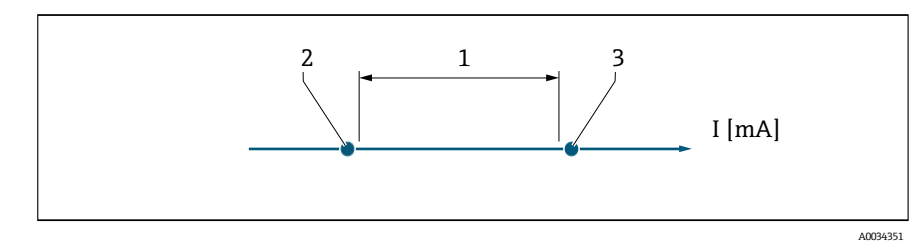

- 1. Strombereich für Prozesswert
- 2. Unterer Ausfallsignalpegel
- 3. Oberer Ausfallsignalpegel

| Auswahl                   | 1             | 2        | 3          |
|---------------------------|---------------|----------|------------|
| 420 mA NAMUR (3.820.5 mA) | 3.820.5 mA    | < 3.6 mA | > 21.95 mA |
| 420 mA US (3.920.8 mA)    | 3.920.8 mA US | < 3.6 mA | > 21.95 mA |
| 420 mA (420.5 mA)         | 420.5 mA      | < 3.6 mA | > 21.95 mA |
| 020 mA (020.5 mA)         | 020.5 mA      | 0 mA     | > 21.95 mA |

Wenn die Messung den oberen oder unteren Ausfallsignalpegel über- bzw. unterschreitet, wird die Diagnosemeldung  $\triangle$ **S441 Current output 1 to n** angezeigt.

# Fixed Current Image: Current Navigation Image: Expert → Output → Current output 1 to n → Fixed current Voraussetzung Die Option Fixed current wird im Parameter Current range output → Imagewählt. Beschreibung Eingabe eines konstanten Stromwerts für den Stromausgang. Benutzereingabe 0...22.5 mA Verkseinstellung 22.5 mA

#### Lower range value output

| Navigation               |                                                                                                    |  |
|--------------------------|----------------------------------------------------------------------------------------------------|--|
| Voraussetzung            | <ul> <li>Im Parameter Current range output →  ist eine der folgenden Optionen ausgewählt:</li> <li>0-20 mA</li> <li>4-20 mA NAMUR</li> <li>4-20 mA US</li> <li>FIXED CURRENT</li> </ul> |  |
| Beschreibung             | Einen Wert für den Messbereichsanfang eingeben.                                                                                                    |  |
| Benutzereingabe          | Nicht negative Gleitkommazahl mit Vorzeichen                                                                                                    |  |
| Werkseinstellung         | 0 ppmv                                                                                                    |  |
| Zusatz-<br>informationen | Abhängigkeit<br>Die Einheit hängt von der Prozessgröße ab, die im <u>Parameter Assign current output → </u><br>ausgewählt wurde.                                                        |  |

ß

Verhalten des Stromausgangs

Der Stromausgang verhält sich je nach Parametrierung der folgenden Parameter unterschiedlich:

- Current span  $\rightarrow \square$
- Failure mode  $\rightarrow \square$

| Upper range value        | output                                                                                                    | Â |
|--------------------------|----------------------------------------------------------------------------------------------------|---|
| Navigation               |                                                                                                    |   |
| Voraussetzung            | Für <u>Current range output → </u> ist eine der folgenden Optionen ausgewählt:                                                    |   |
|                          | <ul> <li>0-20 mA</li> <li>4-20 mA NAMUR</li> <li>4-20 mA US</li> <li>FIXED CURRENT</li> </ul>                                     |   |
| Beschreibung             | Einen Wert für das Messbereichsende eingeben.                                                                                     |   |
| Benutzereingabe          | Positive Gleitkommazahl mit Vorzeichen                                                                                            |   |
| Werkseinstellung         | Abhängig von der Kalibrierung (Verknüpfung entfernen)                                                                             |   |
| Zusatz-<br>informationen | Abhängigkeit<br>Die Einheit hängt von der Prozessgröße ab, die im <u>Parameter Assign current output → 🗎</u><br>ausgewählt wurde. |   |

| Damping | current | output |
|---------|---------|--------|
|---------|---------|--------|

| Navigation               |                                                                                                    |
|--------------------------|----------------------------------------------------------------------------------------------------|
| Voraussetzung            | <ul> <li>Im Parameter Assign current output → ) ist eine Prozessgröße und für Current range output</li> <li>) eine der folgenden Optionen ausgewählt:</li> <li>0-20 mA</li> <li>4-20 mA NAMUR</li> <li>4-20 mA US</li> <li>FIXED CURRENT</li> </ul>                                                                                                    |
| Beschreibung             | Eingabe einer Zeitkonstante für die Reaktionszeit des Stromausgangssignals auf prozessbedingte Messwertschwankungen.                                                                                                    |
| Benutzereingabe          | 0.0999.9 s                                                                                                    |
| Werkseinstellung         | 1.0 s                                                                                                    |
| Zusatz-<br>informationen | <ul> <li>Eingabe einer Zeitkonstanten (PT1 Element<sup>1</sup>) für die Dämpfung des Stromausgangs:</li> <li>Bei einer niedrigen Zeitkonstante reagiert der Stromausgang besonders schnell auf schwankende Messgrößen.</li> <li>Bei einer hohen Zeitkonstante wird er hingegen abgedämpft.</li> <li>Bei Eingabe des Werts 0 (Werkseinstellung) ist die Dämpfung ausgeschaltet.</li> </ul> |

<sup>1</sup> Proportionales Übertragungsverhalten bei Verzögerung erster Ordnung

A

#### A Failure behavior current output Navigation $\blacksquare$ Expert → Output → Current output 1 to n → Failure behavior output Im Parameter Assign current output → 🗎 ist eine Prozessgröße und für Current range output Voraussetzung $\rightarrow$ $\cong$ eine der folgenden Optionen ausgewählt: • 0-20 mA 4-20 mA NAMUR 4-20 mA US FIXED CURRENT Beschreibung Stromwert auswählen, den der Stromausgang bei Gerätealarm ausgibt. Auswahl • Min. Max. Last valid value Actual value Fixed value Werkseinstellung Max. Zusatz-Beschreibung informationen Diese Einstellung wirkt sich nicht auf das Fehlerverhalten anderer Ausgänge aus. Dieses wird in separaten Parametern festgelegt. Option "Min." Der Stromausgang gibt den Wert des unteren Ausfallsignalpegels aus. Der Ausfallsignalpegel wird in Current range output $\rightarrow \supseteq$ definiert. Option "Max." Der Stromausgang gibt den Wert des oberen Ausfallsignalpegels aus. Der Ausfallsignalpegel wird in Current range output $\rightarrow \square$ definiert. Option "Last valid value" Der Stromausgang gibt den letzten gültigen Messwert vor Auftreten des Gerätealarms aus. Option "Actual value" Der Stromausgang nimmt den Messwert basierend auf der aktuellen Messung an; der Gerätealarm wird ignoriert. Option "Defined value" Der Stromausgang gibt einen definierten Messwert aus. Der Messwert wird im Parameter Failure current $\rightarrow \square$ definiert. **Failure current** A

| Navigation       | $	extsf{B}$ extsf{E} Expert → Output → Current output 1 to n → Failure current      |
|------------------|-------------------------------------------------------------------------------------|
| Voraussetzung    | Die Option <b>Defined value</b> ist im <u>Parameter Failure mode → </u> ausgewählt. |
| Beschreibung     | Eingabe eines festen Stromwerts, den der Stromausgang bei Gerätealarm ausgibt.      |
| Benutzereingabe  | 022.5 mA                                                                            |
| Werkseinstellung | 22.5 mA                                                                             |

#### Output current 1 to n

| Navigation         | □ Expert → Output → Current output 1 to n → Output current 1 to n |
|--------------------|-------------------------------------------------------------------|
| Beschreibung       | Zeigt den aktuell berechneten Stromwert für den Stromausgang an.  |
| Benutzeroberfläche | 022.5 mA                                                          |

#### Measured current 1 to n

**Navigation**  $\textcircled{B} \boxminus$  Expert  $\rightarrow$  Output  $\rightarrow$  Current output 1 to  $n \rightarrow$  Measured current 1 to n

**Beschreibung** Zeigt den aktuellen Messwert des Ausgangsstroms an.

Benutzeroberfläche 0...30 mA

#### 3.5.2 Switch output 1

Navigation

 $\square$   $\square$  Expert  $\rightarrow$  Output  $\rightarrow$  Switch output 1 to n

| ► Switch output 1 to n     |          |
|----------------------------|----------|
| Signal mode                | → 🗎 64   |
| Operating mode             | → 🗎 64   |
| Switch out funct           | → 🗎 64   |
| Assign diagnostic behavior | → 🗎 64   |
| Assign limit               | → 🗎 65   |
| Switch-on value            | → 🗎 65   |
| Switch-off value           | → 🗎 66   |
| Assign status              | → 🗎 66   |
| Switch-on delay            | → 🖹 66   |
| Switch-off delay           | → 🗎 66   |
| Switch state               | → 🗎 66   |
| Invert output signal       | ) → 🗎 66 |

#### Signal mode

ß

A

| Navigation               | Image: Barbon Signal mode Image: Barbon Signal mode |
|--------------------------|----------------------------------------------------------------------------------------------------|
| Beschreibung             | Signalmodus für den Schaltausgang auswählen.                                                                                                    |
| Auswahl                  | <ul><li>Passive</li><li>Passiv NAMUR</li></ul>                                                                                                    |
| Zusatz-<br>informationen | <ul><li>Passive</li><li>Active</li></ul>                                                                                                    |

#### Operating mode

| Navigation       | Image: Barbon Switch output 1 to n → Operating mode Image: Barbon Switch output 1 to n → Operating mode |
|------------------|----------------------------------------------------------------------------------------------------|
| Beschreibung     | Zeigt die Betriebsart des Ausgangs an.                                                                  |
| Auswahl          | Switch                                                                                                  |
| Werkseinstellung | Switch                                                                                                  |

#### Switch output function

| Die Option <b>Switch</b> ist im <u>Parameter Operating mode → </u> ausgewählt.                                                                                                    |
|----------------------------------------------------------------------------------------------------|
| Eine Funktion für den Schaltausgang auswählen.                                                                                                    |
| <ul> <li>Off</li> <li>On</li> <li>Diagnostic behavior</li> <li>Limit</li> <li>Status</li> </ul>                                                                                                    |
| Off                                                                                                    |
| <ul> <li>Auswahl</li> <li>Off. Der Schaltausgang ist dauerhaft ausgeschaltet (offen, nicht leitend).</li> <li>On. Der Schaltausgang ist dauerhaft eingeschaltet (geschlossen, leitend).</li> <li>Diagnostic behavior. Zeigt an, ob ein Diagnoseereignis anliegt oder nicht. Wird verwendet, um Diagnoseinformationen auszugeben und auf Systemebene angemessen darauf zu reagieren.</li> <li>Limit. Zeigt an, wenn ein festgelegter Grenzwert der Prozessgröße erreicht wird. Wird verwendet, um prozessrelevante Diagnoseinformationen auszugeben und auf Systemebene angemessen darauf zu reagieren.</li> <li>Status. Zeigt den Gerätestatus an, wenn Validation control ausgewählt ist.</li> </ul> |
|                                                                                                    |

| Assign diagnostic b      | pehavior                                                                                                    | £ |
|--------------------------|----------------------------------------------------------------------------------------------------|---|
| Navigation               | $	extsf{B}$ = Expert → Output → Switch output 1 to n → Assign diagnostic behavior                                                                                                    |   |
| Voraussetzung            | <ul> <li>Im <u>Parameter Operating mode → </u>ist die Option <b>Switch</b> ausgewählt.</li> <li>Im <u>Parameter Switch output function → </u>ist die Option <b>Diagnostic behavior</b> ausgewählt.</li> </ul>                                                                                                    |   |
| Beschreibung             | Kategorie der Diagnoseereignisse auswählen, die für den Schaltausgang angezeigt werden.                                                                                                    |   |
| Auswahl                  | <ul><li>Alarm</li><li>Alarm or warning</li><li>Warning</li></ul>                                                                                                    |   |
| Werkseinstellung         | Alarm                                                                                                    |   |
| Zusatz-<br>informationen | <i>Beschreibung</i><br>Wenn kein Diagnoseereignis ansteht, ist der Schaltausgang geschlossen und leitend.                                                                                                    |   |
|                          | <ul> <li>Auswahl</li> <li>Alarm. Der Schaltausgang zeigt nur Diagnoseereignisse der Kategorie Alarm an.</li> <li>Alarm or warning. Der Schaltausgang zeigt Diagnoseereignisse der Kategorie Alarm und Warnung an.</li> <li>Warnung. Der Schaltausgang zeigt nur Diagnoseereignisse der Kategorie Warnung an.</li> </ul> |   |

#### 

Dew Point 2

Werkseinstellung Concentration

| <u> </u>                 |                                                                                                    |    |
|--------------------------|----------------------------------------------------------------------------------------------------|----|
| Switch-on value          |                                                                                                    |    |
| Navigation               |                                                                                                    |    |
| Voraussetzung            | <ul> <li>Die Option Switch ist im Parameter Operating mode → ausgewählt.</li> <li>Die Option Limit ist im Parameter Switch output function → ausgewählt.</li> </ul>                                    |    |
| Beschreibung             | Eingabe des Messwerts für den Einschaltpunkt.                                                                                                    |    |
| Auswahl                  | Gleitkommazahl mit Vorzeichen                                                                                                    |    |
| Werkseinstellung         | 0 ppmv                                                                                                    |    |
| Zusatz-<br>informationen | <i>Beschreibung</i><br>Eingabe des Grenzwerts für den Einschaltpunkt (Prozessgröße > Einschaltpunkt =<br>geschlossen, leitend).<br>Bei Verwendung einer Hysterese: Switch-on value > Switch-off value. |    |
|                          | <i>Abhängigkeit</i><br>Das Gerät hängt von der im Parameter <b>Assign limit</b> (→ 🗎 139) ausgewählten Prozessgröf<br>ab.                                                                              | Se |

Â

A

#### Switch-off value

| Navigation               | Image: Second state in the second state is a second state in the second state is a second state in the second state is a second state is a second state |
|--------------------------|----------------------------------------------------------------------------------------------------|
| Voraussetzung            | <ul> <li>Die Option Switch ist im Parameter Operating mode →  ausgewählt.</li> <li>Die Option Limit ist im Parameter Switch output function →  ausgewählt.</li> </ul>                                                                                                    |
| Beschreibung             | Eingabe des Messwerts für den Ausschaltpunkt.                                                                                                    |
| Benutzereingabe          | Gleitkommazahl mit Vorzeichen                                                                                                    |
| Werkseinstellung         | 0 ppmv                                                                                                    |
| Zusatz-<br>informationen | <i>Beschreibung</i><br>Eingabe des Grenzwerts für den Ausschaltpunkt (Prozessgröße < Ausschaltpunkt = offen,<br>nicht leitend).<br>Bei Verwendung einer Hysterese: Switch-on value > Switch-off value.                                                                                                    |
|                          | <i>Abhängigkeit</i><br>Das Gerät hängt von der im Parameter <b>Assign limit</b> (→ 🗎 139) ausgewählten Prozessgröße<br>ab.                                                                                                    |

| Assign status    |                                                                                                    |  |
|------------------|----------------------------------------------------------------------------------------------------|--|
| Navigation       |                                                                                                    |  |
| Voraussetzung    | <ul> <li>Die Option Switch ist im Parameter Operating mode → ausgewählt.</li> <li>Die Option Status ist im Parameter Switch output function → ausgewählt.</li> </ul> |  |
| Beschreibung     | Einen Gerätestatus für den Schaltausgang auswählen.                                                                                                    |  |
| Auswahl          | <ul><li>Off</li><li>Validation control</li></ul>                                                                                                    |  |
| Werkseinstellung | Off                                                                                                    |  |

| Switch-on delay  |                                                                                                    |  |
|------------------|----------------------------------------------------------------------------------------------------|--|
| Navigation       |                                                                                                    |  |
| Voraussetzung    | <ul> <li>Die Option Switch ist im Parameter Operating mode →          <sup>(1)</sup>/<sub>2</sub> ausgewählt.</li> <li>Die Option Limit ist im Parameter Switch output function →          <sup>(2)</sup>/<sub>2</sub> ausgewählt.</li> </ul> |  |
| Beschreibung     | Eingabe einer Verzögerungszeit für das Einschalten des Schaltausgangs.                                                                                                    |  |
| Benutzereingabe  | 0.0100.0 s                                                                                                    |  |
| Werkseinstellung | 0.0 s                                                                                                    |  |

| Switch-off delay |                                                                                                    | Â |
|------------------|----------------------------------------------------------------------------------------------------|---|
| Navigation       | Image: Barbon Switch output 1 to n → Switch-off delay                                                                                                    |   |
| Voraussetzung    | <ul> <li>Die Option Switch ist im Parameter Operating mode →          <sup>(1)</sup>/<sub>2</sub> ausgewählt.</li> <li>Die Option Limit ist im Parameter Switch output function →          <sup>(2)</sup>/<sub>2</sub> ausgewählt.</li> </ul> |   |
| Beschreibung     | Eingabe einer Verzögerungszeit für das Ausschalten des Schaltausgangs.                                                                                                    |   |
| Benutzereingabe  | 0.0100.0 s                                                                                                    |   |
| Werkseinstellung | 0.0 s                                                                                                    |   |

A

| Switch state             |                                                                                                    |
|--------------------------|----------------------------------------------------------------------------------------------------|
| Navigation               | $	extsf{initial}$ ■ Expert → Output → Switch output 1 to n → Switch state                                                                  |
| Voraussetzung            | Die Option <b>Switch</b> ist im <u>Parameter Operating mode → </u> ausgewählt.                                                             |
| Beschreibung             | Zeigt den aktuellen Schaltzustand des Statusausgangs an.                                                                                   |
| Auswahl                  | <ul><li>Open</li><li>Closed</li></ul>                                                                                                    |
| Zusatz-<br>informationen | <ul> <li>Benutzeroberfläche</li> <li>Open. Der Schaltausgang ist nicht leitend.</li> <li>Closed. Der Schaltausgang ist leitend.</li> </ul> |

| · , , · · · ·            |                                                                             |
|--------------------------|-----------------------------------------------------------------------------|
| Invert output signa      |                                                                             |
| Navigation               | $	extsf{B}$ = Expert → Output → Switch output 1 to n → Invert output signal |
| Beschreibung             | Dient zur Umkehrung des Ausgangssignals.                                    |
| Auswahl                  | <ul><li>No</li><li>Yes</li></ul>                                            |
| Werkseinstellung         | No                                                                          |
| Zusatz-<br>informationen | Auswahl<br>Option No (passiv – negativ)                                     |
|                          | 4                                                                           |

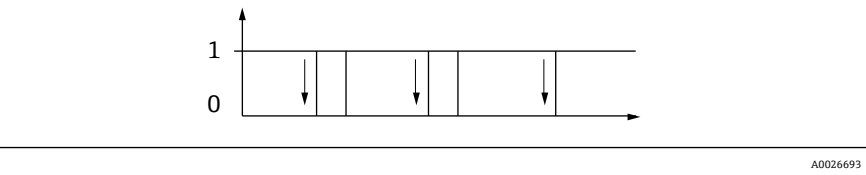

Option Yes (passiv – positiv)

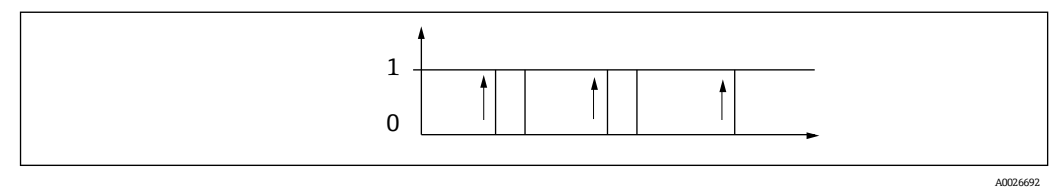

# 3.5.3 Relay output 1 to n

| Navigation | 8 2 | Expert $\rightarrow$ Output $\rightarrow$ Relay output 1 to n |        |
|------------|-----|---------------------------------------------------------------|--------|
|            |     | <ul> <li>Relay output 1 to n</li> </ul>                       |        |
|            |     | Relay output function                                         | → 🗎 68 |
|            |     | Assign limit                                                  | → 🗎 69 |
|            |     | Assign diag. behavior                                         | → 🗎 69 |
|            |     | Assign status                                                 | → 🗎 69 |
|            |     | Switch-off value                                              | → 🗎 69 |
|            |     | Switch-off delay                                              | → 🗎 69 |
|            |     | Switch-on value                                               | → 🗎 71 |
|            |     | Switch-on delay                                               | → 🗎 71 |
|            |     | Switch state                                                  | → 🗎 71 |
|            |     | Powerless relay status                                        | → 🗎 71 |
|            |     |                                                               |        |

| Relay output functio     | n                                                                                                    | a |
|--------------------------|----------------------------------------------------------------------------------------------------|---|
| Navigation               | Image: Barbon Barbon Barb |   |
| Beschreibung             | Eine Ausgangsfunktion für den Relaisausgang auswählen.                                                                                                    |   |
| Benutzeroberfläche       | <ul> <li>Closed</li> <li>Open</li> <li>Diagnostic behavior</li> <li>Limit</li> <li>Status</li> </ul>                                                                                                    |   |
| Werkseinstellung         | Closed                                                                                                    |   |
| Zusatz-<br>informationen | <ul> <li>Auswahl</li> <li>Closed. Der Relaisausgang ist dauerhaft eingeschaltet (geschlossen, leitend).</li> <li>Open. Der Relaisausgang ist dauerhaft ausgeschaltet (offen, nicht leitend).</li> <li>Diagnostic behavior. Zeigt an, ob ein Diagnoseereignis anliegt oder nicht.<br/>Wird verwendet, um Diagnoseinformationen auszugeben und auf Systemebene<br/>angemessen darauf zu reagieren.</li> <li>Limit. Zeigt an, wenn ein festgelegter Grenzwert der Prozessgröße erreicht wird.<br/>Wird verwendet, um prozessrelevante Diagnoseinformationen auszugeben und<br/>auf Systemebene angemessen darauf zu reagieren.</li> <li>Status. Zeigt den Gerätestatus an, wenn Validation control ausgewählt ist.</li> </ul>                                                                                                    |   |

| Assign limit     |                                                                                                    | Ê |
|------------------|----------------------------------------------------------------------------------------------------|---|
| Navigation       | Image: Second state in the second state is a second state in the second state is a second state in the second state is a second state is a second state |   |
| Voraussetzung    | Die Option <b>Limit</b> ist im <u>Parameter Relay output function <math>\rightarrow \cong</math></u> ausgewählt.                                                                                                    |   |
| Beschreibung     | Eine Prozessgröße für die Grenzwertfunktion auswählen.                                                                                                    |   |
| Auswahl          | <ul> <li>Off</li> <li>Concentration</li> <li>Dew Point 1</li> <li>Dew Point 2</li> </ul>                                                                                                    |   |
| Werkseinstellung | Off                                                                                                    |   |

| Assign diagnostic b      | ehavior                                                                                                    |   |
|--------------------------|----------------------------------------------------------------------------------------------------|---|
| Navigation               | Image: Second state in the second state is a second state in the second state is a second state in the second state is a second state is a second state |   |
| Voraussetzung            | Im Parameter Relay output function $\rightarrow \cong$ ist die Option <b>Diagnostic behavior</b> ausgewählt.                                                                                                    |   |
| Beschreibung             | Kategorie der Diagnoseereignisse auswählen, die für den Relaisausgang angezeigt werden.                                                                                                    |   |
| Auswahl                  | <ul><li>Alarm</li><li>Alarm or warning</li><li>Warning</li></ul>                                                                                                    |   |
| Werkseinstellung         | Alarm                                                                                                    |   |
| Zusatz-<br>informationen | <i>Beschreibung</i><br>Wenn kein Diagnoseereignis ansteht, ist der Relaisausgang geschlossen und leitend.                                                                                                    |   |
|                          | <ul> <li>Auswahl</li> <li>Alarm. Der Relaisausgang zeigt nur Diagnoseereignisse der Kategorie Alarm an.</li> <li>Alarm or warning. Der Relaisausgang zeigt Diagnoseereignisse der Kategorie Alarm und Warnung an.</li> <li>Warnung. Der Relaisausgang zeigt nur Diagnoseereignisse der Kategorie Warnung an.</li> </ul>                                                                                                    | l |

| Assign status    |                                                                                                    |  |
|------------------|----------------------------------------------------------------------------------------------------|--|
| Navigation       | $	extsf{B}$ = Expert → Output → Relay output 1 to n → Assign status                                     |  |
| Voraussetzung    | Im Parameter Relay output function $\rightarrow \cong$ ist die Option <b>Digital Output</b> ausgewählt. |  |
| Beschreibung     | Gerätestatus für den Relaisausgang auswählen.                                                           |  |
| Auswahl          | <ul><li>Off</li><li>Validation Control</li></ul>                                                        |  |
| Werkseinstellung | Off                                                                                                    |  |

A

A

A

#### Switch-off value

| Image: Second state in the second state is a second state of the second state is a second state of the second state is a second state of the second state of the |
|----------------------------------------------------------------------------------------------------|
| Im <u>Parameter Relay output function → </u> ist die Option <b>Limit</b> ausgewählt.                                                                                                    |
| Eingabe des Messwerts für den Ausschaltpunkt.                                                                                                    |
| Gleitkommazahl mit Vorzeichen                                                                                                    |
| 0 ppmv                                                                                                    |
| <i>Beschreibung</i><br>Eingabe des Grenzwerts für den Ausschaltpunkt (Prozessgröße < Ausschaltpunkt = offen,<br>nicht leitend).<br>Bei Verwendung einer Hysterese: Switch-on value > Switch-off value.                                                                                                    |
| <i>Abhängigkeit</i><br>Das Gerät hängt von der im Parameter <b>Assign limit</b> (→ 🗎 146) ausgewählten Prozessgröße<br>ab.                                                                                                    |
|                                                                                                    |

#### Switch-off delay

| Navigation       | Image: Barbon State of the state of the state of the |
|------------------|----------------------------------------------------------------------------------------------------|
| Voraussetzung    | Im Parameter Relay output function $\rightarrow \square$ ist die Option Limit ausgewählt.                                                                                                    |
| Beschreibung     | Eine Verzögerungszeit für das Ausschalten des Schaltausgangs eingeben                                                                                                    |
| Auswahl          | 0.0100.0 s                                                                                                    |
| Werkseinstellung | 0.0 s                                                                                                    |

#### Switch-on value

| Image: Second state in the second state is a second state in the second state is a second state in the second state is a second state is a second state |
|----------------------------------------------------------------------------------------------------|
| Die Option <b>Limit</b> ist im <u>Parameter Relay output function <math>\rightarrow \cong</math></u> ausgewählt.                                                                                                    |
| Eingabe des Messwerts für den Einschaltpunkt.                                                                                                    |
| Gleitkommazahl mit Vorzeichen                                                                                                    |
| <ul><li>Off</li><li>Validation Control</li></ul>                                                                                                    |
| Beschreibung         Eingabe des Grenzwerts für den Einschaltpunkt (Prozessgröße > Einschaltpunkt = geschlossen, leitend).         Bei Verwendung einer Hysterese: Switch-on value > Switch-off value.         Abhängigkeit         Das Gerät hängt von der im Parameter Assign limit (→ 🗎 146) ausgewählten Prozessgröße ab.                                                                                                    |
|                                                                                                    |

| Switch-on delay          |                                                                                                    |  |
|--------------------------|----------------------------------------------------------------------------------------------------|--|
| Navigation               | Image: Barbon Sector And Antipactic Sector And Antipactic Sector Antipactic Sector Antipactic Sec |  |
| Voraussetzung            | Im Parameter Relay output function $\rightarrow \cong$ ist die Option Limit ausgewählt.                                                                                                    |  |
| Beschreibung             | Eingabe einer Verzögerungszeit für das Einschalten des Schaltausgangs.                                                                                                    |  |
| Benutzereingabe          | 0.0100.0 s                                                                                                    |  |
| Werkseinstellung         | 0.0 s                                                                                                    |  |
| Switch state             |                                                                                                    |  |
| Navigation               | $	extsf{B} 	extsf{B}$ Expert → Output → Relay output 1 to n → Switch state                                                                                                    |  |
| Beschreibung             | Zeigt den aktuellen Zustand des Relaisausgangs an.                                                                                                    |  |
| Benutzeroberfläche       | <ul><li>Open</li><li>Closed</li></ul>                                                                                                    |  |
| Zusatz-<br>informationen | Benutzeroberfläche<br>• Open, Der Relaisausgang ist nicht leitend                                                                                                    |  |

- **Open.** Der Relaisausgang ist nicht leitend.
  - **Closed.** Der Relaisausgang ist leitend.

#### **Powerless relay status**

| Navigation               | Image: Barbon Barbon Barb |
|--------------------------|----------------------------------------------------------------------------------------------------|
| Beschreibung             | Ruhezustand für den Relaisausgang auswählen.                                                                                                    |
| Auswahl                  | <ul><li>Open</li><li>Closed</li></ul>                                                                                                    |
| Werkseinstellung         | Open                                                                                                    |
| Zusatz-<br>informationen | <ul> <li>Auswahl</li> <li>Open. Der Relaisausgang ist nicht leitend.</li> <li>Closed. Der Relaisausgang ist leitend.</li> </ul>                                                                                                    |

## **3.6** Communication

Navigation

 $\textbf{Expert} \rightarrow \textbf{Communication}$ 

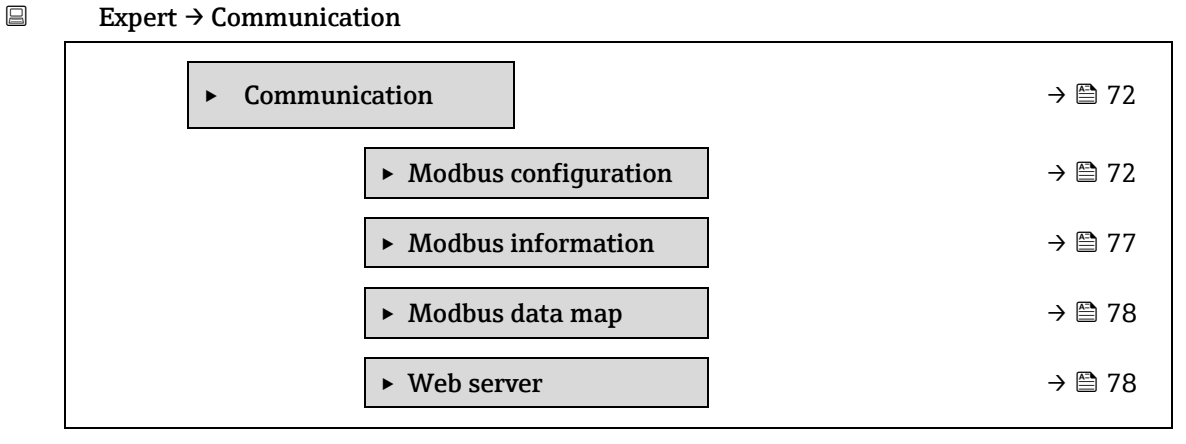

A

# 3.6.1 Modbus configuration

| Navigation | Expert $\rightarrow$ | Communication $\rightarrow$ | • Modbus | configuration |
|------------|----------------------|-----------------------------|----------|---------------|
|------------|----------------------|-----------------------------|----------|---------------|

| ► Modbus config | uration               |   |        |
|-----------------|-----------------------|---|--------|
| Bu              | s address             |   | → 🖹 72 |
| Ba              | udrate                | ] | → 🗎 73 |
| Da              | ta transfer mode      | ] | → 🗎 73 |
| Pa              | rity                  | ] | → 🗎 73 |
| Ву              | te order              | ] | → 🖹 74 |
| Те              | legram delay          |   | → 🗎 75 |
| Pri             | ority IP address      |   | → 🗎 75 |
| Ina             | activity timeout      |   | → 🗎 75 |
| Ma              | ax connections        |   | → 🗎 75 |
| Fa              | ilure mode            |   | → 🗎 76 |
| Bu              | s termination         |   | → 🗎 76 |
| Fie             | eldbus writing access | ] | → 🗎 76 |

#### **Bus address**

£

A

| Navigation       | $ \blacksquare \blacksquare \text{ Expert} \rightarrow \text{Communication} \rightarrow \text{Modbus configuration} \rightarrow \text{Bus address} $ |
|------------------|----------------------------------------------------------------------------------------------------|
| Voraussetzung    | Modbus RS485-Gerät                                                                                                    |
| Beschreibung     | Eingabe der Geräteadresse.                                                                                                    |
| Benutzereingabe  | 1247                                                                                                    |
| Werkseinstellung | 247                                                                                                    |
|                  |                                                                                                    |

#### Baudrate

| Navigation      | $ \blacksquare \blacksquare \text{ Expert} \rightarrow \text{Communication} \rightarrow \text{Modbus configuration} \rightarrow \text{Baudrate} $ |
|-----------------|----------------------------------------------------------------------------------------------------|
| Voraussetzung   | Modbus RS485-Gerät                                                                                                    |
| Beschreibung    | Übertragungsgeschwindigkeit auswählen.                                                                                                    |
| Benutzereingabe | <ul> <li>1200 BAUD</li> <li>2400 BAUD</li> <li>4800 BAUD</li> </ul>                                                                               |

• 9600 BAUD
- 19200 BAUD
- 38400 BAUD
- 57600 BAUD
- 115200 BAUD

Werkseinstellung 19200 BAUD

| Data transfer mode       |                                                                                                    |       |
|--------------------------|----------------------------------------------------------------------------------------------------|-------|
| Navigation               | $	extsf{B}$ = Expert → Communication → Modbus configuration → Data transfer mode                                                                                                    |       |
| Voraussetzung            | Modbus RS485-Gerät                                                                                                    |       |
| Beschreibung             | Modus für die Datenübertragung auswählen.                                                                                                    |       |
| Auswahl                  | <ul><li>ASCII</li><li>RTU</li></ul>                                                                                                    |       |
| Werkseinstellung         | RTU                                                                                                    |       |
| Zusatz-<br>informationen | <ul> <li>Optionen</li> <li>ASCII. Übertragung der Daten in Form lesbarer ASCII-Zeichen. Fehlersicherung über LRC</li> <li>RTU. Übertragung der Daten in binärer Form. Fehlersicherung über CRC16.</li> </ul> | ,<br> |

| Parity                   |                                                                                                    | ß |
|--------------------------|----------------------------------------------------------------------------------------------------|---|
| Navigation               | ■ Expert → Communication → Modbus configuration → Parity Note: The part of the part of the |   |
| Voraussetzung            | Modbus RS485-Gerät                                                                                                    |   |
| Beschreibung             | Paritäts-Bits auswählen.                                                                                                    |   |
| Auswahl                  | <ul> <li>Odd</li> <li>Even</li> <li>None / 1 stop bit</li> <li>None / 2 stop bits</li> </ul>                                                                                                    |   |
| Werkseinstellung         | Even                                                                                                    |   |
| Zusatz-<br>informationen | Optionen<br>Auswahlliste Option ASCII:<br>• 0 = Option Even<br>• 1 = Option Odd<br>Auswahlliste RTU:<br>• 0 = Option Even<br>• 1 = Option Odd<br>• 2 = None / 1 stop bit option<br>• 3 = None / 2 stop bits option                                                                                                    |   |

| Byte order                                                                                                    |                                                                                |                                                                                                    |                      |                                                                                                    | Â                                                                                                    |  |  |
|----------------------------------------------------------------------------------------------------|--------------------------------------------------------------------------------|----------------------------------------------------------------------------------------------------|----------------------|----------------------------------------------------------------------------------------------------|----------------------------------------------------------------------------------------------------|--|--|
| Navigation                                                                                                    | 🗐 🗏 Expert →                                                                   |                                                                                                    |                      |                                                                                                    |                                                                                                    |  |  |
| Beschreibung                                                                                                    | Übertragungs<br>Modbus-Mast                                                    | Übertragungsreihenfolge der Bytes auswählen. Die Übertragungsreihenfolge muss mit dem<br>Modbus-Master abgestimmt werden. |                      |                                                                                                    |                                                                                                    |  |  |
| Auswahl                                                                                                    | <ul> <li>0-1-2-3</li> <li>3-2-1-0</li> <li>1-0-3-2</li> <li>2-3-0-1</li> </ul> |                                                                                                    |                      |                                                                                                    |                                                                                                    |  |  |
| Werkseinstellung                                                                                                    | 1-0-3-2                                                                        |                                                                                                    |                      |                                                                                                    |                                                                                                    |  |  |
| Zusatz-<br>informationenBeschreibung<br>Die Byte-Reihenfolge wird nicht durch das Modbus-Prote<br>Host-System und das Messgerät nicht die gleiche Byte-R<br>korrekter Datenaustausch nicht möglich.<br>Das Verändern der Byte-Reihenfolge im Host-System erf<br>Kenntnisse und hohen Programmieraufwand. Aus dieser<br> |                                                                                |                                                                                                    |                      | tokoll standardisiert<br>Reihenfolge verwend<br>rfordert oftmals umf<br>em Grund hat Endre<br>Host-Systems verwe<br>gepasst werden. We<br>Byte-Reihenfolge zu<br>ms entsprechend ang<br>ytes, d. h. die Übertr<br>dressierungsweise zw<br>leichen. Dies kann in<br><u>eter Byte order → </u> | :. Wenn jedoch das<br>den, ist ein<br>Fangreiche<br>ss+Hauser den<br>endet und die Byte-<br>enn es nicht möglich<br>erreichen, müssen<br>gepasst werden.<br>agungsreihenfolge<br>wischen Master und<br>n Messgerät über<br>übertragen. |  |  |
|                                                                                                    | GLEITKOMMA                                                                     | ł                                                                                                    |                      |                                                                                                    |                                                                                                    |  |  |
|                                                                                                    |                                                                                | Reihenfolge                                                                                                    |                      |                                                                                                    |                                                                                                    |  |  |
|                                                                                                    | Optionen                                                                       | 1.                                                                                                    | 2.                   | 3.                                                                                                    | 4.                                                                                                    |  |  |
|                                                                                                    | 1 - 0 - 3 - 2 *                                                                | Byte 1<br>(MMMMMMMM)                                                                                                    | Byte 0<br>(MMMMMMMM) | Byte 3 (SEEEEEEE)                                                                                                    | Byte 2<br>(EMMMMMMM)                                                                                                    |  |  |
|                                                                                                    | 0 - 1 - 2 - 3                                                                  | Byte 0<br>(MMMMMMMM)                                                                                                    | Byte 1<br>(MMMMMMMM) | Byte 2<br>(EMMMMMMM)                                                                                                    | Byte 3 (SEEEEEEE)                                                                                                    |  |  |
|                                                                                                    | 2 - 3 - 0 - 1                                                                  | Byte 2<br>(EMMMMMMM)                                                                                                    | Byte 3 (SEEEEEEE)    | Byte 0<br>(MMMMMMM)                                                                                                    | Byte 1<br>(MMMMMMM)                                                                                                    |  |  |
|                                                                                                    | 3 – 2 – 1 – 0 Byte 3 (SEEEEEE) Byte 2 Byte 1 Byte 0 (MMMMMMM) (MMMMMMM)        |                                                                                                    |                      |                                                                                                    |                                                                                                    |  |  |
|                                                                                                    | * = Werkseins                                                                  | stellung, S = Vorzeich                                                                                                    | en, E = Exponent, M  | = Mantisse                                                                                                    |                                                                                                    |  |  |
|                                                                                                    | GANZZAHL                                                                       |                                                                                                    |                      |                                                                                                    |                                                                                                    |  |  |
|                                                                                                    |                                                                                |                                                                                                    | Reihenfolge          |                                                                                                    |                                                                                                    |  |  |

\* = Werkseinstellung, MSB = Höchstwertiges Byte, LSB = Niedrigstwertiges Byte

| ZEICHENKETTE                                                                  | ZEICHENKETTE                                                                      |               |     |              |              |  |  |
|-------------------------------------------------------------------------------|-----------------------------------------------------------------------------------|---------------|-----|--------------|--------------|--|--|
| Darstellung am Beisp                                                          | Darstellung am Beispiel eines Geräteparameters mit einer Datenlänge von 18 Bytes. |               |     |              |              |  |  |
|                                                                               | Reihenfolge                                                                       |               |     |              |              |  |  |
| Optionen                                                                      | 1.                                                                                | 2.            |     | 17.          | 18.          |  |  |
| 1-0-3-2*                                                                      | Byte 17 (MSB)                                                                     | Byte 16       | ••• | Byte 1       | Byte 0 (LSB) |  |  |
| 3 - 2 - 1 - 0                                                                 |                                                                                   |               |     |              |              |  |  |
| 0 - 1 - 2 - 3                                                                 | Byte 16                                                                           | Byte 17 (MSB) | ••• | Byte 0 (LSB) | Byte 1       |  |  |
| 2 - 3 - 0 - 1                                                                 |                                                                                   |               |     |              |              |  |  |
| * = Werkseinstellung, MSB = Höchstwertiges Byte, LSB = Niedrigstwertiges Byte |                                                                                   |               |     |              |              |  |  |

| Telegram delay      |                                                                                                    |  |
|---------------------|----------------------------------------------------------------------------------------------------|--|
| Navigation          |                                                                                                    |  |
| Voraussetzung       | Modbus RS485-Gerät                                                                                                    |  |
| Beschreibung        | Eingabe einer Verzögerungszeit, nach deren Ablauf das Messgerät auf das<br>Anforderungstelegramm des Modbus-Masters antwortet. Dies erlaubt vor allem die<br>Anpassung der Kommunikation an langsame Modbus-RS485-Master. |  |
| Benutzereingabe     | 0100 ms                                                                                                    |  |
| Werkseinstellung    | 6 ms                                                                                                    |  |
|                     |                                                                                                    |  |
| Priority IP address |                                                                                                    |  |
| Navigation          |                                                                                                    |  |
| Voraussetzung       | Modbus RS485-Gerät                                                                                                    |  |
| Beschreibung        | Die IP-Adresse des Clients, der eine garantierte Verbindung zum Server (Analysator) hat.                                                                                                    |  |
| Benutzereingabe     | Gleitkommazahl mit Vorzeichen                                                                                                    |  |
| Werkseinstellung    | 0.0.0.0                                                                                                    |  |
|                     |                                                                                                    |  |
| Inactivity timeout  |                                                                                                    |  |
| Navigation          | □ □ Expert → Communication → Modbus configuration → Inactivity timeout                                                                                                    |  |

| Voraussetzung    | Modbus RS485-Gerät                                                                                         |
|------------------|----------------------------------------------------------------------------------------------------|
| Beschreibung     | Die Dauer der Inaktivitätszeit, bevor die Client-Verbindung für nicht prioritäre IP-Adressen beendet wird. |
| Benutzereingabe  | 099 s                                                                                                    |
| Werkseinstellung | 0 s                                                                                                    |

A

#### **Max connections**

| Navigation       | $ \blacksquare \boxminus \text{Expert} \rightarrow \text{Communication} \rightarrow \text{Modbus configuration} \rightarrow \text{Max connections} $ |
|------------------|----------------------------------------------------------------------------------------------------|
| Voraussetzung    | Modbus TCP-Gerät                                                                                                    |
| Beschreibung     | Anzahl der Verbindungen zum Modbus-Server.                                                                                                    |
| Benutzereingabe  | 14                                                                                                    |
| Werkseinstellung | 4                                                                                                    |

| Failure mode             |                                                                                                    |                 |
|--------------------------|----------------------------------------------------------------------------------------------------|-----------------|
| Navigation               | $	extsf{B}$ = Expert → Communication → Modbus configuration → Failure mode                                                                                                    |                 |
| Beschreibung             | Messwertausgabe bei Auftreten einer Diagnosemeldung via Modbus-Kommunikation<br>auswählen.                                                                                                    |                 |
| Auswahl                  | <ul> <li>NaN value<sup>1</sup></li> <li>Last valid value</li> </ul>                                                                                                    |                 |
| Werkseinstellung         | NaN value                                                                                                    |                 |
| Zusatz-<br>informationen | <ul> <li>Optionen</li> <li>NaN value. Das Gerät gibt den NaN-Wert aus<sup>1</sup>.</li> <li>Last valid value. Das Gerät gibt den letzten gültigen Messwert vor Auftreten der Störun aus. Die Auswirkung dieses Parameters hängt von der Option ab, die im Parameter Assie Diagnostic behavior ausgewählt wurde.</li> </ul> | lg<br><b>gn</b> |

| Bus termination          |                                                                                                    |
|--------------------------|----------------------------------------------------------------------------------------------------|
| Navigation               | Image: Barbon and Barbon and |
| Voraussetzung            | Modbus RS485-Gerät                                                                                                    |
| Beschreibung             | Zeigt an, ob der Abschlusswiderstand aktiviert oder deaktiviert ist.                                                                                                    |
| Benutzeroberfläche       | <ul><li>Off</li><li>On</li></ul>                                                                                                    |
| Werkseinstellung         | Off                                                                                                    |
| Zusatz-<br>informationen | <ul> <li>Auswahl</li> <li>Off. Der Abschlusswiderstand ist deaktiviert.</li> <li>On. Der Abschlusswiderstand ist aktiviert.</li> </ul>                                                                                                    |
|                          | Detaillierte Informationen zur Aktivierung des Abschlusswiderstands siehe <u>Betriebsanleitung</u><br>zum Gerät $\rightarrow \square$ , Kapitel "Abschlusswiderstand aktivieren"                                                                                                    |

 $<sup>^1\,\</sup>rm Not$ a Number

#### Fieldbus writing access

| Navigation               | ∃ □ Expert → Communication → Modbus configuration → Fieldbus writing access                                                                                                    |  |  |  |  |
|--------------------------|----------------------------------------------------------------------------------------------------|--|--|--|--|
| Beschreibung             | Dient zur Einschränkung des Zugriffs via Feldbus (Modbus-Protokoll) auf das Messgerät.                                                                                                    |  |  |  |  |
| Auswahl                  | <ul><li>Read + write</li><li>Read only</li></ul>                                                                                                    |  |  |  |  |
| Werkseinstellung         | Read + write                                                                                                    |  |  |  |  |
| Zusatz-<br>informationen | Beschreibung<br>Wenn Lese- und Schreibschutz aktiviert wurden, kann der Parameter nur noch via Vor-Ort-<br>Bedienung angesteuert und zurückgesetzt werden. Via Bedientools ist kein Zugriff mehr<br>möglich. Die zyklische Messwertübertragung zum übergeordneten System ist von den<br>Einschränkungen nicht betroffen und immer sichergestellt. |  |  |  |  |
|                          | Auswahl <ul> <li>Read + write. Die Parameter sind les- und schreibbar.</li> </ul>                                                                                                    |  |  |  |  |

• **Read only.** Die Parameter sind nur lesbar.

#### **3.6.2** Modbus information

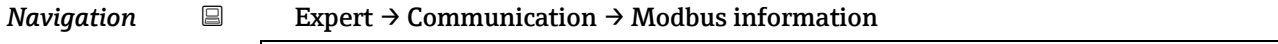

| <ul> <li>Modbus information</li> </ul> |      |        |
|----------------------------------------|------|--------|
| Device ID                              |      | → 🗎 77 |
| Device revi                            | sion | → 🗎 77 |

#### **Device ID**

**Navigation**  $\blacksquare$  Expert  $\rightarrow$  Communication  $\rightarrow$  Modbus information  $\rightarrow$  Device ID

Beschreibung Zeigt die Geräte-ID zur Identifizierung des Messgeräts an.

Benutzeroberfläche 4-stellige Hexadezimalzahl

#### **Device revision**

| Navigation | 🗟  Expert | → Communicatio | on → Modbus | information $\rightarrow$ | • Device | revision |
|------------|-----------|----------------|-------------|---------------------------|----------|----------|
|------------|-----------|----------------|-------------|---------------------------|----------|----------|

**Beschreibung** Zeigt die Geräterevision an.

Benutzeroberfläche 4-stellige Hexadezimalzahl

→ 🗎 78

Ê

A

#### 3.6.3 Modbus data map

| Navigation | Expert $\rightarrow$ Communication $\rightarrow$ Modbus data map |                            |        |
|------------|------------------------------------------------------------------|----------------------------|--------|
|            | ► Modbus data map                                                |                            |        |
|            |                                                                  | Scan list register 0 to 15 | → 🗎 78 |

Scan list area 0 to 15

#### Scan list register 0 to 15

| Navigation       |                                                                                                    |
|------------------|----------------------------------------------------------------------------------------------------|
| Beschreibung     | Eingabe des Scan-List-Registers. Durch die Eingabe der Registeradresse (1-basiert) können<br>bis zu 16 Geräteparameter gruppiert werden, indem sie den Scan-List-Registern 0 bis 15<br>zugeordnet werden. Das Auslesen der Daten der hier zugeordneten Geräteparameter erfolgt<br>über die Registeradressen 50515081. |
| Benutzereingabe  | 165.535                                                                                                    |
| Werkseinstellung | 1                                                                                                    |

#### Scan list area 0 to 15

| Navigation       | Image: Barbon and the second state is a second state of the second state of the s |
|------------------|----------------------------------------------------------------------------------------------------|
| Beschreibung     | Dient zur Eingabe des Scan-Listenbereichs.                                                                                                    |
| Benutzereingabe  | 165.535                                                                                                    |
| Werkseinstellung | 1                                                                                                    |

#### 3.6.4 Web server

*Navigation*  $\square$  Expert  $\rightarrow$  Communication  $\rightarrow$  Web server

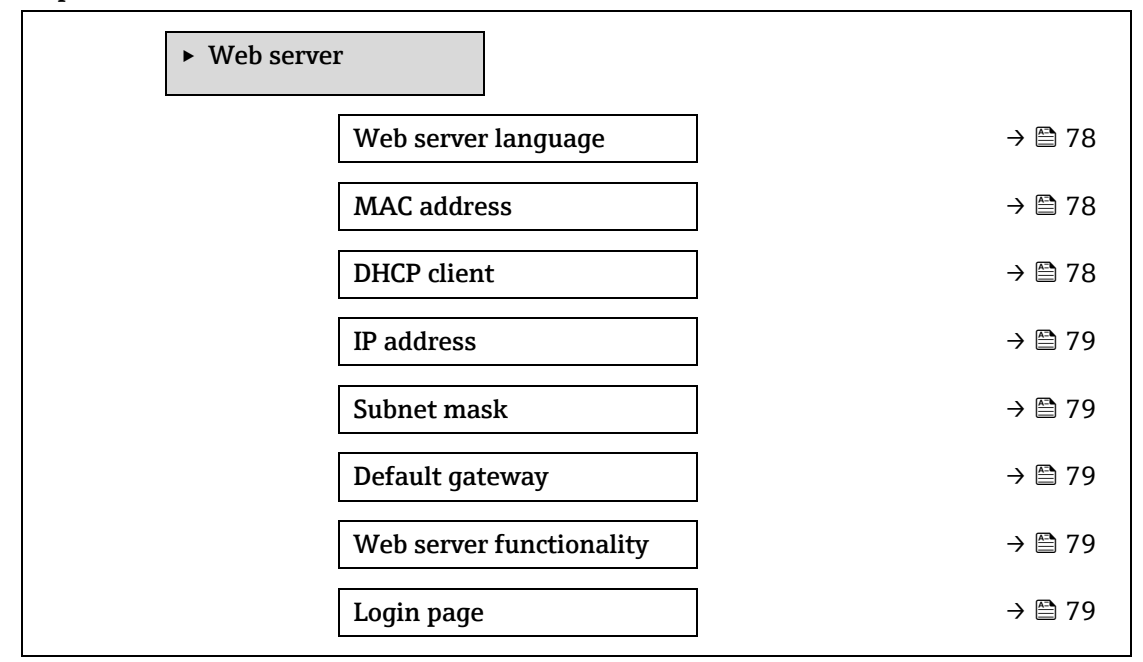

| Web server language        |                                                                                                    |  |
|----------------------------|----------------------------------------------------------------------------------------------------|--|
| Navigation<br>Beschreibung | Image: Boundary Structure And Antipaction → Web server → Webserv.language Für den Webbrowser konfigurierte Sprache auswählen. |  |
| Benutzereingabe            | <ul> <li>English</li> <li>Français</li> <li>Italiano</li> <li>русский язык (Russisch)</li> <li>中文 (Chinesisch)</li> </ul>     |  |
| Werkseinstellung           | English                                                                                                    |  |

| MAC address              |                                                                |
|--------------------------|----------------------------------------------------------------|
| Navigation               |                                                                |
| Beschreibung             | Zeigt die MAC-Adresse des Messgeräts an.                       |
| Benutzereingabe          | Eindeutige 12-stellige Zeichenfolge aus Buchstaben und Zahlen. |
| Werkseinstellung         | Jedes Messgerät erhält eine individuelle Adresse.              |
| Zusatz-<br>informationen | <i>Beispiel</i><br>Für das Anzeigeformat 00:07:05:10:01:5F     |

| DHCP client              |                                                                                                    |
|--------------------------|----------------------------------------------------------------------------------------------------|
| Navigation               | $ \blacksquare \blacksquare \text{ Expert} \rightarrow \text{Communication} \rightarrow \text{Web server} \rightarrow \text{DHCP client} $                                                                                                    |
| Beschreibung             | Dient zur Aktivierung und Deaktivierung der DHCP-Client-Funktionalität.                                                                                                    |
| Auswahl                  | <ul><li>Off</li><li>On</li></ul>                                                                                                    |
| Werkseinstellung         | Off                                                                                                    |
| Zusatz-<br>informationen | <ul> <li>Auswirkung</li> <li>Wird die Funktionalität DHCP client des Webservers ausgewählt, dann werden IP address →</li> <li>Auswirkung</li> <li>Subnet mask → automatisch eingestellt.</li> <li>HINWEIS</li> <li>Die Identifizierung erfolgt über die MAC-Adresse des Messgeräts.</li> <li>Die IP-Adresse → automatisch eingestellt.</li> <li>Die IP-Adresse → automatisch eingestellt.</li> <li>Die IP-Adresse → automatisch eingestellt.</li> <li>Die IP-Adresse → automatisch eingestellt.</li> <li>Die IP-Adresse → automatisch eingestellt.</li> <li>Die IP-Adresse → automatisch eingestellt.</li> <li>Die IP-Adresse → automatisch eingestellt.</li> <li>Die IP-Adresse → automatisch eingestellt.</li> <li>Die IP-Adresse → automatisch eingestellt.</li> <li>Die IP-Adresse → automatisch eingestellt.</li> <li>Die IP-Adresse → automatisch eingestellt.</li> <li>Die IP-Adresse → automatisch eingestellt.</li> <li>Die IP-Adresse → automatisch eingestellt.</li> </ul> |

| IP address       |                                                                                                    | æ |
|------------------|----------------------------------------------------------------------------------------------------|---|
| Navigation       | Image: Barbon and Barbon and |   |
| Beschreibung     | IP-Adresse des im Messgerät integrierten Webservers anzeigen oder eingeben.                                                                                                    |   |
| Benutzereingabe  | 4. Oktet: 0255 (im jeweiligen Oktet)                                                                                                    |   |
| Werkseinstellung | 192.168.1.212                                                                                                    |   |

A

A

A

#### Subnet mask

| Navigation       |                                      |
|------------------|--------------------------------------|
| Beschreibung     | Subnet mask anzeigen oder eingeben.  |
| Benutzereingabe  | 4. Oktet: 0255 (im jeweiligen Oktet) |
| Werkseinstellung | 255.255.255.0                        |

#### **Default gateway**

| Navigation       | $	extsf{B}$ $	extsf{B}$ Expert → Communication → Web server → Default gateway |
|------------------|-------------------------------------------------------------------------------|
| Beschreibung     | Standard-Gateway anzeigen oder eingeben.                                      |
| Benutzereingabe  | 4. Oktet: 0255 (im jeweiligen Oktet)                                          |
| Werkseinstellung | 0.0.0.0                                                                       |

#### Web server functionality

| Navigation                 | $ \blacksquare \boxminus \text{ Expert} \rightarrow \text{Communication} \rightarrow \text{Web server} \rightarrow \text{Webserver functionality} $                                                                                                    |  |
|----------------------------|----------------------------------------------------------------------------------------------------|--|
| Beschreibung               | Webserver ein- und ausschalten.                                                                                                    |  |
| Auswahl                    | <ul><li>Off</li><li>HTML Off</li><li>On</li></ul>                                                                                                    |  |
| Werkseinstellung           | On                                                                                                    |  |
| Zusatz-<br>informationen   | <ul> <li>Beschreibung</li> <li>Off. Der Webserver ist komplett deaktiviert. <ul> <li>Port 80 ist gesperrt.</li> </ul> </li> <li>HTML Off. Die HTML-Variante des Webservers ist nicht verfügbar.</li> <li>On. Die komplette Webserver-Funktionalität steht zur Verfügung.</li> <li>JavaScript wird genutzt.</li> <li>Das Passwort wird verschlüsselt übertragen.</li> <li>Eine Änderung des Passworts wird ebenfalls verschlüsselt übertragen.</li> </ul> |  |
| Login page                 |                                                                                                    |  |
| Navigation<br>Beschreibung | □ Expert → Communication → Web server → Login page Format der Login-Seite auswählen.                                                                                                    |  |
| Auswahl                    | <ul><li>Without header</li><li>With header</li></ul>                                                                                                    |  |

Werkseinstellung With header

#### 3.7 Diagnostics

*Navigation*  $\square$   $\square$  Expert  $\rightarrow$  Diagnostics

| ► Diagnostics                                                 |               |  |
|---------------------------------------------------------------|---------------|--|
| Actual diagnostics                                            | ) → 🖹 81      |  |
| Previous diagnostics                                          | ) → 🖹 82      |  |
| Operating time from restart                                   | ) → 🖹 82      |  |
| Operating time                                                | ) → 🖹 82      |  |
| ► Diagnostic list                                             | ) → 🖹 83      |  |
| ► Event logbook                                               | ) → 🖹 86      |  |
| <ul> <li>Device information</li> </ul>                        | ) → 🖹 87      |  |
| <ul> <li>Main electronic module + I/O<br/>module 1</li> </ul> | ) → 🗎 90      |  |
| ► Sensor electronic module (ISEM)                             | ) → 🗎 91      |  |
| ► I/O module 2                                                | <b>→</b> 🗎 91 |  |
| ► I/O module 3                                                | <b>→</b> 🗎 92 |  |
| ► Display module                                              | <b>→</b> 🗎 93 |  |
| ► Data logging                                                | ) → 🗎 94      |  |
| ► Heartbeat Technology                                        | ) → 🗎 95      |  |
| ► Simulation                                                  | → 🖹 112       |  |
| ► Spectrum plots                                              | → 🖹 116       |  |
| ► SD card                                                     | → 🗎 121       |  |

#### Actual diagnostics

| Navigation               | □ □ Expert $ → $ Diagnostics $ → $ Actual diagnostics                                                                                                    |
|--------------------------|----------------------------------------------------------------------------------------------------|
| Voraussetzung            | Ein Diagnoseereignis ist aufgetreten.                                                                                                    |
| Beschreibung             | Zeigt die aktuell aufgetretene Diagnosemeldung an. Treten mehrere Meldungen gleichzeitig<br>auf, wird die Meldung mit der höchsten Priorität angezeigt.                                                                                                    |
| Benutzeroberfläche       | Symbol für Diagnoseverhalten, Diagnosecode und Kurztext.                                                                                                    |
| Zusatz-<br>informationen | <ul> <li>Anzeige</li> <li>Weitere anstehende Diagnosemeldungen lassen sich im <u>Untermenü Diagnostic list → </u>anzeigen.</li> <li>Über die Geräteanzeige: Korrekturmaßnahmen und Zeitstempel zur Ursache der Diagnosemeldung sind über die E-Taste abrufbar.</li> </ul> |
|                          | Beispiel<br>Für das Anzeigeformat:<br>&F271 Main electronics failure                                                                                                    |

#### Previous diagnostics service ID

| Navigation               |                                                                                                    |
|--------------------------|----------------------------------------------------------------------------------------------------|
| Voraussetzung            | Es sind bereits zwei Diagnoseereignisse aufgetreten.                                                                                                    |
| Beschreibung             | Zeigt die vor der aktuellen Meldung zuletzt aufgetretene Diagnosemeldung an.                                                                                                    |
| Benutzeroberfläche       | 065.535                                                                                                    |
| Zusatz-<br>informationen | Anzeige<br>Über die Geräteanzeige: Korrekturmaßnahmen und Zeitstempel zur Ursache der<br>Diagnosemeldung sind über die E-Taste abrufbar.<br>Beispiel                                                                                                    |
|                          | Section 2017 Section 2017 Secti |

#### Operating time from restart

| Navigation         | Image: Second state in the second state is a second state of the second state is a second state of the second state is a second state of the second state of the |
|--------------------|----------------------------------------------------------------------------------------------------|
| Beschreibung       | Zeigt an, wie lange das Gerät seit dem letzten Geräteneustart in Betrieb ist.                                                                                                    |
| Benutzeroberfläche | Tage (d), Stunden (h), Minuten (m) und Sekunden (s)                                                                                                    |

#### Operating time

| NT- 141                  |                                                                                                |
|--------------------------|------------------------------------------------------------------------------------------------|
| Navigation               | $\blacksquare$ Expert $\rightarrow$ Diagnostics $\rightarrow$ Operating time                   |
| Beschreibung             | Zeigt die Dauer an, die das Gerät bis zum jetzigen Zeitpunkt in Betrieb ist.                   |
| Benutzeroberfläche       | Tage (d), Stunden (h), Minuten (m) und Sekunden (s)                                            |
| Zusatz-<br>informationen | <i>Benutzeroberfläche</i><br>Maximale Anzahl der Tage beträgt 9 999, was 27 Jahren entspricht. |

#### 3.7.1 Diagnostic list

| Navigation | 8 8 | Expert $\rightarrow$ | Diagnostics | $\rightarrow$ | Diagnostic list |
|------------|-----|----------------------|-------------|---------------|-----------------|
|            |     | 1                    |             |               |                 |

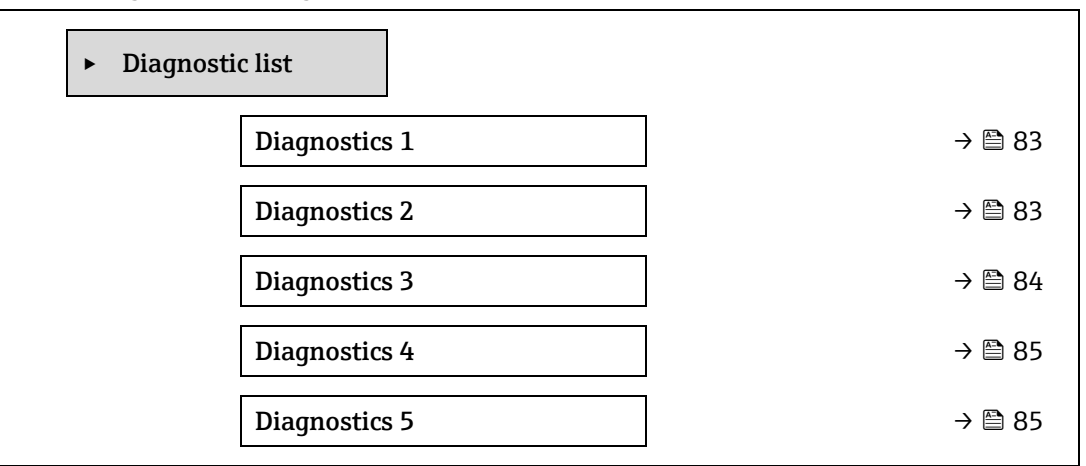

| Diagnostics 1            |                                                                                                    |  |  |  |  |
|--------------------------|----------------------------------------------------------------------------------------------------|--|--|--|--|
|                          |                                                                                                    |  |  |  |  |
| Navigation               | $	extsf{B}$                                                                                                    |  |  |  |  |
| Beschreibung             | Zeigt die aktuell anstehende Diagnosemeldung mit der höchsten Priorität an.                                                                     |  |  |  |  |
| Benutzeroberfläche       | 065.535                                                                                                    |  |  |  |  |
| Zusatz-<br>informationen | <i>Anzeige</i><br>Über die Geräteanzeige: Korrekturmaßnahmen und Zeitstempel zur Ursache der<br>Diagnosemeldung sind über die ©-Taste abrufbar. |  |  |  |  |
|                          | Beispiele                                                                                                    |  |  |  |  |
|                          | Für das Anzeigeformat:                                                                                                    |  |  |  |  |
|                          | ✤F 271 Main electronics failure                                                                                                    |  |  |  |  |
|                          | S F276 I/O module failure                                                                                                    |  |  |  |  |
|                          |                                                                                                    |  |  |  |  |
| Timestamp 1              |                                                                                                    |  |  |  |  |
| Navigation               | □ Expert → Diagnostics → Diagnostic list → Timestamp                                                                                            |  |  |  |  |

| Navigation               | $ \blacksquare  \text{Expert} \rightarrow \text{Diagnostics} \rightarrow \text{Diagnostic list} \rightarrow \text{Timestamp} $ |  |  |
|--------------------------|----------------------------------------------------------------------------------------------------|--|--|
| Beschreibung             | Zeigt die Betriebszeit an, zu der die Diagnosemeldung mit der höchsten Priorität aufgetreten<br>ist.                           |  |  |
| Benutzeroberfläche       | Tage (d), Stunden (h), Minuten (m) und Sekunden (s)                                                                            |  |  |
| Zusatz-<br>informationen | Anzeige<br>Die Diagnosemeldung kann über den <u>Parameter Diagnostics <math>1 \rightarrow \square</math></u> angezeigt werden. |  |  |
|                          | <i>Beispiel</i><br>Für das Anzeigeformat:<br>24d12h13m00s                                                                      |  |  |

| Diagnostics 2            |                                                                                                    |  |  |  |
|--------------------------|----------------------------------------------------------------------------------------------------|--|--|--|
| Navigation               | Image: Barbon Structure And Antipactic Structure And Antipactic Structure Antipactic Structure Antipactic Str |  |  |  |
| Beschreibung             | Zeigt die aktuell anstehende Diagnosemeldung mit der zweithöchsten Priorität an.                                                                                                    |  |  |  |
| Benutzeroberfläche       | 065.535                                                                                                    |  |  |  |
| Zusatz-<br>informationen | Anzeige<br>Über die Geräteanzeige: Korrekturmaßnahmen und Zeitstempel zur Ursache der<br>Diagnosemeldung sind über die ©-Taste abrufbar.                                                                                                    |  |  |  |
|                          | Beispiele<br>Für das Anzeigeformat:<br>✤ F271 Main electronics failure<br>✤ F276 I/O module failure                                                                                                    |  |  |  |
| Timestamp 2              |                                                                                                    |  |  |  |
| Navigation               | □ Expert → Diagnostics → Diagnostic list → Timestamp                                                                                                    |  |  |  |
| Beschreibung             | Zeigt die Betriebszeit an, zu der die Diagnosemeldung mit der zweithöchsten Priorität<br>aufgetreten ist.                                                                                                    |  |  |  |
| Benutzeroberfläche       | Tage (d), Stunden (h), Minuten (m) und Sekunden (s)                                                                                                    |  |  |  |
| Zusatz-<br>informationen | Anzeige<br>Die Diagnosemeldung kann über den <u>Parameter Diagnostics 2 <math>\rightarrow \cong</math></u> angezeigt werden.                                                                                                    |  |  |  |
|                          | Beispiel<br>Für das Anzeigeformat:<br>24d12h13m00s                                                                                                    |  |  |  |
| Diagnostics 3            |                                                                                                    |  |  |  |
| Navigation               | Image: Barbon Barbon Barb |  |  |  |
| Beschreibung             | Zeigt die aktuell anstehende Diagnosemeldung mit der dritthöchsten Priorität an.                                                                                                    |  |  |  |
| Benutzeroberfläche       | 065.535                                                                                                    |  |  |  |
| Zusatz-<br>informationen | Anzeige<br>Über die Geräteanzeige: Korrekturmaßnahmen und Zeitstempel zur Ursache der<br>Diagnosemeldung sind über die 匡-Taste abrufbar.                                                                                                    |  |  |  |
|                          | Beispiele<br>Für das Anzeigeformat:<br>✿ F271 Main electronics failure                                                                                                    |  |  |  |

S F276 I/O module failure

| Timestamp 3              |                                                                                                    |
|--------------------------|----------------------------------------------------------------------------------------------------|
| Navigation               | $\blacksquare$ Expert $\rightarrow$ Diagnostics $\rightarrow$ Diagnostic list $\rightarrow$ Timestamp                                                                                                    |
| Beschreibung             | Zeigt die Betriebszeit an, zu der die Diagnosemeldung mit der dritthöchsten Priorität<br>aufgetreten ist.                                                                                                    |
| Benutzeroberfläche       | Tage (d), Stunden (h), Minuten (m) und Sekunden (s)                                                                                                    |
| Zusatz-<br>informationen | <i>Anzeige</i><br>Die Diagnosemeldung kann über den <u>Parameter Diagnostics 3 → </u> angezeigt werden.                                                                                                    |
|                          | Beispiel<br>Für das Anzeigeformat:<br>24d12h13m00s                                                                                                    |
| Diagnostics 4            |                                                                                                    |
| Navigation               | $	extsf{B}$ = Expert → Diagnostics → Diagnostic list → Diagnostics 4                                                                                                    |
| Beschreibung             | Zeigt die aktuell anstehende Diagnosemeldung mit der vierthöchsten Priorität an.                                                                                                    |
| Benutzeroberfläche       | 065.535                                                                                                    |
| Zusatz-<br>informationen | Anzeige<br>Über die Geräteanzeige: Korrekturmaßnahmen und Zeitstempel zur Ursache der<br>Diagnosemeldung sind über die ©-Taste abrufbar.                                                                                                    |
|                          | Beispiele                                                                                                    |
|                          | Für das Anzeigeformat:                                                                                                    |
|                          | <ul> <li>F271 Main electronics failure</li> <li>F276 I/O module failure</li> </ul>                                                                                                    |
|                          |                                                                                                    |
| Timestamp 4              |                                                                                                    |
| Navigation               | $\Box$ Expert $\rightarrow$ Diagnostics $\rightarrow$ Diagnostic list $\rightarrow$ Timestamp                                                                                                    |
| Beschreibung             | Zeigt die Betriebszeit an, zu der die Diagnosemeldung mit der vierthöchsten Priorität aufgetreten ist.                                                                                                    |
| Benutzeroberfläche       | Tage (d), Stunden (h), Minuten (m) und Sekunden (s)                                                                                                    |
| Zusatz-<br>informationen | Anzeige Die Diagnosemeldung kann über den Parameter Diagnostics $4 \rightarrow \square$ angezeigt werden.                                                                                                    |
|                          | Beispiel<br>Für das Anzeigeformat:<br>24d12h13m00s                                                                                                    |
| Diagnostics 5            |                                                                                                    |
| Navigation               | Image: Barbon Structure Structure Image: Barbon Structure Image: Barbon St |

**Beschreibung** Zeigt die aktuell anstehende Diagnosemeldung mit der fünfthöchsten Priorität an.

Benutzeroberfläche Symbol für Diagnoseverhalten, Diagnosecode und Kurztext.

Zusatz- Anzeige informationen

Über die Geräteanzeige: Korrekturmaßnahmen und Zeitstempel zur Ursache der Diagnosemeldung sind über die  $\mathbb{E}$ -Taste abrufbar.

| Timestamp 5              |                                                                                                    |  |  |  |
|--------------------------|----------------------------------------------------------------------------------------------------|--|--|--|
| Navigation               | Expert $\rightarrow$ Diagnostics $\rightarrow$ Diagnostic list $\rightarrow$ Timestamp                                         |  |  |  |
| Beschreibung             | Zeigt die Betriebszeit an, zu der die Diagnosemeldung mit der fünfthöchsten Priorität<br>aufgetreten ist.                      |  |  |  |
| Benutzeroberfläche       | Tage (d), Stunden (h), Minuten (m) und Sekunden (s)                                                                            |  |  |  |
| Zusatz-<br>informationen | Anzeige<br>Die Diagnosemeldung kann über den <u>Parameter Diagnostics 5 <math>\rightarrow \square</math></u> angezeigt werden. |  |  |  |
|                          | Beispiel<br>Für das Anzeigeformat:<br>24d12h13m00s                                                                             |  |  |  |

#### 3.7.2 Event logbook

#### Ereignismeldungen anzeigen

Ereignismeldungen werden in chronologischer Reihenfolge angezeigt. Die Ereignishistorie enthält sowohl Diagnoseereignisse als auch Informationsereignisse. Das Symbol vor dem Zeitstempel zeigt an, ob das Ereignis gestartet oder beendet wurde.

*Navigation* B Expert  $\rightarrow$  Diagnostics  $\rightarrow$  Event logbook

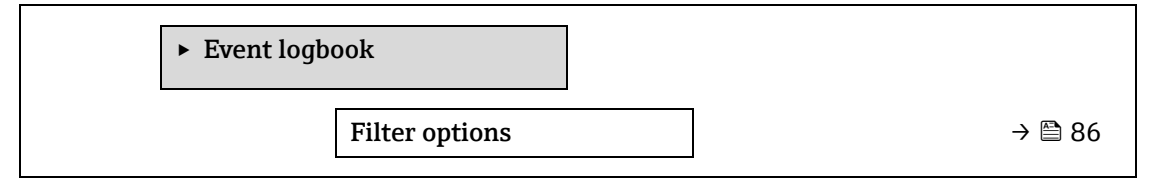

| Filter options             |                                                                                                    | A  |
|----------------------------|----------------------------------------------------------------------------------------------------|----|
| Navigation<br>Beschreibung | Image: Expert → Diagnostics → Event logbook → Filter options Kategorie auswählen, deren Ereignismeldungen im Ereignis-Logbuch der Geräteanzeige angezeigt werden.     |    |
| Auswahl                    | <ul> <li>All</li> <li>Failure (F)</li> <li>Function check (C)</li> <li>Out of specification (S)</li> <li>Maintenance required (M)</li> <li>Information (I)</li> </ul> |    |
| Werkseinstellung           | All                                                                                                    |    |
| Zusatz-<br>informationen   | Beschreibung<br>Die Statussignale sind gemäß VDI/VDE 2650 und NAMUR-Empfehlung NE 107 klassifizier                                                                    | t: |

#### F = Ausfall

- C = Funktionskontrolle
- S = Außerhalb der Spezifikation
- M = Wartungsbedarf
- I = Information

#### 3.7.3 Device information

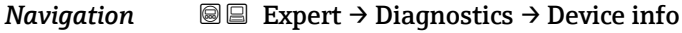

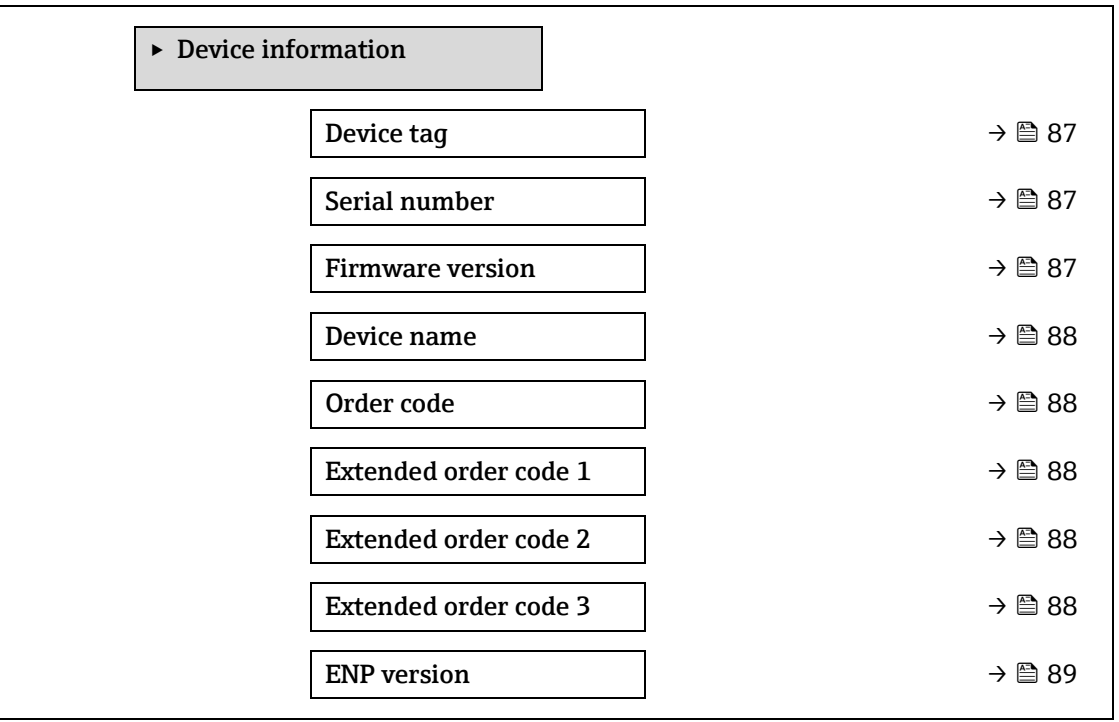

#### **Device tag**

**Beschreibung** Zeigt eine eindeutige Bezeichnung für die Messstelle an, damit sie innerhalb der Anlage des Benutzers schnell identifiziert werden kann. Die Bezeichnung wird in der Kopfzeile angezeigt.

Benutzeroberfläche Max. 32 Zeichen wie Buchstaben, Zahlen oder Sonderzeichen (z. B. @,%, /).

Werkseinstellung H2O Analyzer

Zusatz- Benutzeroberfläche informationen

1 Position des Kopfzeilentexts in der Anzeige

Wie viele Zeichen angezeigt werden, ist abhängig von den verwendeten Zeichen.

| Serial number            |                                                                                                    |  |
|--------------------------|----------------------------------------------------------------------------------------------------|--|
| Navigation               | Image: Barbon Serial Number Image: Barbon And Serial Number Image: Barbon And |  |
| Beschreibung             | Zeigt die Seriennummer des Messgeräts an.<br>Die Nummer befindet sich auf dem Typenschild des Analysators.                                                                                                    |  |
| Benutzeroberfläche       | Max. 11-stellige Zeichenfolge aus Buchstaben und Zahlen.                                                                                                    |  |
| Zusatz-<br>informationen | Beschreibung                                                                                                    |  |
|                          | Verwendung der Seriennummer:                                                                                                    |  |
|                          | <ul> <li>Um das Messgerät schnell zu identifizieren, wenn Kontakt mit Endress+Hauser<br/>aufgenommen wird.</li> <li>Um gezielt Informationen zum Messgerät mithilfe des Device Viewer zu erhalten:<br/>www.endress.com/deviceviewer</li> </ul>                                                                                                    |  |
| Firmware version         |                                                                                                    |  |
| Navigation               | Image: Barbon State information → Firmware version                                                                                                    |  |
| Beschreibung             | Zeigt die installierte Firmware-Version des Geräts an.                                                                                                    |  |
| Benutzeroberfläche       | Zeichenkette im Format: xx.yy.zz                                                                                                    |  |
| Zusatz-<br>informationen | <ul> <li>Anzeige</li> <li>Die Firmware-Version befindet sich auch:</li> <li>Auf der Titelseite der Betriebsanleitung</li> <li>Auf dem Typenschild des Transmitters</li> </ul>                                                                                                    |  |
| Device name              |                                                                                                    |  |
| Navigation               | ■ Expert $\rightarrow$ Diagnostics $\rightarrow$ Device information $\rightarrow$ Device name                                                                                                    |  |
| Beschreibung             | Zeigt den Namen des Transmitters an. Er befindet sich auch auf dem Typenschild des<br>Transmitters.                                                                                                    |  |
| Benutzeroberfläche       | H2O Analyzer                                                                                                    |  |
| Order code               |                                                                                                    |  |
| Navigation               | $\blacksquare$ $\blacksquare$ Expert → Diagnostics → Device information → Order code                                                                                                    |  |
| Beschreibung             | Zeigt den Bestellcode des Geräts an.                                                                                                    |  |
| Benutzeroberfläche       | Zeichenfolge aus Buchstaben, Zahlen und bestimmten Satzzeichen (z. B. , $/$ ).                                                                                                    |  |
| Zusatz-<br>informationen | <ul> <li>Beschreibung</li> <li>Befindet sich auch auf dem Typenschild des Sensors und des Transmitters im Feld "Order code".</li> <li>Der Bestellcode entsteht durch eine umkehrbare Transformation aus dem erweiterten Bestellcode. Der erweiterte Bestellcode gibt die Ausprägung aller Gerätemerkmale der Produktstruktur an. Am Bestellcode sind die Gerätemerkmale nicht direkt ablesbar.</li> <li>Verwendung des Bestellcodes:</li> <li>Um ein baugleiches Ersatzgerät zu bestellen.</li> </ul>                                                                                                    |  |
|                          | <ul> <li>Um das Gerät schnell und einfach zu identifizieren, wenn Kontakt mit Endress+Hauser<br/>aufgenommen wird.</li> </ul>                                                                                                    |  |

| Extended order code 1    |                                                                                                    |   |
|--------------------------|----------------------------------------------------------------------------------------------------|---|
| Navigation               |                                                                                                    |   |
| Beschreibung             | Zeigt den ersten Teil des erweiterten Bestellcodes an. Aufgrund von Längenbeschränkunger<br>ist der erweiterte Bestellcode in maximal 3 Parameter unterteilt.                       | 1 |
| Benutzeroberfläche       | Zeichenkette                                                                                                    |   |
| Zusatz-<br>informationen | <i>Beschreibung</i><br>Der erweiterte Bestellcode gibt für das Messgerät die Ausprägung aller Merkmale der<br>Produktstruktur an und charakterisiert damit das Messgerät eindeutig. |   |
| Extended order code      | 2                                                                                                    | A |
|                          |                                                                                                    |   |

| Navigation               | Image: Barbon State and State and State a |
|--------------------------|----------------------------------------------------------------------------------------------------|
| Beschreibung             | Zeigt den zweiten Teil des erweiterten Bestellcodes an.                                                                                                    |
| Benutzeroberfläche       | Zeichenkette                                                                                                    |
| Zusatz-<br>informationen | Nähere Informationen siehe Parameter Extended order code $1 \rightarrow \square$ .                                                                                                    |

#### Extended order code 3

| Navigation               | Image: Barbon Strain Amplitude Amplitude |
|--------------------------|----------------------------------------------------------------------------------------------------|
| Beschreibung             | Zeigt den dritten Teil des erweiterten Bestellcodes an.                                                                                                    |
| Benutzeroberfläche       | Zeichenkette                                                                                                    |
| Zusatz-<br>informationen | Nähere Informationen siehe Parameter Extended order code $1 \rightarrow \square$ .                                                                                                    |

| ENP version              |                                                                                                    |
|--------------------------|----------------------------------------------------------------------------------------------------|
| Navigation               | Image: Barbon Barbon → Device Information → ENP version                                                                                                    |
| Beschreibung             | Zeigt die Version des elektronischen Typenschilds (Electronic Name Plate) an.                                                                                                    |
| Benutzeroberfläche       | Zeichenkette                                                                                                    |
| Werkseinstellung         | 2.02.00                                                                                                    |
| Zusatz-<br>informationen | <i>Beschreibung</i><br>In diesem elektronischen Typenschild ist ein Datensatz zur Geräteidentifizierung gespeichert,<br>der über die Daten von den Typenschildern hinausgeht, die außen am Gerät angebracht sind. |

£

#### 3.7.4 Main electronic module + I/O module 1

*Navigation*  $\square$  Expert  $\rightarrow$  Diagnostics  $\rightarrow$  Main electronic +I/O module 1

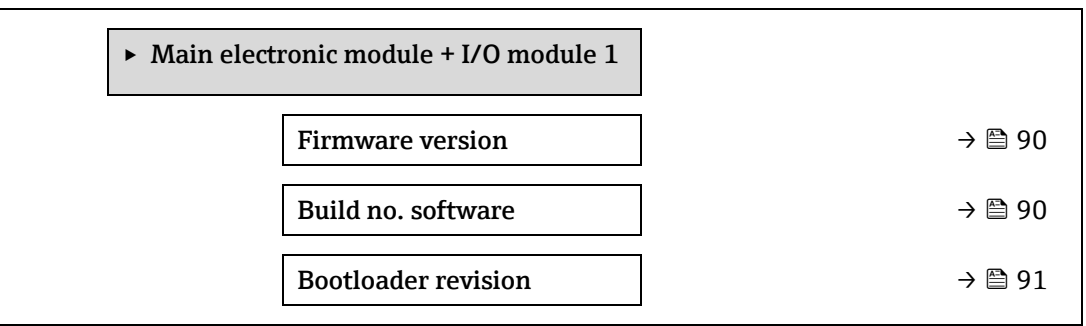

## Firmware version Navigation Image: Expert → Diagnostics → Main electronic +I/O module 1 → Firmware version Beschreibung Zeigt die Firmware-Revision des Moduls an. Benutzeroberfläche Positive Ganzzahl

### Build no. software

**Navigation**  $\square$  Expert  $\rightarrow$  Diagnostics  $\rightarrow$  Main electronic +I/O module 1  $\rightarrow$  Build no. software

Beschreibung Zeigt die Software-Buildnummer des Moduls an.

Benutzeroberfläche Positive Ganzzahl

| Bootloader revision |                                                |  |
|---------------------|------------------------------------------------|--|
|                     |                                                |  |
| Navigation          |                                                |  |
| Beschreibung        | Zeigt die Bootloader-Revision der Software an. |  |
| Benutzeroberfläche  | Positive Ganzzahl                              |  |

#### 3.7.5 Sensor electronic module (ISEM)

*Navigation*  $\square$  Expert  $\rightarrow$  Diagnostics  $\rightarrow$  Sens. Electronic

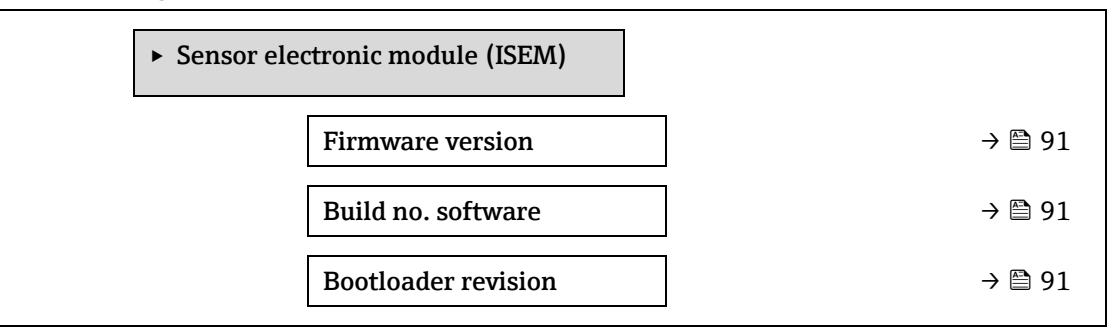

| Firmware version |                                                                                       |
|------------------|---------------------------------------------------------------------------------------|
| Navigation       | □ $□$ Expert $→$ Diagnostics $→$ Sensor electronic module (ISEM) $→$ Firmware version |
| Beschreibung     | Zeigt die Firmware-Revision des Moduls an.                                            |

Benutzeroberfläche Positive Ganzzahl

#### Build no. software

**Navigation**  $\textcircled{B} \boxminus$  Expert  $\rightarrow$  Diagnostics  $\rightarrow$  Sensor electronic module (ISEM)  $\rightarrow$  Build no. software

Beschreibung Zeigt die Software-Buildnummer des Moduls an.

Benutzeroberfläche Positive Ganzzahl

| Bootloader revision |                                                                                               |
|---------------------|-----------------------------------------------------------------------------------------------|
| Navigation          | $	extsf{B}$ extsf{B} Expert → Diagnostics → Sensor electronic module (ISEM) → Bootloader rev. |
| Beschreibung        | Zeigt die Bootloader-Revision der Software an.                                                |

Benutzeroberfläche Positive Ganzzahl

#### 3.7.6 I/O-Modul 2

Navigation

□ Expert → Diagnostics → I/O module 2

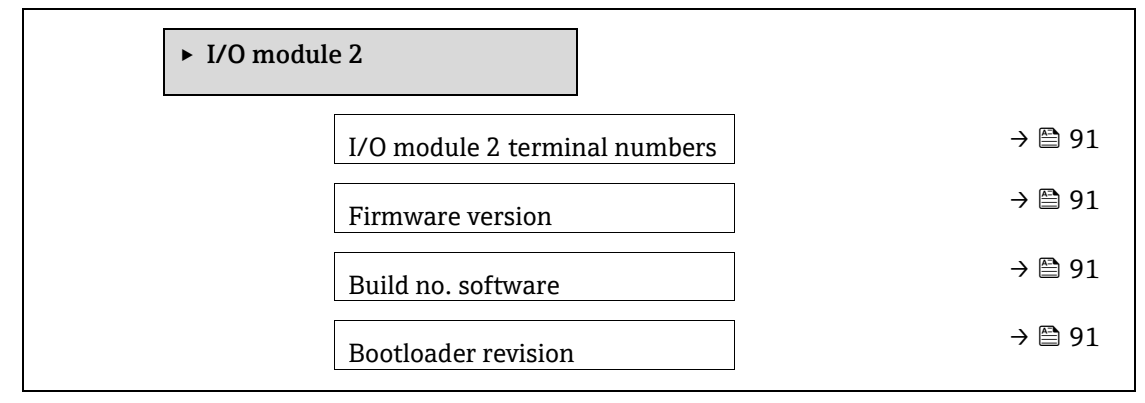

#### I/O module 2 terminal numbers

| Navigation         | I/O module 2 → I/O 2 terminals I/O a terminals                                                    |
|--------------------|---------------------------------------------------------------------------------------------------|
| Beschreibung       | Zeigt die vom I/O-Modul belegten Klemmennummern an.                                               |
| Benutzeroberfläche | <ul> <li>Not used</li> <li>26-27 (I/O 1)</li> <li>24-25 (I/O 2)</li> <li>22-23 (I/O 3)</li> </ul> |

#### **Firmware version**

| Navigation         | $\begin{tabular}{ll} \hline \blacksquare \begin{tabular}{ll} Expert \rightarrow Diagnostics \rightarrow I/O \ module \ 2 \rightarrow Firmware \ version \ \end{tabular}$ |
|--------------------|----------------------------------------------------------------------------------------------------|
| Beschreibung       | Zeigt die Firmware-Revision des Moduls an.                                                                                                    |
| Benutzeroberfläche | Positive Ganzzahl                                                                                                    |

#### Build no. software

| Navigation         | ■ Expert → Diagnostics → I/O module 2 → Build no. software |
|--------------------|------------------------------------------------------------|
| Beschreibung       | Zeigt die Software-Buildnummer des Moduls an.              |
| Benutzeroberfläche | Positive Ganzzahl                                          |

#### **Bootloader revision**

| Navigation         | $	extsf{B}$ = Expert → Diagnostics → I/O module 2 → Bootloader rev. |
|--------------------|---------------------------------------------------------------------|
| Beschreibung       | Zeigt die Bootloader-Revision der Software an.                      |
| Benutzeroberfläche | Positive Ganzzahl                                                   |

#### 3.7.7 I/O-Modul 3

Navigation

I Expert → Diagnostics → I/O module 3
I/O module 3

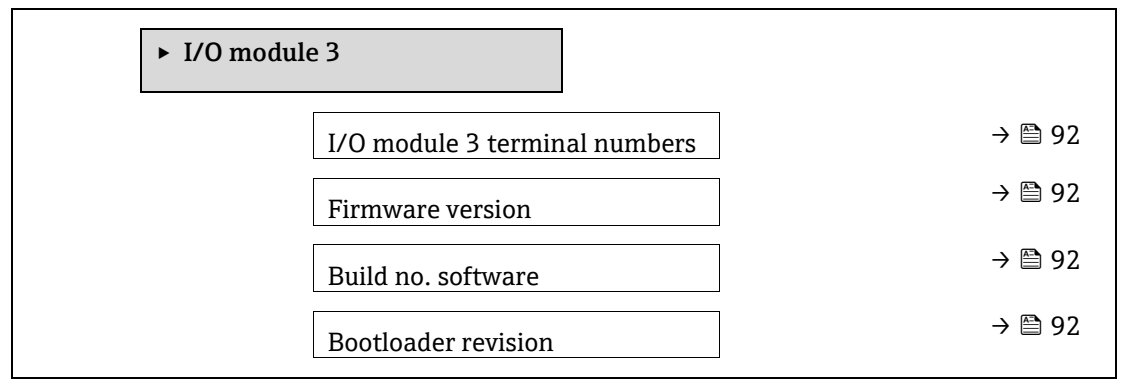

| I/O module 3 termin                              | al numbers                                                                                                    |
|--------------------------------------------------|----------------------------------------------------------------------------------------------------|
| Navigation<br>Beschreibung<br>Benutzeroberfläche | <ul> <li>Image: Expert → Diagnostics → I/O module 3 → I/O 3 terminals</li> <li>Zeigt die vom I/O-Modul belegten Klemmennummern an.</li> <li>Not used</li> <li>26-27 (I/O 1)</li> <li>24-25 (I/O 2)</li> <li>22-23 (I/O 3)</li> </ul> |
| Firmware version                                 |                                                                                                    |
| Navigation                                       | ■ Expert $\rightarrow$ Diagnostics $\rightarrow$ I/O module 3 $\rightarrow$ Firmware version                                                                                                    |
| Beschreibung                                     | Zeigt die Firmware-Revision des Moduls an.                                                                                                    |
| Benutzeroberfläche                               | Positive Ganzzahl                                                                                                    |
| Build no. software                               |                                                                                                    |
| Navigation                                       |                                                                                                    |
| Beschreibung                                     | Zeigt die Software-Buildnummer des Moduls an.                                                                                                    |
| Benutzeroberfläche                               | Positive Ganzzahl                                                                                                    |
| Bootloader revision                              |                                                                                                    |
| Navigation                                       | □ Expert → Diagnostics → I/O module 3 → Bootloader rev.                                                                                                    |
| Beschreibung                                     | Zeigt die Bootloader-Revision der Software an.                                                                                                    |
| Benutzeroberfläche                               | Positive Ganzzahl                                                                                                    |

#### 3.7.8 Display module

*Navigation*  $\square$  Expert  $\rightarrow$  Diagnostics  $\rightarrow$  Display module

| ► Display module    |          |
|---------------------|----------|
| Firmware version    | ] → 🗎 93 |
| Build no. software  | ] → 🗎 93 |
| Bootloader revision | ] → 🗎 93 |

#### **Firmware version**

**Navigation**  $\square$  Expert  $\rightarrow$  Diagnostics  $\rightarrow$  Display module  $\rightarrow$  Firmware version

Beschreibung Zeigt die Firmware-Revision des Moduls an.

Benutzeroberfläche Positive Ganzzahl

#### Build no. software

**Navigation**  $\textcircled{B} \boxminus$  Expert  $\rightarrow$  Diagnostics  $\rightarrow$  Display module  $\rightarrow$  Build no. software

Beschreibung Zeigt die Software-Buildnummer des Moduls an.

Benutzeroberfläche Positive Ganzzahl

#### **Bootloader revision**

**Navigation**  $\[Begin{array}{c} \blacksquare \]$  Expert  $\rightarrow$  Diagnostics  $\rightarrow$  Display module  $\rightarrow$  Bootloader rev.

**Beschreibung** Zeigt die Bootloader-Revision der Software an.

Benutzeroberfläche Positive Ganzzahl

#### 3.7.9 Data logging

 Navigation
 Image: Expert → Diagnostics → Data logging

 HINWEIS
 HINWEIS

 Dieses Menü kann nur über den Webserver aufgerufen werden. Die Geräteanzeige des Analysators unterstützt keine Diagramme.

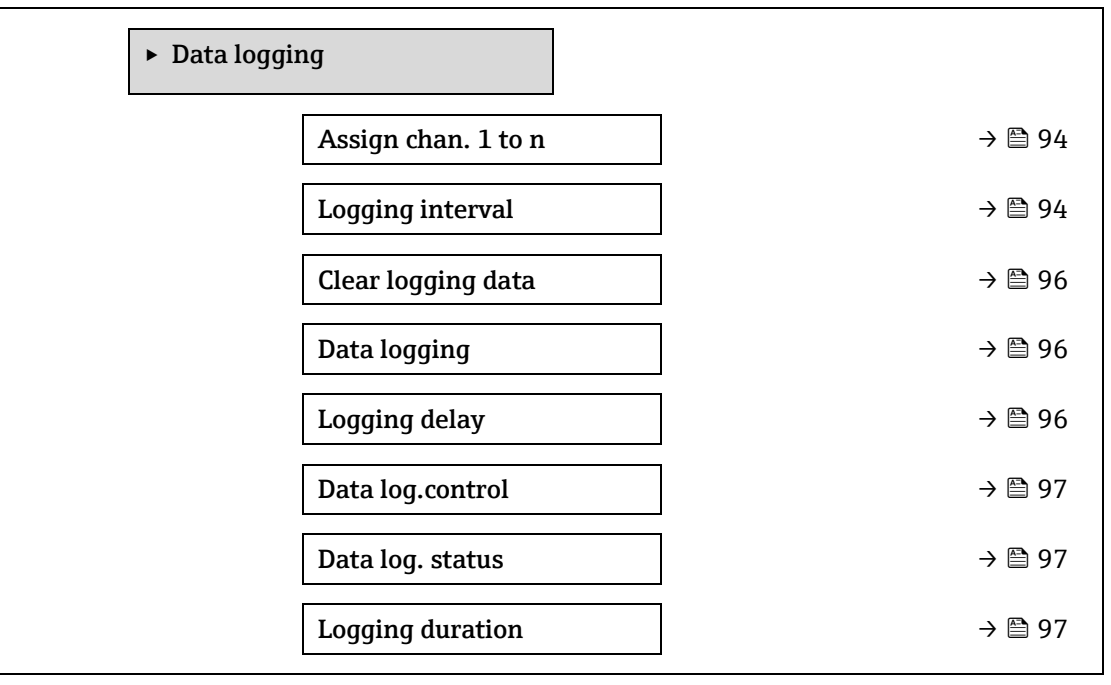

#### Assign channel 1 to n

æ

| <b>Navigation</b> $\square$ Expert $\rightarrow$ Diagnostics $\rightarrow$ Data lo | ogging $\rightarrow$ Assign channel 1 to n |
|------------------------------------------------------------------------------------|--------------------------------------------|
|------------------------------------------------------------------------------------|--------------------------------------------|

**Beschreibung** Eine Prozessgröße für den Datenspeicherkanal auswählen.

Auswahl

Concentration

Off

- Cell gas pressure
- Cell gas temperature
- Dew point 1
- Dew point 2

- Current output 1
- Current output 2
- Flow switch state

#### Werkseinstellung Off

| Zusatz-<br>informationen | <i>Beschreibung</i><br>Mit dem erweiterten HistoROM können insgesamt 1000 Messwerte protokolliert werden.<br>Das bedeutet: |
|--------------------------|----------------------------------------------------------------------------------------------------|
|                          | <ul> <li>Bei Nutzung von 1 Speicherkanal: 1000 Datenpunkte</li> </ul>                                                      |
|                          | <ul> <li>Bei Nutzung von 2 Speicherkanälen: 500 Datenpunkte</li> </ul>                                                     |
|                          | <ul> <li>Bei Nutzung von 3 Speicherkanälen: 333 Datenpunkte</li> </ul>                                                     |
|                          | <ul> <li>Bei Nutzung von 4 Speicherkanälen: 250 Datenpunkte</li> </ul>                                                     |
|                          | Sobald die Höchstzahl an Datenpunkten erreicht ist, werden die ältesten Datenpunkte im<br>Datenprotokoll                   |
|                          | zyklisch überschrieben, sodass sich immer die letzten 1000, 500, 333 oder 250 Messwerte                                    |
|                          | im Protokoll befinden (Ringspeicherprinzip).                                                                               |
|                          | HINWEIS                                                                                                    |
|                          | <ul> <li>Wenn die getroffene Auswahl geändert wird, wird der Inhalt des Messwertspeichers<br/>gelöscht.</li> </ul>         |

#### Logging interval

| Navigation               | Image: Second state in the second state of the second state is a second state of the second state of the second state of |
|--------------------------|----------------------------------------------------------------------------------------------------|
| Beschreibung             | Eingabe des Speicherintervalls T <sub>log</sub> für die Messwertspeicherung. Dieser Wert definiert das<br>Zeitintervall zwischen den einzelnen Datenpunkten im Speicher.                                                                                                    |
| Benutzereingabe          | 0.13600.0 s                                                                                                    |
| Werkseinstellung         | 1.0 s                                                                                                    |
| Zusatz-<br>informationen | BeschreibungDefiniert das Intervall zwischen den einzelnen Datenpunkten im Datenprotokoll und somit die<br>maximal protokollierbare Prozesszeit $T_{log}$ :• Bei Nutzung von 1 Speicherkanal: $T_{log} = 1000 \times t_{log}$ • Bei Nutzung von 2 Speicherkanälen: $T_{log} = 500 \times t_{log}$ • Bei Nutzung von 3 Speicherkanälen: $T_{log} = 333 \times t_{log}$ • Bei Nutzung von 4 Speicherkanälen: $T_{log} = 250 \times t_{log}$ Sobald diese Zeitspanne abgelaufen ist, werden die ältesten Datenpunkte im Datenprotokoll<br>zyklisch überschrieben, sodass<br>eine Zeit von Tlog immer im Speicher bleibt (Ringspeicherprinzip). <b>HINWEIS</b> • Wenn die Länge des Speicherintervalls geändert wird, wird der Inhalt des<br>Messwertspeichers gelöscht.Beispiel<br>Bei Nutzung von 1 Speicherkanal:<br>• Tlog = 1000 × 1 s = 1 000 s ≈ 1 5 min<br>                                                                                                    |

| Clear logging data       | ٦                                                                                                    |
|--------------------------|----------------------------------------------------------------------------------------------------|
| Navigation               | <ul> <li>Image: Big Diagnostics → Data logging → Clear logging</li> <li>Expert → Diagnostics → Data logging → Clear logging</li> </ul>                                                                                                   |
| Beschreibung             | Löschen des gesamten Datenspeichers.                                                                                                    |
| Auswahl                  | <ul><li>Cancel</li><li>Clear data</li></ul>                                                                                                    |
| Werkseinstellung         | Cancel                                                                                                    |
| Zusatz-<br>informationen | <ul> <li>Auswahl</li> <li>Cancel. Die Daten werden nicht gelöscht. Alle Daten bleiben erhalten.</li> <li>Clear data. Der Datenspeicher wird gelöscht. Der Speichervorgang beginnt von vorne.</li> </ul>                                  |
| Data logging             |                                                                                                    |
| Navigation               | <ul> <li>B □ Diagnostics → Data logging → Data logging</li> <li>B □ Expert → Diagnostics → Data logging → Data logging</li> </ul>                                                                                                    |
| Beschreibung             | Art der Messwertaufzeichnung auswählen.                                                                                                    |
| Auswahl                  | <ul><li>Overwriting</li><li>Not overwriting</li></ul>                                                                                                    |
| Werkseinstellung         | Overwriting                                                                                                    |
| Zusatz-<br>informationen | <ul> <li>Auswahl</li> <li>Overwriting. Der Gerätspeicher arbeitet nach dem FIFO<sup>1</sup>-Prinzip.</li> <li>Not overwriting. Die Messwertspeicherung wird abgebrochen, wenn der Messwertspeicher gefüllt ist (Single Shot).</li> </ul> |
| Logging delay            | 8                                                                                                    |
| Navigation               | <ul> <li>B □ Diagnostics → Data logging → Logging delay</li> <li>□ □ Expert → Diagnostics → Data logging → Logging delay</li> </ul>                                                                                                    |
| Voraussetzung            | Im <u>Parameter Data logging → </u> ist die Option <b>Not overwriting</b> ausgewählt.                                                                                                    |
| Beschreibung             | Eingabe der Verzögerungszeit für die Messwertspeicherung.                                                                                                    |
| Benutzereingabe          | 0999 h                                                                                                    |
| Werkseinstellung         | 0 h                                                                                                    |
| Zusatz-<br>informationen | <i>Beschreibung</i><br>Sobald die Datenprotokollierung über den <u>Parameter Data logging control → </u> gestartet<br>wurde, speichert das Gerät für die Dauer der eingegebenen Verzögerungszeit keine Daten.                            |

<sup>&</sup>lt;sup>1</sup> FIFO = First in, first out-Datenspeicherung

| Data logging control     |                                                                                                    |   |
|--------------------------|----------------------------------------------------------------------------------------------------|---|
| Navigation               | Image is a start of the start of the sta |   |
| Voraussetzung            | Im <u>Parameter Data logging → </u> ist die Option <b>Not overwriting</b> ausgewählt.                                                                                                    |   |
| Beschreibung             | Messwertspeicherung starten und anhalten.                                                                                                    |   |
| Auswahl                  | <ul> <li>None</li> <li>Delete + start</li> <li>Stop</li> </ul>                                                                                                    |   |
| Werkseinstellung         | None                                                                                                    |   |
| Zusatz-<br>informationen | <ul> <li>Auswahl</li> <li>None. Initialzustand der Messwertspeicherung.</li> <li>Delete + start. Alle aufgezeichneten Messwerte aller Kanäle werden gelöscht und eine erneute Messwertaufzeichnung wird gestartet.</li> <li>Stop. Die Messwertaufzeichnung wurde angehalten.</li> </ul>                                                                                                    |   |
| Data logging status      | 5                                                                                                    |   |
| Navigation               | <ul> <li>B □ Diagnostics → Data logging → Data log. status</li> <li>□ □ Expert → Diagnostics → Data logging → Data log. status</li> </ul>                                                                                                    |   |
| Voraussetzung            | Im <u>Parameter Data logging → </u> ist die Option <b>Not overwriting</b> ausgewählt.                                                                                                    |   |
| Beschreibung             | Zeigt den Status der Messwertprotokollierung an.                                                                                                    |   |
| Auswahl                  | <ul> <li>Done</li> <li>Delay active</li> <li>Active</li> <li>Stopped</li> </ul>                                                                                                    |   |
| Werkseinstellung         | Done                                                                                                    |   |
| Zusatz-<br>informationen | <ul> <li>Auswahl</li> <li>Done. Eine Messwertaufzeichnung wurde erfolgreich durchgeführt und abgeschlossen.</li> <li>Delay active. Eine Messwertaufzeichnung wurde gestartet, aber das Speicherintervall ist noch nicht abgelaufen.</li> <li>Active. Das Speicherintervall ist abgelaufen und eine Messwertaufzeichnung ist aktiv.</li> <li>Stopped. Die Messwertaufzeichnung wurde angehalten.</li> </ul>                                                                                                    | : |
| Logging duration         |                                                                                                    |   |
| Navigation               | Image is a straight of the straight of the straight of th  |   |
| Voraussetzung            | Im <u>Parameter Data logging → </u> ist die Option <b>Not overwriting</b> ausgewählt.                                                                                                    |   |

**Beschreibung** Zeigt die Dauer der Protokollierung insgesamt an.

Auswahl Positive Gleitkommazahl

Werkseinstellung 0 s

#### 3.7.10 Heartbeat Technology

Nähere Informationen zu den Parameterbeschreibungen für **Heartbeat Verification+Monitoring** siehe Sonderdokumentation zum Gerät  $\rightarrow \square$  7.

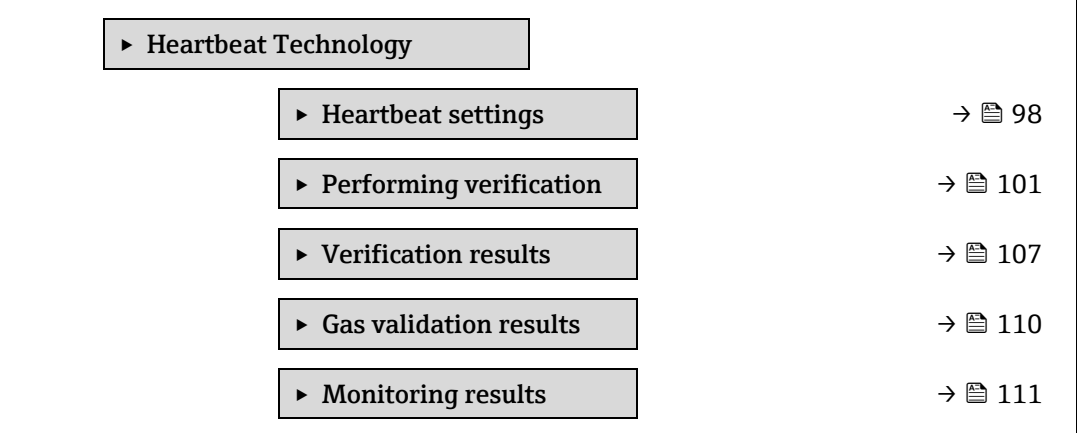

#### Untermenü Heartbeat settings

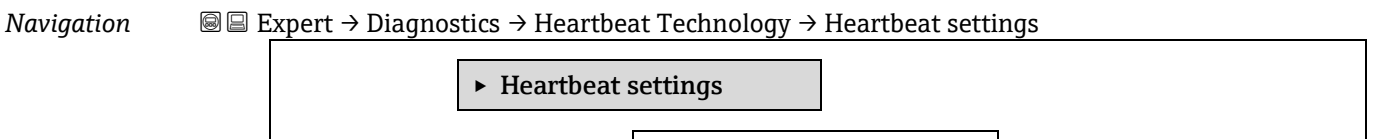

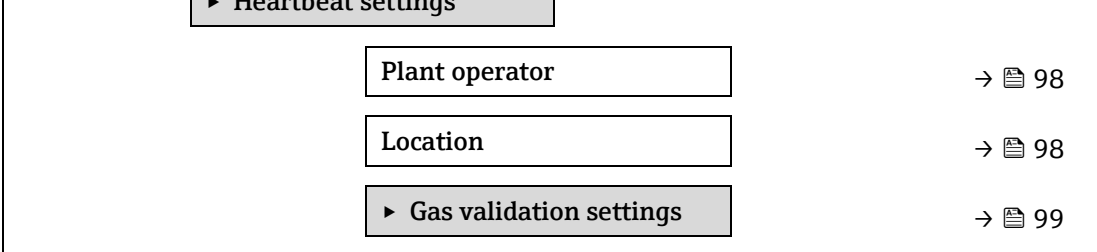

**Plant operator** 

A

| Navigation      | $\square$ $\square$ Expert $\rightarrow$ Diagnostics $\rightarrow$ Heartbeat Technology $\rightarrow$ Heartbeat settings $\rightarrow$ Plant operator |   |
|-----------------|----------------------------------------------------------------------------------------------------|---|
| Beschreibung    | Eingabe des Anlagenbetreibers.                                                                                                    |   |
| Benutzereingabe | Max. 32 Zeichen wie Buchstaben, Zahlen oder Sonderzeichen (z. B. @,%, /).                                                                             |   |
|                 |                                                                                                    |   |
| Location        |                                                                                                    | £ |
| Navigation      | $■$ $\blacksquare$ Expert $\rightarrow$ Diagnostics $\rightarrow$ Heartbeat Technology $\rightarrow$ Heartbeat settings $\rightarrow$ Location        |   |
| Beschreibung    | Eingabe des Standorts.                                                                                                    |   |
| Benutzereingabe | Max. 32 Zeichen wie Buchstaben. Zahlen oder Sonderzeichen (z. B. @.%, /).                                                                             |   |

#### Untermenü Gas validation settings

| Navigation | $\blacksquare$ Expert → Diagnostics → Heartbeat Technology → Heartbeat settings → Gas validation settings |
|------------|----------------------------------------------------------------------------------------------------|
|            |                                                                                                    |

| [ | ► Gas validat | ion settings          |          |         |
|---|---------------|-----------------------|----------|---------|
|   |               | Select validation cal | ibration | → 🗎 99  |
|   |               | Validation Type       |          | → 🗎 99  |
|   |               | Num Validations       |          | → 🗎 100 |
|   |               | Validation gas purg   | e time   | → 🗎 100 |
|   |               | Meas. duration        |          | → 🗎 100 |
|   |               | Validation gas infor  | mation   | → 🗎 100 |
|   |               | Validation concentr   | ation    | → 🗎 100 |
|   |               | Validation allowand   | e        | → 🗎 101 |

#### Select validation calibration

| Navigation       | $	extsf{B} 	extsf{B}$ Expert → Diagnostics → Heartbeat Technology → Heartbeat settings → Gas validation settings → Select validation calibration |   |
|------------------|----------------------------------------------------------------------------------------------------|---|
| Beschreibung     | Kalibrierung für Validierung auswählen. Sie sollte so weit wie möglich mit der<br>Zusammensetzung des Validierungsgases übereinstimmen.          |   |
| Auswahl          | <ul> <li>1</li> <li>2</li> <li>3</li> <li>4</li> </ul>                                                                                           |   |
| Werkseinstellung | 1                                                                                                    |   |
| Validation Type  |                                                                                                    | æ |

| Navigation       | Image: Barbon Barbon Barbo |
|------------------|----------------------------------------------------------------------------------------------------|
| Beschreibung     | Auswählen, ob die Regelung des Validierungsgasstroms manuell (vom Bediener gesteuert)<br>oder automatisch (vom Gerät gesteuert) erfolgt.                                                                                                    |
| Auswahl          | <ul><li>Validation manual gas</li><li>Validation auto gas</li></ul>                                                                                                    |
| Werkseinstellung | Validation manual gas                                                                                                    |

æ

A

A

A

£

#### Num Validations

| Navigation       | Image: Barbon Strain Strain Stra |
|------------------|----------------------------------------------------------------------------------------------------|
| Beschreibung     | Anzahl der Validierungspunkte auswählen.                                                                                                    |
| Auswahl          | 1                                                                                                    |
| Werkseinstellung | 1                                                                                                    |

#### Validation gas purge time

| Navigation       | Settings → Diagnostics → Heartbeat Technology → Heartbeat settings → Gas validation settings → Validation gas purge time |
|------------------|----------------------------------------------------------------------------------------------------|
| Beschreibung     | Spülzeit für das Validierungsgas eingeben.                                                                               |
| Benutzereingabe  | 05 min                                                                                                    |
| Werkseinstellung | 1.00 min                                                                                                    |

#### **Meas.** Duration

| Navigation       | Settings → Meas. duration $ = \text{Expert} → \text{Diagnostics} → \text{Heartbeat Technology} → \text{Heartbeat settings} → \text{Gas validation} $ |
|------------------|----------------------------------------------------------------------------------------------------|
| Beschreibung     | Dauer für die Berechnung der Messstatistik (Mittelwert, Standardabweichung) eingeben.                                                                |
| Benutzereingabe  | 0.2560 min                                                                                                    |
| Werkseinstellung | 1.00 min                                                                                                    |

#### Validation gas information

| Navigation       | $\blacksquare$ $\blacksquare$ Expert → Diagnostics → Heartbeat Technology → Heartbeat settings → Gas validation settings → Validation gas information |
|------------------|----------------------------------------------------------------------------------------------------|
| Beschreibung     | Eine Beschreibung oder einen Identifikator für die Quelle des Validierungsgases eingeben<br>(Strom, Flasche, Seriennummer der Flasche).               |
| Benutzereingabe  | Max. 32 Zeichen wie Buchstaben, Zahlen oder Sonderzeichen (z. B. @,%, /).                                                                             |
| Werkseinstellung | Unknown validation gas                                                                                                    |

#### Validation concentration

| Navigation               | Settings → Diagnostics → Heartbeat Technology → Heartbeat settings → Gas validation settings → Validation concentration |
|--------------------------|----------------------------------------------------------------------------------------------------|
| Beschreibung             | Konzentration des Analyts im Validierungsgas eingeben.                                                                  |
| Benutzereingabe          | 01000000 ppmv                                                                                                    |
| Werkseinstellung         | 0 ppmv                                                                                                    |
| Zusatz-<br>informationen | Der Wert der Validierungskonzentration hängt von der Konzentrationseinheit ab.                                          |

#### Validation allowance

| Navigation       | □ □ Expert $ → $ Diagnostics $ → $ Heartbeat Technology $ → $ Heartbeat settings $ → $ Gas validation settings $ → $ Validation allowance |
|------------------|----------------------------------------------------------------------------------------------------|
| Beschreibung     | Die zulässige Abweichung zwischen Validierungskonzentration und gemessener<br>Konzentration eingeben.                                     |
| Benutzereingabe  | 0100 %                                                                                                    |
| Werkseinstellung | 0.0000%                                                                                                    |

#### Performing verification Wizard

Navigation $\blacksquare$ Expert  $\rightarrow$  Diagnostics  $\rightarrow$  Heartbeat Techn.  $\rightarrow$  Perform.verific.

| ► Performi | ng verification     |         |
|------------|---------------------|---------|
|            | Year                | → 🗎 101 |
|            | Month               | → 🗎 102 |
|            | Day                 | → 🗎 102 |
|            | Hour                | → 🗎 102 |
|            | АМ/РМ               | → 🗎 103 |
|            | Minute              | → 🗎 103 |
|            | Meas. duration      | → 🗎 103 |
|            | Verification mode   | → 🗎 103 |
|            | Ext. device info    | → 🗎 104 |
|            | Start verification  | → 🗎 104 |
|            | Progress            | → 🗎 104 |
|            | Measured val.       | → 🗎 104 |
|            | Output values       | → 🗎 105 |
|            | Measured conc.      | → 🗎 105 |
|            | Status              | → 🗎 105 |
|            | Verification result | → 🗎 105 |

Year

A

| $ \blacksquare \boxminus \text{Expert} \rightarrow \text{Diagnostics} \rightarrow \text{Heartbeat Technology} \rightarrow \text{Performing verification} \rightarrow \text{Year} $ |
|----------------------------------------------------------------------------------------------------|
| Kann bearbeitet werden, wenn Heartbeat Verification nicht aktiv ist.                                                                                                    |
| Jahr der Verifizierung eingeben.                                                                                                    |
| 999                                                                                                    |
| 21                                                                                                    |
|                                                                                                    |

| Month            |                                                                                                    | A |
|------------------|----------------------------------------------------------------------------------------------------|---|
| Navigation       |                                                                                                    |   |
| Voraussetzung    | Kann bearbeitet werden, wenn Heartbeat Verification nicht aktiv ist.                                                                                                    |   |
| Beschreibung     | Monat der Verifizierung eingeben.                                                                                                    |   |
| Benutzereingabe  | <ul> <li>January</li> <li>February</li> <li>March</li> <li>April</li> <li>May</li> <li>June</li> <li>July</li> <li>August</li> <li>September</li> <li>October</li> <li>November</li> <li>December</li> </ul> |   |
| Werkseinstellung | January                                                                                                    |   |

| Day             |                                                                                                    |  |
|-----------------|----------------------------------------------------------------------------------------------------|--|
| Navigation      | $\blacksquare$ $\blacksquare$ Expert → Diagnostics → Heartbeat Technology → Performing verification → Day |  |
| Voraussetzung   | Kann bearbeitet werden, wenn Heartbeat Verification nicht aktiv ist.                                      |  |
| Beschreibung    | Tag des Verifizierungsmonats eingeben.                                                                    |  |
| Benutzereingabe | 131 d                                                                                                    |  |

Werkseinstellung 1 d

| Hour             |                                                                                                    |   |
|------------------|----------------------------------------------------------------------------------------------------|---|
| Navigation       |                                                                                                    |   |
| Voraussetzung    | Kann bearbeitet werden, wenn Heartbeat Verification nicht aktiv ist.                                                                                                    |   |
| Beschreibung     | Stunde der Verifizierung eingeben.                                                                                                    |   |
| Benutzereingabe  | 023 h                                                                                                    |   |
| Werkseinstellung | 12 h                                                                                                    |   |
|                  |                                                                                                    |   |
| AM/PM            |                                                                                                    | £ |
| Navigation       | $	extsf{B}$ = Expert → Diagnostics → Heartbeat Technology → Performing verification → AM/PM                                                                                                    |   |
| Voraussetzung    | Kann bearbeitet werden, wenn Heartbeat Verification nicht aktiv ist.<br>Die Option <b>dd.mm.yy hh:mm am/pm</b> oder die Option <b>mm/dd/yy hh:mm am/pm</b> ist im<br><u>Parameter Date/time format → </u> ausgewählt. |   |

BeschreibungWird das 12-Stunden-Format verwendet, dann hier eingeben, ob es sich bei der eingegebenen<br/>Uhrzeit um morgens (Option AM) oder um nachmittags (Option PM) handelt.

|                  | onizen uni morgens (Option AM) oder uni nachmittags (Option P) |
|------------------|----------------------------------------------------------------|
| Benutzereingabe  | • AM                                                           |
|                  | • PM                                                           |
| Werkseinstellung | AM                                                             |

| Minute           |                                                                                                    | A |
|------------------|----------------------------------------------------------------------------------------------------|---|
| Navigation       | $	extsf{B}$ = Expert → Diagnostics → Heartbeat Technology → Performing verification → Minute         |   |
| Voraussetzung    | Kann bearbeitet werden, wenn Heartbeat Verification nicht aktiv ist.                                 |   |
| Beschreibung     | Minuten der Verifizierung eingeben.                                                                  |   |
| Benutzereingabe  | 059 min                                                                                              |   |
| Werkseinstellung | 0 min                                                                                                |   |
| Meas. duration   |                                                                                                    |   |
| Navigation       | $	extsf{B}$ = Expert → Diagnostics → Heartbeat Technology → Performing verification → Meas. Duration |   |
| Voraussetzung    | Kann bearbeitet werden, wenn der Verifizierungsstatus nicht aktiv ist.                               |   |
| Beschreibung     | Dauer für die Berechnung der Messstatistik (Mittelwert, Standardabweichung) eingeben.                |   |

Benutzereingabe 0.25...60 min

| Verification mode   |                                                                                                    |
|---------------------|----------------------------------------------------------------------------------------------------|
| Navigation          | Image: Boundary Structure Image: Boundary And Annaly Structure Image: Boundary And Annaly Structure Image: Boundary Annaly Structure Image: Boundary Annaly Structure                                                                                                    |
| Voraussetzung       | Kann bearbeitet werden, wenn der Verifizierungsstatus nicht aktiv ist.                                                                                                    |
| Beschreibung        | <ul> <li>Verifizierungsmodus auswählen.</li> <li>Standard verification. Die Verifizierung wird vom Messgerät automatisch und ohne eine manuelle Überprüfung externer Messgrößen durchgeführt.</li> <li>Extended validation. Ähnlich wie die Option Standard verification, mit dem Unterschied, dass die Messung mithilfe des Validierungsreferenzgases durchgeführt wird.</li> <li>Extended current output. Ähnlich wie die Option Standard verification, mit dem Unterschied, dass die Messung mithilfe des Validierungsreferenzgases durchgeführt wird.</li> <li>Extended current output. Ähnlich wie die Option Standard verification, mit dem Unterschied, dass die Messung mithilfe des Validierungsreferenzgases durchgeführt wird.</li> <li>Extended validation and current output. Mit dieser Option werden sowohl die Funktion Extended validation als auch die Funktion Extended current output durchgeführt.</li> </ul>                                                                                                    |
| Auswahl             | <ul> <li>Standard verification</li> <li>Extended validation</li> <li>Extended current output</li> <li>Extended validation and current output</li> </ul>                                                                                                    |
| Werkseinstellung    | Standard verification                                                                                                    |
| External device inf | ormation 🕅                                                                                                    |
| Navigation          | Image Set a structure of the set of the set of the |

| Voraussetzung   | Bei folgenden Bedingungen:<br>Die Option <b>Extended current output oder Extended val and current out</b> ist im <u>Parameter</u><br><u>Verification mode → </u> ausgewählt.<br>Kann bearbeitet werden, wenn der Verifizierungsstatus nicht aktiv ist. |
|-----------------|----------------------------------------------------------------------------------------------------|
| Beschreibung    | Messmittel für die erweiterte Verifizierung erfassen.                                                                                                    |
| Benutzereingabe | Max. 32 Zeichen wie Buchstaben, Zahlen oder Sonderzeichen (z. B. @, %, /).                                                                                                    |

| Start verification |                                                                                                    |
|--------------------|----------------------------------------------------------------------------------------------------|
| Navigation         | $	extsf{B}$ = Expert → Diagnostics → Heartbeat Technology → Performing verification → Start verification                                                                                                    |
| Beschreibung       | Verifizierung starten.<br>Für eine vollständige Verifizierung die Auswahlparameter einzeln anwählen. Nach Erfassung<br>der externen Messwerte wird die Verifizierung mit der Option <b>Start</b> gestartet.                                                     |
| Auswahl            | <ul> <li>Cancel</li> <li>Output 1 low value<sup>1</sup></li> <li>Output 1 high value<sup>1</sup></li> <li>Output 2 low value<sup>1</sup></li> <li>Output 2 high value<sup>1</sup></li> <li>Start</li> <li>Prepare validation</li> <li>End validation</li> </ul> |
| Werkseinstellung   | Cancel                                                                                                    |

| Progress                  |                                                                                                |
|---------------------------|------------------------------------------------------------------------------------------------|
| Navigation                | $	extsf{B}$ = Expert → Diagnostics → Heartbeat Technology → Performing verification → Progress |
| Beschreibung              | Fortschrittsanzeige des Vorgangs.                                                              |
| Benutzeroberfläche 0100 % |                                                                                                |

| Measured values    |                                                                                                    | A |
|--------------------|----------------------------------------------------------------------------------------------------|---|
| Navigation         | Image Set an analysis of the set of the set of the |   |
| Voraussetzung      | <ul> <li>Im Parameter Start verification → ) ist eine der folgenden Optionen ausgewählt:</li> <li>Output 1 low value</li> <li>Output 1 high value</li> <li>Output 2 low value</li> <li>Output 2 high value</li> </ul>                                                                                                    |   |
| Beschreibung       | Eingabe der Messwerte (Istwerte) für den Stromausgang der externen Messgrößen:<br>Ausgangsstrom in [mA].                                                                                                    |   |
| Benutzereingabe    | Gleitkommazahl mit Vorzeichen                                                                                                    |   |
| Werkseinstellung   | 0                                                                                                    |   |
| Output values      |                                                                                                    |   |
| Navigation         | $	extsf{B} 	extsf{B}$ Expert → Diagnostics → Heartbeat Technology → Performing verification → Output values                                                                                                    |   |
| Beschreibung       | Zeigt die simulierten Ausgangswerte (Sollwerte) für den Stromausgang der externen<br>Messgrößen an: Ausgangsstrom in [mA].                                                                                                    |   |
| Benutzeroberfläche | Gleitkommazahl mit Vorzeichen                                                                                                    |   |

 $<sup>^{\</sup>rm 1}$  Die Sichtbarkeit hängt von den Bestelloptionen oder Geräte<br/>einstellungen ab

#### Measured concentration

| Navigation         | $■$ $\blacksquare$ Expert $\rightarrow$ Diagnostics $\rightarrow$ Heartbeat Technology $\rightarrow$ Performing verification $\rightarrow$ Measured concentration |
|--------------------|----------------------------------------------------------------------------------------------------|
| Beschreibung       | Zeigt die Konzentration des Validierungsgases während der erweiterten Validierung an.                                                                             |
| Benutzeroberfläche | 01000000 ppmv                                                                                                    |

# StatusNavigationImage: Expert → Diagnostics → Heartbeat Technology → Performing verification → StatusBeschreibungZeigt den aktuellen Status der Verifizierung an.Benutzeroberfläche• Done<br/>• Busy<br/>• Failed<br/>• Not done<br/>• Purging

#### Verification result

| Navigation         | Image: Boundary Structure Image: Boundary And Antiperiod Antiperiod Antiperi |
|--------------------|----------------------------------------------------------------------------------------------------|
| Beschreibung       | Zeigt das Gesamtergebnis der Verifizierung an.                                                                                                    |
| Benutzeroberfläche | <ul> <li>Not supported</li> <li>Passed</li> <li>Not done</li> <li>Failed</li> <li>Not plugged</li> </ul>                                                                                                    |
| Werkseinstellung   | Not done                                                                                                    |

#### Untermenü Verification results

| Navigation $\square \square$ Expert $\rightarrow$ Diagnostics $\rightarrow$ Heartbeat Techn. $\rightarrow$ Verific. Resu |
|----------------------------------------------------------------------------------------------------|
|----------------------------------------------------------------------------------------------------|

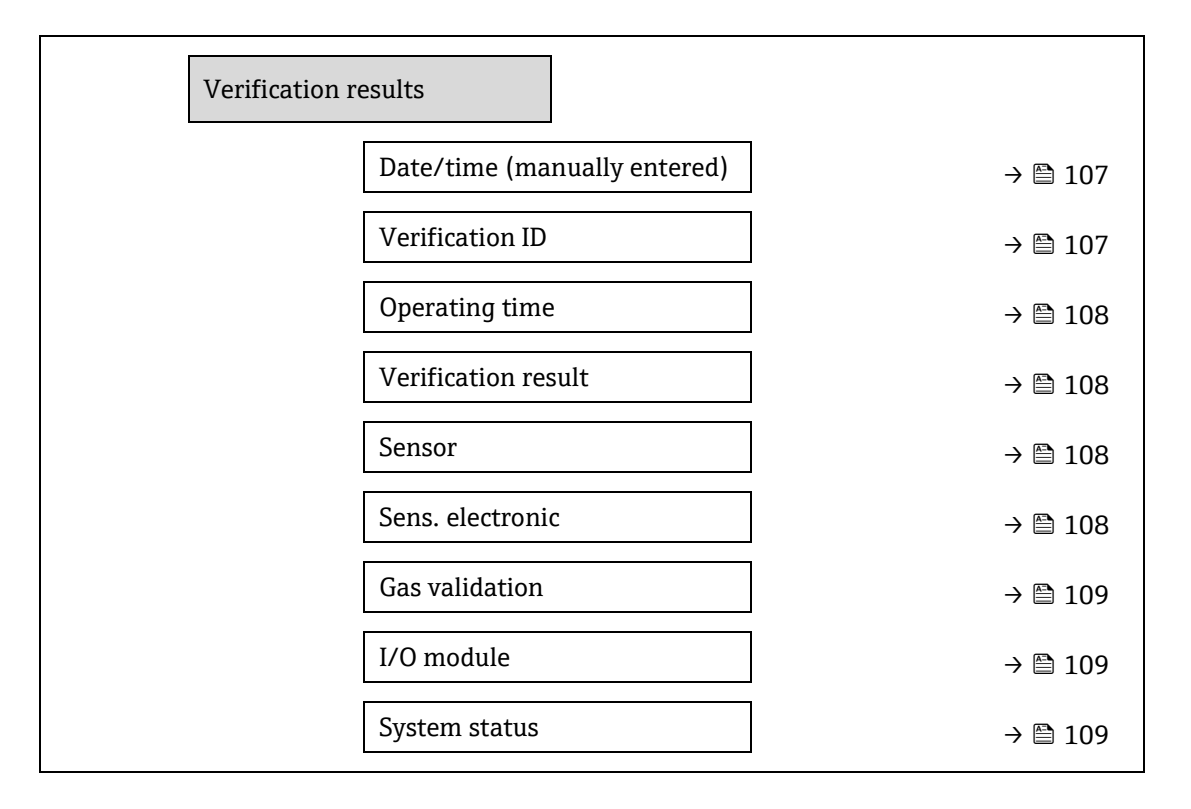

#### Date/time (manually entered)

NavigationImage: Expert > Diagnostics > Heartbeat Technology > Verification results > Date/timeVoraussetzungDia Verifizierung auch durchgeführt.BeschreibungDatum durchgeführt.Benutzeroberfläcediamm.yyy; hh:mmWerkseinstellungJanuary 2010; 12:00

#### Verification ID

| Navigation         | $\textcircled{B} \boxminus \text{Expert} \rightarrow \text{Diagnostics} \rightarrow \text{Heartbeat Technology} \rightarrow \text{Verification results} \rightarrow \text{Verification ID}$ |
|--------------------|----------------------------------------------------------------------------------------------------|
| Voraussetzung      | Die Verifizierung wurde durchgeführt.                                                                                                    |
| Beschreibung       | Zeigt die fortlaufende Nummerierung der Verifizierungsergebnisse im Messgerät an.                                                                                                    |
| Benutzeroberfläche | 065.535                                                                                                    |
| Werkseinstellung   | 0                                                                                                    |

#### Operating time

| Navigation         | $\textcircled{B} \boxminus \text{Expert} \rightarrow \text{Diagnostics} \rightarrow \text{Heartbeat Technology} \rightarrow \text{Verification results} \rightarrow \text{Operating time}$ |
|--------------------|----------------------------------------------------------------------------------------------------|
| Voraussetzung      | Die Verifizierung wurde durchgeführt.                                                                                                    |
| Beschreibung       | Zeigt an, wie lange das Gerät bis zur Verifizierung in Betrieb war.                                                                                                    |
| Benutzeroberfläche | Tage (d), Stunden (h), Minuten (m), Sekunden (s)                                                                                                    |

### Verification result

| Navigation         | $□$ $□$ Expert $\rightarrow$ Diagnostics $\rightarrow$ Heartbeat Technology $\rightarrow$ Verification results $\rightarrow$ Verification result |
|--------------------|----------------------------------------------------------------------------------------------------|
| Beschreibung       | Zeigt das Gesamtergebnis der Verifizierung an.                                                                                                   |
| Benutzeroberfläche | <ul> <li>Not supported</li> <li>Passed</li> <li>Not done</li> <li>Failed</li> </ul>                                                              |

Werkseinstellung Not done

# SensorNavigationImage: Expert → Diagnostics → Heartbeat Technology → Verification results → SensorVoraussetzungAls Ergebnis wird Failed im Parameter Verification result → Image: angezeigt.BeschreibungZeigt das Ergebnis für den Sensor an.Benutzeroberfläche• Not supported<br/>• Passed<br/>• Not done<br/>• Failed

Werkseinstellung Not done

#### Sensor electronic module (ISEM)

| Navigation         | $\textcircled{B} \boxminus \text{ Expert} \rightarrow \text{Diagnostics} \rightarrow \text{Heartbeat Technology} \rightarrow \text{Verification results} \rightarrow \text{Sens. Electronic}$ |
|--------------------|----------------------------------------------------------------------------------------------------|
| Voraussetzung      | Als Ergebnis wird <b>Failed</b> im Parameter Verification result $\rightarrow \bigoplus$ angezeigt.                                                                                           |
| Beschreibung       | Zeigt das Ergebnis für das Sensorelektronikmodul (ISEM) an.                                                                                                    |
| Benutzeroberfläche | <ul> <li>Not supported</li> <li>Passed</li> <li>Not done</li> <li>Failed</li> </ul>                                                                                                    |
| Werkseinstellung   | Not done                                                                                                    |
| Gas validation                         |                                                                                                    |  |  |  |
|----------------------------------------|----------------------------------------------------------------------------------------------------|--|--|--|
| Navigation                             | $	extsf{B}$ = Expert → Diagnostics → Heartbeat Technology → Verification results → Gas validation                                                                                                    |  |  |  |
| Voraussetzung                          | Als Ergebnis wird Failed im Parameter Verification result $\rightarrow \cong$ angezeigt.                                                                                                    |  |  |  |
| Beschreibung                           | Zeigt die Ergebnisse der Gasvalidierung an.                                                                                                    |  |  |  |
| Benutzeroberfläche                     | <ul> <li>Failed</li> <li>Passed</li> <li>Not done</li> <li>Not supported</li> <li>Not plugged</li> </ul>                                                                                                    |  |  |  |
| Werkseinstellung                       | Not done                                                                                                    |  |  |  |
| I/O module                             |                                                                                                    |  |  |  |
| Navigation                             | $□$ $□$ Expert $\rightarrow$ Diagnostics $\rightarrow$ Heartbeat Technology $\rightarrow$ Verification results $\rightarrow$ I/O module                                                                                                    |  |  |  |
| Voraussetzung                          | Im Parameter Verification result $\rightarrow \cong$ wurde das Ergebnis <b>Failed</b> angezeigt.                                                                                                    |  |  |  |
| Beschreibung                           | <ul> <li>Zeigt das Ergebnis für die I/O-Modul-Überwachung des I/O-Moduls an.</li> <li>Für den Stromausgang: Genauigkeit des Stroms</li> <li>Stromeingang: Genauigkeit des Stroms</li> <li>Relaisausgang: Anzahl Schaltzyklen</li> <li>Heartbeat Verification nimmt keine Überprüfung der digitalen Ein- und Ausgänge vor und</li> </ul> |  |  |  |
| Benutzeroberfläche<br>Werkseinstellung | <ul> <li>Not supported</li> <li>Passed</li> <li>Not done</li> <li>Not plugged</li> <li>Failed</li> <li>Not done</li> </ul>                                                                                                    |  |  |  |
| Graderin status                        |                                                                                                    |  |  |  |
| System status                          |                                                                                                    |  |  |  |
| Navigation                             | $\textcircled{B} \boxminus \text{Expert} \rightarrow \text{Diagnostics} \rightarrow \text{Heartbeat Technology} \rightarrow \text{Verification results} \rightarrow \text{System status}$                                                                                                    |  |  |  |
| Voraussetzung                          | Als Ergebnis wird <b>Failed</b> im Parameter Verification result $\rightarrow \square$ angezeigt.                                                                                                    |  |  |  |
| Beschreibung                           | Zeigt den Systemzustand an. Testet das Messgerät auf aktive Fehler.                                                                                                    |  |  |  |
| Benutzeroberfläche                     | <ul> <li>Not supported</li> <li>Passed</li> <li>Not done</li> <li>Failed</li> </ul>                                                                                                    |  |  |  |
| Werkseinstellung                       | Not done                                                                                                    |  |  |  |

# Untermenü Gas validation results

Navigation

 $\blacksquare$  Expert → Diagnostics → Heartbeat Techn. → Gas validation results

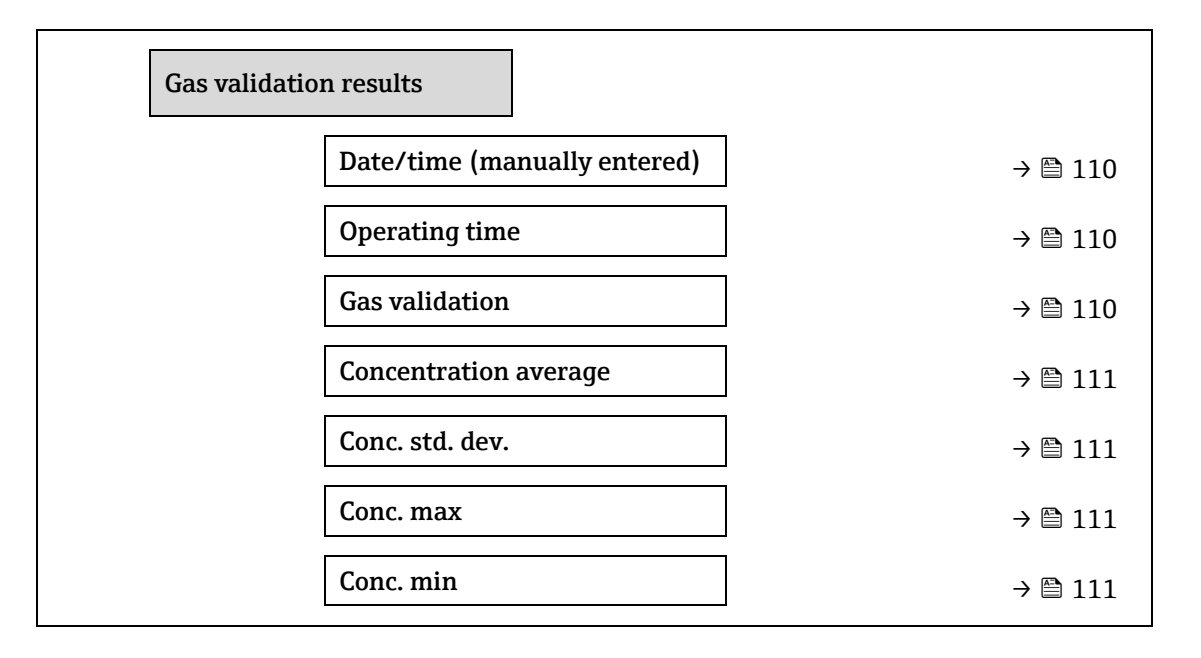

#### Date/time (manually entered)

| Navigation         | $ \blacksquare \boxminus \text{Expert} \rightarrow \text{Diagnostics} \rightarrow \text{Heartbeat Technology} \rightarrow \text{Gas validation results} \rightarrow \text{Date/time} $ |
|--------------------|----------------------------------------------------------------------------------------------------|
| Voraussetzung      | Die Verifizierung wurde durchgeführt.                                                                                                    |
| Beschreibung       | Datum und Uhrzeit.                                                                                                    |
| Benutzeroberfläche | dd.mm.yy hh:mm (abhängig vom ausgewählten Format für Datum/Uhrzeit)                                                                                                    |
| Werkseinstellung   | 1 January 2010; 12:00                                                                                                    |

# **Operating time**

| Navigation         | $ \blacksquare \blacksquare \text{ Expert} \rightarrow \text{Diagnostics} \rightarrow \text{Heartbeat Technology} \rightarrow \text{Gas validation results} \rightarrow \text{Operating time} $ |
|--------------------|----------------------------------------------------------------------------------------------------|
| Voraussetzung      | Die Verifizierung wurde durchgeführt.                                                                                                    |
| Beschreibung       | Zeigt an, wie lange das Gerät bis zur Verifizierung in Betrieb war.                                                                                                    |
| Benutzeroberfläche | Tage (d), Stunden (h), Minuten (m), Sekunden (s)                                                                                                    |

#### **Gas validation**

| Navigation         | $\textcircled{B} \boxminus \text{Expert} \rightarrow \text{Diagnostics} \rightarrow \text{Heartbeat Technology} \rightarrow \text{Gas validation results} \rightarrow \text{Gas validation}$ |
|--------------------|----------------------------------------------------------------------------------------------------|
| Voraussetzung      | Die Verifizierung wurde durchgeführt.                                                                                                    |
| Beschreibung       | Status nach Abschluss der Gasvalidierung.                                                                                                    |
| Benutzeroberfläche | <ul> <li>Not supported</li> <li>Passed</li> <li>Not dono</li> </ul>                                                                                                    |

- Not done
- Not plugged
- Failed

**Concentration average** 

**Concentration standard deviation** 

| Navigation         |                                                                                 |
|--------------------|---------------------------------------------------------------------------------|
| Voraussetzung      | Die Verifizierung wurde durchgeführt.                                           |
| Beschreibung       | 01000000 ppmv                                                                   |
| Benutzeroberfläche | Durchschnittliche Gaskonzentration, die während der Validierung bestimmt wurde. |

| Navigation         | $	extsf{B}$ extsf{B} Expert → Diagnostics → Heartbeat Technology → Gas validation results → Conc. Std. dev.       |
|--------------------|----------------------------------------------------------------------------------------------------|
| Voraussetzung      | Die Verifizierung wurde durchgeführt.                                                                             |
| Beschreibung       | Positiver Gleitkommawert der Standardabweichung der Konzentration, die während der<br>Validierung bestimmt wurde. |
| Benutzeroberfläche | 01000000 ppmv                                                                                                    |

 Concentration maximum

 Navigation
 Image: Expert → Diagnostics → Heartbeat Technology → Gas validation results → Conc. Max

 Voraussetzung
 Die Verifizierung wurde durchgeführt.

**Beschreibung** Maximale Konzentration, die während der Gasvalidierung bestimmt wurde.

Benutzeroberfläche 0...1000000 ppmv

#### Concentration minimum

| Navigation         | □ $□$ Expert $→$ Diagnostics $→$ Heartbeat Technology $→$ Gas validation results $→$ Conc. Min |
|--------------------|------------------------------------------------------------------------------------------------|
| Voraussetzung      | Die Verifizierung wurde durchgeführt.                                                          |
| Beschreibung       | Mindestkonzentration, die während der Gasvalidierung bestimmt wurde.                           |
| Benutzeroberfläche | 01000000 ppmv                                                                                  |

#### Untermenü Monitoring results

Navigation

 $\square$   $\square$  Expert → Diagnostics → Heartbeat Techn. → Monitor. results

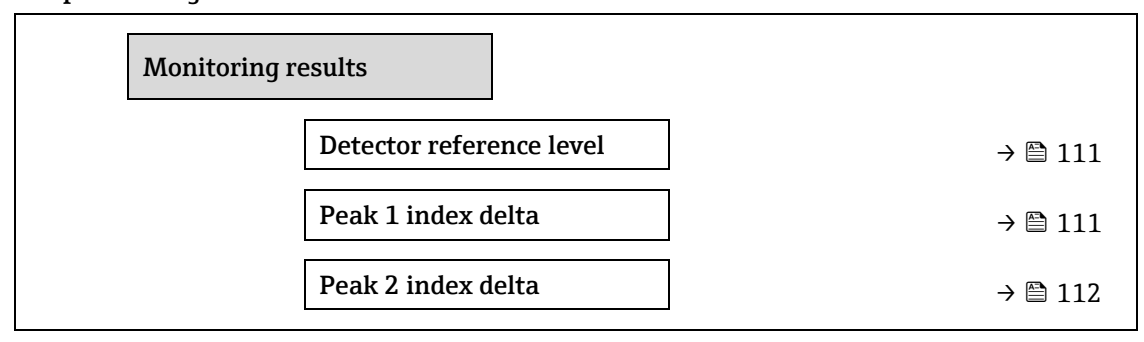

# **Detector reference level**

| Navigation         | $□$ $□$ Expert $\rightarrow$ Diagnostics $\rightarrow$ Heartbeat Technology $\rightarrow$ Monitor. results $\rightarrow$ Detector reference level |
|--------------------|----------------------------------------------------------------------------------------------------|
| Beschreibung       | Signal des optischen Detektors.                                                                                                    |
| Benutzeroberfläche | 05 mA                                                                                                    |

# Peak 1 index delta

| Navigation         | □ $□$ Expert $→$ Diagnostics $→$ Heartbeat Technology $→$ Monitor. results $→$ Peak 1 index delta |
|--------------------|---------------------------------------------------------------------------------------------------|
| Beschreibung       | Differenz zwischen Sollwert für Peak 1 und tatsächlichem Wert für Peak 1.                         |
| Benutzeroberfläche | -511.0511.0                                                                                       |

#### Peak 2 index delta

| Navigation         | $	extsf{B}$ = Expert → Diagnostics → Heartbeat Technology → Monitor. results → Peak 2 index delta |
|--------------------|---------------------------------------------------------------------------------------------------|
| Beschreibung       | Differenz zwischen Sollwert für Peak 2 und tatsächlichem Wert für Peak 2.                         |
| Benutzeroberfläche | -511.0511.0                                                                                       |

# 3.7.11 Simulation

Navigation

 $\blacksquare \boxminus Expert \rightarrow Diagnostics \rightarrow Simulation$ 

| ► Simulation         |           |
|----------------------|-----------|
| Curr.inp 1 to n sim. | → 🗎 112   |
| Value curr.inp1 to n | ) → 🗎 112 |
| Curr.outp1 to n sim. | ) → 🗎 113 |
| Curr.outpval. 1 to n | ) → 🖹 113 |
| Switch sim. 1 to n   | ] → 🗎 113 |
| Switch state 1 to n  | ] → 🗎 114 |
| Relay out.1 to n sim | ) → 🗎 114 |
| Switch state 1 to n  | ) → 🖹 114 |
| Dev. alarm sim.      | → 🗎 115   |
| Event category       | ) → 🗎 115 |
| Diag. event sim.     | ] → 🗎 115 |

A

| Current input 1 to n simulation |  |
|---------------------------------|--|
|---------------------------------|--|

| Navigation               |                                                                                                    |  |  |
|--------------------------|----------------------------------------------------------------------------------------------------|--|--|
| Beschreibung             | Simulation des Stromeingangs ein- und ausschalten. Solange die Simulation aktiv ist, wird im<br>Wechsel zur Messwertanzeige eine Diagnosemeldung der Kategorie Funktionskontrolle (C)<br>angezeigt.<br>Der gewünschte Simulationswert ist im Parameter <b>Value current input 1 to n</b> definiert. |  |  |
| Auswahl                  | <ul><li>Off</li><li>On</li></ul>                                                                                                    |  |  |
| Werkseinstellung         | Off                                                                                                    |  |  |
| Zusatz-<br>informationen | <ul> <li>Auswahl</li> <li>Off. Die Stromsimulation ist ausgeschaltet. Das Gerät befindet sich im normalen<br/>Messbetrieb oder es wird eine andere Prozessgröße simuliert.</li> <li>On. Die Stromsimulation ist aktiv.</li> </ul>                                                                   |  |  |

| Value current input 1 to n  |                                                                                                    | A |
|-----------------------------|----------------------------------------------------------------------------------------------------|---|
| Navigation<br>Voraussetzung | Image: Barbon Barbon Barbon And Barbon And Structures Simulation → Value current input 1 to n Im Parameter Current input 1 to n simulation ist die Option On ausgewählt.                    |   |
| Beschreibung                | Einen Stromwert für die Simulation eingeben. Auf diese Weise lässt sich die korrekte<br>Konfiguration des Stromeingangs und die korrekte Funktion vorgeschalteter Einspeisegerät<br>prüfen. | e |
| Benutzereingabe             | 022.5 mA                                                                                                    |   |

# Current output 1 to n simulation

| Navigation               | $\blacksquare$ $\blacksquare$ Expert → Diagnostics → Simulation → Current output 1 to n sim.                                                                                                    |  |  |
|--------------------------|----------------------------------------------------------------------------------------------------|--|--|
| Beschreibung             | Simulation des Stromausgangs ein- und ausschalten . Solange die Simulation aktiv ist, wird im<br>Wechsel zur Messwertanzeige eine Diagnosemeldung der Kategorie Funktionskontrolle (C)<br>angezeigt. |  |  |
| Auswahl                  | <ul><li>Off</li><li>On</li></ul>                                                                                                    |  |  |
| Werkseinstellung         | Off                                                                                                    |  |  |
| Zusatz-<br>informationen | <i>Beschreibung</i><br>Der gewünschte Simulationswert ist im Parameter <b>Value current output 1 to n</b> definiert.                                                                                 |  |  |
|                          | <ul> <li>Auswahl</li> <li>Off. Die Stromsimulation ist ausgeschaltet. Das Gerät befindet sich im normalen<br/>Messbetrieb oder es wird eine andere Prozessgröße simuliert.</li> </ul>                |  |  |

• **On.** Die Stromsimulation ist aktiv.

Â

| Current output val              | ae 1 to n 🕅                                                                                                    |  |  |
|---------------------------------|----------------------------------------------------------------------------------------------------|--|--|
| Navigation                      | ■ Expert → Diagnostics → Simulation → Current output value 1 to n                                                                                                    |  |  |
| Voraussetzung                   | Im Parameter <b>Current output 1 to n simulation</b> ist die Option <b>On</b> ausgewählt.                                                                                                    |  |  |
| Beschreibung                    | Einen Stromwert für die Simulation eingeben. Auf diese Weise können Benutzer die korrekte<br>Justierung des Stromausgangs verifizieren.                                                                                                    |  |  |
| Benutzereingabe                 | 022.5 mA                                                                                                    |  |  |
| Zusatz-<br>informationen        | <i>Abhängigkeit</i><br>Der Eingangsbereich hängt von der Option ab, die im <u>Parameter Current span → </u><br>ausgewählt ist.                                                                                                    |  |  |
| Switch output simulation 1 to n |                                                                                                    |  |  |
| Navigation                      | Image: Bar and Bar and Ba |  |  |
| Voraussetzung                   | Im <u>Parameter Operating mode →</u> ist die Option <b>Switch</b> ausgewählt.                                                                                                    |  |  |
| Beschreibung                    | Simulation des Schaltausgangs ein- und ausschalten. Solange die Simulation aktiv ist, wird im<br>Wechsel zur Messwertanzeige eine Diagnosemeldung der Kategorie Funktionskontrolle (C)<br>angezeigt.                                                                                                    |  |  |
| Auswahl                         | <ul><li>Off</li><li>On</li></ul>                                                                                                    |  |  |
| Werkseinstellung                | Off                                                                                                    |  |  |
| Zusatz-<br>informationen        | <i>Beschreibung</i><br>Der gewünschte Simulationswert ist im Parameter <b>Switch state 1 to n</b> definiert.                                                                                                    |  |  |
|                                 | <ul> <li>Auswahl</li> <li>Off. Die Schaltsimulation ist ausgeschaltet. Das Gerät befindet sich im normalen<br/>Messbetrieb oder es wird eine andere Prozessgröße simuliert.</li> <li>On. Die Schaltsimulation ist aktiv.</li> </ul>                                                                                                    |  |  |
| Switch state 1 to n             |                                                                                                    |  |  |
| Navigation                      | $ \blacksquare \blacksquare \text{ Expert} \rightarrow \text{Diagnostics} \rightarrow \text{Simulation} \rightarrow \text{Switch state 1 to n} $                                                                                                    |  |  |

| Beschreibung | Einen Schaltwert für die Simulation auswählen. Auf diese Weise lässt sich die korrekte<br>Justierung des Schaltausgangs und die korrekte Funktion nachgeschalteter Auswertegeräte<br>prüfen. |
|--------------|----------------------------------------------------------------------------------------------------|
| A            |                                                                                                    |

| Auswahl       | <ul> <li>Open</li> </ul>                                                            |
|---------------|-------------------------------------------------------------------------------------|
|               | <ul> <li>Closed</li> </ul>                                                          |
| Zusatz-       | Auswahl                                                                             |
| informationen | • Open. Die Schaltsimulation ist ausgeschaltet. Das Gerät befindet sich im normalen |
|               | Messbetrieb oder es wird eine andere Prozessgröße simuliert.                        |

• **Closed.** Die Schaltsimulation ist aktiv.

| Relay output 1 to n | simulation                                                                                                    | £          |  |
|---------------------|----------------------------------------------------------------------------------------------------|------------|--|
|                     |                                                                                                    |            |  |
| Navigation          | Image: Second state in the second state is a second state in the second state is a second state in the second state is a second state is a second state |            |  |
| Beschreibung        | Simulation des Relaisausgangs ein- und ausschalten. Solange die Simulation aktiv ist, wird<br>Wechsel zur Messwertanzeige eine Diagnosemeldung der Kategorie Funktionskontrolle (C<br>angezeigt.                                                                                                    | l im<br>:) |  |
| Auswahl             | <ul><li>Off</li><li>On</li></ul>                                                                                                    |            |  |
| Werkseinstellung    | Off                                                                                                    |            |  |
| Zusatz-             | Beschreibung                                                                                                    |            |  |
| informationen       | Der gewünschte Simulationswert ist im Parameter <b>Switch state 1 to n</b> definiert.                                                                                                    |            |  |
|                     | Auswahl                                                                                                    |            |  |
|                     | <ul> <li>Off. Die Relaissimulation ist ausgeschaltet. Das Gerät befindet sich im normalen<br/>Messbetrieb oder es wird eine andere Prozessgröße simuliert.</li> </ul>                                                                                                    |            |  |
|                     | • <b>On.</b> Die Relaissimulation ist aktiv.                                                                                                    |            |  |

# Switch state 1 to n Image: Switch state 1 to n Navigation Image: Switch output simulation 2 Switch state 1 to n Voraussetzung Die Option On ist im Parameter Switch output simulation 1 to n ausgewählt. Beschreibung Finen Belaiswert für die Simulation auswählen. Auf diese Weise lässt sich die korrekte

| Beschreibung             | Einen Relaiswert für die Simulation auswählen. Auf diese Weise lässt sich die korrekte<br>Justierung des Relaisausgangs und die korrekte Funktion nachgeschalteter Auswertegeräte<br>prüfen. |
|--------------------------|----------------------------------------------------------------------------------------------------|
| Auswahl                  | <ul><li>Open</li><li>Closed</li></ul>                                                                                                    |
| Zusatz-<br>informationen | <ul> <li>Auswahl</li> <li>Open. Die Relaissimulation ist ausgeschaltet. Das Gerät befindet sich im normalen<br/>Messbetrieb oder es wird eine andere Prozessgröße simuliert.</li> </ul>      |

# • **Closed.** Die Relaissimulation ist aktiv.

#### **Device alarm simulation**

| $□$ $□$ Expert $\rightarrow$ Diagnostics $\rightarrow$ Simulation $\rightarrow$ Device alarm simulation                                                              |  |
|----------------------------------------------------------------------------------------------------|--|
| Ein- und Ausschalten des Gerätealarms.                                                                                                    |  |
| <ul><li>Off</li><li>On</li></ul>                                                                                                    |  |
| Off                                                                                                    |  |
| <i>Beschreibung</i><br>Solange die Simulation aktiv ist, wird im Wechsel zur Messwertanzeige eine Diagnosemeldung<br>der Kategorie Funktionskontrolle (C) angezeigt. |  |
|                                                                                                    |  |

A

| Diagnostic event category   |                                                                                                    |  |
|-----------------------------|----------------------------------------------------------------------------------------------------|--|
| Navigation                  |                                                                                                    |  |
| Beschreibung                | Kategorie der Diagnoseereignisse auswählen, die für die Simulation im <u>Parameter Diagnostic</u><br><u>event simulation <math>\rightarrow \cong</math></u> angezeigt werden. |  |
| Auswahl                     | <ul> <li>Sensor</li> <li>Electronics</li> <li>Configuration</li> <li>Process</li> </ul>                                                                                       |  |
| Werkseinstellung            | Process                                                                                                    |  |
| Diagnostic event simulation |                                                                                                    |  |

| Navigation               | $	extsf{B}$ = Expert → Diagnostics → Simulation → Diag. event sim.                                                                                                    |  |  |
|--------------------------|----------------------------------------------------------------------------------------------------|--|--|
| Beschreibung             | Ein Diagnoseereignis für die Simulation auswählen, die dadurch aktiviert wird.                                                                                                   |  |  |
| Auswahl                  | <ul><li>Off</li><li>Auswahlliste Diagnoseereignisse (abhängig von der ausgewählten Kategorie)</li></ul>                                                                          |  |  |
| Werkseinstellung         | Off                                                                                                    |  |  |
| Zusatz-<br>informationen | BeschreibungFür die Simulation kann eines der Diagnoseereignisse der Kategorie gewählt werden, die imParameter Diagnostic event category $\rightarrow \boxdot$ ausgewählt wurde. |  |  |

# 3.7.12 Spectrum plots

*Navigation*  $\square$  Expert  $\rightarrow$  Diagnostics  $\rightarrow$  Spectrum plots

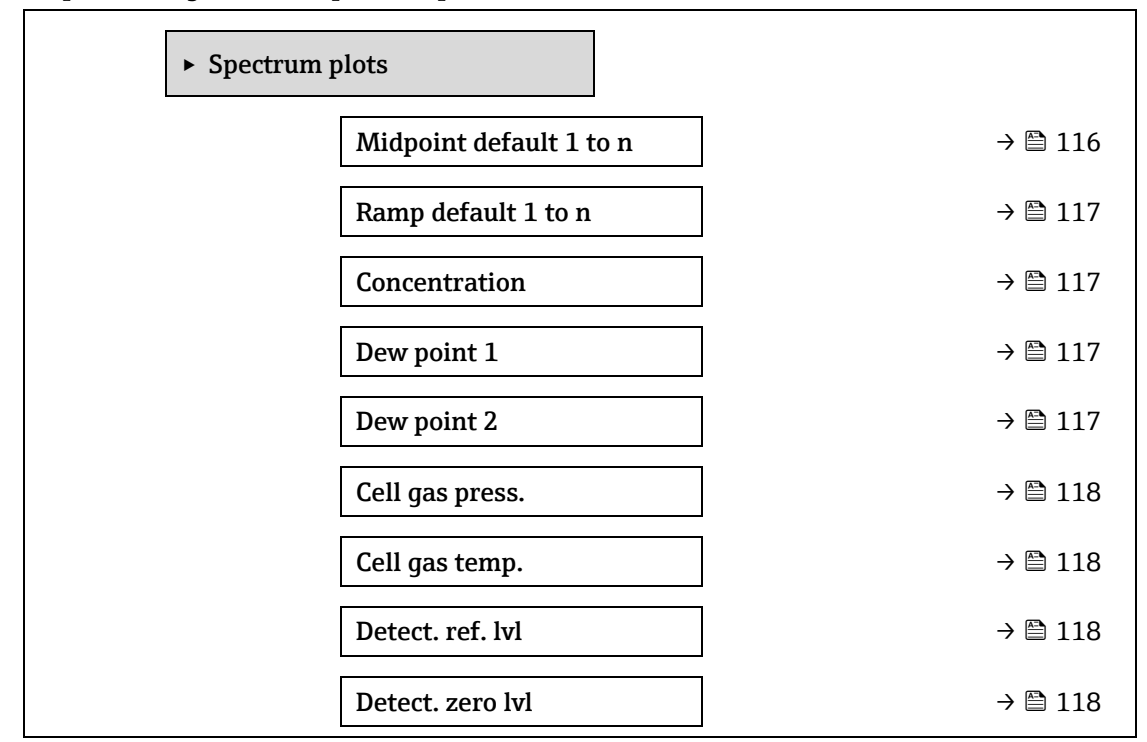

| Peak 1 index     |   | → 🖺 118 |
|------------------|---|---------|
| Peak1 idx.delta  |   | → 🖺 119 |
| Peak 2 index     |   | → 🗎 119 |
| Peak2 idx.delta  |   | → 🖺 119 |
| Peak track index |   | → 🖺 119 |
| Pk trk idx delta |   | → 🗎 120 |
| Midpoint delta   |   | → 🖹 120 |
| Analyzer control |   | → 🖹 120 |
| Reset            |   | → 🖺 120 |
| Det. 1 TIA gain  |   | → 🖹 121 |
|                  | - |         |

# Midpoint default 1 to n

| Navigation               | $	extsf{B}$ = Expert → Diagnostics → Spectrum plots → Midpoint default 1 to n                    |
|--------------------------|--------------------------------------------------------------------------------------------------|
| Beschreibung             | Dieser Wert dient als Ausgangspunkt für das Mittelpunkt-Delta zur optimierten Peak-<br>Position. |
| Auswahl                  | 0120 mA                                                                                          |
| Zusatz-<br>informationen | Der Peak-Mittelpunktwert wird während der Werkskalibrierung eingestellt.                         |

# Ramp default 1 to n

| Navigation               | Image: Boundary Systems and Content in the second second sec |
|--------------------------|----------------------------------------------------------------------------------------------------|
| Beschreibung             | Zeigt die werkseitig kalibrierte Rampe für jeden Kalibrierstrom an.                                                                                                    |
| Auswahl                  | 0120 mA                                                                                                    |
| Zusatz-<br>informationen | Die Laserrampe stellt die Scan-Breite des Spektrums dar.                                                                                                    |

# Concentration

| Navigation               | Image: Barbon Spectrum Plots → Concentration                 |
|--------------------------|--------------------------------------------------------------|
| Beschreibung             | Konzentration des gemessenen Analyts im Gasstrom.            |
| Auswahl                  | 01000000 ppmv                                                |
| Zusatz-<br>informationen | Liefert eine Darstellung der gemessenen Analytkonzentration. |

æ

# Dew point 1NavigationImage: Expert → Diagnostics → Spectrum plots → Dew point 1BeschreibungZeigt die Temperatur von Feuchtetaupunkt 1 an, die aktuell berechnet wird.AuswahlGleitkommazahl mit VorzeichenZusatz-<br/>informationenDie Einheit wird aus dem Parameter Temperature unit → Image: Übernommen. Der Taupunkt ist<br/>die Temperatur, bei der die Feuchte für eine vorgegebene Konzentration und Druck zu einer<br/>Flüssigkeit zu kondensieren beginnt. Es gibt verschiedene industrieweit akzeptierte Verfahren

| r lussigkeit zu kondensieren beginnt. Es gibt versenledene madstrieweit | . unzeptierte |
|-------------------------------------------------------------------------|---------------|
| zur Berechnung des Feuchtetaupunkts. Nähere Informationen siehe BA      | .02152C → 💷   |
|                                                                         |               |

| Dew point 2              |                                                                                                    |
|--------------------------|----------------------------------------------------------------------------------------------------|
|                          |                                                                                                    |
| Navigation               | Image: Sector and the sector of the sector and the sector and |
| Beschreibung             | Zeigt die Temperatur von Feuchtetaupunkt 2 an, die aktuell berechnet wird.                                                                                                    |
| Auswahl                  | Gleitkommazahl mit Vorzeichen                                                                                                    |
| Zusatz-<br>informationen | Die Einheit wird aus dem <u>Parameter Temperature unit</u> $\rightarrow \cong$ übernommen. Der Taupunkt ist die Temperatur, bei der die Feuchte für eine vorgegebene Konzentration und Druck zu einer Flüssigkeit zu kondensieren beginnt. Es gibt verschiedene industrieweit akzeptierte Verfahren zur Berechnung des Feuchtetaupunkts. Nähere Informationen siehe <u>BA02152C</u> $\rightarrow$ $\square$ .                                                                                                    |

| Cell gas pressure        |                                                                                                    |
|--------------------------|----------------------------------------------------------------------------------------------------|
| Navigation               | Image: Sector and the sector of the sector and the sector and |
| Beschreibung             | Zeigt den aktuell in der Messzelle gemessenen Gasdruck an.                                                                                                    |
| Auswahl                  | -0.56.9 Bar                                                                                                    |
| Zusatz-<br>informationen | Die Einheit wird aus dem <u>Parameter Pressure unit</u> →⊜ übernommen. Der aktuelle Druck der<br>Messzelle während der Messung.                                                                                                    |

#### Cell gas temperature

| Navigation               |                                                                                                    |
|--------------------------|----------------------------------------------------------------------------------------------------|
| Beschreibung             | Zeigt die aktuell in der Messzelle gemessene Gastemperatur an.                                                                                                    |
| Auswahl                  | -20+60 °C                                                                                                    |
| Zusatz-<br>informationen | Die Einheit wird aus dem Parameter Temperature unit $\rightarrow \cong$ übernommen. Es handelt sich um die aktuelle Temperatur der Messzelle während der Messung. |

| Detector reference level |                                                                                                    |  |
|--------------------------|----------------------------------------------------------------------------------------------------|--|
|                          |                                                                                                    |  |
| Navigation               | Image: Section 2.1                                                                                                    |  |
| Beschreibung             | Stellt den aktuell gemessenen Referenzfüllstand des Laserdetektors dar.                                                                                                    |  |
| Auswahl                  | 05 mA                                                                                                    |  |
| Zusatz-<br>informationen | Der Umfang des DC-Laserstroms. Ein außerhalb des zulässigen Bereichs liegender Wert kann<br>ein Hinweis darauf sein, dass die Optik gereinigt werden muss oder dass ein Problem mit der<br>Ausrichtung besteht. |  |
| Detector zero level      |                                                                                                    |  |
|                          |                                                                                                    |  |
| Navigation               |                                                                                                    |  |
| Beschreibung             | Zeigt den aktuell gemessenen Nullfüllstand des Laserdetektors an.                                                                                                    |  |
| Auswahl                  | 05 mA                                                                                                    |  |
| Zusatz-<br>informationen | Die DC-Laserleistung, wenn der Laser ausgeschaltet ist (z. B. Dunkelstrom).                                                                                                    |  |
| Peak 1 index             |                                                                                                    |  |
|                          |                                                                                                    |  |
| Navigation               |                                                                                                    |  |
| Beschreibung             | Zeigt die Indexposition von Absorptionsspitze $1$ im aktuell gemessenen $2f$ -Spektrum an.                                                                                                    |  |
| Auswahl                  | 0511.0                                                                                                    |  |
| Zusatz-<br>informationen | Position der Absorptionsspitze über den gesamten Scan.                                                                                                    |  |
| Peak 1 index delta       |                                                                                                    |  |
| Navigation               |                                                                                                    |  |
|                          | $ \blacksquare \text{ Expert} \rightarrow \text{Diagnostics} \rightarrow \text{Spectrum plots} \rightarrow \text{Peak I index delta} $                                                                          |  |
| Beschreibung             | Zeigt Peak I Index Delta an.                                                                                                    |  |
| Auswahl                  | -511.0511.0                                                                                                    |  |
| Zusatz-<br>informationen | Peak 1 Index Delta ist die Differenz zwischen dem Sollwert von Peak 1 und dem tatsächlichen<br>Wert für Peak 1.                                                                                                 |  |
| Peak 2 index             |                                                                                                    |  |
| Navigation               |                                                                                                    |  |
| Beschreibung             | Zeigt die Indexposition von Absorptionsspitze 2 im aktuell gemessenen 2f-Spektrum an.                                                                                                    |  |
| Auswahl                  | 0511.0                                                                                                    |  |
| Zusatz-<br>informationen | Position des zweiten Peaks über den gesamten Scan. Wird für das Peak Tracking verwendet.                                                                                                    |  |

# Peak 2 index delta

| Navigation               | Image: Boostics → Spectrum plots → Peak 2 index delta                                                           |
|--------------------------|----------------------------------------------------------------------------------------------------|
| Beschreibung             | Zeigt Peak 2 Index Delta an.                                                                                    |
| Auswahl                  | -511.0511.0                                                                                                    |
| Zusatz-<br>informationen | Peak 2 Index Delta ist die Differenz zwischen dem Sollwert von Peak 2 und dem tatsächlichen<br>Wert für Peak 2. |

# Peak track index

| Navigation               | Image: Boundary Structure Peak track index                                                                                                    |
|--------------------------|----------------------------------------------------------------------------------------------------|
| Beschreibung             | Zeigt den Peak Track Index für den Peak, der im aktuell gemessenen 2f-Spektrum für das Peak<br>Tracking verwendet wird.                                                                                                    |
| Auswahl                  | 0511.0                                                                                                    |
| Zusatz-<br>informationen | Dieser Wert ist Null, wenn im Parameter Peak tracking analyzer control die Option Off<br>ausgewählt ist. Andernfalls imitiert dieser Wert den Parameter Peak 1 to n index, abhängig<br>davon, welcher Peak für das Peak Tracking verwendet wird. |

# Peak track index delta

| Midpoint delta           |                                                                                                    |
|--------------------------|----------------------------------------------------------------------------------------------------|
| Zusatz-<br>informationen | Dieser Wert ist Null, wenn im Parameter Peak tracking analyzer control die Option Off<br>ausgewählt ist. Andernfalls imitiert dieser Wert den Parameter Peak 1 to n index delta,<br>abhängig davon, welcher Peak für das Peak Tracking verwendet wird. |
| Auswahl                  | -511.0511.0                                                                                                    |
| Beschreibung             | Zeigt den aktuell im 2f-Spektrum gemessenen Unterschied zwischen dem Peak Track Index<br>und dem Zielindex an.                                                                                                    |
| Navigation               | □ $□$ Expert → Diagnostics → Spectrum plots → Peak track index delta                                                                                                    |
|                          |                                                                                                    |

| Navigation               | $\square$ $\square$ Fxpert $\rightarrow$ Diagnostics $\rightarrow$ Spectrum plots $\rightarrow$ Midpoint delta                                                                                                    |
|--------------------------|----------------------------------------------------------------------------------------------------|
| Beschreibung             | Zeigt den Unterschied zwischen dem kalibrierten Mittelpunktwert und dem aktuell<br>verwendeten Mittelpunktwert an.                                                                                                    |
| Auswahl                  | 0120 mA                                                                                                    |
| Zusatz-<br>informationen | Dieser Wert ist Null, wenn im Parameter Peak tracking analyzer control die Option Off<br>ausgewählt ist. Andernfalls handelt es sich bei diesem Wert um die Veränderung, die vom<br>Peak-Tracking-Algorithmus auf den kalibrierten Mittelpunktwert angewendet wird. |

A

| Analyzer | control |
|----------|---------|
|----------|---------|

| Navigation<br>Beschreibung | Image: Barbon Barbon Barb |
|----------------------------|----------------------------------------------------------------------------------------------------|
| Auswahl                    | <ul><li>Off</li><li>On</li></ul>                                                                                                    |
| Werkseinstellung           | Off                                                                                                    |
| Zusatz-<br>informationen   | Peak Tracking für den Analysator ein- oder ausschalten. Jede Kalibrierung verfügt über separate Einstellungen für das Peak Tracking. Im Normalbetrieb sollte das Peak Tracking eingeschaltet sein.                                                                                                    |

| Reset                    |                                                                                                    |  |
|--------------------------|----------------------------------------------------------------------------------------------------|--|
| Navigation               | Image: Bar and the second state of the second state of the se |  |
| Beschreibung             | Aktuellen Wert für Peak-Mittelpunkt des Analysators zurücksetzen.                                                                                                    |  |
| Auswahl                  | <ul><li>Off</li><li>Reset</li></ul>                                                                                                    |  |
| Werkseinstellung         | Off                                                                                                    |  |
| Zusatz-<br>informationen | Durch Reset wird der aktuelle Peak-Mittelpunktwert des Analysators auf die ursprünglich kalibrierte Peak-Position zurückgesetzt.                                                                                                    |  |

# Det. 1 TIA gain

| Navigation               | Image: Barbon Barbon Barb |
|--------------------------|----------------------------------------------------------------------------------------------------|
| Beschreibung             | Anzeige für TIA-Verstärkungswert.                                                                                                    |
| Auswahl                  | 015                                                                                                    |
| Zusatz-<br>informationen | Transimpedance Amplifier (TIA)-Verstärkungswert.                                                                                                    |

# 3.7.13 SD card

Navigation

 $\blacksquare \blacksquare \ Expert \rightarrow Diagnostics \rightarrow SD \ card$ 

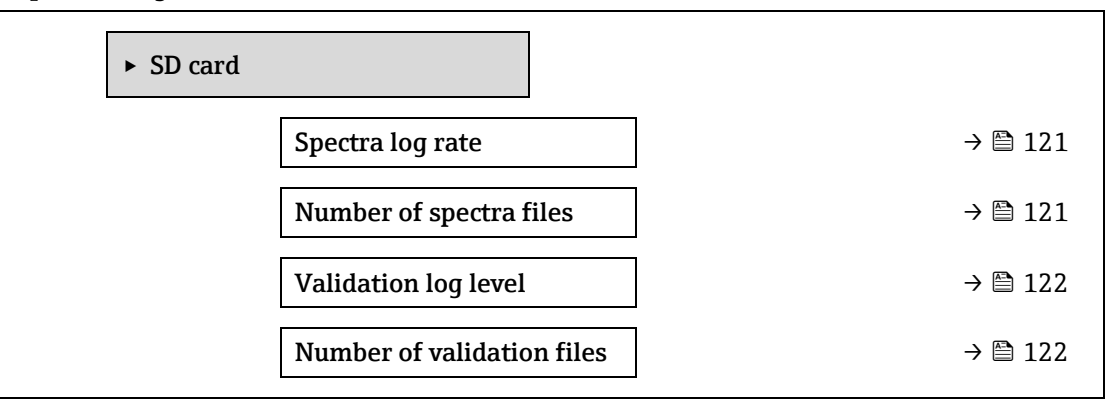

A

# Spectra log rate

| Navigation               | Image: Boundary Structure                                                                                                    |
|--------------------------|----------------------------------------------------------------------------------------------------|
| Beschreibung             | Die Häufigkeit, in der Spektrendaten auf der SD-Karte gespeichert werden.                                                                                          |
| Auswahl                  | 4586400 s                                                                                                    |
| Werkseinstellung         | 3600 s                                                                                                    |
| Zusatz-<br>informationen | Im Normalbetrieb wird eine Spektrenprotokolldatei pro Tag erstellt. Bei schnelleren<br>Protokollierungsraten werden dagegen mehr als eine Datei pro Tag generiert. |

# Number of spectra files

| Navigation               | Image: Second state in the second state is a second state of the second state is a second state of the second state is a second state of the second state of the |
|--------------------------|----------------------------------------------------------------------------------------------------|
| Beschreibung             | Geschätzte Anzahl der Spektrendateien.                                                                                                    |
| Benutzeroberfläche       | 030                                                                                                    |
| Zusatz-<br>informationen | Der Analysator unterstützt bis zu 30 Spektrenprotokolldateien. Die Dateien werden nach dem FIFO <sup>1</sup> -Prinzip gespeichert. Bei SD-Karten mit geringerer Kapazität ist die Anzahl der Dateien niedriger.                                                                                                    |

| Validation log leve      | Validation log level 🖻                                                                                                    |     |
|--------------------------|----------------------------------------------------------------------------------------------------|-----|
| Navigation               | Image: Boundary Structure $B = \text{Expert} → \text{Diagnostics} → \text{SD card} → \text{Validation log level}$                                                                                                    |     |
| Beschreibung             | Legt die Datenmenge fest, die während der erweiterten Heartbeat-Validierung in der<br>Validierungsprotokolldatei aufgezeichnet wird.                                                                                                    |     |
| Auswahl                  | <ul> <li>Off</li> <li>Normal</li> <li>Extended</li> <li>All</li> </ul>                                                                                                    |     |
| Werkseinstellung         | Normal                                                                                                    |     |
| Zusatz-<br>informationen | <ul> <li>Off. Es werden keine Validierungsprotokollinformationen erstellt.</li> <li>Normal. Während die Validierung die Messung durchführt; Aufzeichnung von Trend, erstem/mittleren/letztem Spektrum und Validierungsergebnissen</li> <li>Extended. Beinhaltet die normale Protokollierung sowie alle Spektren, während die Validierung die Messung durchführt.</li> <li>All. Beinhaltet die erweiterte Protokollierung sowie alle Trends und Spektren während de Spülung vor und nach der Validierung.</li> </ul> | ler |

# Number of validation files

| Navigation               |                                                                                 |
|--------------------------|---------------------------------------------------------------------------------|
| Beschreibung             | Aktuelle Anzahl der Validierungsdateien, die auf der SD-Karte gespeichert sind. |
| Benutzeroberfläche       | 060                                                                             |
| Zusatz-<br>informationen | Für SD-Karten < 1 GB ist die Höchstzahl der Dateien auf 30 beschränkt.          |

 $<sup>^{1}</sup>$  FIFO = First in, first out-Datenspeicherung

# 4 Zulassungsspezifische Werkseinstellungen

# 4.1 SI-Einheiten

# 4.1.1 Systemeinheiten

| Prozessgröße | Einheit |
|--------------|---------|
| Temperatur   | ి       |
| Druck        | bar a   |

# 4.1.2 Endwerte

HINWEIS

Die Werkseinstellungen gelten für folgende Parameter:

- > 20 mA value (Endwert des Stromausgang)
- ▶ 100% bar graph value 1

# 4.1.3 Strombereich Ausgänge

| Ausgang         | Strombereich |
|-----------------|--------------|
| Stromausgang 1n | 420 mA NAMUR |

# 4.2 US-Einheiten

# 4.2.1 Systemeinheiten

| Prozessgröße | Einheit |
|--------------|---------|
| Temperatur   | ۴       |
| Druck        | psi a   |

# 4.2.2 Endwerte

HINWEIS

Die Werkseinstellungen gelten für folgende Parameter:

- ► 20 mA value (Endwert des Stromausgang)
- ▶ 100% bar graph value 1

# 4.2.3 Strombereich Ausgang

| Ausgang         | Strombereich |
|-----------------|--------------|
| Stromausgang 1n | 420 mA US    |

# 5 Erläuterung der Einheitenabkürzungen

# 5.1 SI-Einheiten

| Prozessgröße | Einheiten          | Erläuterung                                       |
|--------------|--------------------|---------------------------------------------------|
| Druck        | Pa a, kPa a, MPa a | Pascal, Kilopascal, Megapascal (absolut)          |
|              | bar                | Bar                                               |
|              | Pa g, kPa g, MPa g | Pascal, Kilopascal, Megapascal<br>(relativ/gauge) |
|              | bar g              | Bar (relativ/gauge)                               |
| Temperatur   | °С, К              | Celsius, Kelvin                                   |
| Zeit         | s, m, h, d, y      | Sekunde, Minute, Stunde, Tag, Jahr                |

# 5.2 US-Einheiten

| Prozessgröße | Einheiten     | Erläuterung                                                |  |
|--------------|---------------|------------------------------------------------------------|--|
| Druck        | psi a         | Pounds per square inch (absolute)                          |  |
|              | psi g         | Pounds per square inch (gauge)                             |  |
| Temperatur   | °F, °R        | Fahrenheit, Rankine                                        |  |
| Zeit         | s, m, h, d, y | Sekunde, Minute, Stunde, Tag, Jahr                         |  |
|              | am, pm        | Ante meridiem (vor Mittag), post meridiem<br>(nach Mittag) |  |

# 5.3 Imperial-Einheiten

| Prozessgröße | Einheiten     | Erläuterung                                                |
|--------------|---------------|------------------------------------------------------------|
| Zeit         | s, m, h, d, y | Sekunde, Minute, Stunde, Tag, Jahr                         |
|              | am, pm        | Ante meridiem (vor Mittag), post meridiem<br>(nach Mittag) |

# 6 Modbus-Register-Informationen

# 6.1 Hinweise

Verweise auf Modbus beziehen sich auf Modbus TCP- und RS485-Geräte, sofern nichts anders angegeben ist.

# 6.1.1 Aufbau der Register-Informationen

Im Folgenden werden die einzelnen Bestandteile einer Parameterbeschreibung erläutert:

| Navigation: Navigationspfad zum Parameter |                                        |                                                                                                    |                                                                                                    |                                                                                                    |                                                                                    |
|-------------------------------------------|----------------------------------------|----------------------------------------------------------------------------------------------------|----------------------------------------------------------------------------------------------------|----------------------------------------------------------------------------------------------------|------------------------------------------------------------------------------------|
| Parameter                                 | Register                               | Datentyp                                                                                                    | Zugriffsart                                                                                                    | Bedienoberfläche/<br>Auswahl/Benutzereingabe                                                                                                    | $\rightarrow \square$                                                              |
| Name des<br>Parameters                    | Angabe in<br>dezimalem<br>Zahlenformat | Gleitkomma<br>Länge = 4<br>Byte<br>Ganzzahl<br>Länge = 2<br>Byte<br>Zeichenkette<br>Länge<br>abhängig<br>vom<br>Parameter | Mögliche<br>Zugriffsart auf<br>den Parameter:<br>Lesezugriff<br>über<br>Funktionscodes<br>03,<br>04 oder 23<br>Schreibzugriff<br>über<br>Funktionscodes<br>06,<br>16 oder 23 | Optionen<br>Auflistung der einzelnen<br>Optionen des Parameters<br>Option 1<br>Option 2<br>Option 3 (+)<br>(+) = Werks-<br>einstellung ist abhängig<br>vom Land, von den<br>Bestelloptionen oder den<br>Geräteeinstellungen<br>Benutzereingabe<br>Spezifischer Wert oder<br>Eingabebereich für den<br>Parameter | Angabe der Seitenzahl<br>und Querverweis zur<br>Standard-<br>Parameterbeschreibung |

#### HINWEIS

Wenn nicht flüchtige Geräteparameter über die MODBUS-Funktionscodes 06, 16 oder 23 verändert werden, wird die Änderung im EEPROM des Messgeräts abgespeichert.

- Die Anzahl der Schreibzugriffe auf das EEPROM ist technisch bedingt auf maximal 1 Million beschränkt.
- Diese Grenze unbedingt beachten, da ein Überschreiten dieser Grenze zum Verlust der Daten und zum Ausfall des Messgeräts führt.
- Ein ständiges Beschreiben der nicht flüchtigen Geräteparameter über MODBUS vermeiden.

# 6.1.2 Adressmodell

Die Modbus-Registeradressen des Messgeräts sind gemäß der "Modbus Applications Protocol Specification V1.1" implementiert. In den Modbus-Protokollen werden die Adressen mit 16 Bit mit einer Zahl zwischen 0 und 65.535 codiert. Dabei handelt es sich um 0-basierte Adressen. Daher ist die Modbus-Protokoll-Adresse gleich dem Register minus Eins.

| Funktionscode | Zugriffsart | Register gemäß "Modbus Applications Protocol Specification" |
|---------------|-------------|-------------------------------------------------------------|
| 03            | Lesen       | XXXX                                                        |
| 04            |             | Beispiel: 9455 Concentration                                |
| 23            |             |                                                             |
| 06            | Schreiben   | XXXX                                                        |
| 16            |             | Beispiel: 2439 Concentration Unit                           |
| 23            |             |                                                             |

# 6.2 Übersicht über das Bedienmenü Expert

Die folgende Tabelle enthält eine Übersicht über die Menüstruktur des Bedienmenüs Expert zusammen mit seinen Parametern. Die Angabe der Seitenzahl verweist auf die zugehörige Beschreibung des Untermenüs oder Parameters.

| ₹Expert           |                         |        |
|-------------------|-------------------------|--------|
| Locking status    | ]                       | → 🗎 10 |
| User role         | ]                       | → 🖺 11 |
| Enter access code | ]                       | → 🗎 11 |
| ► System          | 1                       | → 🗎 12 |
| ► Display         |                         | → 🗎 12 |
|                   | Display language        | → 🗎 13 |
|                   | Format display          | → 🗎 13 |
|                   | Value 1 display         | → 🗎 15 |
|                   | 0% bargraph 1           | → 🗎 15 |
|                   | 100% bargraph 1         | → 🖺 15 |
|                   | Decimal places 1        | → 🖺 15 |
|                   | Value 2 display         | → 🗎 16 |
|                   | Decimal places 2        | → 🗎 16 |
|                   | Value 3 display         | → 🗎 17 |
|                   | 0% bargraph 3           | → 🗎 17 |
|                   | 100% bargraph 3         | → 🗎 18 |
|                   | Decimal places 3        | → 🗎 18 |
|                   | Value 4 display         | → 🗎 18 |
|                   | Decimal places 4        | → 🗎 19 |
|                   | Display interval        | → 🖺 19 |
|                   | Display damping         | → 🖺 19 |
|                   | Header                  | → 🗎 20 |
|                   | Header text             | → 🗎 20 |
|                   | Separator               | → 🗎 21 |
|                   | Contrast display        | → 🖺 21 |
|                   | Backlight               | → 🗎 21 |
| ► Configu         | ration backup           | → 🗎 22 |
|                   | Operating time          | → 🗎 22 |
|                   | Last backup             | → 🗎 22 |
|                   | Configuration mgmt.     | → 🗎 22 |
|                   | Backup state            | → 🗎 23 |
|                   | Comparison result       | → 🗎 23 |
| ► Diagnos         | stic handling           | → 🗎 24 |
|                   | Alarm delay             | → 🖺 24 |
|                   | Diagnostic     behavior | → 🗎 25 |
|                   | Diagnostic no. 302      | → 🖹 25 |

|                   | Diagnostic no. 441      | → 🖺 25                |
|-------------------|-------------------------|-----------------------|
|                   | Diagnostic no. 444      | → 🗎 25                |
|                   | Diagnostic no.905       | → 🗎 27                |
| ► Administration  |                         | → 🗎 27                |
| Device reset      | t                       | → 🗎 27                |
| Transmitter       | r identifier            | → 🗎 28                |
| Activate SW       | <i>I</i> option         | → 🖹 28                |
| Software op       | otion overview          | → 🖹 29                |
| ► Define a        | ccess code              | → 🗎 29                |
|                   | Define access code      | → 🗎 29                |
|                   | Confirm access code     | → 🗎 29                |
| ► Reset acc       | cess code               | → 🗎 30                |
|                   | Operating time          | → 🗎 30                |
|                   | Reset access code       | → 🗎 30                |
| ► Sensor          |                         | → 🗎 31                |
| ► Measured values |                         | → 🗎 31                |
| ► Measured        | l variables             | → 🖹 Fehler! Textmarke |
|                   |                         | nicht definiert.      |
|                   | Concentration           | →                     |
|                   | Dew point 1             | → 🖽 32                |
|                   | Dew point 2             | → 🖽 32                |
|                   | Cell gas pressure       | → 🖹 32                |
|                   | Cell gas temperature    | → 🗎 32                |
|                   | Detect. ref. level      | → 🗎 34                |
|                   | Detect. zero level      | → 🗎 34                |
|                   | Peak 1 index            | → 🖺 34                |
|                   | Peak 1 index delta      | → 🗎 34                |
|                   | Peak 2 index            | → 🗎 34                |
|                   | Peak 2 index delta      | → 🗎 34                |
|                   | Peak track index        | → 🗎 35                |
|                   | Peak track index delta  | → 🗎 35                |
|                   | Midpoint delta          | → 🗎 35                |
| ► Input val       | ues                     | → 🗎 35                |
|                   | Current input 1 to n    | → 🗎 36                |
|                   | Measured val. 1 to n    | → 🗎 36                |
|                   | Measured curr. 1 to n   | → 🗎 36                |
|                   | ► Val.stat.inp. 1 to n  | → 🗎 36                |
|                   | Val.stat.inp. 1 to n    | → 🗎 36                |
| ► Output va       | alues                   | → 🗎 36                |
|                   | ► Val. curr.outp 1 to n | → 🗎 36                |
|                   | Output curr.            | → 🗎 36                |

| Measur curr               | → 🖹 36 |
|---------------------------|--------|
| Ivicasui. cuii.           | → 🖻 20 |
|                           | 7      |
| Switch state              | → 🗎 38 |
| ► Relay output 1 to n     | → 🖾 38 |
| Switch state              | → 🗎 38 |
| Switch cycles             | → 🗎 38 |
| Max. cycles no.           | → 🗎 38 |
| ► System units            | → 🗎 39 |
| Concentration unit (ppmv) | → 🖺 39 |
| Temperature unit (°C)     | → 🖺 39 |
| Pressure unit (bar)       | → 🖺 40 |
| Length unit (m)           | → 🖺 40 |
| Date/time format          | → 🖺 40 |
| ► User-specific units     | → 🗎 42 |
| User concentration text   | → 🖺 42 |
| User concentration offset | → 🖹 42 |
| User concentration factor | → 🖺 42 |
| ► Stream                  | → 🗎 43 |
| Analyte type              | → 🗎 43 |
| Select calibration        | → 🖺 43 |
| Rolling average number    | → 🖺 43 |
| ► Dew point               | → 🗎 44 |
| Dew point method 1        | → 🖺 44 |
| Dew point method 2        | → 🖺 44 |
| Conversion type           | → 🖺 44 |
| Pineline pressure mode    | → 🖹 44 |
| Pineline pressure fixed   | → 🕾 45 |
| Dipeline pressure         | → 🖹 45 |
| Calibration 1 to n        | → 🕾 45 |
| Calibration 1 to II       | → 40   |
|                           |        |
|                           |        |
| Propane C3H8              | → 🖽 46 |
| IButane C4H10             | → 🖽 46 |
| N-Butane C4H10            | → 🖴 46 |
| Isopentane C5H12          | → 🗎 46 |
| N-Pentane C5H12           | → 🖺 46 |
| Neopentane C5H12          | → 🖺 46 |
| Hexane+ C6H14+            | → 🖺 46 |
| Nitrogen N2               | → 🖺 46 |
| Carbon diox. CO2          | → 🖺 46 |
| Hydrog.sulf. H2S          | → 🖺 46 |

| Hydro                                                | gen H2                | → 🖺 46 |
|------------------------------------------------------|-----------------------|--------|
| ► Peak tracking                                      |                       | → 🖺 47 |
| Peak track analyzer contro                           | 1                     | → 🗎 47 |
| Peak track reset                                     |                       | → 🖺 47 |
| Peak track average numbe                             | r -                   | → 🗎 47 |
| ► Sensor adjustment                                  |                       | → 🗎 48 |
| Concentration adjustment                             |                       | → 🖺 49 |
| Concentration multiplier                             |                       | → 🖺 49 |
| Concentration offset                                 |                       | → 🖺 49 |
| 2f base crv source                                   |                       | → 🖺 49 |
| 2f base RT update                                    |                       | → 🗎 50 |
| Calibration 1 to n                                   | -                     | → 🖺 49 |
| Midpo                                                | int default           | → 🖺 49 |
| Ramp                                                 | default               | → 🗎 49 |
| Mod ra                                               | amp default           | → 🗎 49 |
| <ul> <li>Stream change compensation (SCC)</li> </ul> | ] .                   | → 🖺 51 |
| ► Calibration 1 to n                                 |                       | → 🖹 51 |
| Stream                                               | n change compensation | → 🗎 52 |
| Metha                                                | ne CH4                | → 🗎 52 |
| Ethane                                               | e C2H6                | → 🖹 52 |
| Propar                                               | ne C3H8               | → 🗎 52 |
| IButan                                               | e C4H10               | → 🖹 52 |
| N-Buta                                               | ane C4H10             | → 🗎 52 |
| Isopen                                               | tane C5H12            | → 🗎 52 |
| N-Pen                                                | tane C5H12            | → 🖹 52 |
| Neope                                                | ntane C5H12           | → 🗎 52 |
| Hexan                                                | e+ C6H14+             | → 🗎 52 |
| Nitrog                                               | en N2                 | → 🗎 52 |
| Carbor                                               | n diox. CO2           | → 🗎 52 |
| Hydrog                                               | g.sulf. H2S           | → 🗎 52 |
| Hydrog                                               | gen H2                | → 🗎 52 |
| ► Calibration                                        |                       | → 🗎 52 |
| Det. 1 TIA gain                                      |                       | → 🗎 52 |
| Detector bias                                        |                       | → 🗎 52 |
| Flow switch input                                    |                       | → 🗎 52 |
| Flow switch state                                    |                       | → 🗎 53 |
| ► I/O configuration                                  |                       | → 🗎 53 |
| I/O module 1 to n terminals                          | ] .                   | → 🗎 53 |
| I/O module 1 to n information                        | ] .                   | → 🗎 53 |
| I/O module 1 to n type                               | ] .                   | → 🗎 53 |
| Apply I/O configuration                              | ] .                   | → 🗎 54 |

| I/O alteration code                     | → 🗎 54                      |
|-----------------------------------------|-----------------------------|
| ► Input                                 | → 🗎 55                      |
| ► Current input 1 to n                  | ) → 🗎 55                    |
| Terminal no.                            | → 🗎 55                      |
| Signal mode                             | → 🗎 55                      |
| Current span                            | → 🗎 56                      |
| 0/4 mA value                            | → 🗎 56                      |
| 20 mA value                             | → 🗎 56                      |
| Failure mode                            | → 🗎 57                      |
| Failure value                           | → 🗎 57                      |
| ► Output                                | → 🗎 58                      |
| ► Curr.output 1 to n                    | ) → 🗎 58                    |
| Terminal no.                            | → 🗎 58                      |
| Signal mode                             | → 🗎 64                      |
| Proc.var. outp                          | → 🗎 64                      |
| Curr.range out                          | → 🗎 64                      |
| Fixed current                           | → 🗎 60                      |
| Low.range outp                          | → 🗎 60                      |
| Upp.range outp                          | → 🗎 61                      |
| Damp.curr.outp                          | → 🗎 61                      |
| Fail.behav.out                          | → 🗎 62                      |
| Fail. current                           | → 🗎 62                      |
| Output curr.                            | → 🗎 62                      |
| Measur. curr.                           | → 🗎 62                      |
| ► Switch output 1 to n                  | → 🗎 64                      |
| Signal mode                             | → 🗎 64                      |
| Operating mode                          | → 🗎 64                      |
| Switch out funct                        | → 🗎 64                      |
| Assign diag. beh                        | → 🗎 64                      |
| Assign limit                            | → 🗎 65                      |
| Switch-on value                         | → 🗎 65                      |
| Switch-off value                        | → 🗎 66                      |
| Assign status                           | → 🗎 66                      |
| Switch-on delay                         | → 🗎 66                      |
| Switch-off delay                        | → 🗎 66                      |
| Switch state                            | → 🗎 66                      |
| Invert outp.sig.                        | → 🗎 66                      |
| <ul> <li>Relay output 1 to n</li> </ul> | → 🗎 68                      |
| Relay output func                       | tion $\rightarrow \cong 68$ |
| Assign limit                            | → 🗎 69                      |
| Assign diag. beh                        | → 🗎 69                      |

|                                 | Assign status              | → 🗎 69   |
|---------------------------------|----------------------------|----------|
|                                 | Switch-off value           | → 🗎 69   |
|                                 | Switch-off delay           | → 🖺 69   |
|                                 | Switch-on value            | → 🖹 71   |
|                                 | Switch-on delay            | → 🖹 71   |
|                                 | Switch state               | → 🖹 71   |
|                                 | Powerless relay            | → 🖹 71   |
| ► Communication                 |                            | → 🖹 72   |
| ► Modb                          | us configuration           | → 🗎 72   |
|                                 | Bus address                | → 🖹 72   |
|                                 | Baudrate                   | → 🗎 73   |
|                                 | Data transfer mode         | → 🗎 73   |
|                                 | Parity                     | → 🗎 73   |
|                                 | Byte order                 | → 🖹 74   |
|                                 | Telegram delay             | → 🖹 75   |
|                                 | Prio. IP address           | → 🖹 75   |
|                                 | Inactivity timeout         | → 🖹 75   |
|                                 | Max connections            | → 🖹 75   |
|                                 | Failure mode               | → 🖺 76   |
|                                 | Bus termination            | → 🖺 76   |
|                                 | Fieldbus writing access    | → 🖹 76   |
| ► Modb                          | us information             | → 🖹 77   |
|                                 | Device ID                  | → 🖹 77   |
|                                 | Device revision            | → 🖹 77   |
| ► Modb                          | ıs data map                | → 🖹 78   |
|                                 | Scan list register 0 to 15 | → 🖹 78   |
| z 🕨 Web s                       | erver                      | → 🖹 78   |
|                                 | Web server language        | → 🖹 78   |
|                                 | MAC address                | → 🖹 78   |
|                                 | DHCP client                | → 🖹 78   |
|                                 | IP address                 | → 🖺 78   |
|                                 | Subnet mask                | → 🖺 79   |
|                                 | Default gateway            | → 🖹 79   |
|                                 | Web server functionality   | → 🖹 79   |
|                                 | Login page                 | → 🖹 79   |
| <ul> <li>Diagnostics</li> </ul> |                            | - → 🗎 81 |
| Actual di                       | agnostics                  | → 🗎 81   |
| Previous                        | diagnostics                | → 🗎 82   |
| Operatin                        | g time from restart        | → 🗎 82   |
| Operatin                        | g time                     | → 🗎 82   |
| ► Diagne                        | ostic list                 | → 🖺 83   |

| I                                | Diagnostics 1                | → 🗎 83 |
|----------------------------------|------------------------------|--------|
| I                                | Diagnostics 2                | → 🗎 83 |
| I                                | Diagnostics 3                | → 🗎 83 |
| I                                | Diagnostics 4                | → 🗎 85 |
| I                                | Diagnostics 5                | → 🖺 85 |
| ► Event logbo                    | ok                           | → 🖺 86 |
| F                                | filter option                | → 🗎 86 |
| <ul> <li>Device infor</li> </ul> | mation                       | → 🗎 87 |
| Ι                                | Device tag                   | → 🗎 87 |
| S                                | erial number                 | → 🗎 87 |
| F                                | Firmware version             | → 🗎 87 |
| I                                | Device name                  | → 🗎 88 |
|                                  | Order code                   | → 🗎 88 |
| E                                | Extended order code 1        | → 🗎 88 |
| E                                | Extended order code 2        | → 🗎 88 |
| E                                | Extended order code 3        | → 🗎 88 |
| E                                | ENP version                  | → 🗎 89 |
| ► Main electr                    | onic module + I/O module 1   | → 🗎 90 |
| F                                | Firmware version             | → 🗎 90 |
| E                                | Build no. software           | → 🗎 90 |
| E                                | Bootloader revision          | → 🗎 91 |
| ► Sensor elect                   | tronic module (ISEM)         | → 🗎 91 |
| F                                | Firmware version             | → 🗎 91 |
| E                                | Build no. software           | → 🗎 91 |
| E                                | Bootloader revision          | → 🗎 91 |
| ► I/O module                     | 2                            | → 🗎 91 |
| Ī                                | /O module 2 terminal numbers | → 🗎 91 |
| Ē                                | Firmware version             | → 🗎 91 |
| E                                | Build no. software           | → 🗎 91 |
| E                                | Bootloader revision          | → 🗎 91 |
| ► I/O module                     | 3                            | → 🗎 92 |
| Ī                                | /O module 3 terminal numbers | → 🗎 92 |
| F                                | Firmware version             | → 🗎 92 |
| E                                | Build no. software           | → 🗎 92 |
| Ē                                | Bootloader revision          | → 🗎 92 |
| <ul> <li>Display mod</li> </ul>  | lule                         | → 🗎 93 |
| F                                | irmware version              | → 🗎 93 |
| E                                | Build no. software           | → 🗎 93 |
| Ē                                | Bootloader revision          | → 🗎 93 |
| Data loggin                      | g                            | → 🖹 94 |
| Ā                                | Assign chan. 1 to n          | → 🗎 94 |

| Logging interva                          | al                                          | → 🖺 94  |  |  |  |
|------------------------------------------|---------------------------------------------|---------|--|--|--|
| Clear logging                            |                                             | → 🖺 96  |  |  |  |
| Data logging                             |                                             | → 🖺 96  |  |  |  |
| Logging delay                            | Logging delay                               |         |  |  |  |
| Data log.contro                          | ol                                          | → 🖺 97  |  |  |  |
| Data log. status                         | S                                           | → 🗎 97  |  |  |  |
| Logging duration                         | on                                          | → 🗎 97  |  |  |  |
| <ul> <li>Heartbeat Technology</li> </ul> |                                             | → 🖺 98  |  |  |  |
| ► Heartbeat se                           | ettings                                     | → 🖺 98  |  |  |  |
|                                          | Plant operator                              | → 🖺 98  |  |  |  |
|                                          | Location                                    | → 🖺 98  |  |  |  |
|                                          | <ul> <li>Gas validation settings</li> </ul> | → 🖺 99  |  |  |  |
|                                          | Select val. cal.                            | → 🖹 99  |  |  |  |
|                                          | Validation type                             | → 🗎 99  |  |  |  |
|                                          | Num. val. Points                            | → 🖺 100 |  |  |  |
|                                          | Val. purge time                             | → 🖹 100 |  |  |  |
|                                          | Meas. duration                              | → 🖺 100 |  |  |  |
|                                          | Val. gas info                               | → 🖺 100 |  |  |  |
|                                          | Val. conc.                                  | → 🖺 100 |  |  |  |
|                                          | Val. allowance                              | → 🖺 101 |  |  |  |
| Performing ver                           | rification                                  | → 🖺 101 |  |  |  |
|                                          | Year                                        | → 🗎 101 |  |  |  |
|                                          | Month                                       | → 🗎 102 |  |  |  |
|                                          | Day                                         | → 🗎 102 |  |  |  |
|                                          | Hour                                        | → 🗎 102 |  |  |  |
|                                          | AM/PM                                       | → 🗎 103 |  |  |  |
|                                          | Minute                                      | → 🗎 103 |  |  |  |
|                                          | Meas. Duration                              | → 🗎 103 |  |  |  |
|                                          | Verification mode                           | → 🗎 103 |  |  |  |
|                                          | Ext. device info                            | → 🗎 104 |  |  |  |
|                                          | Start verification                          | → 🗎 104 |  |  |  |
|                                          | Progress                                    | → 🗎 104 |  |  |  |
|                                          | Status                                      | → 🗎 104 |  |  |  |
|                                          | Measured val.                               | → 🖺 105 |  |  |  |
|                                          | Output values                               | → 🗎 105 |  |  |  |
|                                          | Measured conc.                              | → 🗎 105 |  |  |  |
|                                          | Verification result                         | → 🗎 105 |  |  |  |
| Verification res                         | sults                                       | → 🗎 108 |  |  |  |
|                                          | Date/time (man. entered)                    | → 🗎 108 |  |  |  |
|                                          | Verification ID                             | → 🗎 108 |  |  |  |
|                                          | Operating time                              | → 🗎 108 |  |  |  |

| [                                  | Verification result      | → 🖹 108 |
|------------------------------------|--------------------------|---------|
|                                    | Sensor                   | → 🖹 108 |
| Γ                                  | Sens. electronic         | → 🖹 108 |
|                                    | Gas validation           | → 🗎 108 |
|                                    | I/O module               | → 🗎 108 |
|                                    | System status            | → 🗎 108 |
| Gas validation resul               | ts                       | → 🖹 110 |
|                                    | Date/time (man. entered) | → 🖹 110 |
|                                    | Operating time           | → 🖹 110 |
|                                    | Gas validation           | → 🖹 110 |
|                                    | Concentration average    | → 🖺 110 |
|                                    | Conc. std. dev.          | → 🖹 111 |
|                                    | Conc. max                | → 🖹 111 |
|                                    | Conc. min                | → 🖹 111 |
| Monitoring results                 |                          | → 🖹 111 |
| [                                  | Detector reference level | → 🗎 111 |
| [                                  | Peak 1 index delta       | → 🖹 111 |
| [                                  | Peak 2 index delta       | → 🗎 112 |
| ► Simulation                       |                          | → 🖹 112 |
| Curr.inp 1 to n sim.               |                          | → 🖹 112 |
| Value curr.inp1 to n               | l                        | → 🖹 112 |
| Curr.outp1 to n sim                |                          | → 🖹 113 |
| Curr.outpval. 1 to n               |                          | → 🖹 113 |
| Switch sim. 1 to n                 |                          | → 🖹 113 |
| Switch state 1 to n                |                          | → 🗎 114 |
| Relay out.1 to n sim               |                          | → 🗎 114 |
| Switch state 1 to n                |                          | → 🗎 114 |
| Dev. alarm sim.                    |                          | → 🗎 115 |
| Event category                     |                          | → 🖺 115 |
| Diag. event sim.                   |                          | → 🖺 115 |
| <ul> <li>Spectrum plots</li> </ul> |                          | → 🖹 117 |
| Midpoint default 1                 | to n                     | → 🗎 116 |
| Ramp default 1 to n                |                          | → 🖹 117 |
| Concentration                      |                          | → 🗎 117 |
| Dew point 1                        |                          | → 🗎 117 |
| Dew point 2                        |                          | → 🗎 117 |
| Cell gas press.                    |                          | → 🗎 118 |
| Cell gas temp.                     |                          | → 🗎 118 |
| Detect. ref. lvl                   |                          | → 🗎 118 |
| Detect. zero lvl                   |                          | → 🗎 118 |
| Peak 1 index                       |                          | → 🗎 118 |

| Peak1 idx.delta   | → 🖺 119 |
|-------------------|---------|
| Peak 2 index      | → 🖺 119 |
| Peak2 idx.delta   | → 🖺 119 |
| Peak track index  | → 🖺 119 |
| Pk trk idx delta  | → 🗎 120 |
| Midpoint delta    | → 🗎 120 |
| Analyzer control  | → 🗎 120 |
| Reset             | → 🗎 120 |
| Det. 1 TIA gain   | → 🗎 121 |
| ► SD card         | → 🖺 121 |
| Spectra log rate  | → 🗎 121 |
| Num. spectra file | → 🗎 121 |
| Val. log level    | → 🗎 122 |
| Num. val. files   | → 🗎 122 |

# 6.3 Register-Informationen

| Navigation: Expert |          |          |                 |                                                   |        |
|--------------------|----------|----------|-----------------|---------------------------------------------------|--------|
| Parameter          | Register | Datentyp | Zugriff         | Auswahl/Benutzereingabe/<br>Bedienoberfläche      | →<br>₽ |
| Locking status     | 4918     | Ganzzahl | Lesen           | 256 = Hardware locked<br>512 = Temporarily locked | 10     |
| User role          | 2178     | Ganzzahl | Lesen           | 0 = Operator<br>1 = Maintenance                   | 11     |
| Enter access code  | 2177     | Ganzzahl | Lesen/Schreiben | Vierstelliger Freigabecode                        | 11     |

# 6.3.1 Untermenü System

# 6.3.1.1 Display

| Navigation: Expert $\rightarrow$ System $\rightarrow$ Display |          |          |                 |                                                                                                    |    |  |
|---------------------------------------------------------------|----------|----------|-----------------|----------------------------------------------------------------------------------------------------|----|--|
| Parameter                                                     | Register | Datentyp | Zugriff         | Auswahl/Benutzereingabe/<br>Bedienoberfläche                                                                       | →  |  |
| Display language                                              | 3673     | Ganzzahl | Lesen/Schreiben | 0 = English<br>1 = Français<br>2 = Italiano<br>3 = русский язык (Russisch)<br>4 = 中文 (Chinesisch)                  | 13 |  |
| Format display                                                | 3625     | Ganzzahl | Lesen/Schreiben | 0 = 1 value, max. size<br>1 = 1 bargraph + 1 value<br>2 = 2 values<br>3 = 1 value large + 2 values<br>4 = 4 values | 13 |  |
| Value 1 display                                               | 3963     | Ganzzahl | Lesen/Schreiben | 2 = Cell gas pressure<br>3 = Cell gas temperature<br>4 = Dew point 1                                               | 15 |  |

| Navigation: Expert $\rightarrow$ System $\rightarrow$ Display |          |              |                 |                                                                                  |                            |  |  |
|---------------------------------------------------------------|----------|--------------|-----------------|----------------------------------------------------------------------------------|----------------------------|--|--|
| Parameter                                                     | Register | Datentyp     | Zugriff         | Auswahl/Benutzereingabe/<br>Bedienoberfläche                                     | $\rightarrow \blacksquare$ |  |  |
|                                                               |          |              |                 | 5 = Dew point 2                                                                  |                            |  |  |
|                                                               |          |              |                 | 151 = Concentration                                                              |                            |  |  |
| 0% bargraph value<br>1                                        | 41364137 | Gleitkomma   | Lesen/Schreiben | Gleitkommazahl mit Vorzeichen                                                    | 15                         |  |  |
| 100% bargraph<br>value 1                                      | 41424143 | Gleitkomma   | Lesen/Schreiben | Gleitkommazahl mit Vorzeichen                                                    | 15                         |  |  |
| Decimal places 1                                              | 3365     | Ganzzahl     | Lesen/Schreiben | 0 = x<br>1 = x.x<br>2 = x.xx<br>3 = x.xxx<br>4 = x.xxxx                          | 15                         |  |  |
| Value 2 display                                               | 3964     | Ganzzahl     | Lesen/Schreiben | Für die Auswahlliste siehe<br>Parameter Value 1 display (→ 🗎<br>15)              | 16                         |  |  |
| Decimal places 2                                              | 4049     | Ganzzahl     | Lesen/Schreiben | 0 = x<br>1 = x.x<br>2 = x.xx<br>3 = x.xxx<br>4 = x.xxxx                          | 16                         |  |  |
| Value 3 display                                               | 3966     | Ganzzahl     | Lesen/Schreiben | Für die Auswahlliste siehe<br><b>Value 1 display</b>                             | 17                         |  |  |
| 0% bargraph value<br>3                                        | 41384139 | Gleitkomma   | Lesen/Schreiben | Gleitkommazahl mit Vorzeichen                                                    | 17                         |  |  |
| 100% bargraph<br>value 3                                      | 41404141 | Gleitkomma   | Lesen/Schreiben | Gleitkommazahl mit Vorzeichen                                                    | 18                         |  |  |
| Decimal places 3                                              | 4050     | Ganzzahl     | Lesen/Schreiben | 0 = x<br>1 = x.x<br>2 = x.xx<br>3 = x.xxx<br>4 = x.xxxx                          | 18                         |  |  |
| Value 4 display                                               | 3965     | Ganzzahl     | Lesen/Schreiben | Für die Auswahlliste siehe<br><b>Value 1 display</b>                             | 18                         |  |  |
| Decimal places 4                                              | 4051     | Ganzzahl     | Lesen/Schreiben | 0 = x<br>1 = x.x<br>2 = x.xx<br>3 = x.xxx<br>4 = x.xxxx                          | 19                         |  |  |
| Display interval                                              | 36043605 | Gleitkomma   | Lesen/Schreiben | 110 s                                                                            | 19                         |  |  |
| Display damping                                               | 35543555 | Gleitkomma   | Lesen/Schreiben | 0.0999.9 s                                                                       | 19                         |  |  |
| Header                                                        | 3624     | Ganzzahl     | Lesen/Schreiben | 0 = Device tag<br>1 = Free text                                                  | 20                         |  |  |
| Header text                                                   | 39683973 | Zeichenkette | Lesen/Schreiben | Max. 12 Zeichen wie<br>Buchstaben, Zahlen oder<br>Sonderzeichen (z. B., @, %, /) | 20                         |  |  |
| Separator                                                     | 3671     | Ganzzahl     | Lesen/Schreiben | 1 = point .<br>2 = comma ,                                                       | 21                         |  |  |

| Navigation: Expert $\rightarrow$ System $\rightarrow$ Display |          |            |                 |                                              |        |  |
|---------------------------------------------------------------|----------|------------|-----------------|----------------------------------------------|--------|--|
| Parameter                                                     | Register | Datentyp   | Zugriff         | Auswahl/Benutzereingabe/<br>Bedienoberfläche | →<br>■ |  |
| Contrast display                                              | 36743675 | Gleitkomma | Lesen/Schreiben | 2080 %                                       | 21     |  |
| Backlight                                                     | 3967     | Ganzzahl   | Lesen/Schreiben | 0 = Disable<br>1 = Enable                    | 21     |  |

# 6.3.1.2 Configuration backup

| Navigation: Expert $\rightarrow$ System $\rightarrow$ Configuration backup |          |              |                 |                                                                                                    |    |  |  |
|----------------------------------------------------------------------------|----------|--------------|-----------------|----------------------------------------------------------------------------------------------------|----|--|--|
| Parameter                                                                  | Register | Datentyp     | Zugriff         | Auswahl/Benutzereingabe/<br>Bedienoberfläche                                                                                                    | →  |  |  |
| Operating time                                                             | 26312637 | Zeichenkette | Lesen           | Tage (d), Stunden (h), Minuten<br>(m) und Sekunden (s)                                                                                                    | 22 |  |  |
| Last backup                                                                | 64306436 | Zeichenkette | Lesen           | Tage (d), Stunden (h), Minuten<br>(m) und Sekunden (s)                                                                                                    | 22 |  |  |
| Configuration<br>management                                                | 5500     | Ganzzahl     | Lesen/Schreiben | 0 = Cancel<br>1 = Execute backup<br>2 = Restore<br>4 = Clear backup data<br>5 = Compare                                                                                                    | 22 |  |  |
| Backup state                                                               | 5502     | Ganzzahl     | Lesen           | <ol> <li>1 = Backup in progress</li> <li>2 = Restoring in progress</li> <li>4 = Delete in progress</li> <li>5 = Compare in progress</li> <li>6 = Restoring failed</li> <li>7 = Backup failed</li> <li>251 = None</li> </ol> | 23 |  |  |
| Comparison result                                                          | 5514     | Ganzzahl     | Lesen           | <ul> <li>0 = Settings identical</li> <li>1 = Settings not identical</li> <li>2 = No backup available</li> <li>3 = Check not done</li> <li>4 = Backup settings corrupt</li> <li>5 = Dataset incompatible</li> </ul>          | 23 |  |  |

# 6.3.1.3 Diagnostic handling

| Navigation: Expert $\rightarrow$ System $\rightarrow$ Diagnostic handling |          |            |                 |                                              |               |  |
|---------------------------------------------------------------------------|----------|------------|-----------------|----------------------------------------------|---------------|--|
| Parameter                                                                 | Register | Datentyp   | Zugriff         | Auswahl/Benutzereingabe/<br>Bedienoberfläche | $\rightarrow$ |  |
| Alarm delay                                                               | 68086809 | Gleitkomma | Lesen/Schreiben | 060 s                                        | 24            |  |

# Untermenü Diagnostic behavior

| Navigation: Expert $\rightarrow$ System $\rightarrow$ Diagnostic handling $\rightarrow$ Diagnostic behavior |          |          |                 |                                                                            |        |  |
|----------------------------------------------------------------------------------------------------|----------|----------|-----------------|----------------------------------------------------------------------------|--------|--|
| Parameter                                                                                                   | Register | Datentyp | Zugriff         | Auswahl/Benutzereingabe/<br>Bedienoberfläche                               | →<br>₽ |  |
| Assign behavior of diagnostic no. 302                                                                       | 2312     | Ganzzahl | Lesen/Schreiben | 0 = Warning<br>1 = Alarm                                                   | 25     |  |
| Assign behavior of<br>diagnostic no. 441                                                                    | 4742     | Ganzzahl | Lesen/Schreiben | 0 = Off<br>1 = Logbook entry only<br>2 = Warning<br>3 = Alarm              | 25     |  |
| Assign behavior of<br>diagnostic no. 444                                                                    | 5120     | Ganzzahl | Lesen/Schreiben | 0 = Off<br>1 = Logbook entry only<br>2 = Warning<br>3 = Alarm              | 25     |  |
| Assign behavior of<br>diagnostic no. 905                                                                    | 30025    | Ganzzahl | Lesen/Schreiben | 0 = Off<br>1 = Alarm<br>2 = Warning<br>3 = Logbook entry only<br>4 = Reset | 27     |  |

# 6.3.1.4 Administration

| Navigation: Expert $\rightarrow$ System $\rightarrow$ Administration |          |              |                 |                                                                                         |        |  |
|----------------------------------------------------------------------|----------|--------------|-----------------|-----------------------------------------------------------------------------------------|--------|--|
| Parameter                                                            | Register | Datentyp     | Zugriff         | Auswahl/Benutzereingabe/<br>Bedienoberfläche                                            | →<br>₽ |  |
| Device reset                                                         | 6817     | Ganzzahl     | Lesen/Schreiben | 0 = Cancel<br>1 = Restart device<br>2 = To delivery settings                            | 27     |  |
| Transmitter<br>identifier                                            | 4510     | Ganzzahl     | Lesen           | 1 = 300                                                                                 | 28     |  |
| Activate SW option                                                   | 2795     | Zeichenkette | Lesen/Schreiben | Max. 10-stellige Zeichenfolge<br>aus Zahlen.                                            | 28     |  |
| Software option<br>overview                                          | 2902     | Ganzzahl     | Lesen           | 1 = Extended HistoROM<br>32768 = Heartbeat Verification<br>16384 = Heartbeat Monitoring | 29     |  |

# Untermenü Define access code

| Navigation: Expert $\rightarrow$ System $\rightarrow$ Administration $\rightarrow$ Define access code |          |              |                 |                                                                              |        |
|----------------------------------------------------------------------------------------------------|----------|--------------|-----------------|------------------------------------------------------------------------------|--------|
| Parameter                                                                                             | Register | Datentyp     | Zugriff         | Auswahl/Benutzereingabe/<br>Bedienoberfläche                                 | →<br>₽ |
| Define access code                                                                                    | 86778684 | Zeichenkette | Lesen/Schreiben | Max. 16-stellige Zeichenfolge<br>aus Zahlen, Buchstaben und<br>Sonderzeichen | 29     |
| Confirm access code                                                                                   | 86858692 | Zeichenkette | Lesen/Schreiben | Max. 16-stellige Zeichenfolge<br>aus Zahlen, Buchstaben und<br>Sonderzeichen | 29     |

# Untermenü Reset access code

| Navigation: Expert $\rightarrow$ System $\rightarrow$ Administration $\rightarrow$ Reset access code |          |              |                 |                                                           |        |  |  |
|----------------------------------------------------------------------------------------------------|----------|--------------|-----------------|-----------------------------------------------------------|--------|--|--|
| Parameter                                                                                            | Register | Datentyp     | Zugriff         | Auswahl/Benutzereingabe/<br>Bedienoberfläche              | →<br>₽ |  |  |
| Operating time                                                                                       | 26312637 | Zeichenkette | Lesen           | Tage (d), Stunden (h), Minuten<br>(m) und Sekunden (s)    | 30     |  |  |
| Reset access code                                                                                    | 88808895 | Zeichenkette | Lesen/Schreiben | Zeichenfolge aus Ziffern,<br>Buchstaben und Sonderzeichen | 30     |  |  |

# 6.3.2 Sensor

# 6.3.2.1 Measured values

# Untermenü Measured variables

| Navigation: Expert $\rightarrow$ Sensor $\rightarrow$ Measured values $\rightarrow$ Measured variables |            |            |         |                                              |     |  |  |  |
|----------------------------------------------------------------------------------------------------|------------|------------|---------|----------------------------------------------|-----|--|--|--|
| Parameter                                                                                              | Register   | Datentyp   | Zugriff | Auswahl/Benutzereingabe/<br>Bedienoberfläche | → 🖺 |  |  |  |
| Concentration                                                                                          | 94559456   | Gleitkomma | Lesen   | 01000000 ppmv                                | 32  |  |  |  |
| Dew point 1                                                                                            | 2145821459 | Gleitkomma | Lesen   | Gleitkommazahl mit Vorzeichen                | 32  |  |  |  |
| Dew point 2                                                                                            | 2180021801 | Gleitkomma | Lesen   | Gleitkommazahl mit Vorzeichen                | 32  |  |  |  |
| Cell gas pressure                                                                                      | 2521625217 | Gleitkomma | Lesen   | Gleitkommazahl mit Vorzeichen                | 33  |  |  |  |
| Cell gas temperature                                                                                   | 2185421855 | Gleitkomma | Lesen   | Gleitkommazahl mit Vorzeichen                | 33  |  |  |  |
| Detector reference level                                                                               | 47204721   | Gleitkomma | Lesen   | 05 mA                                        | 33  |  |  |  |
| Detector zero level                                                                                    | 96679668   | Gleitkomma | Lesen   | 05 mA                                        | 34  |  |  |  |
| Peak 1 index                                                                                           | 98349835   | Gleitkomma | Lesen   | 0.0511.0                                     | 34  |  |  |  |
| Peak 1 index delta                                                                                     | 3058130582 | Gleitkomma | Lesen   | -511.0511.0                                  | 34  |  |  |  |
| Peak 2 index                                                                                           | 2760027601 | Gleitkomma | Lesen   | 0.0511.0                                     | 34  |  |  |  |
| Peak 2 index delta                                                                                     | 3067230673 | Gleitkomma | Lesen   | -511.0511.0                                  | 34  |  |  |  |
| Peak track index                                                                                       | 2901829019 | Gleitkomma | Lesen   | 0.0511.0                                     | 35  |  |  |  |
| Peak track index delta                                                                                 | 2881428815 | Gleitkomma | Lesen   | -511.0511.0                                  | 35  |  |  |  |
| Midpoint delta                                                                                         | 4723647237 | Gleitkomma | Lesen   | 0.0120.0 mA                                  | 35  |  |  |  |

# Untermenü Input values

Current input 1 to n

| Navigation: Expert $\rightarrow$ Sensor $\rightarrow$ Measured values $\rightarrow$ Input values $\rightarrow$ Current input 1 to n |                                           |            |         |                                              |     |  |  |  |
|----------------------------------------------------------------------------------------------------|-------------------------------------------|------------|---------|----------------------------------------------|-----|--|--|--|
| Parameter                                                                                                    | Register                                  | Datentyp   | Zugriff | Auswahl/Benutzereingabe/<br>Bedienoberfläche | → 🖺 |  |  |  |
| Measured values 1 to n                                                                                                    | 1: 61516152<br>2: 61536154<br>3: 61556156 | Gleitkomma | Lesen   | Gleitkommazahl mit Vorzeichen                | 36  |  |  |  |
| Measured current 1 to n                                                                                                    | 1: 61316132<br>2: 61336134<br>3: 61356136 | Gleitkomma | Lesen   | 022.5 mA                                     | 36  |  |  |  |

Value status input 1 to n

| Navigation: Expert $\rightarrow$ Sensor $\rightarrow$ Measured values $\rightarrow$ Input values $\rightarrow$ Value status input 1 to n |          |          |         |                                              |               |  |
|----------------------------------------------------------------------------------------------------|----------|----------|---------|----------------------------------------------|---------------|--|
| Parameter                                                                                                    | Register | Datentyp | Zugriff | Auswahl/Benutzereingabe/<br>Bedienoberfläche | $\rightarrow$ |  |
|                                                                                                    |          |          |         | Bealemobernaene                              |               |  |
| Value status input 1 to                                                                                                    | 1:2746   | Ganzzahl | Lesen   | 0 = Low                                      |               |  |
| n                                                                                                    | 2:4699   |          |         | 1 = High                                     | 36            |  |
|                                                                                                    | 3: 4700  |          |         |                                              |               |  |

# Untermenü Output values

Value current output 1 to n

| Navigation: Expert $\rightarrow$ Sensor $\rightarrow$ Measured values $\rightarrow$ Output values $\rightarrow$ Value current output 1 to n |                                           |            |         |                                              |     |  |  |  |
|----------------------------------------------------------------------------------------------------|-------------------------------------------|------------|---------|----------------------------------------------|-----|--|--|--|
| Parameter                                                                                                    | Register                                  | Datentyp   | Zugriff | Auswahl/Benutzereingabe/<br>Bedienoberfläche | → 🖺 |  |  |  |
| Output current 1 to n                                                                                                    | 1: 59315932<br>2: 59335934<br>3: 59355936 | Gleitkomma | Lesen   | 022.5 mA                                     | 36  |  |  |  |
| Measured current 1 to n                                                                                                    | 1: 57795780<br>2: 57815782<br>3: 57835784 | Gleitkomma | Lesen   | 030 mA                                       | 36  |  |  |  |

Switch output 1 to n

| Navigation: Expert $\rightarrow$ Sensor $\rightarrow$ Measured values $\rightarrow$ Output values $\rightarrow$ Switch output 1 to n |                               |          |         |                                              |     |  |  |  |
|----------------------------------------------------------------------------------------------------|-------------------------------|----------|---------|----------------------------------------------|-----|--|--|--|
| Parameter                                                                                                    | Register                      | Datentyp | Zugriff | Auswahl/Benutzereingabe/<br>Bedienoberfläche | → 🖺 |  |  |  |
| Switch state 1 to n                                                                                                    | 1: 2485<br>2: 2486<br>3: 9917 | Ganzzahl | Lesen   | 1 = Open<br>6 = Closed                       | 38  |  |  |  |

# Relay output 1 to n

| Navigation: Expert $\rightarrow$ Sensor $\rightarrow$ Measured values $\rightarrow$ Output values $\rightarrow$ Relay output 1 to n |                               |          |         |                                              |     |  |  |
|----------------------------------------------------------------------------------------------------|-------------------------------|----------|---------|----------------------------------------------|-----|--|--|
| Parameter                                                                                                    | Register                      | Datentyp | Zugriff | Auswahl/Benutzereingabe/<br>Bedienoberfläche | → 🖺 |  |  |
| Switch state                                                                                                    | 1: 3518<br>2: 3519<br>3: 9875 | Ganzzahl | Lesen   | 1 = Open<br>6 = Closed                       | 38  |  |  |
| Switch cycles                                                                                                    | 1: 7625<br>2: 7627<br>3: 7629 | Ganzzahl | Lesen   | Positive Ganzzahl                            | 38  |  |  |

| Navigation: Expert $\rightarrow$ Sensor $\rightarrow$ Measured values $\rightarrow$ Output values $\rightarrow$ Relay output 1 to n |                    |          |         |                                              |     |  |  |
|----------------------------------------------------------------------------------------------------|--------------------|----------|---------|----------------------------------------------|-----|--|--|
| Parameter                                                                                                    | Register           | Datentyp | Zugriff | Auswahl/Benutzereingabe/<br>Bedienoberfläche | → 🗎 |  |  |
| Max. switch cycles<br>number                                                                                                    | 1:21919<br>2:21921 | Ganzzahl | Lesen   | Positive Ganzzahl                            | 38  |  |  |
|                                                                                                    | 3: 21923           |          |         |                                              |     |  |  |

# 6.3.2.2 System units

| Navigation: Expert $\rightarrow$ Sensor $\rightarrow$ System units |          |          |                 |                                                                                                    |        |  |
|--------------------------------------------------------------------|----------|----------|-----------------|----------------------------------------------------------------------------------------------------|--------|--|
| Parameter                                                          | Register | Datentyp | Zugriff         | Auswahl/Benutzereingabe/<br>Bedienoberfläche                                                                               | →<br>È |  |
| Concentration unit                                                 | 2439     | Ganzzahl | Lesen/Schreiben | 0 = ppmv<br>1 = lb/MMscf<br>2 = %vol<br>3 = mg/sm3<br>4 = ppbv<br>5 = mg/Nm3<br>240 = User conc.                           | 39     |  |
| Temperature unit                                                   | 2109     | Ganzzahl | Lesen/Schreiben | $0 = ^{\circ}C$ $1 = K$ $2 = ^{\circ}F$ $3 = ^{\circ}R$                                                                    | 39     |  |
| Pressure unit                                                      | 2130     | Ganzzahl | Lesen/Schreiben | 0 = bar<br>1 = psi a<br>2 = bar g<br>3 = psi g<br>4 = Pa a<br>5 = kPa a<br>6 = MPa a<br>7 = Pa g<br>8 = kPa g<br>9 = MPa g | 40     |  |
| Length unit                                                        | 2087     | Ganzzahl | Lesen/Schreiben | 44 = ft<br>45 = m<br>47 = in<br>49 = mm<br>240 = μm                                                                        | 40     |  |
| Date/time format                                                   | 2150     | Ganzzahl | Lesen/Schreiben | 0 = dd.mm.yy hh:mm<br>1 = mm/dd/yy hh:mm am/pm<br>2 = dd.mm.yy hh:mm am/pm<br>3 = mm/dd/yy hh:mm                           | 40     |  |

# Untermenü User-specific units

| Navigation: Expert $\rightarrow$ Sensor $\rightarrow$ System units $\rightarrow$ User-specific units |          |              |                 |                                                                           |     |  |  |  |
|----------------------------------------------------------------------------------------------------|----------|--------------|-----------------|---------------------------------------------------------------------------|-----|--|--|--|
| Parameter                                                                                            | Register | Datentyp     | Zugriff         | Auswahl/Benutzereingabe/<br>Bedienoberfläche                              | → 🛍 |  |  |  |
| User concentration<br>text                                                                           | 25852589 | Zeichenkette | Lesen/Schreiben | Max. 10 Zeichen wie<br>Buchstaben, Zahlen oder<br>Sonderzeichen (@, %, /) | 42  |  |  |  |
| User concentration offset                                                                            | 24902491 | Gleitkomma   | Lesen/Schreiben | Gleitkommazahl mit Vorzeichen                                             | 42  |  |  |  |
| User concentration factor                                                                            | 25542555 | Gleitkomma   | Lesen/Schreiben | Gleitkommazahl mit Vorzeichen                                             | 42  |  |  |  |

# 6.3.2.3 Stream

| Navigation: Expert $\rightarrow$ Sensor $\rightarrow$ Stream |          |          |                 |                                                                                                    |        |  |  |  |
|--------------------------------------------------------------|----------|----------|-----------------|----------------------------------------------------------------------------------------------------|--------|--|--|--|
| Parameter                                                    | Register | Datentyp | Zugriff         | Auswahl/Benutzereingabe/<br>Bedienoberfläche                                                              | →<br>₽ |  |  |  |
| Analyte type                                                 | 21930    | Ganzzahl | Lesen/Schreiben | 0 = H2O<br>1 = CO2<br>2 = H2S<br>3 = CH4<br>4 = NH3<br>5 = HCl<br>6 = O2<br>7 = CO<br>8 = SO2<br>9 = C2H2 | 43     |  |  |  |
| Select calibration                                           | 22968    | Ganzzahl | Lesen/Schreiben | $ \begin{array}{c} 0 = 1 \\ 1 = 2 \\ 2 = 3 \\ 3 = 4 \end{array} $                                         | 43     |  |  |  |
| Rolling average<br>number                                    | 6876     | Ganzzahl | Lesen/Schreiben | 1256                                                                                                    | 43     |  |  |  |

# 6.3.2.4 Dew Point

| Navigation: Expert $\rightarrow$ Sensor $\rightarrow$ Dew point |          |          |                 |                                                        |    |  |  |  |
|-----------------------------------------------------------------|----------|----------|-----------------|--------------------------------------------------------|----|--|--|--|
| Parameter                                                       | Register | Datentyp | Zugriff         | Auswahl/Benutzereingabe/<br>Bedienoberfläche           | →  |  |  |  |
| Dew point method 1                                              | 21595    | Ganzzahl | Lesen/Schreiben | 0 = Off<br>1 = ASTM1<br>2 = ASTM2<br>3 = ISO<br>4 = AB | 44 |  |  |  |
| Dew point method 2                                              | 7631     | Ganzzahl | Lesen/Schreiben | 0 = Off<br>1 = ASTM1<br>2 = ASTM2<br>3 = ISO<br>4 = AB | 44 |  |  |  |
| Conversion type                                                 | 21596    | Ganzzahl | Lesen/Schreiben | 0 = Ideal<br>1 = Real                                  | 44 |  |  |  |

| Navigation: Expert $\rightarrow$ Sensor $\rightarrow$ Dew point |            |            |                 |                                                                                                    |               |  |  |
|-----------------------------------------------------------------|------------|------------|-----------------|----------------------------------------------------------------------------------------------------|---------------|--|--|
| Parameter                                                       | Register   | Datentyp   | Zugriff         | Auswahl/Benutzereingabe/<br>Bedienoberfläche                                                                  | $\rightarrow$ |  |  |
| Pipeline pressure<br>mode                                       | 48175      | Ganzzahl   | Lesen/Schreiben | 1 = Fixed value<br>0 = External value<br>11 = Current input 1<br>12 = Current input 2<br>13 = Current input 3 | 44            |  |  |
| Pipeline pressure fixed                                         | 4825148252 | Gleitkomma | Lesen/Schreiben | Gleitkommazahl mit Vorzeichen                                                                                 | 45            |  |  |
| Pipeline pressure                                               | 94839484   | Gleitkomma | Lesen/Schreiben | Gleitkommazahl mit Vorzeichen                                                                                 | 46            |  |  |

# Untermenü Dew point calibration

| Navigation: Expert $\rightarrow$ Sensor $\rightarrow$ Dew Point $\rightarrow$ Calibration 1 to n |                               |            |                 |                                              |    |  |  |
|--------------------------------------------------------------------------------------------------|-------------------------------|------------|-----------------|----------------------------------------------|----|--|--|
| Parameter                                                                                        | Register                      | Datentyp   | Zugriff         | Auswahl/Benutzereingabe/<br>Bedienoberfläche | →  |  |  |
| Methane CH4                                                                                      | 26445, 26453,<br>26461, 26469 | Gleitkomma | Lesen/Schreiben | 0.41.0 Molenbruch                            | 46 |  |  |
| Ethane C2H6                                                                                      | 26317, 26325,<br>26333, 26341 | Gleitkomma | Lesen/Schreiben | 0.00.2 Molenbruch                            | 46 |  |  |
| Propane C3H8                                                                                     | 26509, 26517,<br>26525, 26533 | Gleitkomma | Lesen/Schreiben | 0.00.15 Molenbruch                           | 46 |  |  |
| Isobutane C4H10                                                                                  | 25486, 25494,<br>25502, 25510 | Gleitkomma | Lesen/Schreiben | 0.00.1 Molenbruch                            | 46 |  |  |
| N-Butane C4H10                                                                                   | 26915, 26917,<br>26919, 26921 | Gleitkomma | Lesen/Schreiben | 0.00.1 Molenbruch                            | 46 |  |  |
| Isopentane C5H12                                                                                 | 27968, 27970,<br>27972, 27974 | Gleitkomma | Lesen/Schreiben | 0.00.1 Molenbruch                            | 46 |  |  |
| N-Pentane C5H12                                                                                  | 26931, 26933,<br>26935, 26937 | Gleitkomma | Lesen/Schreiben | 0.00.1 Molenbruch                            | 46 |  |  |
| Neopentane C5H12                                                                                 | 26923, 26925,<br>26927, 26929 | Gleitkomma | Lesen/Schreiben | 0.00.1 Molenbruch                            | 46 |  |  |
| Hexane+ C6H14+                                                                                   | 27976, 27978,<br>27980, 27982 | Gleitkomma | Lesen/Schreiben | 0.00.1 Molenbruch                            | 46 |  |  |
| Nitrogen N2                                                                                      | 25314, 25322,<br>25330, 25338 | Gleitkomma | Lesen/Schreiben | 0.00.55 Molenbruch                           | 46 |  |  |
| Carbon diox. CO2                                                                                 | 26199, 26207,<br>26215, 26223 | Gleitkomma | Lesen/Schreiben | 0.00.3 Molenbruch                            | 46 |  |  |
| Hydrog.sulf. H2S                                                                                 | 26381, 26389,<br>26397, 26405 | Gleitkomma | Lesen/Schreiben | 0.00.05 Molenbruch                           | 46 |  |  |
| Hydrogen H2                                                                                      | 29191, 29193,<br>29195, 29197 | Gleitkomma | Lesen/Schreiben | 0.00.2 Molenbruch                            | 46 |  |  |

# 6.3.2.5 Peak Tracking

| Navigation: Expert $\rightarrow$ Sensor $\rightarrow$ Peak tracking |          |          |                 |                                              |        |  |
|---------------------------------------------------------------------|----------|----------|-----------------|----------------------------------------------|--------|--|
| Parameter                                                           | Register | Datentyp | Zugriff         | Auswahl/Benutzereingabe/<br>Bedienoberfläche | →<br>₽ |  |
| Peak track analyzer<br>control                                      | 21460    | Ganzzahl | Lesen/Schreiben | 0 = Off<br>1 = On                            | 47     |  |
| Peak track reset                                                    | 4727     | Ganzzahl | Lesen/Schreiben | 0 = Off<br>3 = Reset                         | 47     |  |
| Peak track average<br>number                                        | 21568    | Ganzzahl | Lesen/Schreiben | 13600                                        | 47     |  |

# 6.3.2.6 Sensor adjustment

| Navigation: Expert $\rightarrow$ Sensor $\rightarrow$ Sensor adjustment |            |            |                 |                                              |        |  |  |
|-------------------------------------------------------------------------|------------|------------|-----------------|----------------------------------------------|--------|--|--|
| Parameter                                                               | Register   | Datentyp   | Zugriff         | Auswahl/Benutzereingabe/<br>Bedienoberfläche | →<br>₽ |  |  |
| Concentration<br>adjustment                                             | 47129      | Ganzzahl   | Lesen/Schreiben | 0 = Off<br>1 = On                            | 49     |  |  |
| Concentration<br>multiplier                                             | 4722247223 | Gleitkomma | Lesen/Schreiben | -10000001000000                              | 49     |  |  |
| Concentration offset                                                    | 4722447225 | Gleitkomma | Lesen/Schreiben | Gleitkommazahl mit Vorzeichen                | 49     |  |  |
| 2f base crv source                                                      | 28614      | Ganzzahl   | Lesen/Schreiben | 0 = Ref0 curve<br>1 = Ref0 RT curve          | 49     |  |  |
| 2f base RT update                                                       | 30669      | Ganzzahl   | Lesen/Schreiben | 0 = Cancel<br>1 = Start                      | 50     |  |  |

# Untermenü Sensor adjustment calibration

| Navigation: Expert $\rightarrow$ Sensor $\rightarrow$ Sensor adjustment $\rightarrow$ Calibration |                               |            |                 |                                              |               |  |  |
|---------------------------------------------------------------------------------------------------|-------------------------------|------------|-----------------|----------------------------------------------|---------------|--|--|
| Parameter                                                                                         | Register                      | Datentyp   | Zugriff         | Auswahl/Benutzereingabe/<br>Bedienoberfläche | $\rightarrow$ |  |  |
| Laser midpoint<br>default                                                                         | 31090, 31092,<br>31094, 31096 | Gleitkomma | Lesen/Schreiben | 0120 mA                                      | 49            |  |  |
| Laser ramp default                                                                                | 26750, 26752,<br>26754, 26756 | Gleitkomma | Lesen/Schreiben | 0120 mA                                      | 49            |  |  |
| Laser modulation amplitude default                                                                | 36077, 36079,<br>36081, 36083 | Gleitkomma | Lesen/Schreiben | 0100 mA                                      | 49            |  |  |

# 6.3.2.7 Stream change compensation (SCC)

| Navigation: Expert $\rightarrow$ Sensor $\rightarrow$ Stream change compensation (SCC) |            |          |         |                                              |     |  |
|----------------------------------------------------------------------------------------|------------|----------|---------|----------------------------------------------|-----|--|
| Parameter                                                                              | Register   | Datentyp | Zugriff | Auswahl/Benutzereingabe/<br>Bedienoberfläche | → 🖺 |  |
| Calibration 1 to n                                                                     | 3568935692 | Ganzzahl | Lesen   | 1 = No<br>0 = Yes                            | 51  |  |
#### Untermenü SCC calibration

| Navigation: Expert $\rightarrow$ Sensor adjustment $\rightarrow$ Calibration (1 to n) |                               |            |                 |                                              |    |  |  |
|---------------------------------------------------------------------------------------|-------------------------------|------------|-----------------|----------------------------------------------|----|--|--|
| Parameter                                                                             | Register                      | Datentyp   | Zugriff         | Auswahl/Benutzereingabe/<br>Bedienoberfläche | →  |  |  |
| Methane CH4                                                                           | 26445, 26453,<br>26461, 26469 | Gleitkomma | Lesen/Schreiben | 0.41.0 Molenbruch                            | 52 |  |  |
| Ethane C2H6                                                                           | 26317, 26325,<br>26333, 26341 | Gleitkomma | Lesen/Schreiben | 0.00.2 Molenbruch                            | 52 |  |  |
| Propane C3H8                                                                          | 26509, 26517,<br>26525, 26533 | Gleitkomma | Lesen/Schreiben | 0.00.15 Molenbruch                           | 52 |  |  |
| Isobutane C4H10                                                                       | 25486, 25494,<br>25502, 25510 | Gleitkomma | Lesen/Schreiben | 0.00.1 Molenbruch                            | 52 |  |  |
| N-Butane C4H10                                                                        | 26915, 26917,<br>26919, 26921 | Gleitkomma | Lesen/Schreiben | 0.00.1 Molenbruch                            | 52 |  |  |
| Isopentane C5H12                                                                      | 27968, 27970,<br>27972, 27974 | Gleitkomma | Lesen/Schreiben | 0.00.1 Molenbruch                            | 52 |  |  |
| N-Pentane C5H12                                                                       | 26931, 26933,<br>26935, 26937 | Gleitkomma | Lesen/Schreiben | 0.00.1 Molenbruch                            | 52 |  |  |
| Neopentane C5H12                                                                      | 26923, 26925,<br>26927, 26929 | Gleitkomma | Lesen/Schreiben | 0.00.1 Molenbruch                            | 52 |  |  |
| Hexane+ C6H14+                                                                        | 27976, 27978,<br>27980, 27982 | Gleitkomma | Lesen/Schreiben | 0.00.1 Molenbruch                            | 52 |  |  |
| Nitrogen N2                                                                           | 25314, 25322,<br>25330, 25338 | Gleitkomma | Lesen/Schreiben | 0.00.55 Molenbruch                           | 52 |  |  |
| Carbon diox. CO2                                                                      | 26199, 26207,<br>26215, 26223 | Gleitkomma | Lesen/Schreiben | 0.00.3 Molenbruch                            | 52 |  |  |
| Hydrog.sulf. H2S                                                                      | 26381, 26389,<br>26397, 26405 | Gleitkomma | Lesen/Schreiben | 0.00.05 Molenbruch                           | 52 |  |  |
| Hydrogen H2                                                                           | 29191, 29193,<br>29195, 29197 | Gleitkomma | Lesen/Schreiben | 0.00.2 Molenbruch                            | 52 |  |  |

#### 6.3.2.8 Calibration

| Navigation: Expert $\rightarrow$ Sensor $\rightarrow$ Calibration |            |            |                 |                                                     |        |  |  |
|-------------------------------------------------------------------|------------|------------|-----------------|-----------------------------------------------------|--------|--|--|
| Parameter                                                         | Register   | Datentyp   | Zugriff         | Auswahl/Benutzereingabe/<br>Bedienoberfläche        | →<br>■ |  |  |
| Det. 1 TIA gain                                                   | 29235      | Ganzzahl   | Lesen           | 015                                                 | 52     |  |  |
| Detector bias                                                     | 2923729238 | Gleitkomma | Lesen/Schreiben | Gleitkommazahl mit Vorzeichen                       | 52     |  |  |
| Flow switch<br>input                                              | 4712       | Ganzzahl   | Lesen/Schreiben | 0 = Off<br>1 = Normally open<br>2 = Normally closed | 52     |  |  |
| Flow switch<br>state                                              | 29222      | Ganzzahl   | Lesen           | 0 = No flow<br>1 = Flow                             | 53     |  |  |

| Navigation: Expert $\rightarrow$ I/O configuration |                            |          |                 |                                                                                                    |        |  |  |
|----------------------------------------------------|----------------------------|----------|-----------------|----------------------------------------------------------------------------------------------------|--------|--|--|
| Parameter                                          | Register                   | Datentyp | Zugriff         | Auswahl/Benutzereingabe/<br>Bedienoberfläche                                                                                                    | →<br>₽ |  |  |
| I/O module 1 to n<br>terminal numbers              | 1:6541<br>2:6542<br>3:6543 | Ganzzahl | Lesen           | 0 = Not used<br>1 = 26-27 (I/O 1)<br>2 = 24-25 (I/O 2)<br>3 = 22-23 (I/O 3)                                                                                                    | 53     |  |  |
| I/O module 1 to n<br>information                   | 1:8659<br>2:8660<br>3:8661 | Ganzzahl | Lesen           | 1 = MODBUS<br>2 = Configurable<br>3 = Not configurable<br>254 = Not plugged<br>255 = Invalid                                                                                     | 53     |  |  |
| I/O module 1 to n<br>type                          | 1:6417<br>2:6418<br>3:6419 | Ganzzahl | Lesen/Schreiben | 0 = Off<br>1 = Current output <sup>1</sup><br>2 = Current input <sup>1</sup><br>3 = Switch output <sup>1</sup><br>5 = Status input <sup>1</sup><br>6 = Relay output <sup>1</sup> | 53     |  |  |
| Apply I/O<br>configuration                         | 8665                       | Ganzzahl | Lesen/Schreiben | 0 = Yes<br>1 = No                                                                                                    | 53     |  |  |
| I/O alteration code                                | 6427                       | Ganzzahl | Lesen/Schreiben | Positive Ganzzahl                                                                                                    | 54     |  |  |

## 6.3.3 Untermenü I/O configuration

## 6.3.4 Untermenü Input

#### 6.3.4.1 Current input 1 to n

| Navigation: Expert $\rightarrow$ Input $\rightarrow$ Status input 1 to n |                               |            |                 |                                                                                                    |     |  |  |
|--------------------------------------------------------------------------|-------------------------------|------------|-----------------|----------------------------------------------------------------------------------------------------|-----|--|--|
| Parameter                                                                | Register                      | Datentyp   | Zugriff         | Auswahl/Benutzereingabe/<br>Bedienoberfläche                                                                         | → 🖺 |  |  |
| Terminal number                                                          | 1: 6548<br>2: 6549<br>3: 6550 | Ganzzahl   | Lesen           | 0 = Not used<br>1 = 26-27 (I/O 1)<br>2 = 24-25 (I/O 2)<br>3 = 22-23 (I/O 3)                                          | 55  |  |  |
| Signal mode                                                              | 1: 6424<br>2: 6425            | Ganzzahl   | Lesen/Schreiben | 0 = Passive<br>2 = Active                                                                                            | 55  |  |  |
| Current span                                                             | 1: 6147<br>2: 6148            | Ganzzahl   | Lesen/Schreiben | 0 = 4-20 mA (420.5 mA)<br>1 = 4-20 mA US (3.920.8 mA)<br>2 = 4-20 mA NAMUR (3.820.5<br>mA)<br>3 = 0-20 mA (020.5 mA) | 56  |  |  |
| 0/4 mA value                                                             | 1: 61116112<br>2: 61136114    | Gleitkomma | Lesen/Schreiben | Gleitkommazahl mit Vorzeichen                                                                                        | 56  |  |  |
| 20 mA value                                                              | 1: 61196120<br>2: 61216122    | Gleitkomma | Lesen/Schreiben | Gleitkommazahl mit Vorzeichen                                                                                        | 56  |  |  |

 $<sup>^{\</sup>rm 1}$  Die Sichtbarkeit hängt von den Bestelloptionen oder Geräte<br/>einstellungen ab

| Navigation: Expert $\rightarrow$ Input $\rightarrow$ Status input 1 to n |                            |            |                 |                                                        |     |  |  |
|--------------------------------------------------------------------------|----------------------------|------------|-----------------|--------------------------------------------------------|-----|--|--|
| Parameter                                                                | Register                   | Datentyp   | Zugriff         | Auswahl/Benutzereingabe/<br>Bedienoberfläche           | → 🖺 |  |  |
| Failure mode                                                             | 1: 6159<br>2: 6160         | Ganzzahl   | Lesen/Schreiben | 1 = Last valid value<br>2 = Alarm<br>6 = Defined value | 57  |  |  |
| Failure value                                                            | 1: 61636164<br>2: 61656166 | Gleitkomma | Lesen/Schreiben | Gleitkommazahl mit Vorzeichen                          | 57  |  |  |

# 6.3.5 Untermenü Output

#### 6.3.5.1 Current output 1 to n

| Navigation: Expert $\rightarrow$ Output $\rightarrow$ Current output 1 to n |                            |            |                 |                                                                                                    |        |  |  |
|-----------------------------------------------------------------------------|----------------------------|------------|-----------------|----------------------------------------------------------------------------------------------------|--------|--|--|
| Parameter                                                                   | Register                   | Datentyp   | Zugriff         | Auswahl/Benutzereingabe/<br>Bedienoberfläche                                                                                            | →<br>È |  |  |
| Terminal number                                                             | 1:6545<br>2:6546           | Ganzzahl   | Lesen           | 0 = Not used<br>1 = 26-27 (I/O 1)<br>2 = 24-25 (I/O 2)<br>3 = 22-23 (I/O 3)                                                             | 58     |  |  |
| Signal mode                                                                 | 1: 6421<br>2: 6422         | Ganzzahl   | Lesen/Schreiben | 0 = Passive<br>2 = Active                                                                                                    | 64     |  |  |
| Process variable<br>current output                                          | 59275929                   | Ganzzahl   | Lesen/Schreiben | 0 = Off<br>151 = Concentration<br>3 = Cell gas temperature<br>4 = Dew point 1<br>5 = Dew point 2                                        | 64     |  |  |
| Current range<br>output                                                     | 1: 5923<br>2: 5924         | Ganzzahl   | Lesen/Schreiben | 0 = 4-20 mA (420.5 mA)<br>1 = 4-20 mA US (3.920.8 mA)<br>2 = 4-20 mA NAMUR (3.820.5<br>mA)<br>3 = 0-20 mA (020.5 mA)<br>4 = Fixed value | 64     |  |  |
| Fixed current                                                               | 1: 59875988<br>2: 59895990 | Gleitkomma | Lesen/Schreiben | 022.5 mA                                                                                                    | 60     |  |  |
| Lower range value<br>output                                                 | 1: 61956196<br>2: 61976198 | Gleitkomma | Lesen/Schreiben | Gleitkommazahl mit Vorzeichen                                                                                                    | 60     |  |  |
| Upper range value<br>output                                                 | 1: 59155916<br>2: 59175918 | Gleitkomma | Lesen/Schreiben | Gleitkommazahl mit Vorzeichen                                                                                                    | 61     |  |  |
| Damping current<br>output                                                   | 1: 59035904<br>2: 59055906 | Gleitkomma | Lesen/Schreiben | 0.0999.9 s                                                                                                    | 61     |  |  |
| Failure behavior<br>current output                                          | 1: 5911<br>2: 5912         | Ganzzahl   | Lesen/Schreiben | 0 = Min.<br>1 = Max.<br>4 = Actual value<br>5 = Last valid value<br>6 = Fixed value                                                     | 62     |  |  |
| Failure current                                                             | 1: 59795980<br>2: 59815982 | Gleitkomma | Lesen/Schreiben | 022.5 mA                                                                                                    | 62     |  |  |

| Navigation: Expert $\rightarrow$ Output $\rightarrow$ Current output 1 to n |                            |            |         |                                              |        |  |  |  |
|-----------------------------------------------------------------------------|----------------------------|------------|---------|----------------------------------------------|--------|--|--|--|
| Parameter                                                                   | Register                   | Datentyp   | Zugriff | Auswahl/Benutzereingabe/<br>Bedienoberfläche | →<br>₽ |  |  |  |
| Output current 1<br>to n                                                    | 1: 59315932<br>2: 59335934 | Gleitkomma | Lesen   | 022.5 mA                                     | 62     |  |  |  |
| Measured current<br>1 to n                                                  | 1: 57795780<br>2: 57815782 | Gleitkomma | Lesen   | 030 mA                                       | 62     |  |  |  |

### 6.3.5.2 Switch output 1 to n

| Navigation: Expert $\rightarrow$ Output $\rightarrow$ Switch output 1 to n |                            |            |                 |                                                                             |    |  |  |
|----------------------------------------------------------------------------|----------------------------|------------|-----------------|-----------------------------------------------------------------------------|----|--|--|
| Parameter                                                                  | Register                   | Datentyp   | Zugriff         | Auswahl/Benutzereingabe/<br>Bedienoberfläche                                | →  |  |  |
| Terminal number                                                            | 1: 6551<br>2: 6552         | Ganzzahl   | Lesen           | 0 = Not used<br>1 = 26-27 (I/O 1)<br>2 = 24-25 (I/O 2)<br>3 = 22-23 (I/O 3) | 64 |  |  |
| Signal mode                                                                | 1: 6235<br>2: 6236         | Ganzzahl   | Lesen/Schreiben | 0 = Passive<br>2 = Active<br>3 = Passive NAMUR                              | 64 |  |  |
| Operating mode                                                             | 1: 4479<br>2: 4480         | Ganzzahl   | Lesen/Schreiben | 1 = Switch                                                                  | 64 |  |  |
| Switch output<br>function                                                  | 1: 3022<br>2: 3023         | Ganzzahl   | Lesen/Schreiben | 0 = Off<br>1 = On<br>2 = Diagnostic behavior<br>4 = Limit<br>5 = Status     | 64 |  |  |
| Assign diagnostic<br>behavior                                              | 1: 3096<br>2: 3097         | Ganzzahl   | Lesen/Schreiben | 0 = Alarm<br>1 = Warning<br>2 = Alarm or warning                            | 65 |  |  |
| Assign limit                                                               | 1: 3184<br>2: 3185         | Ganzzahl   | Lesen/Schreiben | 0 = Off<br>151 = Concentration<br>4 = Dew point 1<br>5 = Dew point 2        | 65 |  |  |
| Switch-on value                                                            | 1: 32423243<br>2: 32443245 | Gleitkomma | Lesen/Schreiben | Gleitkommazahl mit Vorzeichen                                               | 66 |  |  |
| Switch-off value                                                           | 1: 32343235<br>2: 32363237 | Gleitkomma | Lesen/Schreiben | Gleitkommazahl mit Vorzeichen                                               | 66 |  |  |
| Switch-on delay                                                            | 1: 62476248<br>2: 62496250 | Gleitkomma | Lesen/Schreiben | 0.0100.0 s                                                                  | 66 |  |  |
| Switch-off delay                                                           | 1: 62396240<br>2: 62416242 | Gleitkomma | Lesen/Schreiben | 0.0100.0 s                                                                  | 66 |  |  |
| Failure mode                                                               | 1: 3384<br>2: 3385         | Ganzzahl   | Lesen/Schreiben | 0 = Actual status<br>1 = Open<br>6 = Closed                                 | 66 |  |  |
| Switch state 1 to n                                                        | 1: 2485<br>2: 2486         | Ganzzahl   | Lesen           | 1 = Open<br>6 = Closed                                                      | 66 |  |  |
| Invert output signal                                                       | 1: 2583<br>2: 2584         | Ganzzahl   | Lesen/Schreiben | 0 = Yes<br>1 = No                                                           | 66 |  |  |

### 6.3.5.3 Relay output 1

| Navigation: Expert $\rightarrow$ Output $\rightarrow$ Relay output 1 to n |                            |            |                 |                                                                              |        |  |  |
|---------------------------------------------------------------------------|----------------------------|------------|-----------------|------------------------------------------------------------------------------|--------|--|--|
| Parameter                                                                 | Register                   | Datentyp   | Zugriff         | Auswahl/Benutzereingabe/<br>Bedienoberfläche                                 | →<br>■ |  |  |
| Terminal number                                                           | 1: 8278<br>2: 8279         | Ganzzahl   | Lesen           | 0 = Not used<br>1 = 26-27 (I/O 1)<br>2 = 24-25 (I/O 2)<br>3 = 22-23 (I/O 3)  | 68     |  |  |
| Relay output<br>function                                                  | 1: 2488<br>2: 2489         | Ganzzahl   | Lesen/Schreiben | 1 = Open<br>2 = Diagnostic behavior<br>4 = Limit<br>5 = Status<br>6 = Closed | 68     |  |  |
| Assign limit                                                              | 1: 8248<br>2: 8249         | Ganzzahl   | Lesen/Schreiben | 0 = Off<br>4 = Dew point 1<br>5 = Dew point 2<br>151 = Concentration         | 69     |  |  |
| Assign diagnostic<br>behavior                                             | 1: 8245<br>2: 8246         | Ganzzahl   | Lesen/Schreiben | 0 = Alarm<br>1 = Warning<br>2 = Alarm or warning                             | 69     |  |  |
| Switch-off value                                                          | 1: 82608261<br>2: 82628263 | Gleitkomma | Lesen/Schreiben | Gleitkommazahl mit Vorzeichen                                                | 69     |  |  |
| Switch-off delay                                                          | 1: 82548255<br>2: 82568257 | Gleitkomma | Lesen/Schreiben | 0.0100.0 s                                                                   | 69     |  |  |
| Switch-on value                                                           | 1: 82338234<br>2: 82358236 | Gleitkomma | Lesen/Schreiben | Gleitkommazahl mit Vorzeichen                                                | 69     |  |  |
| Switch-on delay                                                           | 1: 82668267<br>2: 82688269 | Gleitkomma | Lesen/Schreiben | 0.0100.0 s                                                                   | 71     |  |  |
| Failure mode                                                              | 1: 8242<br>2: 8243         | Ganzzahl   | Lesen/Schreiben | 0 = Actual status<br>1 = Open<br>6 = Closed                                  | 71     |  |  |
| Switch state                                                              | 1: 3518<br>2: 3519         | Ganzzahl   | Lesen           | 1 = Open<br>6 = Closed                                                       | 71     |  |  |
| Powerless relay<br>status                                                 | 1: 7009<br>2: 7010         | Ganzzahl   | Lesen/Schreiben | 1 = Open<br>6 = Closed                                                       | 71     |  |  |

## 6.3.6 Untermenü Communication

#### 6.3.6.1 Modbus configuration

| Navigation: Expert $\rightarrow$ Communication $\rightarrow$ Modbus configuration |            |              |                 |                                                                                                    |        |  |  |
|-----------------------------------------------------------------------------------|------------|--------------|-----------------|----------------------------------------------------------------------------------------------------|--------|--|--|
| Parameter                                                                         | Register   | Datentyp     | Zugriff         | Auswahl/Benutzereingabe/<br>Bedienoberfläche                                                                                              | →<br>È |  |  |
| Bus address <sup>1</sup>                                                          | 4910       | Ganzzahl     | Lesen/Schreiben | 1247                                                                                                    | 72     |  |  |
| Baudrate <sup>1</sup>                                                             | 4912       | Ganzzahl     | Lesen/Schreiben | 0 = 1200 BAUD<br>1 = 2400 BAUD<br>2 = 4800 BAUD<br>3 = 9600 BAUD<br>4 = 19200 BAUD<br>5 = 38400 BAUD<br>6 = 57600 BAUD<br>7 = 115200 BAUD | 73     |  |  |
| Data transfer mode <sup>1</sup>                                                   | 4913       | Ganzzahl     | Lesen/Schreiben | 0 = RTU<br>1 = ASCII                                                                                                    | 73     |  |  |
| Parity <sup>1</sup>                                                               | 4914       | Ganzzahl     | Lesen/Schreiben | 0 = Even<br>1 = Odd<br>2 = None / 2 stop bits<br>3 = None / 1 stop bit                                                                    | 73     |  |  |
| Byte order                                                                        | 4915       | Ganzzahl     | Lesen/Schreiben | 0 = 0-1-2-3<br>1 = 3-2-1-0<br>2 = 2-3-0-1<br>3 = 1-0-3-2                                                                                  | 74     |  |  |
| Telegram delay <sup>2</sup>                                                       | 49164917   | Gleitkomma   | Lesen/Schreiben | 0100 ms                                                                                                    | 75     |  |  |
| Priority IP address <sup>3</sup>                                                  | 2827328280 | Zeichenkette | Lesen/Schreiben | 4. Oktet: 0255 (im jeweiligen<br>Oktet)                                                                                                   | 75     |  |  |
| Inactivity timeout <sup>2</sup>                                                   | 4701447015 | Gleitkomma   | Lesen/Schreiben | 099 s                                                                                                    | 75     |  |  |
| Max connections <sup>2</sup>                                                      | 47016      | Ganzzahl     | Lesen/Schreiben | 14                                                                                                    | 75     |  |  |
| Failure mode                                                                      | 4920       | Ganzzahl     | Lesen/Schreiben | 1 = Last valid value<br>255 = NaN <sup>4</sup> value                                                                                      | 76     |  |  |
| Bus termination <sup>1</sup>                                                      | 5774       | Ganzzahl     | Lesen           | 0 = Off<br>1 = On                                                                                                    | 76     |  |  |
| Fieldbus writing access                                                           | 6807       | Ganzzahl     | Lesen/Schreiben | 0 = Read + write<br>1 = Read only                                                                                                    | 76     |  |  |

<sup>&</sup>lt;sup>1</sup> Nur Modbus RS485

<sup>&</sup>lt;sup>2</sup> Nur Modbus RS485

<sup>&</sup>lt;sup>3</sup> Nur Modbus TCP

<sup>&</sup>lt;sup>4</sup> NaN = Not a number

## 6.3.6.2 Modbus information

| Navigation: Expert $\rightarrow$ Communication $\rightarrow$ Modbus information |          |          |         |                                              |     |  |  |
|---------------------------------------------------------------------------------|----------|----------|---------|----------------------------------------------|-----|--|--|
| Parameter                                                                       | Register | Datentyp | Zugriff | Auswahl/Benutzereingabe/<br>Bedienoberfläche | → 🖺 |  |  |
| Device ID                                                                       | 2547     | Ganzzahl | Lesen   | 4-stellige Hexadezimalzahl                   | 77  |  |  |
| Device revision                                                                 | 4481     | Ganzzahl | Lesen   | 4-stellige Hexadezimalzahl                   | 77  |  |  |

#### 6.3.6.3 Modbus data map

| Navigation: Expert $\rightarrow$ Communication $\rightarrow$ Modbus data map |                 |                     |                 |                                              |        |  |  |
|------------------------------------------------------------------------------|-----------------|---------------------|-----------------|----------------------------------------------|--------|--|--|
| Parameter                                                                    | Register        | Datentyp            | Zugriff         | Auswahl/Benutzereingabe/<br>Bedienoberfläche | →<br>■ |  |  |
| Scan list                                                                    | 0:5001          | Ganzzahl            | Lesen/Schreiben | 165.535                                      | 78     |  |  |
| register 0 to 15                                                             | 1: 5002         |                     |                 |                                              |        |  |  |
|                                                                              | 2:5003          |                     |                 |                                              |        |  |  |
|                                                                              | 3: 5004         |                     |                 |                                              |        |  |  |
|                                                                              | 4: 5005         |                     |                 |                                              |        |  |  |
|                                                                              | 5: 5006         |                     |                 |                                              |        |  |  |
|                                                                              | 6: 5007         |                     |                 |                                              |        |  |  |
|                                                                              | 7: 5008         |                     |                 |                                              |        |  |  |
|                                                                              | 8: 5009         |                     |                 |                                              |        |  |  |
|                                                                              | 9: 5010         |                     |                 |                                              |        |  |  |
|                                                                              | 10: 5011        |                     |                 |                                              |        |  |  |
|                                                                              | 11: 5012        |                     |                 |                                              |        |  |  |
|                                                                              | 12:5013         |                     |                 |                                              |        |  |  |
|                                                                              | 13: 5014        |                     |                 |                                              |        |  |  |
|                                                                              | 14: 5015        |                     |                 |                                              |        |  |  |
|                                                                              | 15: 5016        |                     |                 |                                              |        |  |  |
| Scan list data                                                               | 0:              | Ganzzahl/Gleitkomma | Lesen/Schreiben | Abhängig vom eingegebenen                    | 78     |  |  |
| area 0 to 15                                                                 | 50515052        |                     |                 | Scan-Listen-Register                         |        |  |  |
|                                                                              | 1:              |                     |                 |                                              |        |  |  |
|                                                                              | 50535054        |                     |                 |                                              |        |  |  |
|                                                                              | 2:              |                     |                 |                                              |        |  |  |
|                                                                              | 50555056        |                     |                 |                                              |        |  |  |
|                                                                              | 3:              |                     |                 |                                              |        |  |  |
|                                                                              | 50575058        |                     |                 |                                              |        |  |  |
|                                                                              | 4:              |                     |                 |                                              |        |  |  |
|                                                                              | 50595060        |                     |                 |                                              |        |  |  |
|                                                                              | 5:              |                     |                 |                                              |        |  |  |
|                                                                              | 50615062        |                     |                 |                                              |        |  |  |
|                                                                              | 0:<br>5063 5064 |                     |                 |                                              |        |  |  |
|                                                                              | 7.              |                     |                 |                                              |        |  |  |
|                                                                              | 7.<br>5065 5066 |                     |                 |                                              |        |  |  |
|                                                                              | 8.              |                     |                 |                                              |        |  |  |
|                                                                              | 50675068        |                     |                 |                                              |        |  |  |
|                                                                              | 9:              |                     |                 |                                              |        |  |  |
|                                                                              | 50695070        |                     |                 |                                              |        |  |  |
|                                                                              | 10:             |                     |                 |                                              |        |  |  |
|                                                                              | 50715072        |                     |                 |                                              |        |  |  |
|                                                                              | 11:             |                     |                 |                                              |        |  |  |
|                                                                              | 50735074        |                     |                 |                                              |        |  |  |

| Navigation: Expert $\rightarrow$ Communication $\rightarrow$ Modbus data map |                                                                          |          |         |                                              |        |  |  |
|------------------------------------------------------------------------------|--------------------------------------------------------------------------|----------|---------|----------------------------------------------|--------|--|--|
| Parameter                                                                    | Register                                                                 | Datentyp | Zugriff | Auswahl/Benutzereingabe/<br>Bedienoberfläche | →<br>■ |  |  |
|                                                                              | 12:<br>50755076<br>13:<br>50775078<br>14:<br>50795080<br>15:<br>50815082 |          |         |                                              |        |  |  |

#### 6.3.6.4 Web server

| Navigation: Expert $\rightarrow$ Communication $\rightarrow$ Web server |          |              |                 |                                                                                                   |    |  |  |  |
|-------------------------------------------------------------------------|----------|--------------|-----------------|---------------------------------------------------------------------------------------------------|----|--|--|--|
| Parameter                                                               | Register | Datentyp     | Zugriff         | Auswahl/Benutzereingabe/<br>Bedienoberfläche                                                      | →  |  |  |  |
| Web server<br>language                                                  | 4219     | Ganzzahl     | Lesen/Schreiben | 0 = English<br>1 = Français<br>2 = Italiano<br>3 = русский язык (Russisch)<br>4 = 中文 (Chinesisch) | 78 |  |  |  |
| MAC address                                                             | 42104218 | Zeichenkette | Lesen           | Eindeutige 12-stellige<br>Zeichenfolge aus Zahlen und<br>Buchstaben                               | 78 |  |  |  |
| DHCP client                                                             | 21781    | Ganzzahl     | Lesen/Schreiben | 0 = Off<br>1 = On                                                                                 | 78 |  |  |  |
| IP address                                                              | 41554162 | Zeichenkette | Lesen/Schreiben | 4. Oktet: 0255 (im jeweiligen<br>Oktet)                                                           | 78 |  |  |  |
| Subnet mask                                                             | 41634170 | Zeichenkette | Lesen/Schreiben | 4. Oktet: 0255 (im jeweiligen<br>Oktet)                                                           | 79 |  |  |  |
| Default gateway                                                         | 41714178 | Zeichenkette | Lesen/Schreiben | 4. Oktet: 0255 (im jeweiligen<br>Oktet)                                                           | 79 |  |  |  |
| Web server<br>functionality                                             | 4220     | Ganzzahl     | Lesen/Schreiben | 0 = Off<br>1 = On<br>2 = HTML Off                                                                 | 79 |  |  |  |
| Login page                                                              | 5802     | Ganzzahl     | Lesen/Schreiben | 0 = Without header<br>1 = With header                                                             | 79 |  |  |  |

# 6.3.7 Diagnostics

| Navigation: Expert $\rightarrow$ Diagnostics |          |          |         |                                                                                                    |     |  |  |
|----------------------------------------------|----------|----------|---------|----------------------------------------------------------------------------------------------------|-----|--|--|
| Parameter                                    | Register | Datentyp | Zugriff | Auswahl/Benutzereingabe/<br>Bedienoberfläche                                                                                              | → 🖺 |  |  |
| Actual diagnostic status<br>signal           | 2075     | Ganzzahl | Lesen   | 0: OK<br>1: Failure (F)<br>2: Function check (C)<br>8: Out of specification (S)<br>4: Maintenance required (M)<br>16: 32: Not categorized | 81  |  |  |

| Navigation: Expert $\rightarrow$ Diagnostics |          |              |         |                                                        |     |  |  |  |
|----------------------------------------------|----------|--------------|---------|--------------------------------------------------------|-----|--|--|--|
| Parameter                                    | Register | Datentyp     | Zugriff | Auswahl/Benutzereingabe/<br>Bedienoberfläche           | → 🖺 |  |  |  |
| Actual diagnostic<br>number                  | 6801     | Ganzzahl     | Lesen   | 065.535                                                | 81  |  |  |  |
| Actual diagnostic<br>service ID              | 2732     | Ganzzahl     | Lesen   | 065.535                                                | 81  |  |  |  |
| Actual diagnostic string                     | 68216830 | Zeichenkette | Lesen   | Diagnosenummer, Service-ID und<br>Statussignal         | 81  |  |  |  |
| Previous diagnostics<br>service ID           | 2734     | Ganzzahl     | Lesen   | 065.535                                                | 82  |  |  |  |
| Operating time from restart                  | 26242630 | Zeichenkette | Lesen   | Tage (d), Stunden (h), Minuten<br>(m) und Sekunden (s) | 82  |  |  |  |
| Operating time                               | 26312637 | Zeichenkette | Lesen   | Tage (d), Stunden (h), Minuten<br>(m) und Sekunden (s) | 82  |  |  |  |

#### 6.3.7.1 Diagnostic list

| Navigation: Expert $\rightarrow$ Diagnostics $\rightarrow$ Diagnostic list |          |          |         |                                              |     |  |  |  |
|----------------------------------------------------------------------------|----------|----------|---------|----------------------------------------------|-----|--|--|--|
| Parameter                                                                  | Register | Datentyp | Zugriff | Auswahl/Benutzereingabe/<br>Bedienoberfläche | → 🗎 |  |  |  |
| Diagnostics 1                                                              | 2736     | Ganzzahl | Lesen   | 065.535                                      | 83  |  |  |  |
| Diagnostics 2                                                              | 2738     | Ganzzahl | Lesen   | 065.535                                      | 83  |  |  |  |
| Diagnostics 3                                                              | 2740     | Ganzzahl | Lesen   | 065.535                                      | 83  |  |  |  |
| Diagnostics 4                                                              | 2742     | Ganzzahl | Lesen   | 065.535                                      | 85  |  |  |  |
| Diagnostics 5                                                              | 2744     | Ganzzahl | Lesen   | 065.535                                      | 85  |  |  |  |

#### 6.3.7.2 Event logbook

| Navigation: Expert $\rightarrow$ Diagnostics $\rightarrow$ Event logbook |          |          |                 |                                                                                                    |          |  |  |
|--------------------------------------------------------------------------|----------|----------|-----------------|----------------------------------------------------------------------------------------------------|----------|--|--|
| Parameter                                                                | Register | Datentyp | Zugriff         | Auswahl/Benutzereingabe/<br>Bedienoberfläche                                                                                                    | <b>→</b> |  |  |
| Filter options                                                           | 4596     | Ganzzahl | Lesen/Schreiben | 0 = Failure (F)<br>4 = Maintenance required (M)<br>8 = Function check (C)<br>12 = Out of specification (S)<br>16 = Information (I)<br>255 = All | 86       |  |  |

### 6.3.7.3 Device information

| Navigation: Expert $\rightarrow$ Diagnostics $\rightarrow$ Device information |          |              |         |                                                                                 |     |  |  |  |
|-------------------------------------------------------------------------------|----------|--------------|---------|---------------------------------------------------------------------------------|-----|--|--|--|
| Parameter                                                                     | Register | Datentyp     | Zugriff | Auswahl/Benutzereingabe/<br>Bedienoberfläche                                    | → 🗎 |  |  |  |
| Device tag                                                                    | 20262041 | Zeichenkette | Lesen   | Max. 32 Zeichen wie Buchstaben,<br>Zahlen oder Sonderzeichen<br>(z. B. @,%, /). | 87  |  |  |  |
| Serial number                                                                 | 70037008 | Zeichenkette | Lesen   | Max. 11-stellige Zeichenfolge aus<br>Buchstaben und Zahlen.                     | 87  |  |  |  |
| Firmware version                                                              | 72777280 | Zeichenkette | Lesen   | Zeichenkette im Format: xx.yy.zz                                                | 87  |  |  |  |
| Device name                                                                   | 72387245 | Zeichenkette | Lesen   | J22 TDLAS Gas Analyzer                                                          | 88  |  |  |  |

| Navigation: Expert $\rightarrow$ Diagnostics $\rightarrow$ Device information |          |              |         |                                                                                   |     |  |  |  |
|-------------------------------------------------------------------------------|----------|--------------|---------|-----------------------------------------------------------------------------------|-----|--|--|--|
| Parameter                                                                     | Register | Datentyp     | Zugriff | Auswahl/Benutzereingabe/<br>Bedienoberfläche                                      | → 🖺 |  |  |  |
| Order code                                                                    | 20582067 | Zeichenkette | Lesen   | Zeichenkette aus Buchstaben,<br>Zahlen und bestimmten<br>Satzzeichen (z. B. , /). | 88  |  |  |  |
| Extended order code 1                                                         | 22122221 | Zeichenkette | Lesen   | Zeichenkette                                                                      | 88  |  |  |  |
| Extended order code 2                                                         | 22222231 | Zeichenkette | Lesen   | Zeichenkette                                                                      | 88  |  |  |  |
| Extended order code 3                                                         | 22322241 | Zeichenkette | Lesen   | Zeichenkette                                                                      | 88  |  |  |  |
| ENP version                                                                   | 40034010 | Zeichenkette | Lesen   | Zeichenkette                                                                      | 89  |  |  |  |

#### 6.3.7.4 Main electronic module + I/O module 1

| Navigation: Expert $\rightarrow$ Diagnostics $\rightarrow$ Main electronic module + I/O module 1 |          |          |         |                                              |     |  |  |  |
|--------------------------------------------------------------------------------------------------|----------|----------|---------|----------------------------------------------|-----|--|--|--|
| Parameter                                                                                        | Register | Datentyp | Zugriff | Auswahl/Benutzereingabe/<br>Bedienoberfläche | → 🖺 |  |  |  |
| Firmware version                                                                                 | 7039     | Ganzzahl | Lesen   | Positive Ganzzahl                            | 90  |  |  |  |
| Build no. software                                                                               | 2326     | Ganzzahl | Lesen   | Positive Ganzzahl                            | 90  |  |  |  |
| Bootloader revision                                                                              | 2264     | Ganzzahl | Lesen   | Positive Ganzzahl                            | 91  |  |  |  |

#### 6.3.7.5 Sensor electronic module (ISEM)

| Navigation: Expert $\rightarrow$ Diagnostics $\rightarrow$ Sensor electronic module (ISEM) |          |          |         |                                              |     |  |  |  |
|--------------------------------------------------------------------------------------------|----------|----------|---------|----------------------------------------------|-----|--|--|--|
| Parameter                                                                                  | Register | Datentyp | Zugriff | Auswahl/Benutzereingabe/<br>Bedienoberfläche | → 🗎 |  |  |  |
| Firmware version                                                                           | 5165     | Ganzzahl | Lesen   | Positive Ganzzahl                            | 91  |  |  |  |
| Build no. software                                                                         | 4989     | Ganzzahl | Lesen   | Positive Ganzzahl                            | 91  |  |  |  |
| Bootloader revision                                                                        | 4802     | Ganzzahl | Lesen   | Positive Ganzzahl                            | 91  |  |  |  |

#### 6.3.7.6 I/O-Modul 2

| Navigation: Expert $\rightarrow$ Diagnostics $\rightarrow$ I/O module 2 |          |          |         |                                                                             |     |  |  |  |
|-------------------------------------------------------------------------|----------|----------|---------|-----------------------------------------------------------------------------|-----|--|--|--|
| Parameter                                                               | Register | Datentyp | Zugriff | Auswahl/Benutzereingabe/<br>Bedienoberfläche                                | → 🖺 |  |  |  |
| I/O module 2 terminal<br>numbers                                        | 6542     | Ganzzahl | Lesen   | 0 = Not used<br>1 = 26-27 (I/O 1)<br>2 = 24-25 (I/O 2)<br>3 = 22-23 (I/O 3) | 91  |  |  |  |
| Firmware version                                                        | 9877     | Ganzzahl | Lesen   | Positive Ganzzahl                                                           | 91  |  |  |  |
| Build no. software                                                      | 9918     | Ganzzahl | Lesen   | Positive Ganzzahl                                                           | 91  |  |  |  |
| Bootloader revision                                                     | 9984     | Ganzzahl | Lesen   | Positive Ganzzahl                                                           | 91  |  |  |  |

#### 6.3.7.7 I/O module 3

| Navigation: Expert $\rightarrow$ Diagnostics $\rightarrow$ I/O module 3 |          |          |         |                          |               |  |  |  |
|-------------------------------------------------------------------------|----------|----------|---------|--------------------------|---------------|--|--|--|
| Parameter                                                               | Register | Datentyp | Zugriff | Auswahl/Benutzereingabe/ | $\rightarrow$ |  |  |  |
|                                                                         |          |          |         | Bedienoberfläche         |               |  |  |  |
| I/O module 3 terminal                                                   | 6543     | Ganzzahl | Lesen   | 0 = Not used             |               |  |  |  |
| numbers                                                                 |          |          |         | 1 = 26-27 (I/O 1)        | 0.2           |  |  |  |
|                                                                         |          |          |         | 2 = 24-25 (I/O 2)        | 92            |  |  |  |
|                                                                         |          |          |         | 3 = 22-23 (I/O 3)        |               |  |  |  |
| Firmware version                                                        | 9879     | Ganzzahl | Lesen   | Positive Ganzzahl        | 92            |  |  |  |

| Navigation: Expert $\rightarrow$ Diagnostics $\rightarrow$ I/O module 3 |          |          |         |                                              |               |  |  |  |
|-------------------------------------------------------------------------|----------|----------|---------|----------------------------------------------|---------------|--|--|--|
| Parameter                                                               | Register | Datentyp | Zugriff | Auswahl/Benutzereingabe/<br>Bedienoberfläche | $\rightarrow$ |  |  |  |
| Build no. software                                                      | 9919     | Ganzzahl | Lesen   | Positive Ganzzahl                            | 92            |  |  |  |
| Bootloader revision                                                     | 9986     | Ganzzahl | Lesen   | Positive Ganzzahl                            | 92            |  |  |  |

## 6.3.7.8 Display module

| Navigation: Expert $\rightarrow$ Diagnostics $\rightarrow$ Display module |          |          |         |                                              |     |  |  |  |
|---------------------------------------------------------------------------|----------|----------|---------|----------------------------------------------|-----|--|--|--|
| Parameter                                                                 | Register | Datentyp | Zugriff | Auswahl/Benutzereingabe/<br>Bedienoberfläche | → 🗎 |  |  |  |
| Firmware version                                                          | 5163     | Ganzzahl | Lesen   | Positive Ganzzahl                            | 93  |  |  |  |
| Build no. software                                                        | 4988     | Ganzzahl | Lesen   | Positive Ganzzahl                            | 93  |  |  |  |
| Bootloader revision                                                       | 4800     | Ganzzahl | Lesen   | Positive Ganzzahl                            | 93  |  |  |  |

#### 6.3.7.9 Data logging

| Navigation: Expert $\rightarrow$ Diagnostics $\rightarrow$ Data logging |          |          |                 |                                                                                                    |                       |  |  |
|-------------------------------------------------------------------------|----------|----------|-----------------|----------------------------------------------------------------------------------------------------|-----------------------|--|--|
| Parameter                                                               | Register | Datentyp | Zugriff         | Auswahl/Benutzereingabe/<br>Bedienoberfläche                                                                                                    | $\rightarrow \square$ |  |  |
| Assign chan.<br>1                                                       | 2445     | Ganzzahl | Lesen/Schreiben | 0 = Off<br>2 = Cell gas pressure<br>3 = Cell gas temperature<br>4 = Dew point 1<br>5 = Dew point 2<br>121 = Current output 1<br>122 = Current output 2<br>151 = Concentration<br>152 = Flow switch state | <u>bookmark159</u> 94 |  |  |
| Assign chan.<br>2                                                       | 2446     | Ganzzahl | Lesen/Schreiben | 0 = Off<br>2 = Cell gas pressure<br>3 = Cell gas temperature<br>4 = Dew point 1<br>5 = Dew point 2<br>121 = Current output 1<br>122 = Current output 2<br>151 = Concentration<br>152 = Flow switch state | 94                    |  |  |
| Assign chan.<br>3                                                       | 2548     | Ganzzahl | Lesen/Schreiben | 0 = Off<br>2 = Cell gas pressure<br>3 = Cell gas temperature<br>4 = Dew point 1<br>5 = Dew point 2<br>121 = Current output 1<br>122 = Current output 2<br>151 = Concentration<br>152 = Flow switch state | 94                    |  |  |

| Navigation: Expert $\rightarrow$ Diagnostics $\rightarrow$ Data logging |          |            |                 |                                                                                                    |                       |  |  |  |
|-------------------------------------------------------------------------|----------|------------|-----------------|----------------------------------------------------------------------------------------------------|-----------------------|--|--|--|
| Parameter                                                               | Register | Datentyp   | Zugriff         | Auswahl/Benutzereingabe/<br>Bedienoberfläche                                                                                                    | $\rightarrow \square$ |  |  |  |
| Assign chan.<br>4                                                       | 4286     | Ganzzahl   | Lesen/Schreiben | 0 = Off<br>2 = Cell gas pressure<br>3 = Cell gas temperature<br>4 = Dew point 1<br>5 = Dew point 2<br>121 = Current output 1<br>122 = Current output 2<br>151 = Concentration<br>152 = Flow switch state | 94                    |  |  |  |
| Logging<br>interval                                                     | 42884289 | Gleitkomma | Lesen/Schreiben | 0.13600.0 s                                                                                                    | 94                    |  |  |  |
| Clear logging                                                           | 4287     | Ganzzahl   | Lesen/Schreiben | 0 = Cancel<br>2 = Clear data                                                                                                    | 96                    |  |  |  |
| Data logging                                                            | 5950     | Ganzzahl   | Lesen/Schreiben | 0 = Overwriting<br>1 = Not overwriting                                                                                                    | 96                    |  |  |  |
| Logging<br>delay                                                        | 5938     | Ganzzahl   | Lesen/Schreiben | 0 999 h                                                                                                    | 96                    |  |  |  |
| Data logging<br>control                                                 | 5930     | Ganzzahl   | Lesen/Schreiben | 0 = None<br>1 = Stop<br>2 = Delete + start                                                                                                    | 97                    |  |  |  |
| Data logging<br>status                                                  | 5937     | Ganzzahl   | Lesen/Schreiben | 0 = Done<br>1 = Stopped<br>2 = Active<br>3 = Delay active                                                                                                    | 97                    |  |  |  |
| Logging<br>duration                                                     | 28272828 | Gleitkomma | Lesen/Schreiben | Positive Gleitkommazahl                                                                                                    | 97                    |  |  |  |

## 6.3.7.10 Heartbeat Technology

#### Untermenü Heartbeat settings

| Navigation: Expert $\rightarrow$ Diagnostics $\rightarrow$ Heartbeat Technology $\rightarrow$ Heartbeat settings |          |              |                 |                                                                                  |               |  |  |  |
|----------------------------------------------------------------------------------------------------|----------|--------------|-----------------|----------------------------------------------------------------------------------|---------------|--|--|--|
| Parameter                                                                                                    | Register | Datentyp     | Zugriff         | Auswahl/Benutzereingabe/<br>Bedienoberfläche                                     | $\rightarrow$ |  |  |  |
| Plant operator                                                                                                   | 34143429 | Zeichenkette | Lesen/Schreiben | Max. 32 Zeichen wie<br>Buchstaben, Zahlen oder<br>Sonderzeichen (z. B., @, %, /) | 98            |  |  |  |
| Location                                                                                                    | 34303445 | Zeichenkette | Lesen/Schreiben | Max. 32 Zeichen wie<br>Buchstaben, Zahlen oder<br>Sonderzeichen (z. B., @, %, /) | 98            |  |  |  |

#### Untermenü Gas validation settings

| Navigation: Expert $\rightarrow$ Diagnostics $\rightarrow$ Heartbeat Technology $\rightarrow$ Heartbeat settings $\rightarrow$ Gas validation settings |            |              |                 |                                                                                     |                       |  |  |  |
|----------------------------------------------------------------------------------------------------|------------|--------------|-----------------|-------------------------------------------------------------------------------------|-----------------------|--|--|--|
| Parameter                                                                                                    | Register   | Datentyp     | Zugriff         | Auswahl/Benutzereingabe/<br>Bedienoberfläche                                        | $\rightarrow \square$ |  |  |  |
| Select<br>validation<br>calibration                                                                                                    | 4717       | Ganzzahl     | Lesen/Schreiben | 0 = 1<br>1 = 2<br>2 = 3<br>3 = 4                                                    | 99                    |  |  |  |
| Validation<br>type                                                                                                    | 26456      | Ganzzahl     | Lesen/Schreiben | 0 = Validation manual gas<br>1 = Validation auto gas                                | 99                    |  |  |  |
| Number of<br>validation<br>points                                                                                                    | 30005      | Ganzzahl     | Lesen/Schreiben | 0 = 1<br>1 = 2                                                                      | 100                   |  |  |  |
| Validation<br>gas purge<br>time                                                                                                    | 3327633277 | Gleitkomma   | Lesen/Schreiben | 05 min                                                                              | 100                   |  |  |  |
| Measurement duration                                                                                                    | 64766477   | Gleitkomma   | Lesen/Schreiben | 0.2560 min                                                                          | 100                   |  |  |  |
| Validation<br>gas<br>information                                                                                                    | 4723847253 | Zeichenkette | Lesen/Schreiben | Max. 32 Zeichen wie<br>Buchstaben, Zahlen oder<br>Sonderzeichen (z. B., @, %,<br>/) | 100                   |  |  |  |
| Validation concentration                                                                                                    | 4722647227 | Gleitkomma   | Lesen/Schreiben | 01000000 ppmv                                                                       | 100                   |  |  |  |
| Validation<br>allowance                                                                                                    | 4722847229 | Gleitkomma   | Lesen/Schreiben | 0100 %                                                                              | bookmark159101        |  |  |  |
| Start<br>validation                                                                                                    | 30015      | Ganzzahl     | Lesen/Schreiben | 0: Cancel, 1: Start                                                                 | N/A <sup>1</sup>      |  |  |  |

#### Untermenü Performing verification

| Navigation: Expert $\rightarrow$ Diagnostics $\rightarrow$ Heartbeat Technology $\rightarrow$ Performing verification |      |          |                 |     |               |  |  |  |
|----------------------------------------------------------------------------------------------------|------|----------|-----------------|-----|---------------|--|--|--|
| Parameter Register Datentyp Zugriff Auswahl/Benutzereinga<br>Bedienoberfläche                                         |      |          |                 |     | $\rightarrow$ |  |  |  |
| Year                                                                                                    | 2495 | Ganzzahl | Lesen/Schreiben | 999 | 101           |  |  |  |

 $<sup>^1</sup>$  Nur-Modbus-Parameter

| Navigation: Expert $\rightarrow$ Diagnostics $\rightarrow$ Heartbeat Technology $\rightarrow$ Performing verification |            |              |                 |                                                                                                    |        |  |  |
|----------------------------------------------------------------------------------------------------|------------|--------------|-----------------|----------------------------------------------------------------------------------------------------|--------|--|--|
| Parameter                                                                                                    | Register   | Datentyp     | Zugriff         | Auswahl/Benutzereingabe/<br>Bedienoberfläche                                                                                                    | →<br>₽ |  |  |
| Month                                                                                                    | 2494       | Ganzzahl     | Lesen/Schreiben | 0 = January<br>1 = February<br>2 = March<br>3 = April<br>4 = May<br>5 = June<br>6 = July<br>7 = August<br>8 = September<br>9 = October<br>10 = November<br>11 = December                                                                    | 102    |  |  |
| Day                                                                                                    | 2493       | Ganzzahl     | Lesen/Schreiben | 131 d                                                                                                    | 102    |  |  |
| Hour                                                                                                    | 2492       | Ganzzahl     | Lesen/Schreiben | 023 h                                                                                                    | 102    |  |  |
| AM/PM                                                                                                    | 2496       | Ganzzahl     | Lesen/Schreiben | 0 = AM<br>1 = PM                                                                                                    | 103    |  |  |
| Minute                                                                                                    | 2467       | Ganzzahl     | Lesen/Schreiben | 059 min                                                                                                    | 103    |  |  |
| Measurement<br>duration                                                                                               | 64766477   | Gleitkomma   | Lesen/Schreiben | 0.2560 min                                                                                                    | 103    |  |  |
| Verification mode                                                                                                    | 2366       | Ganzzahl     | Lesen/Schreiben | <ul> <li>0 = Standard verification</li> <li>3 = Extended validation</li> <li>4 = Extended current output</li> <li>2 = Extended validation and<br/>current output</li> </ul>                                                                 | 103    |  |  |
| External device information                                                                                           | 2049320508 | Zeichenkette | Lesen/Schreiben | Max. 32 Zeichen wie<br>Buchstaben, Zahlen oder<br>Sonderzeichen (z.B. @, %, /)                                                                                                    | 104    |  |  |
| Start verification                                                                                                    | 2270       | Ganzzahl     | Lesen/Schreiben | 0 = Cancel<br>1 = Start<br>10 = Output 1 low value <sup>1</sup><br>11 = Output 1 high value <sup>1</sup><br>12 = Output 2 low value <sup>1</sup><br>13 = Output 2 high value <sup>1</sup><br>18 = Prepare validation<br>19 = End validation | 104    |  |  |
| Progress                                                                                                    | 6797       | Ganzzahl     | Lesen           | 0100 %                                                                                                    | 104    |  |  |
| Status                                                                                                    | 2079       | Ganzzahl     | Lesen           | 0 = Failed<br>1 = Done<br>3 = Not done<br>8 = Busy<br>9 = Purging                                                                                                    | 104    |  |  |
| Measured values                                                                                                    | 55125513   | Gleitkomma   | Lesen/Schreiben | Gleitkommazahl mit<br>Vorzeichen                                                                                                    | 105    |  |  |

 $<sup>^{\</sup>rm 1}$  Die Sichtbarkeit hängt von den Bestelloptionen oder Geräte<br/>einstellungen ab

| Navigation: Expert $\rightarrow$ Diagnostics $\rightarrow$ Heartbeat Technology $\rightarrow$ Performing verification |            |            |         |                                                                                      |        |  |  |  |
|----------------------------------------------------------------------------------------------------|------------|------------|---------|--------------------------------------------------------------------------------------|--------|--|--|--|
| Parameter                                                                                                    | Register   | Datentyp   | Zugriff | Auswahl/Benutzereingabe/<br>Bedienoberfläche                                         | →<br>₽ |  |  |  |
| Output values                                                                                                    | 55165517   | Gleitkomma | Lesen   | Gleitkommazahl mit<br>Vorzeichen                                                     | 105    |  |  |  |
| Measured concentration                                                                                                | 3675236753 | Gleitkomma | Lesen   | 01000000 ppmv                                                                        | 105    |  |  |  |
| Verification result                                                                                                   | 2355       | Ganzzahl   | Lesen   | 0 = Failed<br>2 = Passed<br>3 = Not done<br>250 = Not supported<br>254 = Not plugged | 105    |  |  |  |

#### Untermenü Verification results

| Navigation: Expert $\rightarrow$ Diagnostics $\rightarrow$ Heartbeat Technology $\rightarrow$ Verification results |          |              |         |                                                                                      |     |  |  |
|----------------------------------------------------------------------------------------------------|----------|--------------|---------|--------------------------------------------------------------------------------------|-----|--|--|
| Parameter                                                                                                    | Register | Datentyp     | Zugriff | Auswahl/Benutzereingabe/<br>Bedienoberfläche                                         | → 🖺 |  |  |
| Date/time (manually<br>entered)                                                                                    | 23722381 | Zeichenkette | Lesen   | dd.mm.yy hh:mm (abhängig vom<br>ausgewählten Format für<br>Datum/Uhrzeit)            | 108 |  |  |
| Verification ID                                                                                                    | 2315     | Ganzzahl     | Lesen   | 065.535                                                                              | 108 |  |  |
| Operating time                                                                                                    | 33463352 | Zeichenkette | Lesen   | Tage (d), Stunden (h), Minuten<br>(m), Sekunden (s)                                  | 108 |  |  |
| Verification result                                                                                                | 2355     | Ganzzahl     | Lesen   | 0 = Failed<br>2 = Passed<br>3 = Not done<br>250 = Not supported<br>254 = Not plugged | 108 |  |  |
| Sensor                                                                                                    | 2384     | Ganzzahl     | Lesen   | 0 = Failed<br>2 = Passed<br>3 = Not done<br>250 = Not supported<br>254 = Not plugged | 108 |  |  |
| Sensor electronic<br>module (ISEM)                                                                                 | 2385     | Ganzzahl     | Lesen   | 0 = Failed<br>2 = Passed<br>3 = Not done<br>250 = Not supported<br>254 = Not plugged | 108 |  |  |
| Gas validation                                                                                                    | 5199     | Ganzzahl     | Lesen   | 0 = Failed<br>2 = Passed<br>3 = Not done<br>250 = Not supported<br>254 = Not plugged | 108 |  |  |
| I/O module                                                                                                    | 2386     | Ganzzahl     | Lesen   | 0 = Failed<br>2 = Passed<br>3 = Not done<br>250 = Not supported<br>254 = Not plugged | 108 |  |  |

| Navigation: Expert $\rightarrow$ Diagnostics $\rightarrow$ Heartbeat Technology $\rightarrow$ Verification results |          |          |         |                                                                                      |     |  |  |  |
|----------------------------------------------------------------------------------------------------|----------|----------|---------|--------------------------------------------------------------------------------------|-----|--|--|--|
| Parameter                                                                                                    | Register | Datentyp | Zugriff | Auswahl/Benutzereingabe/<br>Bedienoberfläche                                         | → 🖺 |  |  |  |
| System status                                                                                                    | 5790     | Ganzzahl | Lesen   | 0 = Failed<br>2 = Passed<br>3 = Not done<br>250 = Not supported<br>254 = Not plugged | 108 |  |  |  |

#### Untermenü Gas validation results

| Navigation: Expert $\rightarrow$ Diagnostics $\rightarrow$ Heartbeat Technology $\rightarrow$ Gas validation results |            |              |         |                                                                                      |     |  |  |  |
|----------------------------------------------------------------------------------------------------|------------|--------------|---------|--------------------------------------------------------------------------------------|-----|--|--|--|
| Parameter                                                                                                    | Register   | Datentyp     | Zugriff | Auswahl/Benutzereingabe/<br>Bedienoberfläche                                         | → 🖺 |  |  |  |
| Date/time (manually<br>entered)                                                                                      | 48598      | Zeichenkette | Lesen   | dd.mm.yy hh:mm (abhängig vom<br>ausgewählten Format für<br>Datum/Uhrzeit)            | 110 |  |  |  |
| Operating time                                                                                                    | 4860848614 | Zeichenkette | Lesen   | Tage (d), Stunden (h), Minuten<br>(m), Sekunden (s)                                  | 110 |  |  |  |
| Gas validation                                                                                                    | 44668      | Ganzzahl     | Lesen   | 0 = Failed<br>2 = Passed<br>3 = Not done<br>250 = Not supported<br>254 = Not plugged | 110 |  |  |  |
| Concentration average                                                                                                | 4803448035 | Gleitkomma   | Lesen   | 01000000 ppmv                                                                        | 111 |  |  |  |
| Concentration standard deviation                                                                                     | 3675436755 | Gleitkomma   | Lesen   | 01000000 ppmv                                                                        | 111 |  |  |  |
| Concentration<br>maximum                                                                                             | 4822948230 | Gleitkomma   | Lesen   | 01000000 ppmv                                                                        | 111 |  |  |  |
| Concentration minimum                                                                                                | 4859648597 | Gleitkomma   | Lesen   | 01000000 ppmv                                                                        | 111 |  |  |  |

#### Untermenü Monitoring results

| Navigation: Expert $\rightarrow$ Diagnostics $\rightarrow$ Heartbeat Technology $\rightarrow$ Monitoring results |          |            |         |                                              |     |  |
|----------------------------------------------------------------------------------------------------|----------|------------|---------|----------------------------------------------|-----|--|
| Parameter                                                                                                    | Register | Datentyp   | Zugriff | Auswahl/Benutzereingabe/<br>Bedienoberfläche | → 🖺 |  |
| Detector reference level                                                                                         | 47204721 | Gleitkomma | Lesen   | 05 mA                                        | 111 |  |
| Peak 1 index delta                                                                                               | 30581    | Gleitkomma | Lesen   | -511.0511.0                                  | 111 |  |
| Peak 2 index delta                                                                                               | 30672    | Gleitkomma | Lesen   | -511.0511.0                                  | 112 |  |

## 6.3.8 Simulation

| Navigation: Experte $\rightarrow$ Diagnose $\rightarrow$ Simulation |                            |            |                 |                                                                                           |        |  |
|---------------------------------------------------------------------|----------------------------|------------|-----------------|-------------------------------------------------------------------------------------------|--------|--|
| Parameter                                                           | Register                   | Datentyp   | Zugriff         | Auswahl/Benutzereingabe/<br>Bedienoberfläche                                              | →<br>₽ |  |
| Current input 1 to n simulation                                     | 1: 6127<br>2: 6128         | Ganzzahl   | Lesen/Schreiben | 0 = Off<br>1 = On                                                                         | 112    |  |
| Value current input<br>1 to n                                       | 1: 61396140<br>2: 61416142 | Gleitkomma | Lesen/Schreiben | 022.5 mA                                                                                  | 112    |  |
| Current output 1 to n simulation                                    | 1: 5939<br>2: 5940         | Ganzzahl   | Lesen/Schreiben | 0 = Off<br>1 = On                                                                         | 113    |  |
| Current output<br>value 1 to n                                      | 1: 59955996<br>2: 59975998 | Gleitkomma | Lesen/Schreiben | 022.5 mA                                                                                  | 113    |  |
| Switch output<br>simulation 1 to n                                  | 1: 6223<br>2: 6224         | Ganzzahl   | Lesen/Schreiben | 0 = Off<br>1 = On                                                                         | 113    |  |
| Switch state 1 to n                                                 | 1:6227<br>2:6228           | Ganzzahl   | Lesen/Schreiben | 1 = Open<br>6 = Closed                                                                    | 114    |  |
| Relay output 1 to n simulation                                      | 1: 7523<br>2: 7524         | Ganzzahl   | Lesen/Schreiben | 0 = Off<br>1 = On                                                                         | 114    |  |
| Switch state 1 to n                                                 | 1:8239<br>2:8240           | Ganzzahl   | Lesen/Schreiben | 1 = Open<br>6 = Closed                                                                    | 114    |  |
| Device alarm<br>simulation                                          | 6812                       | Ganzzahl   | Lesen/Schreiben | 0 = Off<br>1 = On                                                                         | 115    |  |
| Diagnostic event<br>category                                        | 4261                       | Ganzzahl   | Lesen/Schreiben | 0 = Sensor<br>1 = Electronics<br>2 = Configuration<br>3 = Process                         | 115    |  |
| Diagnostic event<br>simulation                                      | 4259                       | Ganzzahl   | Lesen/Schreiben | Off<br>Auswahlliste<br>Diagnoseereignisse (abhängig<br>von der ausgewählten<br>Kategorie) | 115    |  |

# 6.3.9 Spectrum plots

| Navigation: Expert $\rightarrow$ Diagnostics $\rightarrow$ Spectrum plots |                               |            |                 |                                              |     |  |
|---------------------------------------------------------------------------|-------------------------------|------------|-----------------|----------------------------------------------|-----|--|
| Parameter                                                                 | Register                      | Datentyp   | Zugriff         | Auswahl/Benutzereingabe/<br>Bedienoberfläche | →   |  |
| Midpoint default 1<br>to n                                                | 31090, 31092,<br>31094, 31096 | Gleitkomma | Lesen/Schreiben | 0120 mA                                      | 116 |  |
| Ramp default 1 to n                                                       | 26750, 26752,<br>26754, 26756 | Gleitkomma | Lesen/Schreiben | 0120 mA                                      | 117 |  |
| Concentration                                                             | 94559456                      | Gleitkomma | Lesen           | 01000000 ppmv                                | 117 |  |
| Dew point 1                                                               | 2145821459                    | Gleitkomma | Lesen           | Gleitkommazahl mit Vorzeichen                | 118 |  |
| Dew point 2                                                               | 2180021801                    | Gleitkomma | Lesen           | Gleitkommazahl mit Vorzeichen                | 118 |  |
| Cell gas pressure                                                         | 2521625217                    | Gleitkomma | Lesen           | -0.56.9 Bar                                  | 118 |  |
| Cell gas temperature                                                      | 2185421855                    | Gleitkomma | Lesen           | -20+60 °C                                    | 118 |  |
| Detector reference<br>level                                               | 47204721                      | Gleitkomma | Lesen           | 05 mA                                        | 118 |  |

| Navigation: Expert $\rightarrow$ Diagnostics $\rightarrow$ Spectrum plots |            |            |                 |                                              |        |  |
|---------------------------------------------------------------------------|------------|------------|-----------------|----------------------------------------------|--------|--|
| Parameter                                                                 | Register   | Datentyp   | Zugriff         | Auswahl/Benutzereingabe/<br>Bedienoberfläche | →<br>₽ |  |
| Detector zero level                                                       | 96679668   | Gleitkomma | Lesen           | 05 mA                                        | 119    |  |
| Peak 1 index                                                              | 98349835   | Gleitkomma | Lesen           | 0511.0                                       | 118    |  |
| Peak 1 index delta                                                        | 3058130582 | Gleitkomma | Lesen           | -511.0511.0                                  | 119    |  |
| Peak 2 index                                                              | 2760027601 | Gleitkomma | Lesen           | 0511.0                                       | 119    |  |
| Peak 2 index delta                                                        | 3067230673 | Gleitkomma | Lesen           | -511.0511.0                                  | 119    |  |
| Peak track index                                                          | 2901829019 | Gleitkomma | Lesen           | 0511.0                                       | 119    |  |
| Peak track index<br>delta                                                 | 28814      | Gleitkomma | Lesen           | -511.0511.0                                  | 120    |  |
| Midpoint delta                                                            | 4723647237 | Gleitkomma | Lesen           | 0120 mA                                      | 120    |  |
| Analyzer control                                                          | 21460      | Ganzzahl   | Lesen/Schreiben | 0 = Off<br>1 = On                            | 120    |  |
| Reset                                                                     | 4727       | Ganzzahl   | Lesen/Schreiben | 0 = Off<br>3 = Reset                         | 120    |  |
| Det. 1 TIA gain                                                           | 29235      | Ganzzahl   | Lesen/Schreiben | 015                                          | 121    |  |

## 6.3.10 SD-Karte

| Navigation: Expert $\rightarrow$ Diagnostics $\rightarrow$ Spectrum plots $\rightarrow$ Chart |            |            |                 |                                                    |               |  |
|-----------------------------------------------------------------------------------------------|------------|------------|-----------------|----------------------------------------------------|---------------|--|
| Parameter                                                                                     | Register   | Datentyp   | Zugriff         | Auswahl/Benutzereingabe/<br>Bedienoberfläche       | $\rightarrow$ |  |
| Spectra log rate                                                                              | 2628926290 | Gleitkomma | Lesen           | 4586400 s                                          | 121           |  |
| Estimated number of spectra files                                                             | 2490224903 | Gleitkomma | Lesen           | 030                                                | 121           |  |
| Validation log level                                                                          | 29082      | Ganzzahl   | Lesen/Schreiben | 0 = Off<br>1 = Normal<br>2 = Extended<br>255 = All | 122           |  |
| Number of validation files                                                                    | 30879      | Ganzzahl   | Lesen           | 060                                                | 122           |  |

www.addresses.endress.com

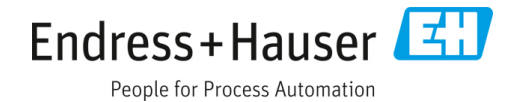